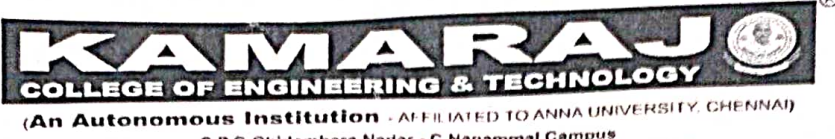

An Autonomous Institution - AFFILIATED TO ANNA UNIVERSITY and S.P.G.Chidambara Nadar - C.Nagammal Campus S.P.G.C. Nagar, K. Vellakulam – 625 701 (Near VIRUDHUNAGAR).

DEPARTMENT OF COMPUTER SCIENCE AND ENGINEERING

## VALUE ADDED COURSE

## "FIGMA DESIGN"

# DATE: 31.07.2023 TO 05.08.2023

## 2021-2025 BATCH STUDENTS

## III CSE & III ADS

## NO. OF PARTICIPANT: 40

Course Coordinators

Mr.B.Muthu Krishna Vinayagam,

Mrs.X.Ignatius Selvarani

& Mrs.V.Sangeetha

HOD-CSE

Dr.A.Meenakshi

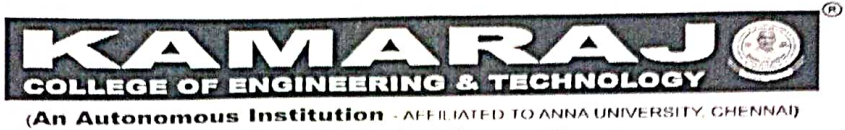

S.P.G.Chidambara Nadar - C.Nagammal Campus S.P.G.Chidambara Nadar - C.Nagammal Campus S.P.G.C. Nagar, K.Vellakulam – 625 701 (Near VIRUDHUNAGAR).

# DEPARTMENT OF COMPUTER SCIENCE AND ENGINEERING

# Industry Certified Value Added Programme

on

## **FIGMA DESIGN**

## 31.07.2023 to 05.08.2023

Enclosures:-

| SLNo | Check List                              | Availability |
|------|-----------------------------------------|--------------|
| 1    | Institution Approval Copy               | $\checkmark$ |
| 2    | Circular                                | $\checkmark$ |
| 3    | Syllabus copy with Course outcomes      | ~            |
| 4    | BoS Approval                            | $\checkmark$ |
| 5    | Three Member Committee MoM              |              |
| 6    | Geo-Tagged Photos                       | ~            |
| 7    | Certificated of all Participants        | $\checkmark$ |
| 8    | Examination Schedule                    | $\checkmark$ |
| 9    | Ouestions and Answer keys               | $\checkmark$ |
| 10   | Attendance Sheet                        |              |
| 11   | Evaluated Answer Script                 | $\checkmark$ |
| 12   | Test Report                             | ~            |
| 13   | Mark Statement                          | ~            |
| 14   | Grade Sheet                             | ~            |
| 15   | Feedback Form                           |              |
| 16   | Feedback Analysis and Report            | ~            |
| 17   | Programme Summary/ Report               | ~            |
| 18   | Student's oral Feedback(recorded video) | ~            |
| 19   | VAC- Short Video                        |              |

Co-ordina

Neval

HOD-CSE

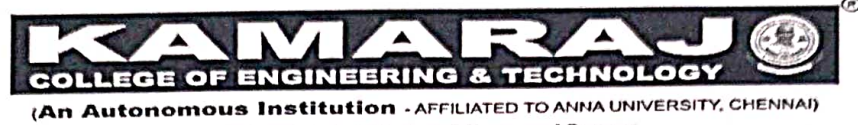

S.P.G.Chidambara Nadar - C.Nagammal Campus S.P.G.C. Nagar, K.Vellakulam – 625 701 (Near VIRUDHUNAGAR).

# DEPARTMENT OF COMPUTER SCIENCE AND ENGINEERING

| S.No | Particulars                    |   | Details                        |
|------|--------------------------------|---|--------------------------------|
| 1.   | Academic Year                  | : | 2023-2024                      |
| 2.   | Regulation                     | : | 2021                           |
| 3.   | Department Name                | : | CSE                            |
| 4.   | Name of the Value-added course | : | Value Added Course on "FIGMA   |
|      |                                |   | DESIGN"                        |
| 5.   | No.of Credits                  | : | 2 Credits                      |
| 6.   | Category: Theory/Lab/Hands-    | : | Hands-on                       |
|      | on/Skill based etc             |   |                                |
| 7.   | Name and Details of the Joint  | : | Kevell Global Solutions LLP,   |
|      | organization(industry/NGO etc) |   |                                |
|      | if any                         |   |                                |
| 8.   | Resource person details        | : | Ms.P.Madhuri & Ms.Ramani,      |
|      |                                |   | UI/UX Designer,                |
|      | *                              |   | Kevell Global Solutions LLP,   |
|      |                                |   | Madurai.                       |
| 9.   | Three Member Committee         | : | Dr.R.Muthuselvi, Professor-CSE |
|      | details                        |   | Dr.P.Praveen Kumar, AP-CSE     |
|      |                                |   | Dr.G.Nirmala, AP-CSE           |
| 10.  | VAC Coordinator Details        | : | Dr.G.Nirmala, AP-CSE           |
|      |                                |   | Dr.G.Uma maheswari, AP-CSE     |
| 11.  | Duration(30 h mandatory)       | : | 6 days                         |
| 12.  | Period (From-To)               | : | 31.07.2023 to 05.08.2023       |
| 13.  | Venue                          | : | Programming Laboratory         |

N.J- Sun alam

SIGNATURE

OF DEAN - ACADEMIC.

in manual and

(An Autonomous Institution - Affiliated to Anna University, Chennai) S.P.G. Chidambara Nadar - C.Nagammal Campus S.P.G.C. Nagar, K. Vellakulam - 625 701, (Near Virudhunagar), Madurai District. Submitted to the SECRETARY for approval through the PRINCIPAL CSE Date 13/6/2023 Book No. SLNO. 95 Approval may please be granted to conduct a Value Added Course (VAC) for III - CSE & ADS Students (40 students) Date :- 10,7.2023 +0 15.7.2023 ; Training Hours :- 45 hours [6 days] Enclosed Quotation :- Fees/student : Rs : 1500/-Constudent, Course Name := Figma Name of the Industry obsering :- <u>KEVELL Gilobal</u> Solution. Contact Person :- Mr. G. Naveen Prasanth Food and accompdation for the Historice Person has to be provided from our college during the training period to days the Mathematical antitute Hop PRINCIPAL PRINCIPAL OFFICE USE Value added Green Express 1) Account Head 2) Budget allotted 3) Amount committed / Spent sofar 4) Balance available OM Treasure

## Invitation for Value Added Course on "FIGMA"-reg

### SANGEETHA.V <sangeethacse@kamarajengg.edu.in>

Fri 7/28/2023 7:50 PM

To:NaveenPrasanth G <naveenprasanth.g@kevells.com>;karthik kesavan <karthik@kevells.com>;Jenitha J <jenitha@kevells.com>;Pandeeswari S <pandeeswari.s@kevells.com>;Srimathi T <srimathi.t@kevells.com>;Riyaz I <riyaz.i@kevells.com>

Cc:HODCSE <hodcse@kamarajengg.edu.in>;IGNATIUS SELVARANI.X <ignatiusselvaranicse@kamarajengg.edu.in>;Muthukrishna Vinayagam.B <muthukrishnavinayagamcse@kamarajengg.edu.in>

2 attachments (2 MB)
 1.png; WhatsApp Image 2023-07-28 at 7.38.49 PM.jpeg;

Dear Sir,

#### Greetings!!

We are glad to invite you as a resource person for the Value-Added Course on "FIGMA" from 31.07.2023 to 05.08.2023.

We have hereby attached the Brochure and Invitation for your

kind perusal.

Venue : Programming laboratory Timing : 9 AM onwards on 31.07.2023(Monday).

Thanks and Regards,

Mrs. V.Sangeetha, Assistant professor, Department of CSE, Kamaraj College of Engineering and Technology(Autonomous).

From: NaveenPrasanth G <naveenprasanth.g@kevells.com>
Sent: Monday, July 24, 2023 11:25 AM
To: SANGEETHA.V <sangeethacse@kamarajengg.edu.in>
Cc: karthik kesavan <karthik@kevells.com>; Srimathi T <srimathi.t@kevells.com>; Jenitha J
<jenitha@kevells.com>; Pandeeswari S <pandeeswari.s@kevells.com>; Riyaz I <riyaz.i@kevells.com>; HODCSE
<hodcse@kamarajengg.edu.in>
Subject: Regarding FIGMA Internship

Hi Madam,

Good Afternoon. Greetings of the day.

As per your request, I am sharing the below details for the FIGMA Internship,

Company Name - KEVELL GLOBAL SOLUTIONS LLP Company Address - No:33, HAK Road, Chinna Chokikulam, Near Lady Doak College's back gate, Madurai, Tamil Nadu 625002.

https://outlook.office.com/mail/id/AAQkADY4MWQyOTY5LTZjMDQtNGQzMS1INTY1LTAzNTI4MzI0NDM4MwAQAN%2BVMZXZU%2FRFhhQGt... 1/2

Resource Name: P. Ramani Designation: UI/UX Developer

Supporting Staff: Riyaz Ibrahim Designation: Human Resource

Supporting Staff: Jenitha. J Designation: Head of KEVELL GURU

Supporting Staff: Pandeeswari .S Designation: Students Relationship & Course Coordinator

Please use the below company logo for the certificate,

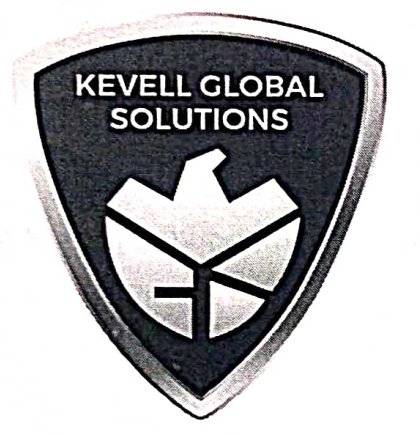

Please let me know if you need anything else from our side.

Thanks in advance.

Thanks & Regards, NaveenPrasanth. G Business Development Manager Kevell Corp

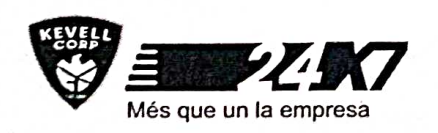

## Figma VAC Circular - reg

### IGNATIUS SELVARANI.X < ignatiusselvaranicse@kamarajengg.edu.in>

Fri 7/28/2023 2:48 PM

To:SIVAKAMI.G <21uad001@kamarajengg.edu.in>;TARUN.B <21uad020@kamarajengg.edu.in>;SOWNDARYA.A.K <21uad030@kamarajengg.edu.in>;VIJAYA MADESWAR.M <21uad043@kamarajengg.edu.in>;SYAMALA DEVI.S <21uad056@kamarajengg.edu.in>;KARUPPASAMY.V <21uad061@kamarajengg.edu.in>;RAJESWARI.R <21ucs005@kamarajengg.edu.in>;AARON ARULRAJ.A <21ucs008@kamarajengg.edu.in>;DEEPAN SAKKARAVARTHI.S <21ucs010@kamarajengg.edu.in>;SANGEETHA.K <21ucs012@kamarajengg.edu.in>;HARSHINA SRI.M.G <21ucs013@kamarajengg.edu.in>;ZENMATHY.K.P <21ucs014@kamarajengg.edu.in>;JONES SIMEON.D <21ucs016@kamarajengg.edu.in>;KARUPPASAMY.S <21ucs020@kamarajengg.edu.in>;KISHOR.P <21ucs022@kamarajengg.edu.in>;NIRANJANA.P <21ucs034@kamarajengg.edu.in>;GANNIGAA.S <21ucs038@kamarajengg.edu.in>;SHEIK ABDHULLA.R <21ucs046@kamarajengg.edu.in>;PAVITRA RAO.S <21ucs051@kamarajengg.edu.in>;KOWSALYA.C <21ucs069@kamarajengg.edu.in>;ASATH SUGAINA.A <21ucs081@kamarajengg.edu.in>;MARY SELJA.J <21ucs085@kamarajengg.edu.in>;ILAKKIYA.M <21ucs118@kamarajengg.edu.in>;ARSADH.G <21ucs127@kamarajengg.edu.in>;MUNIESH VIJAY.J <21ucs129@kamarajengg.edu.in>;JOHN RATHINAM.V <21ucs003@kamarajengg.edu.in>;PRABHU.B <21ucs007@kamarajengg.edu.in>;DHANASEKARAN.M <21ucs019@kamarajengg.edu.in>;HARI HARAN.R <21ucs031@kamarajengg.edu.in>;SUNIL.P <21ucs036@kamarajengg.edu.in>;SWATHI.R <21ucs049@kamarajengg.edu.in>;ASHIKA DEULIN.J <21ucs055@kamarajengg.edu.in>;SURYA.A <21ucs071@kamarajengg.edu.in>;PRAKASH.A <21ucs092@kamarajengg.edu.in>;KAVYA SRI VAIPAVA.S <21ucs099@kamarajengg.edu.in>;PRIYADHARSHINI.R <21ucs105@kamarajengg.edu.in>;KAVIYA.K <21ucs108@kamarajengg.edu.in>;ARUL KUMARAN.S <21ucs109@kamarajengg.edu.in>;SUGANESAN.D <21ucs117@kamarajengg.edu.in>;VASUDEVAN.M.R <21ucs123@kamarajengg.edu.in> Cc:HODCSE <hodcse@kamarajengg.edu.in>;Muthukrishna Vinayagam.B <muthukrishnavinayagamcse@kamarajengg.edu.in>;SANGEETHA.V

<sangeethacse@kamarajengg.edu.in>;CSE <cse@kamarajengg.edu.in>

1 attachments (152 KB) FIGMA NAMELIST.doc;

#### Dear Students,

Hereby I have attached the Student Namelist for attending Figma - Value Added Course from 31.07.2023 to 05.08.2023(6 Days). In this regard, I request all the 40 students to bring a Notepad and Pen and present at the venue sharply at 9.10am.

Venue: Programming Laboratory Time : 9.10 am to 4.00 pm

#### Note :

100 % Attendance & Minimum of 80% Score in Final Assessment (Including Project presentation) is mandatory to receive a Certificate.

With Regards, Course Cordinators,

Mr. B.Muthukrishna Vinayagam, AP/CSE, Mrs. X.Ignatius Selvarani, AP/CSE, Mrs. V.Sangeetha, AP/CSE. Thanks and Regards,

Mrs. X. IGNATIUS SELVARANI, Assistant professor, Department of CSE, Kamaraj College of Engineering and Technology(Autonomous).

Y 124

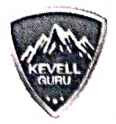

# **UI/UX** Design

#### Day 1:

- Introduction to User Interface (UI) and User Experience (UX)
- Evolution of Design
- Need for Good Design
- UX design to UI design
- Principles of UI and UX Design
- Core Stages of Design Thinking
- Characteristics of graphical and web user interfaces

#### Day 2:

- UX Design Process and its Methodology
- Requirement Gathering
- User Research
- Analysis phase
- Design phase
- Usability Testing
- Information architecture
- Sitemaps

**Task:** Create a UX Design Plan for a Mobile Application (*Social Media app, E-commerce app, Travel App, Food Delivery App, Fitness and Health App, Educational App*)

#### Day 3:

- Designing for People
- Spacing and Grid
- Responsive Grids and Breakpoints
- Typography
- Color Schemes
- Visual Assets
- Plugins and Icons
- Accessibility
- Getting Input from Users
- Forms and Controls

Task: Design a Responsive Website Layout for an E-commerce Platform

33, Chitra Madhavan Enclave, Hakim Ajmal Khan Road, Chinna Chokkikulam, Madurai - 625002.

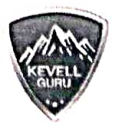

# **UI/UX** Design

#### Day 4:

- Tools used for UI and UX Design
- Wireframing
- Principles of wireframing
- Build Prototypes
- Create interaction
- Share Prototypes
- Comment on Prototype
- Incorporate feedback
- Export designs.

Task: Design and Prototype a Mobile App Interface for a Social Media Platform

Day 5:

- Design Patterns
- Analyzing Design Patterns
- Mobile Design
- Visual Style
- Design Fidelity

Task: Redesign the UI/UX of a Mobile Banking Application (YONO Lite SBI)

Day 6:

- Micro Interactions
- Components
- Cards
- Layout and composition
- Using Templates.

**Task:** Design and Implement Micro Interactions for a Mobile Travel Booking Application (*MakeMyTrip*)

33, Chitra Madhavan Enclave, Hakim Ajmal Khan Road, Chinna Chokkikulam, Madurai - 625002.

2

co-ordinators Course

Info@kevellguru.or

HOD-CSE

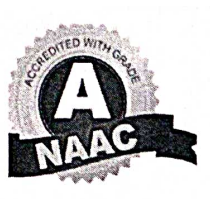

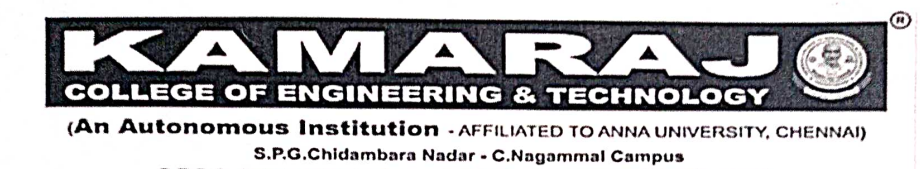

S.P.G.C. Nagar, K.Vellakulam - 625 701 (Near VIRUDHUNAGAR).

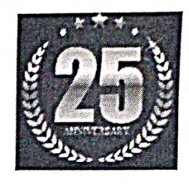

25 YEARS OF DEDICATED SERVICE IN TECHNICALEDUCATION Department of Computer Science and Engineering

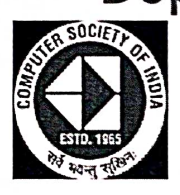

Organizes SIX DAYS VALUE ADDED COURSES

ON

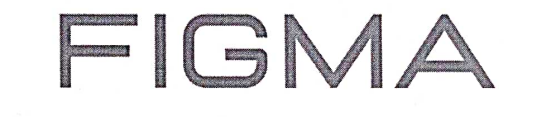

Resource Person Machuri UI/UX Designer KEVELL GLOBAL SOLUTION LLP, MADURAI.

# ÇONVENER

DR.A.MEENAKSHI, PROF & HOD-CSE

**CO-ORDINATORS** 

Mr.B.Muthu Krishna Vinayagam, AP/CSE
 Mrs.X.Ignatius Selvarani, AP/CSE
 Mrs.V.Sangeetha, AP/CSE

PARTICIPANTS

III CSE & ADS Students

**Date & Venue** 

Date:-31.07.2023 to 05.08.2023 Time:- 09.00 AM to 04.00 PM Venue:-Programming Lab

| Invoice                                | Invoice Number:KC-KEC-001                      |
|----------------------------------------|------------------------------------------------|
|                                        | Invoice Date:07/08/2023                        |
| KEVELLCORP KEVELL GLOBAL-SOLUTIONS LIP | Kamaraj College Of Engineering and Technology, |
| Government Tax ID 33AAWEK3208N1ZW      | S.P.G.Chidambara nadar - C.Nagammal Campus     |
|                                        | S.P.G.C. Nagar, K.Vellakulam-625 701           |
|                                        | GSTIN :33AAATK1431B1ZH                         |
|                                        |                                                |

| DESCRIPTION OF WORK         | Unit Price<br>(INR) | No of Student <del>s</del>             | Price<br>(INR) | GST (18%) | Sub Total<br>(INR)                                                                                                    |
|-----------------------------|---------------------|----------------------------------------|----------------|-----------|----------------------------------------------------------------------------------------------------|
| Value added course on Figma | 1271.18             | 40                                     | 50848          | 9152      | 60000                                                                                                    |
| 2.1 p                       |                     | المعرفين والمعرفين والمعرفين والمعرفين |                |           |                                                                                                    |
|                             |                     |                                        |                |           |                                                                                                    |
|                             |                     |                                        | •              |           |                                                                                                    |
|                             |                     |                                        |                |           |                                                                                                    |
|                             |                     | an an an an an an an                   |                |           | NAME AND ADDRESS OF ADDRESS OF AD |
|                             |                     |                                        | GRAND TOTAL    |           | 60000                                                                                                    |

#### PAYMENT TERMS & BANKING DETAILS

Acc Name: KEVELL GLOBAL SOLUTIONS LLP Acc Number: 241539488008894 IFSC Code : TMBL0000241 Bank Name: Tamilnad Mercantile Bank Branch: Natham, Dindigul

#### COMPANY DETAILS

KEVELL GLOBAL SOLUTIONS LLP Government Tax ID : 33AAWFK3208N1ZW #33, Chithra Madhavan Enclave, HAK Road Chinna Chokkikulam, Madurai - 02, TN, India

For Kevell Global Solutions

TSvimathi

SRIMATHI T., CEO

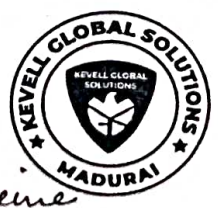

to students are eligible to receive the certificates

(An Autonomous Institution - AFFILIATED TO ANNA UNIVERSITY, CHENNAI) S.P.G.Childambara Nadar - C.Nagammal Campus S.P.G.C. Nagar, K.Vellakulam - 625 701 (Near VIRUDHUNAGAR).

Dr.A.Meenakshi, M.E., Ph.D.,

Professor & Head,

Department of Computer Science and Engineering

Kamaraj College of Engineering and technology

K.Vellakulam-625701(Near Virudhunagar), Tamilnadu, India.

### Ref. No: KCET/CSE/2022-2023

25.07.2023

Ph:04549-278171

Mobile:+91-9786821021

To

Madhuri, UI/UX Developer, KEVELL GLOBAL SOLUTIONS LLP, Company Address - No:33, HAK Road, Chinna Chokikulam, Near Lady Doak College's back gate, Madurai, Tamil Nadu 625002.

### Dear Sir,

Sub: Invitation to act as a resource person for the Value Added Course-Reg.

Warm Greetings!!

We are glad to invite you as a resource person for the Value Added Course-"FIGMA" from 31.07.2023 to 05.08.2023 at Programming Laboratory. Your expertise and experience in this field of work will be an excellent addition to our programme. We would be glad if you could share your knowledge and expertise with our third year students.

Yours Faithfully,

HOD-CSE Head of the Department, Department of Gomputer Science & Engg, Kamaraj Collége of Engg. & Toch, Virudbumagar, 626 001.

Copy to:

File

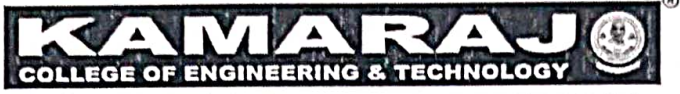

(An Autonomous Institution - AFFILIATED TO ANNA UNIVERSITY, CHENNAI) S.P.G.Chidambara Nadar - C.Nagammal Campus S.P.G.C. Nagar, K.Vellakulam - 625 701 (Near VIRUDHUNAGAR).

### DEPARTMENT OF COMPUTER SCIENCE AND ENGINEERING

### B.Tech. ARTIFICIAL INTELLIGENCE AND DATA SCIENCE

#### Academic Year 2023-2024

#### MINUTES OF THE PROGRAM ASSESSMENT COMMITTEE MEETING HELD ON 22.07.2023 from 11.30 PM to 12.30 PM

### Venue: Dr(Capt)M.Palaniappan Thenammal & Dr.P.Nithiyam MDS Memorial Charitable Trust Conference Hall-I

**Members** Present

| S.No. | Capacity of the<br>Member in the<br>Committee | Name                                                | Designation & Address / Class & Year                                                      |
|-------|-----------------------------------------------|-----------------------------------------------------|-------------------------------------------------------------------------------------------|
| 1     | Convener                                      | Dr.A.Meenakshi                                      | Professor & Head, Department of CSE, Kamaraj<br>College of Engineering and Technology.    |
| 2     | Program Coordinator<br>– ADS                  | Dr.A.Anandh                                         | Associate Professor, Department of CSE, Kamaraj College of Engineering and Technology.    |
| 3     | NBA Coordinator                               | Dr.R.Ramya                                          | Associate Professor, Department of CSE, Kamaraj College of Engineering and Technology.    |
| 4     | Member –Professor<br>Level                    | Dr.R.Muthuselvi                                     | Professor, Department of CSE, Kamaraj College of Engineering and Technology.              |
| 5     | Member – Associate<br>Professor Level         | Dr.P.Praveen Kumar                                  | Associate Professor, Department of CSE,<br>Kamaraj College of Engineering and Technology. |
| 5     | Member – Assistant<br>Professor Level         | Mrs.K.Indumathi                                     | Assistant Professor, Department of CSE, Kamaraj<br>College of Engineering and Technology. |
| 6     | Student<br>representatives                    | Ms.P.Abhilakshmitha<br>Ms.R.Sivani<br>Ms.K.Sumithra | IV Year AI & DS<br>III Year AI & DS<br>II Year AI & DS                                    |
| 7     | Alumni<br>representative                      | Ms.M.Swarnamaliya                                   | System Engineer, TCS, Siruseri, Chennai [2016-2020 Batch]                                 |
| 8     | Member-<br>Representing Parents               | Mr.J.John Clement                                   | Business, Madurai<br>Father of Jerald Jesudasan. J, 20UAD002, IV<br>ADS                   |
| 9     | Member -<br>Representing the<br>Industry      | Mr.S.K. Sanjay Raj                                  | Managing Director, Reccsar Private Limited,<br>Madurai                                    |
| 10    | Member -<br>Representing the<br>Academia      | Dr.S.Devi<br>Mahalakshmi                            | Associate Professor, Department of CSE, Mepco<br>Schlenk Engineering College, Sivakasi    |

## Proceedings

| Agenda No. | Agenda                                          | Points Discussed                                                                                                    |
|------------|-------------------------------------------------|----------------------------------------------------------------------------------------------------|
| 1          | Welcome Address &<br>Introduction of<br>members | <ul> <li>Dr.A.Meenakshi, the convener of this committee, welcomed the gathering and introduced the members.</li> <li>She also thanked the external members for their presence in the meeting.</li> </ul>                                                                                                    |
| 2          | Overview of the<br>Department                   | <ul> <li>Department history, intake, admission and infrastructure details were shared.</li> <li>The convener shared the domain expertise of the faculty members also.</li> </ul>                                                                                                    |
| 3          | Vision, Mission, PEOs,<br>PSOs                  | • Vision, Mission, PEOs, PSOs of the department were presented.                                                                                                    |
|            |                                                 | <ul> <li>Suggestions of the previous meeting:</li> <li>To train the students in debugging skill</li> <li>To maintain proper documentation for the product developed by the faculty members.</li> <li>Credit transfer or course equivalence for NPTEL courses instead of mandatory credits.</li> <li>Importance could be given to Entrepreneur skill and Hardware skills.</li> <li>To organize many alumni interaction events which help the final year students to get placement.</li> <li>Students are encouraged to take part in the hackathon conducted by central government.</li> </ul>                                               |
| 4          | Follow up Actions of<br>last academic year      | <ul> <li>Follow-up Action:</li> <li>Competitions are organized by programmer's club to enhance debugging skills.</li> <li>User manual/Documentation is being maintained for all the products developed.</li> <li>In R2021, it is provided as credit transfer and not as mandatory credit.</li> <li>A new Institutional level verticals Entrepreneurship introduced.</li> <li>Every year we offer hands-on demo session on hardware skills.</li> <li>Alumni engagement is intensified.</li> <li>The students are motivated to participate in various project competitions and hackathons. One team got selected for KAVACH 2023.</li> </ul> |
| 5          | Department<br>Achievements                      | The following department achievements were presented:<br>Re-accredited by NBA-AICTE for 3 years<br>Received Research Centre Approval from Anna University                                                                                                    |

|                                                                                                    | KAMARAJ TechnoPark and KAMARAJ Incubation Centre<br>launched which provides the opportunities for internship,<br>placement, product development and bring entrepreneurs.                                                                                                    |
|----------------------------------------------------------------------------------------------------|----------------------------------------------------------------------------------------------------|
|                                                                                                    | <ul> <li>Five MOUs signed during the academic year 2022 - 2023</li> <li>Nuvepro Technologies</li> <li>Pruvity HR Solutions Private Limited, Madurai</li> <li>HebeSec Technologies Private Limited, Karaikudi</li> <li>Reccsar Private Limited, Madurai</li> <li>Kevell Guru of Kevell Global Solutions LLP</li> </ul> |
|                                                                                                    | Center for Excellence for Cloud with Nuvepro Technologies launched                                                                                                    |
|                                                                                                    | Center for Excellence for CISCO Networking Academy with CISCO launched                                                                                                    |
|                                                                                                    | <ul> <li>Sixteen value added courses were conducted in association with industries</li> <li>Redhat Linux</li> <li>Machine Learning with Scikit-Learn, Keras and</li> </ul>                                                                                                    |
|                                                                                                    | <ul> <li>Spring Boot</li> <li>Django Framework</li> <li>Dedhat Linux</li> </ul>                                                                                                    |
|                                                                                                    | <ul> <li>Machine Learning with Scikit-Learn, Keras and<br/>Tensorflow</li> <li>Spring Boot</li> </ul>                                                                                                    |
|                                                                                                    | <ul> <li>Django Framework</li> <li>MEAN Stack</li> <li>MERN Stack</li> <li>Data Visualization using Tableau</li> </ul>                                                                                                    |
|                                                                                                    | <ul> <li>Devops</li> <li>Advanced Java Programming</li> <li>Ethical Hacking</li> <li>Microsoft Azure Fundamentals</li> </ul>                                                                                                    |
|                                                                                                    | <ul> <li>Django Frameworks</li> <li>Data analytics using R Programming</li> </ul>                                                                                                    |
|                                                                                                    | Five value added courses planned for the forthcoming<br>semesters and it was approved by the members of the<br>committee members.                                                                                                    |
| A Constant of a constant of a constant of a | <ul> <li>Figma (UI Tool)</li> <li>Flask (Python Based Web Developmen<br/>Framework)</li> </ul>                                                                                                    |
|                                                                                                    | <ul> <li>Angular JS (Open Source Model View Controlle<br/>(MVC) Framework)</li> <li>React JS (Open Source Java Script (JS) Framework)</li> <li>Power BI (Microsoft Data Visualization software)</li> </ul>                                                                                                    |
|                                                                                                    | All students have completed the winter / summer internship<br>from various industries which are approved by the three<br>members committee.                                                                                                    |

|          |                                                      | <ul> <li>Students completed the NPTEL courses and/or industry certification courses from CCNA, CISCO, Google Cloud, UiPath-RPA, and Infosys Springboard</li> <li>Industrial visit arranged for the II, III and IV years students in the following industries: <ul> <li>KSIC Silk Weaving Factory, Mysore</li> <li>Technologics Global Pvt. Ltd.</li> <li>Electronics Test &amp; Development Centre</li> <li>Parle Biscuit</li> <li>KSIC Silk Weaving Factory, Mysore</li> <li>Technologies Global Pvt. Ltd.</li> </ul> </li> </ul>                                                                                                    |
|----------|------------------------------------------------------|----------------------------------------------------------------------------------------------------|
| 6        | Department Activities                                | <ul> <li>The various events organized through department association, ISTE and CSI were presented.</li> <li>The placement details of the department's previous batches were displayed. The training activities given for the students (year wise) were also presented.</li> <li>The value added courses organized for the academic year 2022 - 23 were presented. The convener also shared the value added courses planned for 2023-24.</li> <li>Student's internship details were presented.</li> <li>FDP, Skill development courses attended by the faculty members were displayed.</li> <li>The faculty research and development activities also displayed.</li> <li>The product developed and maintained by the faculty members and students are displayed.</li> </ul> |
| 7        | Student Achievements                                 | <ul> <li>Convener proudly shared the students achievement for<br/>the year 2022-23.</li> <li>Students participated and won many prizes from various<br/>technical events, hackathons, project competition and<br/>technovision.</li> </ul>                                                                                                    |
| 8        | Faculty Contribution                                 | <ul> <li>Convener presented faculty members proposal submitted, sanctioned, pattern published, copyright published, journal published, and conference presented information.</li> <li>Faculty members industrial training details presented</li> <li>Best Practices followed by faculty members in innovative Teaching methodology were presented.</li> </ul>                                                                                                    |
| 9        | Assessment Pattern                                   | • Convener presented the assessment pattern of R2020 and R2021                                                                                                    |
| 10       | Course Outcome and<br>Program Outcome<br>Attainments | <ul> <li>Convener presented the attainment measurement tools for PO/PSO assessment.</li> <li>The committee members satisfied with attainment tools and procedures.</li> </ul>                                                                                                    |
| 11<br>11 | Result Analysis                                      | <ul> <li>The results of various batches for the academic year 2022-23 were displayed.</li> <li>The committee members appreciated the students performance in the end semester examinations.</li> </ul>                                                                                                    |
| 12       | Course Level                                         | • The target levels for the attainment of COs & POs for                                                                                                    |

|    | Target/Attainment<br>levels fixation                         | <ul> <li>the academic year 2023-24 were presented.</li> <li>The course wise target level / Attainment was introduced and the list is given in Annexure I.</li> <li>The target level / Attainment level of Co-curricular were also presented and the list is given in Annexure II.</li> <li>The committee members approved attainment process and target levels mentioned for 2023-24.</li> </ul>                                                                                                    |
|----|--------------------------------------------------------------|----------------------------------------------------------------------------------------------------|
| 13 | Short term and Long term goals                               | <ul> <li>Convener presented the short term and long term goals<br/>of the department.</li> </ul>                                                                                                    |
| 14 | Any other suggestions<br>with the permission of<br>the chair | <ul> <li>Ms.M.Swarnamaliya informed to train the students in automation tools which may be much useful for the students those who are not interested in programming. She is also suggested to measure the outcome of the other courses conducted.</li> <li>Dr.S.Devi Mahalakshmi appreciated all the efforts taken by the department.</li> <li>Mr.S.K.Sanjay Raj suggested the following: <ul> <li>All the students should know the fundamental concepts. Measures should be taken for the same.</li> <li>Students should carry out the projects up to the industrial standard and also make sure all the team members should know all the aspects of the project.</li> <li>To get financial support for certification.</li> <li>Students should be motivated to start a start-up through government schemes.</li> </ul> </li> </ul> |
| 15 | Vote of Thanks                                               | • Dr.A.Meenakshi thanked all the members for their<br>enthusiastic participation and the meeting came to an<br>end                                                                                                    |
|    |                                                              | n n n n n                                                                                                    |

P Programme coordinator-ADS

Neva

HOD-CSE

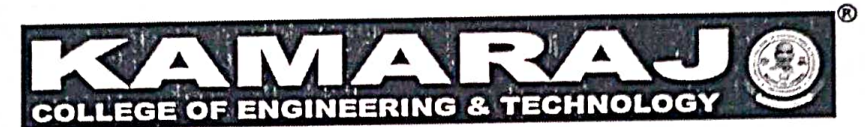

(An Autonomous Institution - AFFILIATED TO ANNA UNIVERSITY, CHENNAI) S.P.G.Chidambara Nadar - C.Nagammal Campus S.P.G.C. Nagar, K.Vellakulam – 625 701 (Near VIRUDHUNAGAR).

## Department of Computer Science and Engineering

Date: 22.07.2023

# MINUTES OF THE PROGRAM ASSESSMENT COMMITTEE MEETING HELD ON 22.07.2023 from 10:30 a.m to 11.30 a.m

## Venue: Dr(Capt)M.Palaniappan Thenammal & Dr.P.Nithiyam MDS Memorial Charitable Trust Conference Hall-I

Program: B.E (CSE)

| S.No.             | Capacity of the<br>Member in the<br>Committee | Name                    | Designation & Address / Class & Year                                                                                                 |
|-------------------|-----------------------------------------------|-------------------------|----------------------------------------------------------------------------------------------------|
| 1<br>1            | Convener                                      | Dr.A.Meenakshi          | Professor & Head, Department of CSE,<br>Kamaraj College of Engineering and<br>Technology.                                            |
| 2                 | Program Coordinator<br>–CSE                   | Dr.R.Ramya              | Associate Professor, Department of CSE,<br>Kamaraj College of Engineering and<br>Technology.                                         |
| 3                 | NBA Coordinator                               | Dr.R.Muthuselvi         | Professor, Department of CSE, Kamaraj<br>College of Engineering and Technology.                                                      |
| 5                 | Member – Associate<br>Professor Level         | Dr.A.Anandh             | Associate Professor, Department of CSE,<br>Kamaraj College of Engineering and<br>Technology.                                         |
| 6                 | Member – Assistant<br>Professor Level         | Mrs.K.Muthulakshmi      | Assistant Professor, Department of CSE,<br>Kamaraj College of Engineering and<br>Technology.                                         |
| - 4° - 40 4° 4    |                                               | Mr.S.Venkatesh          | IV CSE A                                                                                                    |
|                   | Student<br>representatives                    | Ms.SSri Mathi           | IV CSE B                                                                                                    |
| - 4"<br>+ 14" 1   |                                               | Mr.C.Rishikesh          | III CSE A                                                                                                    |
| 7                 |                                               | Mr.R.Manojkumar         | III CSE B                                                                                                    |
| -                 |                                               | Ms.Bhuvaneswari.D       | II CSE A                                                                                                    |
| a <b>≹</b> 7= % a |                                               | Ms.Rohinipandi.M        | II CSE B                                                                                                    |
|                   |                                               | Mr.Shyamvishaal.K.P     | II CSE C                                                                                                    |
| 8                 | Academic<br>Professional                      | Dr.E.Srie Vidhya Janani | Assistant Professor & HOD (i/c),<br>Department of CSE, Anna University of<br>Technology, Anna University Regional<br>Campus, Madurai |
| 9                 | Industrial Professional                       | Mr.S.Avinash            | Co-founder, Chief Executive Officer (CEO)<br>& Trainer, Incrix Techlutions LLP,<br>Kovilpatti.                                       |

#### **Program Assessment Committee Members**

| 10 | Parent representative    | Mrs. E. Emimal Victoria | Assistant Professor (Zoology),<br>Sri Meenakshi Govt. Arts College for<br>Women, Madurai<br>M/O. B.Joy Sharon, 22UCS059, II CSE B |
|----|--------------------------|-------------------------|----------------------------------------------------------------------------------------------------|
| 11 | Alumni<br>Representative | Mr. N.S.Ajith Kumar     | TCS, Chennai (2016 – 2020 Batch)                                                                                                  |

## Proceedings

| Agenda<br>No. | Agenda                                         | Points Discussed                                                                                                    |
|---------------|------------------------------------------------|----------------------------------------------------------------------------------------------------|
| 1.            | Welcome Address &<br>Introduction of members   | Dr. A. Meenakshi welcomed the gathering and thanked the members for their participation. The members were introduced.                                                                                                    |
| 2             | Overview of the<br>Department                  | Department history, intake, admission and infrastructure details were<br>shared. The convener shared the domain expertise of the faculty members<br>also.                                                                                                    |
| 3             | Vision, Mission, PEOs,<br>PSOs                 | Vision, Mission, PEOs, PSOs, POs of the department were presented.<br>The committee members approved Vision, Mission, PEOs, and PSOs.                                                                                                    |
| 4             | Follow up Actions of last<br>academic year     | <ul> <li>As per Ms.P Shivani's suggestion, the students are motivated to participate in various project competitions and Hackathons and Hands-on using Skill rack is also provided to the students.</li> <li>As per Dr.Alageswaran's suggestion, students and project guides are given the choice to opt for either conference or journal publication.</li> <li>Dr.R.Murali Kannan suggested to fix the targets based on the achieved targets of previous batches. It is followed for the current batches.</li> <li>As per Mr.S.Avinash's suggestion, the topics related to industry 4.0, leadership skill and entrepreneurship skill are included in the curriculum. The students are also encouraged to identify the local domain of their interest.</li> <li>As per Mr.C.Rishikesh's suggestion, senior and junior students are grouped together to participate. Additionally, alumni engagement is intensified.</li> <li>Dr.S.Devi Mahalakshmi suggested giving credit transfer or course equivalence for NPTEL courses instead of mandatory credits. In R2021, it is provided as credit transfer and not as mandatory credit.</li> </ul> |
| 5             | Department level –<br>Significant achievements | <ul> <li>Re-accreditation by NBA-AICTE for 3 years, Recognition as Research department by Anna University, Establishment of</li> <li>KAMARAJ TechnoPark KAMARAJ Incubation Centre are the important achievements.</li> <li>9 MoUs were signed with various companies.</li> <li>Centre of Excellence for CISCO Networking Academy and Centre of Excellence for Cloud were launched.</li> <li>A 3 day FDP on "AWS on AI &amp; ML" is conducted with 60 Logins for accessing AWS cloud service on AI &amp; ML provided by Nuvepro</li> <li>805 certificates were obtained by the students.</li> </ul>                                                                                                    |

| 6      | NPTEL Course Details                                  | <ul> <li>NPTEL courses completed in the year 2022-23 were presented.</li> <li>The following NPTEL course are planned for 2022-23:         <ul> <li>Cloud Computing</li> <li>Introduction to Internet of Things</li> <li>Soft Skills</li> </ul> </li> </ul>                                                                                                    |
|--------|-------------------------------------------------------|----------------------------------------------------------------------------------------------------|
| <br>7  | Industry visits                                       | • The details of industries visited in the previous year – batch wise were displayed. The members analyzed the effectiveness and impact of industrial visits.                                                                                                    |
| 8      | Department Activities                                 | <ul> <li>The various events organized through department association, ISTE and CSI were presented.</li> <li>Convener proudly shared the student's achievement for the year 2022-23.</li> <li>The value added courses organized for the academic year 2022 - 23 were presented. The convener also shared the value added courses planned for 2023-24. The following are the courses: <ul> <li>✓ Figma (UI Tool)</li> <li>✓ Flask ( Python Based Web Development Framework)</li> <li>✓ Angular JS (Open Source Model View Controller (MVC) Framework)</li> <li>✓ React JS (Open Source Java Script (JS) Framework)</li> <li>✓ Power BI(Microsoft Data Visualization software) The committee members were satisfied with these courses.</li> </ul> </li> <li>Student's internship details were presented.</li> <li>The placement details of the department's previous batches were also presented.</li> </ul> |
| <br>9  | Student Achievements                                  | <ul> <li>Students' participation and Achievements in various competitions like<br/>Symposiums, NCC training, Paper Presentation, talk Shows, Sports<br/>Events during 2022- 2023 were presented.</li> </ul>                                                                                                    |
| <br>10 | Faculty Achievements                                  | <ul> <li>FDP, Skill development courses attended by the faculty members were displayed.</li> <li>The faculty research and development activities were also displayed.</li> <li>The products developed and maintained by the faculty members and students were presented.</li> <li>Faculty members' publications, Patents, Copyrights were presented.</li> <li>Research proposals for which the funds granted to faculty members were presented.</li> <li>Awards received by faculty members were displayed.</li> <li>The increase in proposal submissions by the faculty members was also highlighted.</li> </ul>                                                                                                    |
| 11     | Assessment pattern                                    | • The details of internal and external assessment for R2020 and R2021 were presented.                                                                                                    |
| 12     | Course Level Target/<br>Attainment levels<br>fixation | • The target levels for the attainment of COs & POs for the academic year 2023-24 was presented.                                                                                                    |

|    |                                                              | <ul> <li>The course wise target level / Attainment was introduced and the list is given in the Annexure I.</li> <li>The target level / Attainment of Co-curricular were also presented and the list is given in the Annexure II.</li> <li>The committee members approved attainment process and target levels mentioned for 2023-24.</li> </ul>                                                                                                    |
|----|--------------------------------------------------------------|----------------------------------------------------------------------------------------------------|
| 13 | Result Analysis                                              | <ul> <li>The results of various batches for the academic year 2022-23 were displayed.</li> <li>The committee members appreciated the student's performance in the end semester examinations.</li> </ul>                                                                                                    |
| 14 | Instructional methods & pedagogical initiatives              | <ul> <li>Best Practices followed by faculty in innovative Teaching methodology</li> <li>Various Instructional methods adopted to improve student learning was displayed <ul> <li>Poster presentation</li> <li>Role Play</li> <li>Demo</li> <li>Online Assignments</li> <li>Project based learning</li> <li>Collaborative online projects</li> </ul> </li> <li>The members are satisfied with the delivery methodologies.</li> </ul>                                                                        |
| 15 | Any other suggestions<br>with the permission of<br>the chair | <ul> <li>Dr.E.Srie Vidhya Janani congratulated the department for the various activities that were carried out. She advised to give the students exposure to start ups.</li> <li>Mr. N.S.Ajith Kumar suggested improving the students' knowledge in fundamentals which will support in completing the projects.</li> <li>Mr.S.Avinash appreciated the efforts taken by the department.</li> <li>Mrs.P. Mrs. E. Emimal Victoria discussed on the outcome of the industry visits by the students.</li> </ul> |
| 16 | Vote of Thanks                                               | Dr. A. Meenakshi thanked all the members for their enthusiastic participation and the meeting came to an end.                                                                                                    |

Programme coordinator-CSE

Menal HOD-CSE

ith CamScanner

Scanned

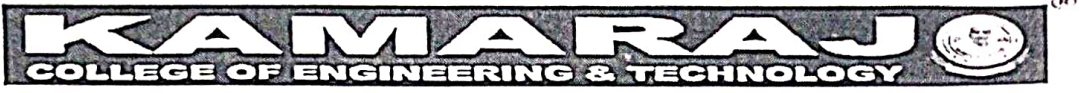

(An Autonomous Institution - AFFILIATED TO ANNA UNIVERSITY, CHENNAU S.P.G.Chidambara Nadar - C.Nagammal Campus S.P.G.C. Nagar, K.Vellakulam - 625 701 (Near VIRUDHUNAGAR).

#### Department of Computer Science and Engineering

#### VALUE ADDED COURSES - Minutes

Value Added Courses are very important to bridge the gap between the academic and industry needs. These courses which help a particular individual to develop their own skills in their chosen field of the study are conducted by professionals and industry experts. They help students stand apart from the rest in the job market by adding further value to their resume.

A meeting was conducted on 20-07-2023 at 10.30am in the Department Office to discuss the various points about Value Added Courses.

#### **I.Members** present:

- 1. Dr.A.Meenakshi, Head & Professor
- 2. Value Added Course Co-ordinators
  - a. Dr.G.Nirmala, AP-CSE
  - b. Dr.G.Uma Maheswari AP-CSE
- 3. Three Member Committee
  - a. Dr.R.Muthuselvei Prof-CSE
  - b. Dr.P.Praveen Kumar AP-CSE
  - c. Dr.G.Nirmala AP-CSE

#### II.Agenda

- 1. Guide lines for Value Added Courses (VAC)
- 2. Faculty members' domain of interest and Students' options
- 3. Identification of Value Added Courses and Trainers from Industries

#### **III.Minutes**

Str. Carrie

- 1. Guidelines of VAC are discussed.
  - The students may optionally undergo value added courses offered by experts from industry / other institutions (Academic / Research) / institution faculty on specialized topics.
  - Every 15 period course will be given 1 credit.
  - If the value added course is a theory, then the contact hours in a day shall not exceed four periods.
  - The courses shall be conducted without affecting the regular academic schedule.
  - Candidates can complete such courses during 3rd to 8th semesters as and when these courses are offered by departments.

ed with CamScanne

- A candidate will also be permitted to register such course offered by other departments.
- The Department / Course in-charge / Faculty / Expert concerned shall conduct one assessment at the end of the course
- The Head of the Department shall form a committee to monitor the progress of the course.
- Candidates can take a maximum of two one-credit courses / one two- credit course during an academic year if offered.
- Credits earned under this category will be over and above the total credit requirement as prescribed in the Employability Enhancement Courses category excluding the actual credits required for project works.
- 2. Faculty members' Domain of interest and Students options are obtained.
  - Faculty members' domain interests are obtained and various courses are suggested. Options from III year students are obtained based on their suggestion.
  - According to the meeting Conducted, 7 courses were identified such as
    - o Figma
      - o React JS
      - o Mango DB
      - Angular JS
      - o Digital Marketing Essentials
      - Power BI
    - o Flask
  - The information about the courses was given to the students to know their option of interest and a form was generated to receive their responses.
  - According to the responses received from the students 5 courses were primarily identified such as
    - o Figma
    - o React JS
    - o Angular JS
    - o Power BI
    - o Flask
  - The faculty coordinators are nominated for each course in accordance to their interest shown. The list is shown as follows:
    - Figma Co-ordinators (Mr.B.Muthukrishnavinayagam, Mrs.X.Ignatius Selvarani, Mrs.V.Sangeetha)
    - React JS Co-ordinators (Mrs.B.Shanthipriya, Mr.D.Asir, Mr.J.John Livingston)
    - o Angular JS Co-ordinators (Mrc.K.Leelarani, Dr.G.Mahalakshmi, Mrs.S.Priya)
    - o Power BI Co-ordinators (Mrs.S.Athilakshmi, Mrs.S.Hemaswathi)
    - o Flask Co-ordinators (Mrs.K.Indhumathi, Mrs.R.Indhuja)

| S.No | Courses<br>to be<br>offered | Name of the company                     | Resource Persons                                                                                                    |
|------|-----------------------------|-----------------------------------------|----------------------------------------------------------------------------------------------------|
| 1    | Figma                       | Kevell Global Solutions<br>LLP.         | Ms.Madhuri(UI/UZ Developer),<br>Mr.Riyaz Ibrahim(Human Resource),<br>Ms.L.Jenitha(Head of Kevel Corp),<br>Ms.S.Pandeeswari (Students Relationship &<br>Course Coordinator) |
| 2    | React JS                    | Kevell Global Solutions<br>LLP.         | Ms.A.L.Pooja Mai (Front End Developer),<br>Mr.R.Monish (Front End Developer),<br>Mr.Sam Joseph (Human Resource)                                                            |
| 3    | Angular JS                  | VEI technologies Pvt<br>Ltd.            | Mr.Eliyilavan (Director),<br>Ms.Pavithra.R(Trainer),<br>Ms.Jaisankari (Trainer)                                                                                            |
| 4    | Power BI                    | Brainswig EduTech<br>Pvt. Ltd. Chennai. | Dr.R.Dinesh Babu (Managing Director)                                                                                                    |
| 5    | Flask                       | Phoenix Softech,<br>Madurai.            | Mr.A.M.Sasi Kumar (Software Trainer and<br>Developer)                                                                                                    |

3. Value Added Courses and Industries are identified. The following industries are identified to conduct the courses

۰.

110

| S.No | Name of the course | Venue                                 | Number of<br>Students<br>Attending | Class   | Date           |
|------|--------------------|---------------------------------------|------------------------------------|---------|----------------|
| 1    | Figma              | Programming Lab                       | 40                                 |         |                |
| 2    | React JS           | Network and Security<br>Lab           | 40                                 | III CSE | 31-07-23       |
| 3    | Angular JS         | Cloud Lab                             | 36                                 | & ADS   | to<br>05-08-23 |
| 4    | Power BI           | Modern Application<br>Development lab | 36                                 |         |                |
| 5    | Flask              | Visual Programming<br>Lab             | 35                                 |         |                |

Value Added Course Coordinators

level HoD-CSE

Scanned with CamScanne

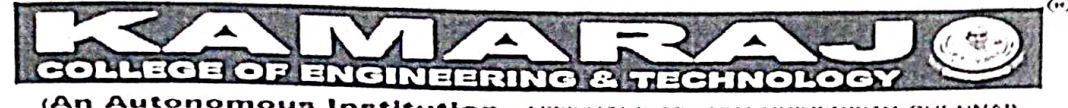

SPG C. Nagar, K.Vellakulam – 625 701 (Near VIRUDHUNAGAR),

## Department of Computer Science and Engineering

#### VALUE ADDED COURSES

#### Circular

The Department of Computer Science and Engineering is planned to organize the following value added courses associated with the industries for third year B.E. CSE and B.Tech ADS during 31-07-23 to 05-08-23.

#### **Objective:**

• To build technical skill of the students

#### **Course Outcome:**

• Able to enhance the technical knowledge through which the students will fine-tune their career prospect, improve preparedness for campus placement and gain competitive edge.

The following course are planned to be conducted.

| S.No | Date                 | Name of course |
|------|----------------------|----------------|
| 1    | 31-07-23 to 05-08-23 | Figma          |
| 2    | 31-07-23 to 05-08-23 | React JS       |
| 3    | 31-07-23 to 05-08-23 | Angular JS     |
| 4    | 31-07-23 to 05-08-23 | Flask          |
| 5    | 31-07-23 to 05-08-23 | Power BI       |

(1) VAC Coordinato

HoD-CSE

Scanned with CamSca

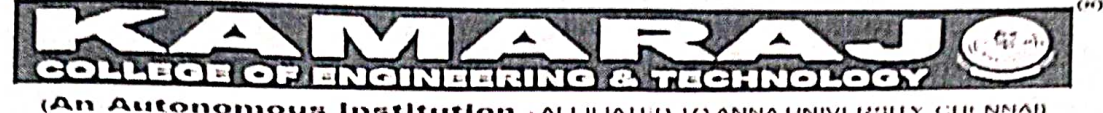

1 Autonomous Institution - ALLIEIATED TO ANNA UNIVERSITY, CHENNAD 8.P.G.Chidambara Nadar - C.Nayammal Campus 8.P.G.C. Nagar, K Vellakulam -- 625 701 (None VIRUDHUNAGAR).

## Department of Computer Science and Engineering

#### VALUE ADDED COURSES 2023-2024 (31.07.2023 to 05.08.2023)

The following venues are fixed for the conduct of Value Added Courses

| S.No | Name of the<br>course | Venue                              | Class         |
|------|-----------------------|------------------------------------|---------------|
| 1    | Figma                 | Programming Lab                    | III CSE & ADS |
| 2    | React JS              | Network and Security Lab           | III CSE & ADS |
| 3    | Angular JS            | Cloud Lab                          | III CSE & ADS |
| 4    | Power BI              | Modern Application Development lab | III CSE & ADS |
| 5    | F <u>lask</u>         | Visual Programming Lab             | III CSE & ADS |

C Value Added Course- Coordinators

I

Nevel HoD-CSE

ith CamScanne

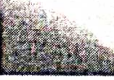

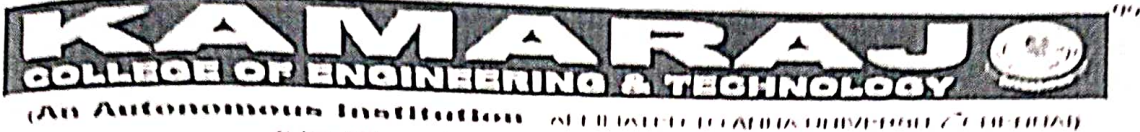

& PG Obliandara fladar - G flaganund Campus & PG G, Nagar, E. Vallakulans - 022 704 (Flam VIRTIDHIMAGAR)

# Department of Computer Science and Engineering

# VALUE ADDED COURSES 2023-2024 (31,07,2023 (6 05,08,2023)

Date and Time of VAC Exam Conducted

| S.No | Name of the course |
|------|--------------------|
| 1    | Figma              |
| 2    | React JS           |
| 3    | Angular JS         |
| -1   | Power BI           |
| 5    | Flask              |

| Date and Time of the exam<br>conducted | Class         |
|----------------------------------------|---------------|
| 05-08-23 / 6,00 to 7,30 PM             | (-3)-         |
| 05-08-23 / 6,00 to 7.30 PM             | III CSE & ADS |
| 05-08-23 / 6,00 to 7.30 PM             | d Russen i S  |
| 05-08-23 / 6.00 to 7.30 PM             |               |
| 05-08-23 / 6.00 to 7.30 PM             |               |

Value Added Course- Coordinators

Neval

HoD-CSE

Scanned with CamScanne

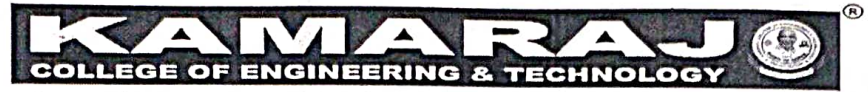

(An Autonomous Institution - AFFILIATED TO ANNA UNIVERSITY, CHENNAI) S.P.G.Chidambara Nadar - C.Nagammal Campus S.P.G.C. Nagar, K.Vellakulam – 625 701 (Near VIRUDHUNAGAR),

## DEPARTMENT OF COMPUTER SCIENCE AND ENGINEERING

| TITLE           | FIGMA Design                |  |
|-----------------|-----------------------------|--|
| Topic           | Value Added Course          |  |
| Venue           | Programming Lab             |  |
| Date            | 31.07.2023 to 05.08.2023    |  |
| Resource Person | Ms.G.Madhuri & Ms.P.Ramani, |  |
|                 | UI/UX Designer,             |  |
|                 | KEVELL GLOBAL SOLUTIONS,    |  |
|                 | Madurai.                    |  |

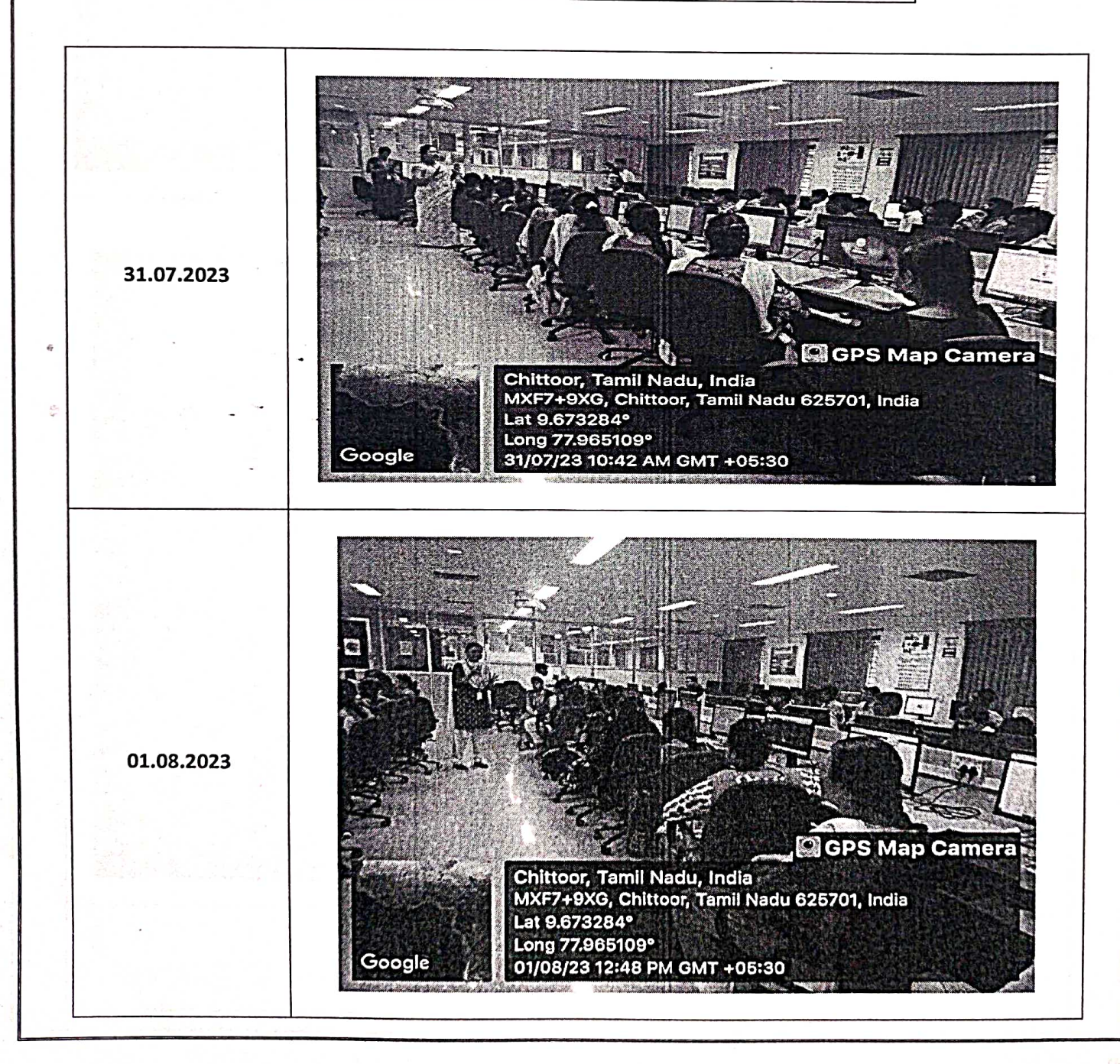

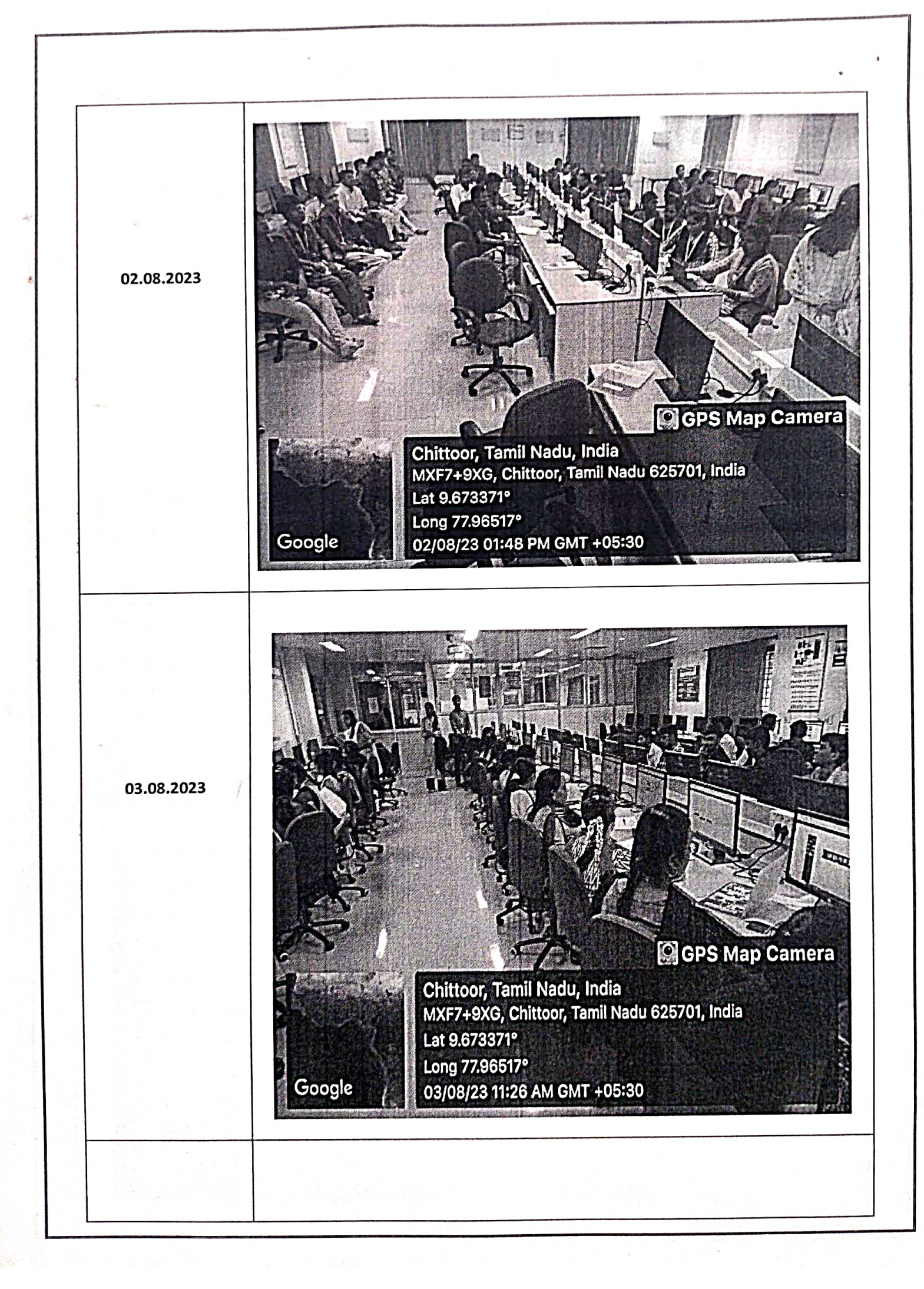

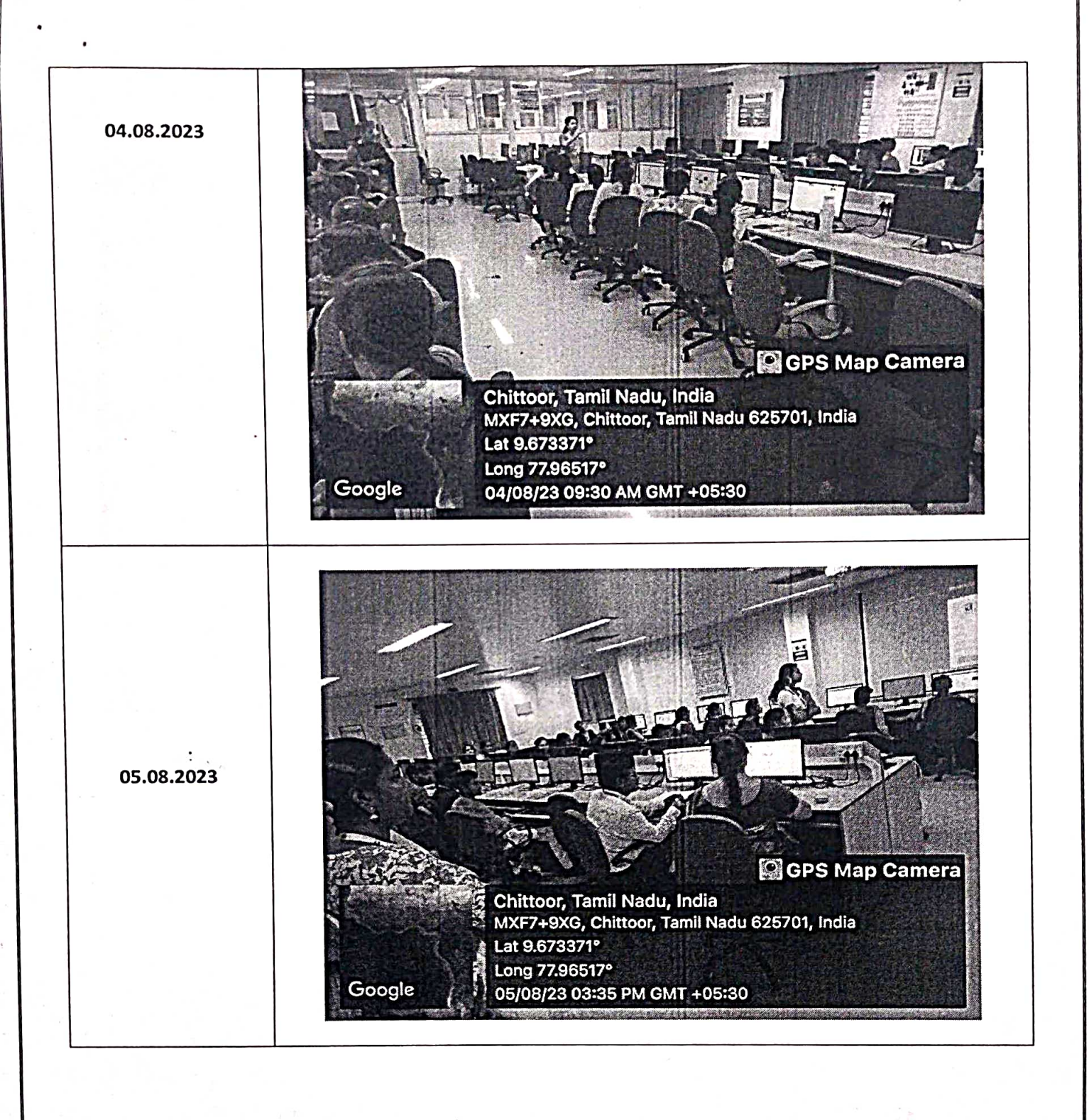

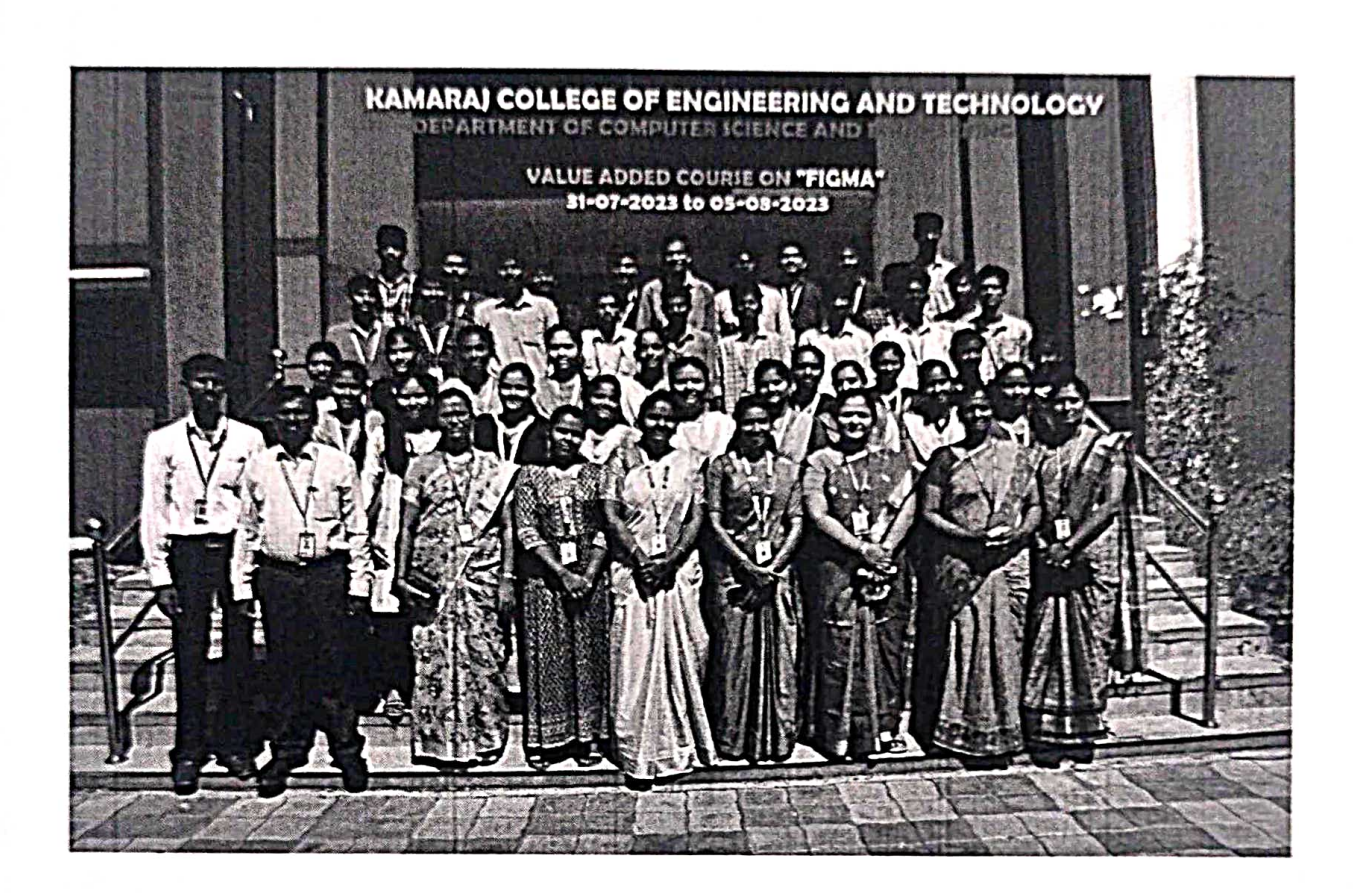

PR Co-ordinators

HULAL HOD-CSE

| 1: 31                                                                                                    |                                                                                                    | 19 1                                                                                            |
|----------------------------------------------------------------------------------------------------|----------------------------------------------------------------------------------------------------|-------------------------------------------------------------------------------------------------|
| COLLE                                                                                                    | GE OF ENGINEERING & TECHNOLOG                                                                                                    | y (i)                                                                                           |
| (An Autoria)<br>KEVELL GLOBAL                                                                                                  | onomous Institution - AFFILIATED TO ANNA UNIVERSI<br>S.P.G.Chidambara Nadar - C.Nagammal Campus<br>S.P.G.C. Nagar, K.Vellakulam – 625 701 (Near VIRUDHUNAGA | TY, CHENNAI)<br>R).                                                                             |
| SOLUTIONS                                                                                                    | KEVELL GLOBAL SOLUTIONS LLP<br>COURSE COMPLETION CERTIFICATE                                                                                                | TO PROVINCE A STREET                                                                            |
| This is to certify that <del>Mr</del> . / N<br><b>KEVELL GLOBAL SOLUTI</b><br>with the Department of Con<br>Near Virudhunagar. | Ms. <u>SIVAGAMT G</u> has attended the M<br>ONS LLP, Madurai on "FIGMA DESIGN" from 31-07-202<br>nputer Science and Engineering, Kamaraj College of E       | Value Added Course offered by<br>23 to 05-08-2023 in association<br>Engineering and Technology, |
|                                                                                                    | Assessment Marks:- <u>89</u> -/-                                                                                                    | A A A A A A A A A A A A A A A A A A A                                                           |
| J.J.<br>JENITHA.<br>KEVELL GLOB<br>SOLUTION                                                                                    | J<br>J<br>SAL<br>S                                                                                                    | PRINCIPAL                                                                                       |

**COLLEGE OF ENGINEERING & TECHNOLOGY** (An Autonomous Institution - AFFILIATED TO ANNA UNIVERSITY, CHENNAI) S.P.G.Chidambara Nadar - C.Nagammal Campus S.P.G.C. Nagar, K.Vellakulam - 625 701 (Near VIRUDHUNAGAR). VELL GLOB **KEVELL GLOBAL SOLUTIONS LLP COURSE COMPLETION CERTIFICATE** This is to certify that Mr. / Ms. TARUN · B has attended the Value Added Course offered by KEVELL GLOBAL SOLUTIONS LLP, Madurai on "FIGMA DESIGN" from 31-07-2023 to 05-08-2023 in association with the Department of Computer Science and Engineering, Kamaraj College of Engineering and Technology, Near Virudhunagar. Assessment Marks:- 87 1/-J. J. JENITHA. J **CO-ORDINATORS** CONVENER PRINCIPAL KEVELL GLOBAL SOLUTIONS

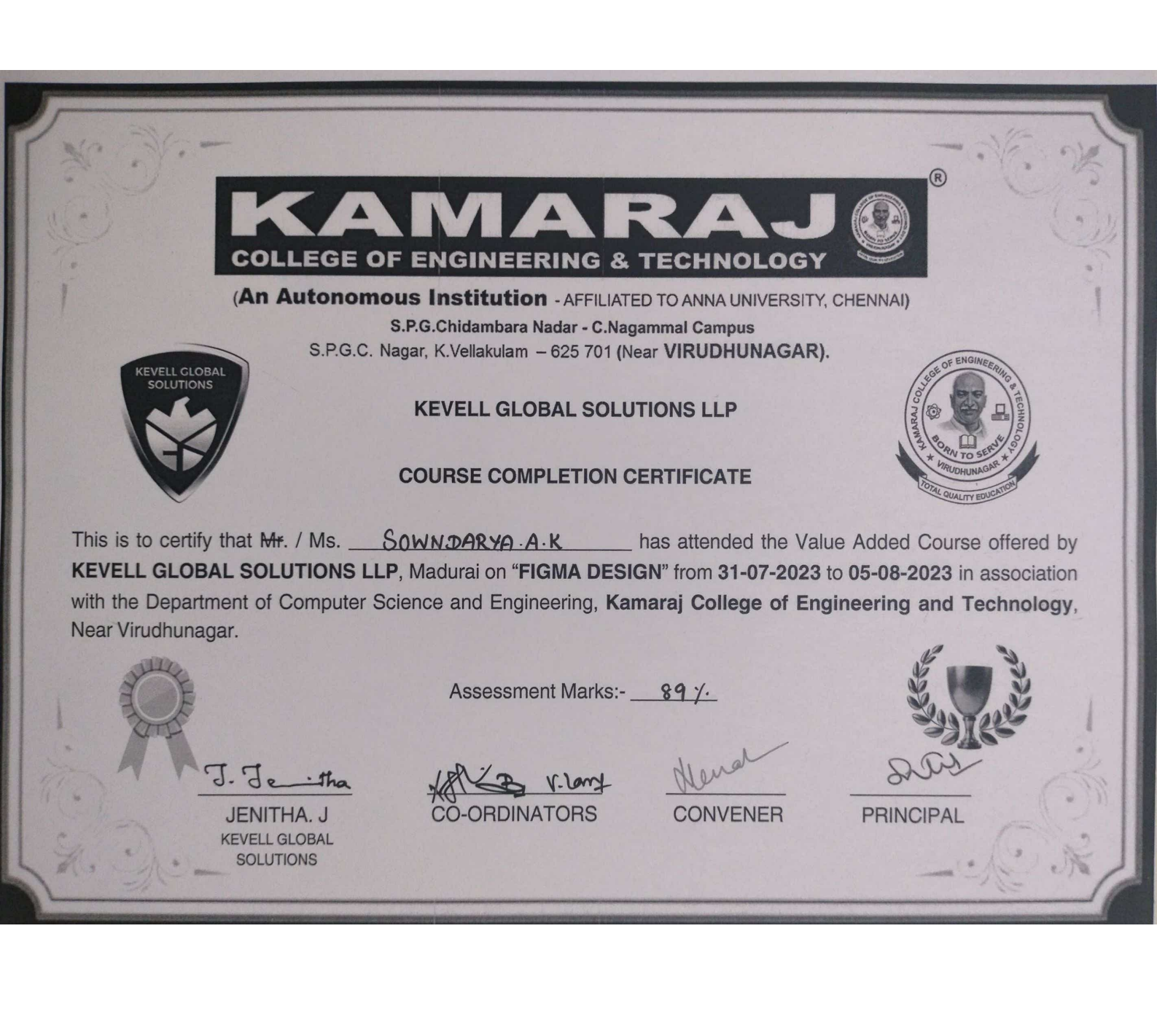

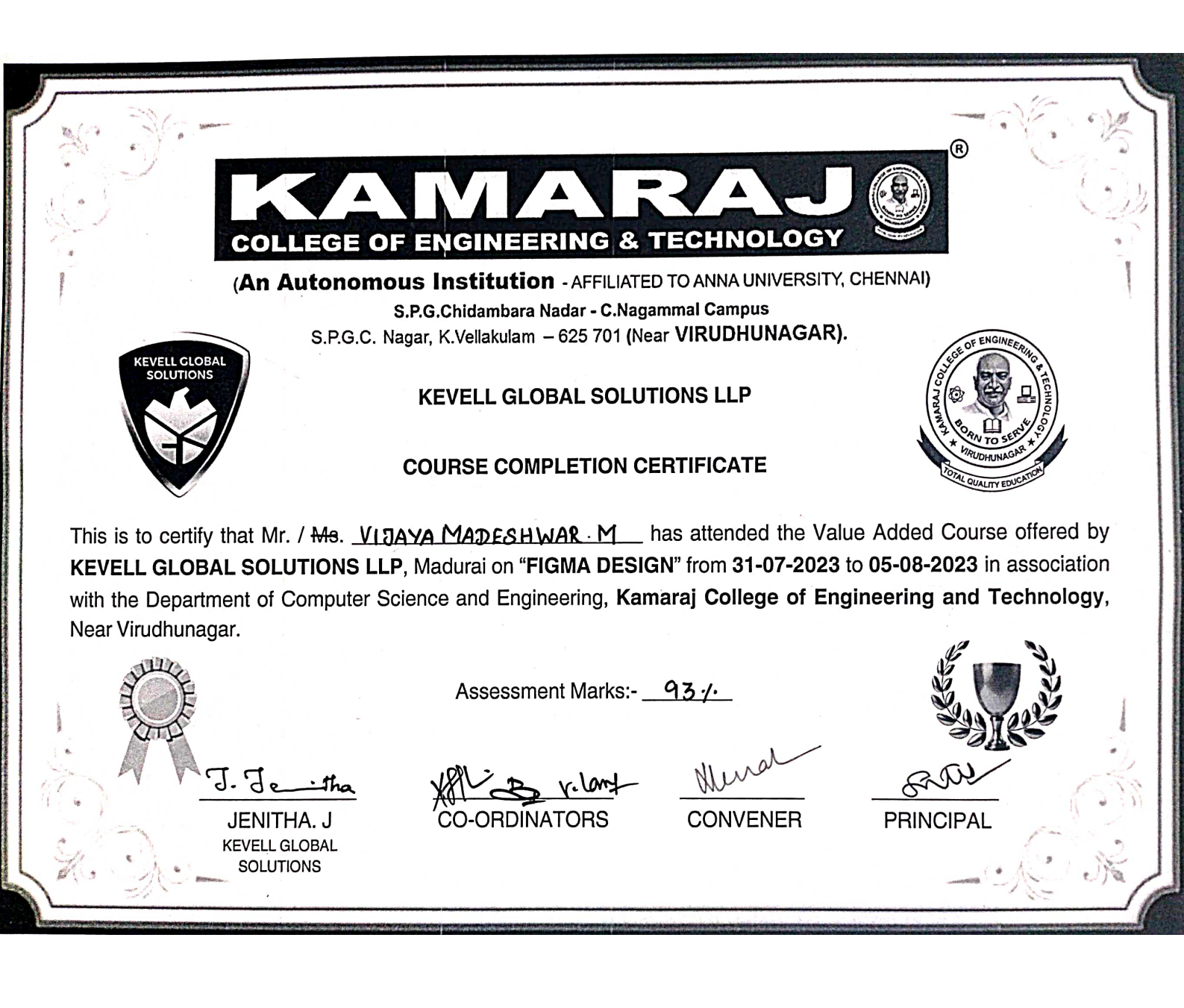
| COLLEGE OF ENGINEERING & TECHNOLOGY         Construction - AFFILIATED TO ANNA UNIVERSITY, CHENNAI)         S.P.G.C. Nagar, K.Vellakulam - 625 701 (Near VIRUDHUNAGAR).         Image: S.P.G.C. Nagar, K.Vellakulam - 625 701 (Near VIRUDHUNAGAR).         Image: S.P.G.C. Nagar, K.Vellakulam - 625 701 (Near VIRUDHUNAGAR).         Image: S.P.G.C. Nagar, K.Vellakulam - 625 701 (Near VIRUDHUNAGAR).         Image: S.P.G.C. Nagar, K.Vellakulam - 625 701 (Near VIRUDHUNAGAR).         Image: S.P.G.C. Nagar, K.Vellakulam - 625 701 (Near VIRUDHUNAGAR).         Image: S.P.G.C. Nagar, K.Vellakulam - 625 701 (Near VIRUDHUNAGAR).         Image: S.P.G.C. Nagar, K.Vellakulam - 625 701 (Near VIRUDHUNAGAR).         Image: S.P.G.C. Nagar, K.Vellakulam - 625 701 (Near VIRUDHUNAGAR).         Image: S.P.G.C. Nagar, K.Vellakulam - 625 701 (Near VIRUDHUNAGAR).         Image: S.P.G.C. Nagar, K.Vellakulam - 625 701 (Near VIRUDHUNAGAR).         Image: S.P.G.C. OMPLETION CERTIFICATE         This is to certify that Mr. / Ms. <u>Syamal OFVIS</u> has attended the Value Added Course offered by         KEVELL GLOBAL SOLUTIONS LLP, Madurai on "FIGMA DESIGN" from 31-07-2023 to 05-08-2023 in association         Image: S.S.S. Market S <u>88 /A</u> J.J. J. J. J. J. J. J. J. J. J. J. J. J. |                                                                                              |                                                                                            |                                             | ®                                                                                                    | No.               |
|----------------------------------------------------------------------------------------------------|----------------------------------------------------------------------------------------------|--------------------------------------------------------------------------------------------|---------------------------------------------|----------------------------------------------------------------------------------------------------|-------------------|
| SP.G.C. Nagar, K.Vellakulan – 625 /01 (Near VIKODHONNKKAN).         KEVELL GLOBAL SOLUTIONS LLP         COURSE COMPLETION CERTIFICATE         This is to certify that Mr. / Ms. <u>SyaMALA DEVL S</u> has attended the Value Added Course offered by         KEVELL GLOBAL SOLUTIONS LLP, Madurai on "FIGMA DESIGN" from 31-07-2023 to 05-08-2023 in association         with the Department of Computer Science and Engineering, Kamaraj College of Engineering and Technology, Near Virudhunagar.         J. J. J. J. J. J. J. J. J. J. J. J. J. J                                                                                                    | COLLEGE O<br>(An Autonomo                                                                    | F ENGINEERING & TE<br>ous Institution - AFFILIATED TO<br>S.P.G.Chidambara Nadar - C.Nagamm | CHNOLOGY<br>DANNA UNIVERSITY,<br>nal Campus | CHENNAI)                                                                                                    | e - mare          |
| COURSE COMPLETION CERTIFICATE         This is to certify that Mr. / Ms                                                                                                    | KEVELL GLOBAL<br>SOLUTIONS                                                                   | KEVELL GLOBAL SOLUTIO                                                                      | NS LLP                                      | SUB OF ENGINEERING P TECHNOLO                                                                                                    | )                 |
| KEVELL GLOBAL SOLUTIONS LLP, Madurai on "FIGMA DESIGN" from 31-07-2023 to 05-08-2023 in association with the Department of Computer Science and Engineering, Kamaraj College of Engineering and Technology, Near Virudhunagar.         Madurai on "FIGMA DESIGN" from 31-07-2023 to 05-08-2023 in association with the Department of Computer Science and Engineering, Kamaraj College of Engineering and Technology, Near Virudhunagar.         Assessment Marks:                                                                                                    | This is to certify that <del>Mr</del> . / Ms. <u>8</u>                                       | COURSE COMPLETION CERT                                                                     | attended the Valu                           | ie Added Course offer                                                                                                    | red by            |
| Assessment Marks:- <u>82.7</u><br><u>J. J. J. Initha</u><br>JENITHA. J<br>KEVELL GLOBAL<br>SOLUTIONS<br><u>Assessment Marks:-</u> <u>82.7</u><br><u>Mund</u><br>CO-ORDINATORS<br><u>CONVENER</u><br><u>PRINCIPAL</u>                                                                                                    | <b>KEVELL GLOBAL SOLUTIONS LL</b><br>with the Department of Computer S<br>Near Virudhunagar. | P, Madurai on "FIGMA DESIGN"<br>cience and Engineering, Kamar                              | from 31-07-2023 f<br>aj College of Eng      | in association of the second second sec | ciation<br>blogy, |
| J. J. J. J. J. J. J. J. J. J. J. J. J. J                                                                                                    |                                                                                              | Assessment Marks:-                                                                         | <u>82 /.</u>                                |                                                                                                    |                   |
|                                                                                                    | J. J. J. J. J. J. J. J. J. J. J. J. J. J                                                     | CO-ORDINATORS                                                                              | CONVENER                                    | PRINCIPAL                                                                                                    | Ő.                |

|                             |                      |                                |                      | @                                                                                                    | · · · ·       |
|-----------------------------|----------------------|--------------------------------|----------------------|----------------------------------------------------------------------------------------------------|---------------|
| COL                         | LEGE OF ENG          | INEERING & T                   | RAJ<br>ECHNOLOGY     |                                                                                                    | C.            |
| (An                         | Autonomous Insf      | itution - AFFILIATED           | TO ANNA UNIVERSITY,  | CHENNAI)                                                                                                    | (Contraction) |
|                             | S.P.G.Chic           | ambara Nadar - C.Nagan         | nmal Campus          |                                                                                                    |               |
|                             | S.P.G.C. Nagar, K.Ve | llakulam <i>–</i> 625 701 (Nea | r VIRUDHUNAGAR).     | OF ENGINEED                                                                                                    |               |
| SOLUTIONS                   | KEVE                 | LL GLOBAL SOLUTI               | ONS LLP              | A CONTRACT OF CONTRACT OF CONTRACT | )             |
|                             | COURS                | E COMPLETION CE                | RTIFICATE            | * VIRUDHUNAGR*                                                                                                    | 4             |
| This is to certify that M   | r / Me KAD. UDD.     | SAMV V h                       | as attended the Vali | le Added Course offe                                                                                                    | rod by        |
| KEVELL GLOBAL SOI           | UTIONS LLP Madur     | ai on "FIGMA DESIG             | N" from 31-07-2023   |                                                                                                    |               |
| with the Department of      | Computer Science au  | nd Engineering Kam             | arai College of Eng  | uneering and Techn                                                                                                    |               |
| Near Virudhunagar.          |                      | ia Englisoning, Ram            |                      | incerning and rectime                                                                                                    | ology,        |
| States                      |                      |                                |                      |                                                                                                    | )             |
| 1 E                         | A                    | ssessment Marks:-              | 63-1.                |                                                                                                    |               |
| ALL A                       |                      |                                |                      |                                                                                                    |               |
|                             | tha M                | "By. Long                      | Meral                | fate                                                                                                    | A             |
| 1.1.9.                      |                      |                                | CONVENER             | PRINCIPAL                                                                                                    | 1             |
| JENI.                       | THA. J CO            | ONDINATONS                     |                      |                                                                                                    |               |
| Кеvегт<br>ЛЕИІ.<br>Л- , 9 - | GLOBAL               | ONDINATONS                     |                      |                                                                                                    |               |

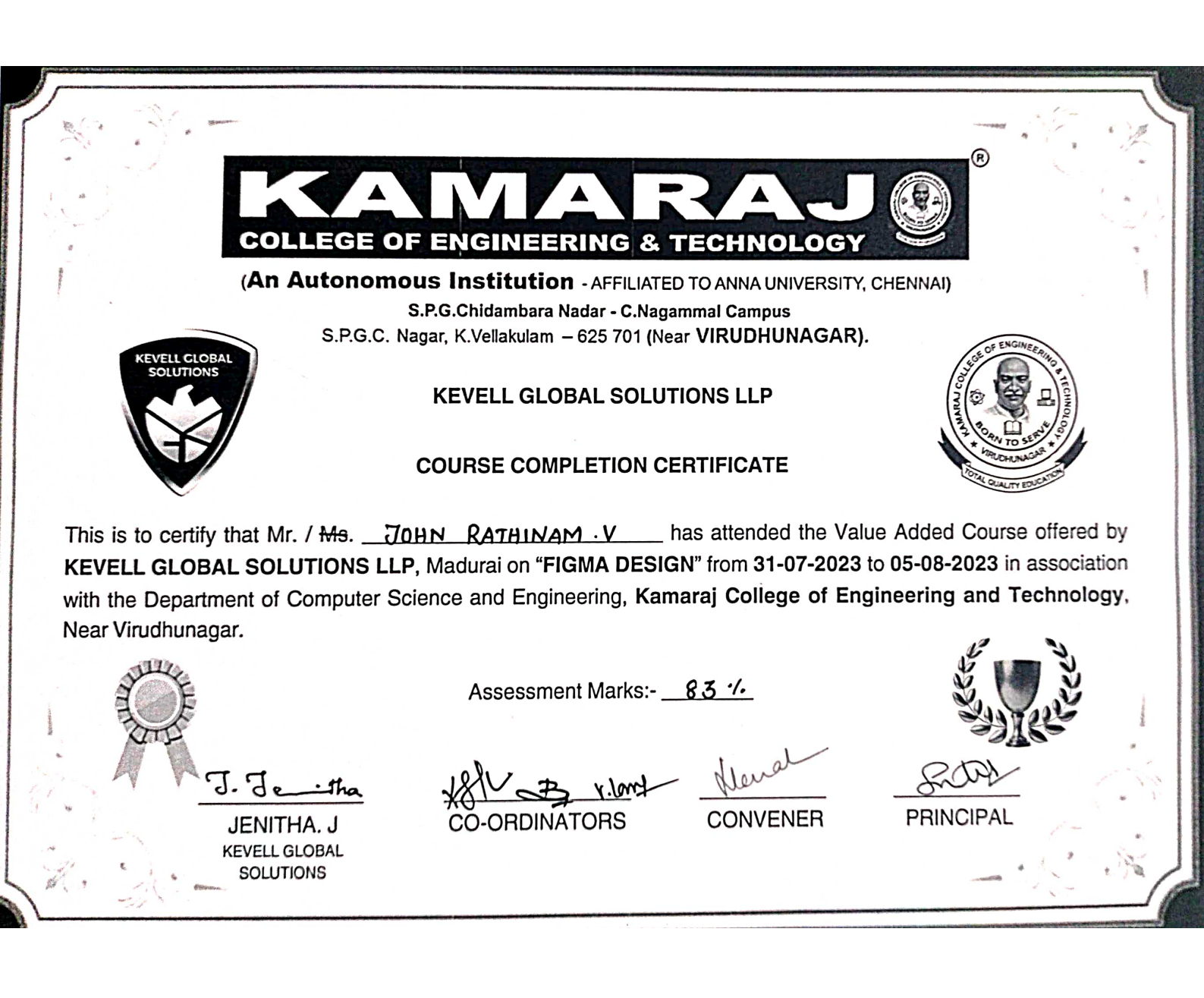

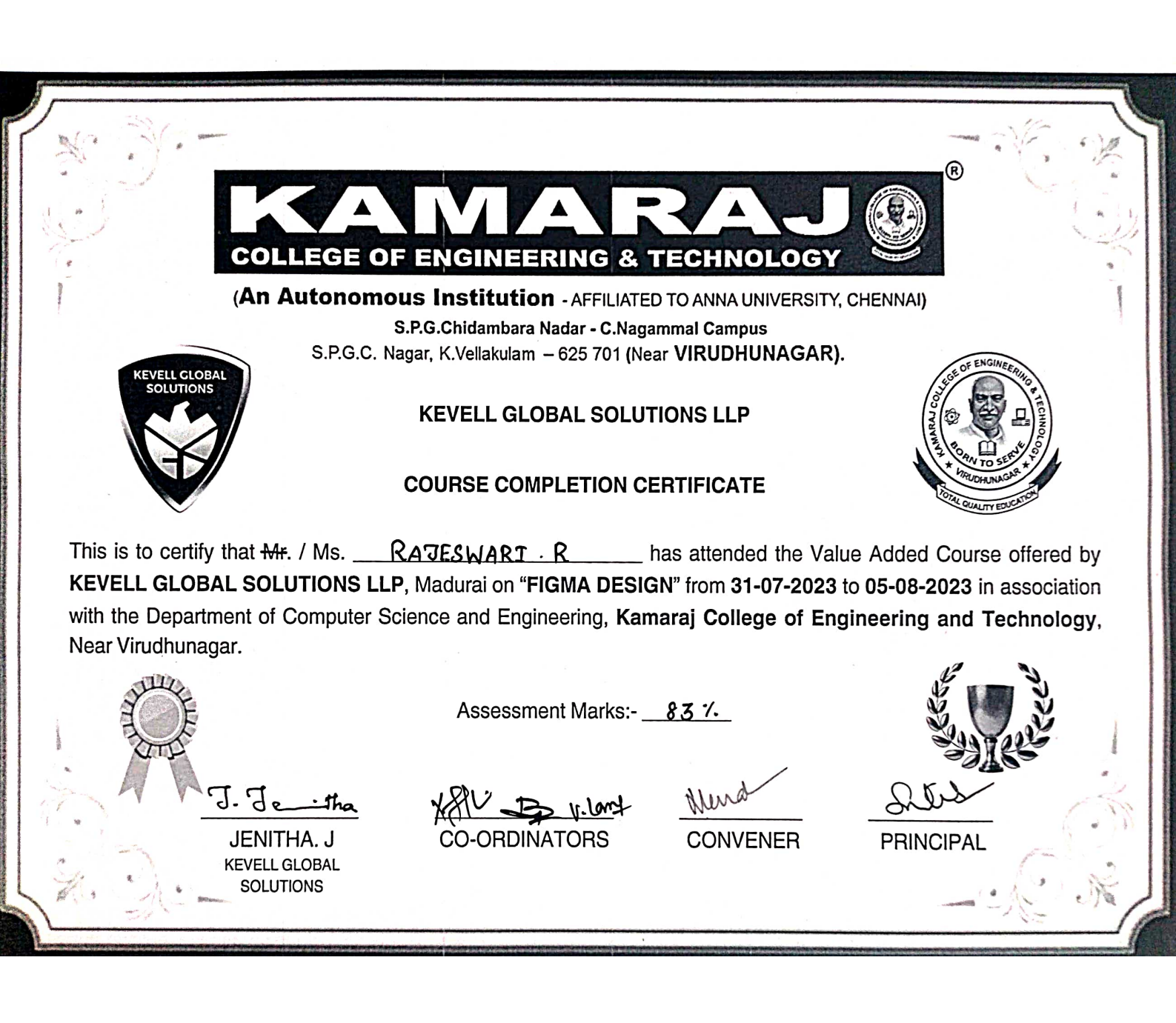

R COLLEGE OF ENGINEERING & TECHNOLOGY (An Autonomous Institution - AFFILIATED TO ANNA UNIVERSITY, CHENNAI) S.P.G.Chidambara Nadar - C.Nagammal Campus S.P.G.C. Nagar, K.Vellakulam - 625 701 (Near VIRUDHUNAGAR). **KEVELL GLOBAL SOLUTIONS LLP COURSE COMPLETION CERTIFICATE** This is to certify that Mr. / Ms. \_\_\_\_\_PRABHU · B \_\_\_\_\_ has attended the Value Added Course offered by KEVELL GLOBAL SOLUTIONS LLP, Madurai on "FIGMA DESIGN" from 31-07-2023 to 05-08-2023 in association with the Department of Computer Science and Engineering, Kamaraj College of Engineering and Technology, Near Virudhunagar. Assessment Marks:- 88 1. J. J. **CO-ORDINATORS** CONVENER JENITHA. J PRINCIPAL **KEVELL GLOBAL** SOLUTIONS

R **COLLEGE OF ENGINEERING & TECHNOLOGY** (An Autonomous Institution - AFFILIATED TO ANNA UNIVERSITY, CHENNAI) S.P.G.Chidambara Nadar - C.Nagammal Campus S.P.G.C. Nagar, K.Vellakulam - 625 701 (Near VIRUDHUNAGAR). EVELL GLOBAL SOLUTIONS **KEVELL GLOBAL SOLUTIONS LLP COURSE COMPLETION CERTIFICATE** This is to certify that Mr. / Ms. AARON ARULRAJ . A has attended the Value Added Course offered by KEVELL GLOBAL SOLUTIONS LLP, Madurai on "FIGMA DESIGN" from 31-07-2023 to 05-08-2023 in association with the Department of Computer Science and Engineering, Kamaraj College of Engineering and Technology, Near Virudhunagar. Assessment Marks:- 88 1/-J. Je tha V. long **CO-ORDINATORS** PRINCIPAL JENITHA, J CONVENER **KEVELL GLOBAL** SOLUTIONS

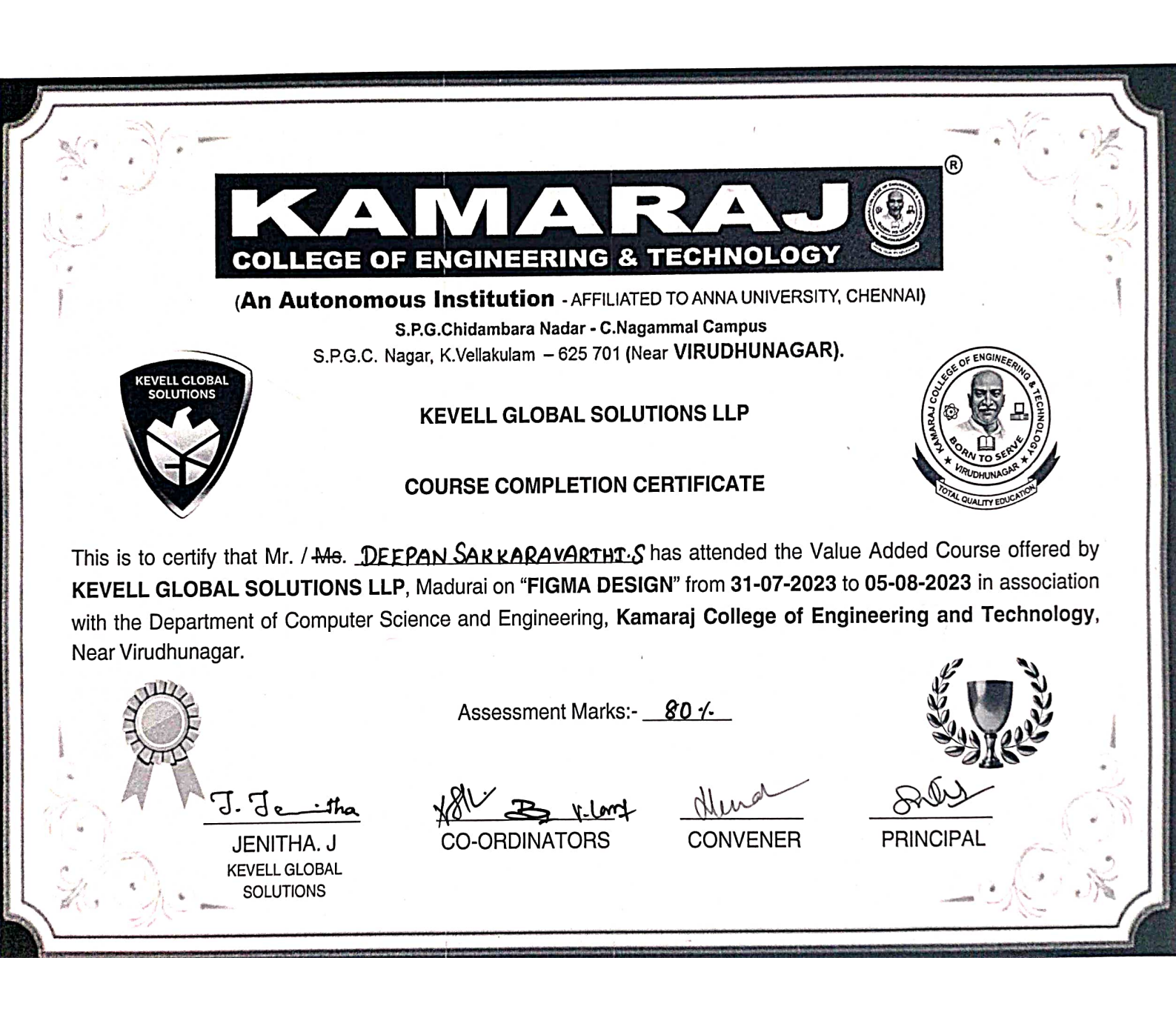

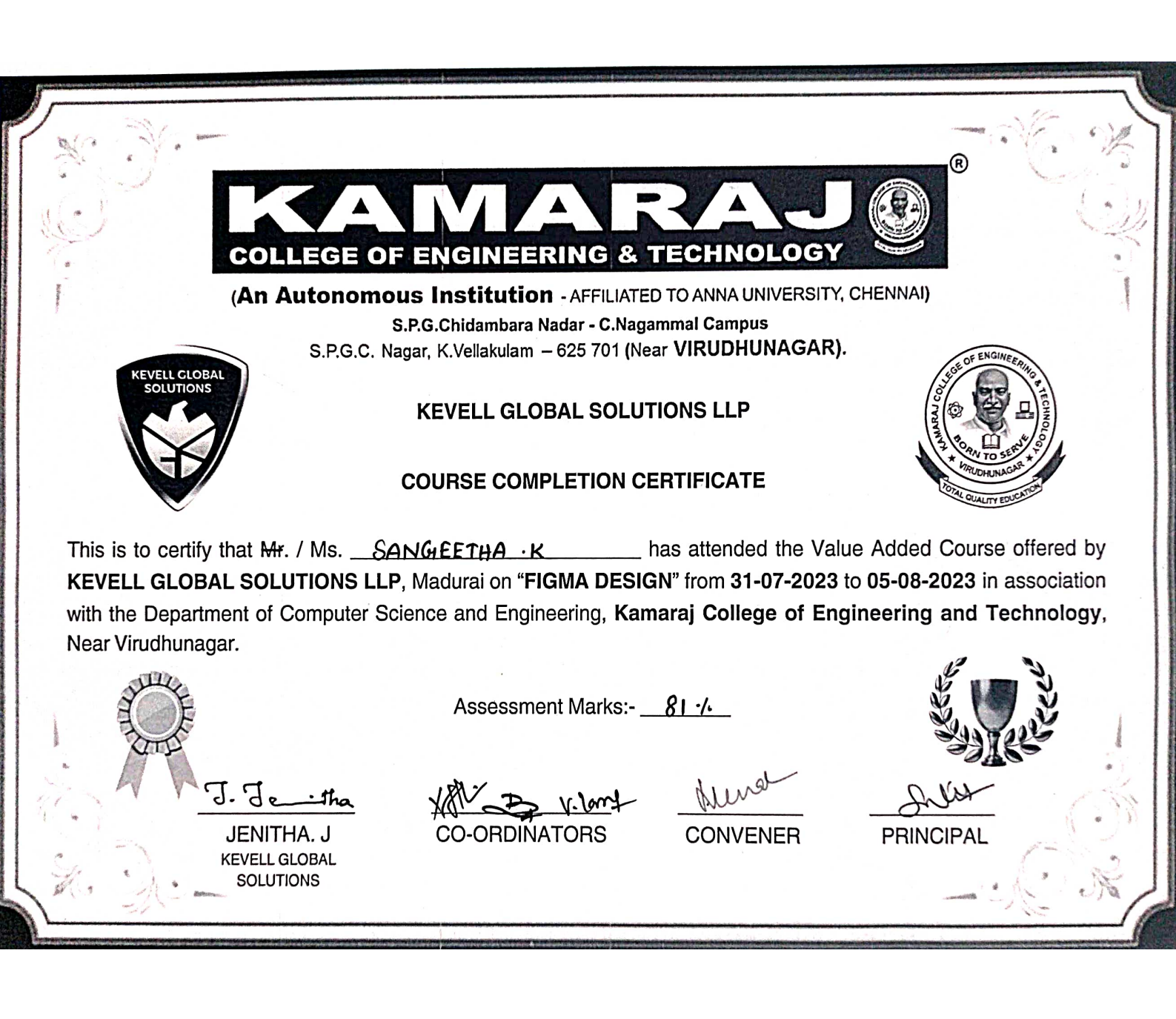

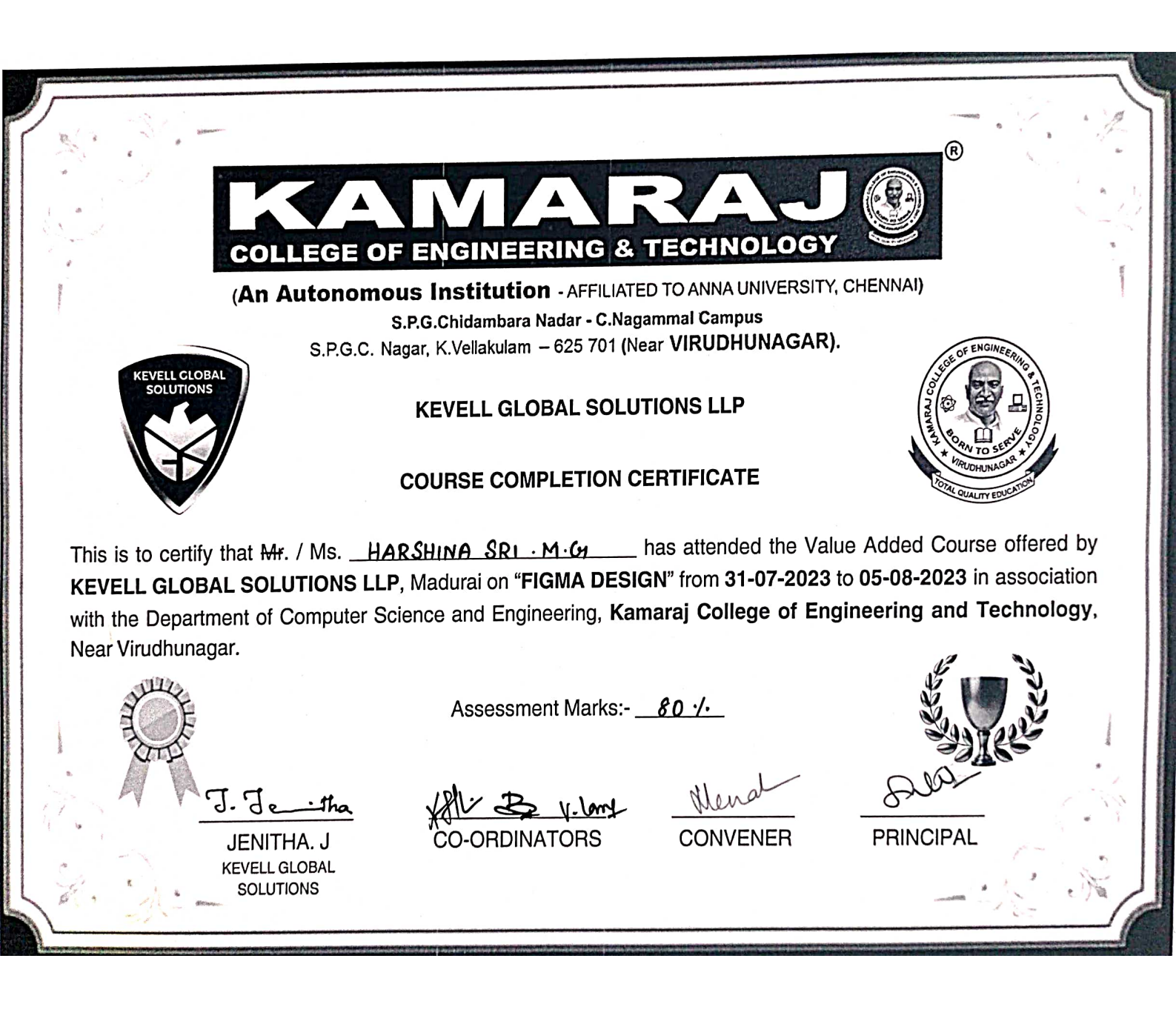

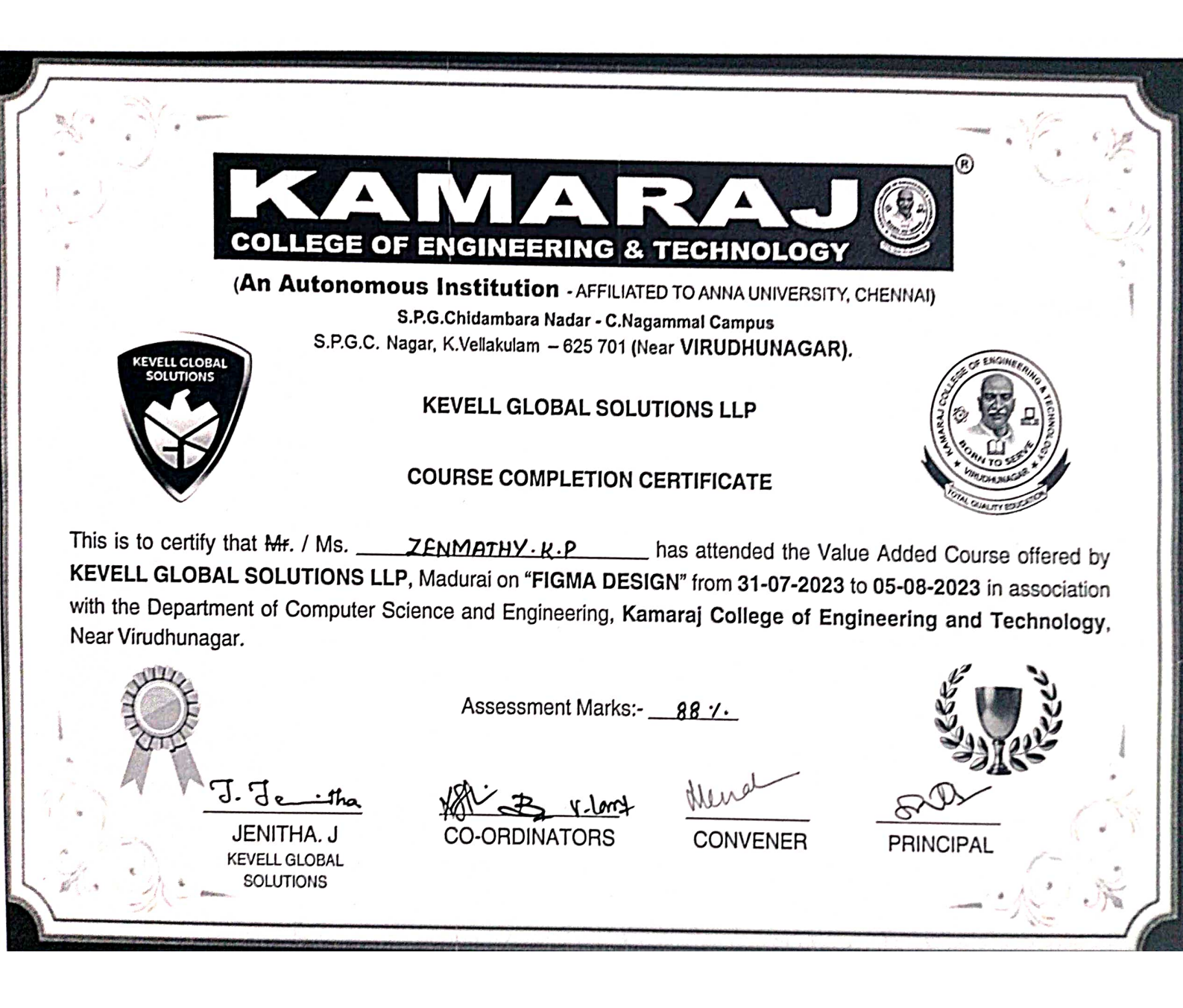

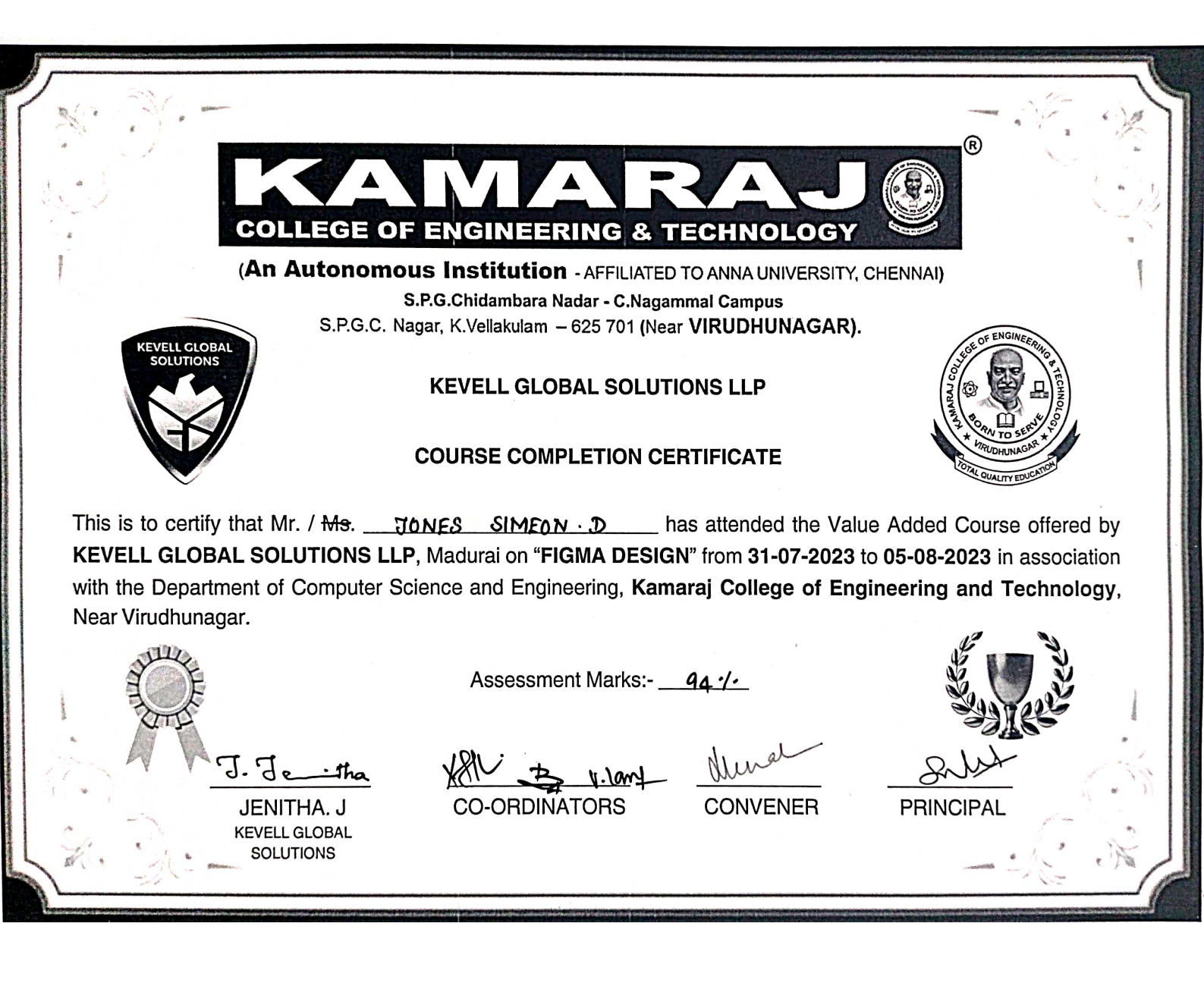

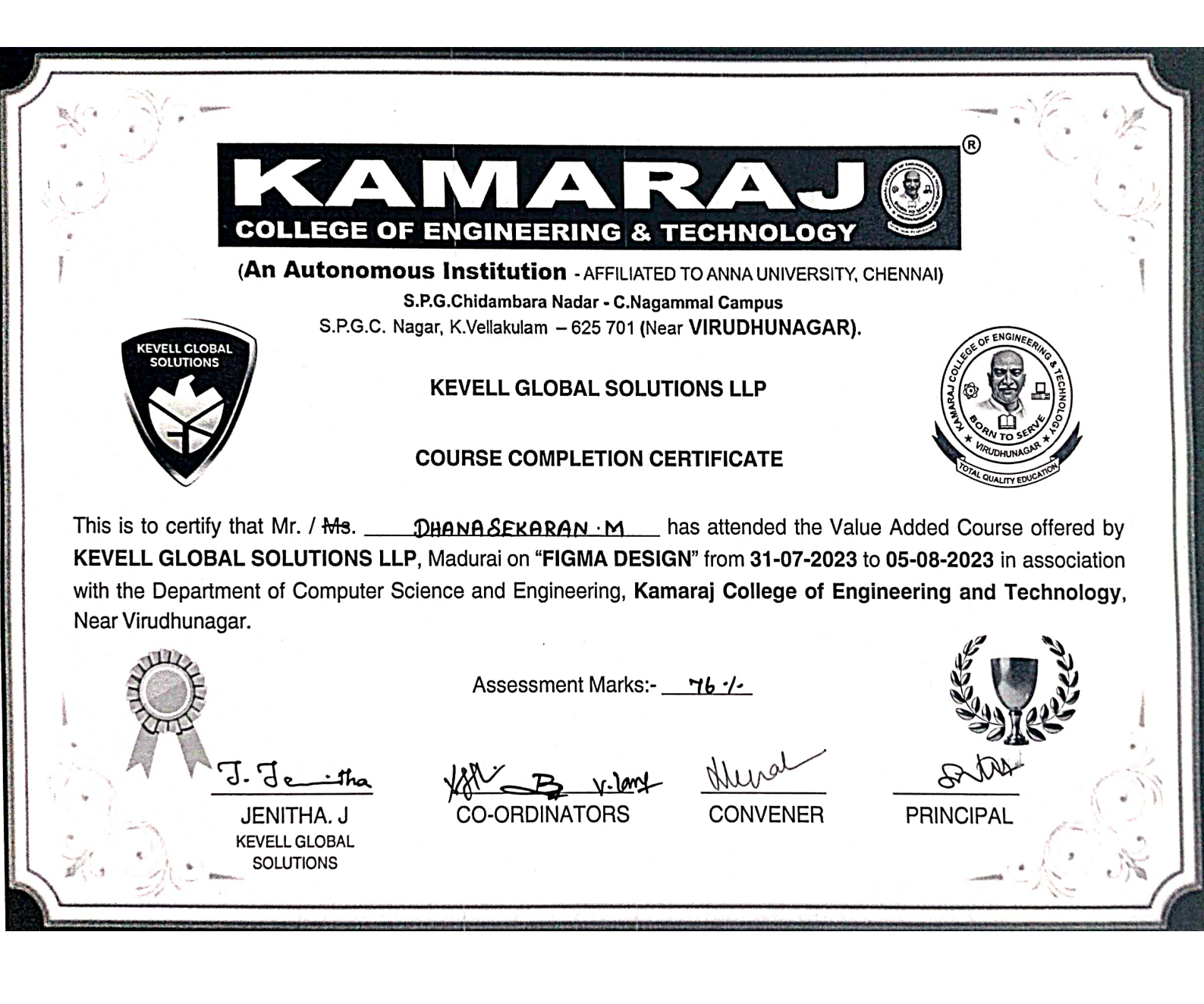

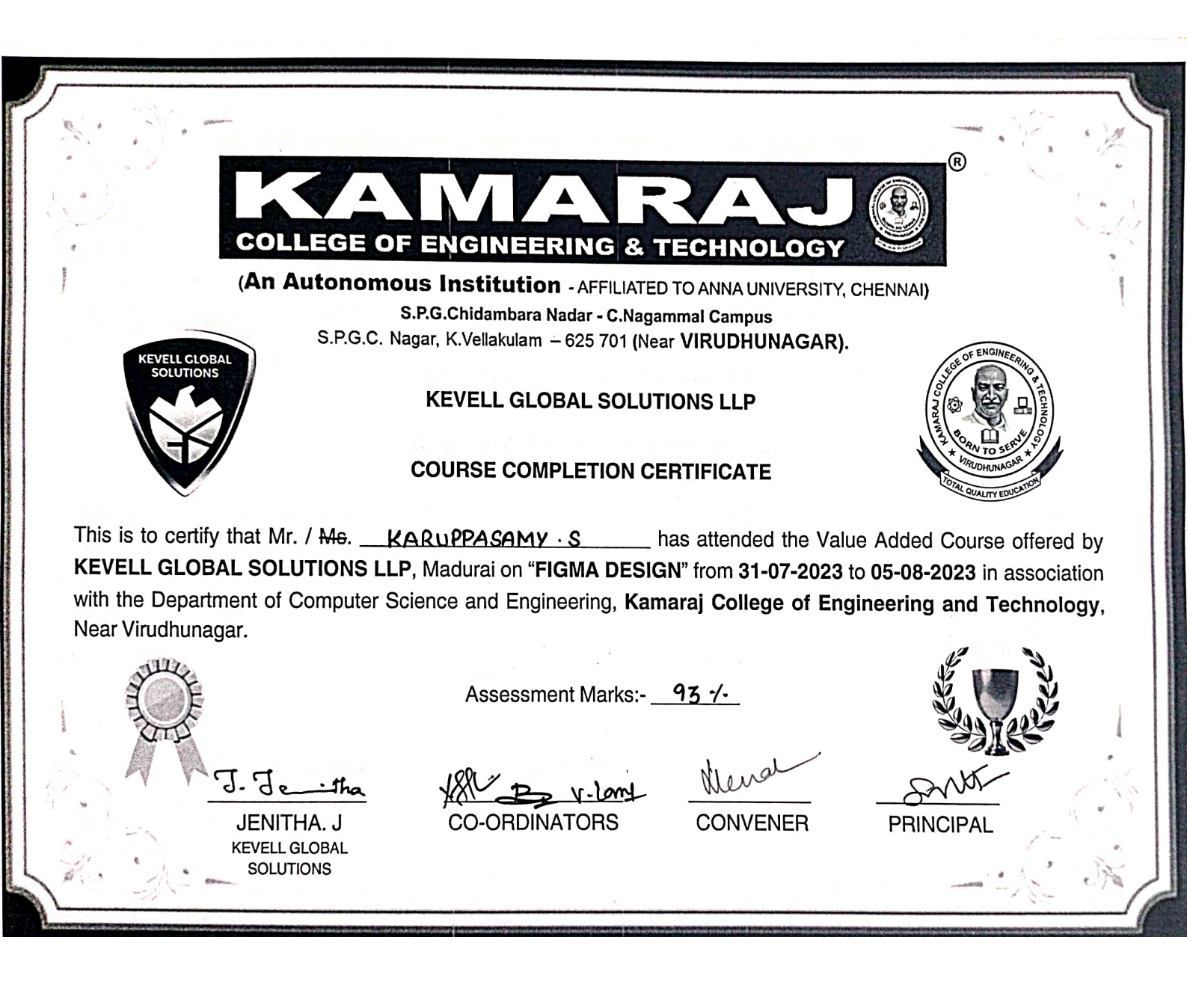

| )                                                                                                 |                                                                                                    |                                                                                                    |
|---------------------------------------------------------------------------------------------------|----------------------------------------------------------------------------------------------------|----------------------------------------------------------------------------------------------------|
|                                                                                                   | ANARAJ<br>GE OF ENGINEERING & TECHNOLOGY                                                                                                    | R                                                                                                    |
| (An Auto<br>S.                                                                                    | <b>DIAGONAL STATEMENTS OF STRUCTURES AND A CONTRACT STRUCTURES IN S.P.G.Chidambara Nadar - C.Nagammal Campus</b><br>P.G.C. Nagar, K.Vellakulam – 625 701 (Near VIRUDHUNAGAR | (, CHENNAI)                                                                                                    |
| SOLUTIONS                                                                                         | KEVELL GLOBAL SOLUTIONS LLP                                                                                                    | TO SERVICE AND COLOR TO SERVICE AND COLOR TO SERVIC |
| This is to certify that Mr. / <del>M</del><br>KEVELL GLOBAL SOLUTIC<br>with the Department of Com | s. <u>KISHOR · P</u> has attended the Val<br>DNS LLP, Madurai on "FIGMA DESIGN" from 31-07-2023<br>outer Science and Engineering, Kamaraj College of En                     | lue Added Course offered by<br>to 05-08-2023 in association<br>gineering and Technology,                                                                                                    |
| Near Virudhunagar.                                                                                | Assessment Marks:- 95 7.                                                                                                    | A LANK                                                                                                    |
| J. J. J.<br>JENITHA. J<br>KEVELL GLOBA<br>SOLUTIONS                                               | The the view Mund<br>CO-ORDINATORS CONVENER                                                                                                    | PRINCIPAL                                                                                                    |

| and a summer                                        |                                                                                                    |                                                                                                    |
|-----------------------------------------------------|----------------------------------------------------------------------------------------------------|----------------------------------------------------------------------------------------------------|
| COLLEG                                              | ANA RAJ                                                                                                    |                                                                                                    |
| (An Auto                                            | nomous Institution - AFFILIATED TO ANNA UNIVERSIT                                                                                      | Y, CHENNAI)                                                                                                    |
|                                                     | S.P.G.Chidambara Nadar - C.Nagammal Campus                                                                                             |                                                                                                    |
| S.I                                                 | P.G.C. Nagar, K.Vellakulam – 625 701 (Near VIRUDHUNAGAF                                                                                | CLE OF ENGINEERIN                                                                                                    |
| KEVELL CLOBAL<br>SOLUTIONS                          | <b>KEVELL GLOBAL SOLUTIONS LLP</b>                                                                                                    | MURAN COLORIAN COLORI |
|                                                     | COURSE COMPLETION CERTIFICATE                                                                                                    | * URUDHUNAGAR                                                                                                    |
|                                                     |                                                                                                    | UNAL QUALITY EDUCATE                                                                                                    |
| This is to certify that Mr / <del>M</del>           | HARIHARAN R has attended the V                                                                                                    | alue Added Course offered by                                                                                                    |
| KEVELL GLOBAL SOLUTIO                               | DNS LLP. Madurai on "FIGMA DESIGN" from 31-07-202                                                                                      | 3 to 05-08-2023 in association                                                                                                    |
|                                                     | •                                                                                                    |                                                                                                    |
| with the Department of Com                          | puter Science and Engineering, Kamaraj College of E                                                                                    | ngineering and Technology,                                                                                                    |
| with the Department of Comp<br>Near Virudhunagar.   | puter Science and Engineering, Kamaraj College of E                                                                                    | ngineering and Technology,                                                                                                    |
| with the Department of Composite Near Virudhunagar. | puter Science and Engineering, Kamaraj College of E                                                                                    | ngineering and Technology,                                                                                                    |
| with the Department of Composite Near Virudhunagar. | puter Science and Engineering, <b>Kamaraj College of E</b><br>Assessment Marks:- <u>76 /-</u>                                          | ngineering and Technology,                                                                                                    |
| with the Department of Composite Near Virudhunagar. | puter Science and Engineering, <b>Kamaraj College of E</b><br>Assessment Marks:- <u>76 /-</u>                                          | ngineering and Technology,                                                                                                    |
| with the Department of Comp<br>Near Virudhunagar.   | puter Science and Engineering, <b>Kamaraj College of E</b> Assessment Marks:- <u>76 /-</u>                                             | ngineering and Technology,                                                                                                    |
| with the Department of Comp<br>Near Virudhunagar.   | Assessment Marks:- <u>76 /-</u>                                                                                                    | ngineering and Technology,                                                                                                    |
| with the Department of Comp<br>Near Virudhunagar.   | puter Science and Engineering, <b>Kamaraj College of E</b> Assessment Marks:- <u>76 %</u> Assessment Marks:- <u>76 %</u> CO-ORDINATORS | ngineering and Technology,                                                                                                    |

**COLLEGE OF ENGINEERING & TECHNOLOGY** (An Autonomous Institution - AFFILIATED TO ANNA UNIVERSITY, CHENNAI) S.P.G.Chidambara Nadar - C.Nagammal Campus S.P.G.C. Nagar, K.Vellakulam - 625 701 (Near VIRUDHUNAGAR). EVELL GLOBAL UTIONS **KEVELL GLOBAL SOLUTIONS LLP** COURSE COMPLETION CERTIFICATE NIRANJANA · P has attended the Value Added Course offered by This is to certify that Mr. / Ms. KEVELL GLOBAL SOLUTIONS LLP, Madurai on "FIGMA DESIGN" from 31-07-2023 to 05-08-2023 in association with the Department of Computer Science and Engineering, Kamaraj College of Engineering and Technology, Near Virudhunagar. Assessment Marks:- 837. J. Je tha **CO-ORDINATORS** CONVENER PRINCIPAL JENITHA. J KEVELL GLOBAL SOLUTIONS

R) **COLLEGE OF ENGINEERING & TECHNOLOGY** (An Autonomous Institution - AFFILIATED TO ANNA UNIVERSITY, CHENNAI) S.P.G.Chidambara Nadar - C.Nagammal Campus S.P.G.C. Nagar, K.Vellakulam - 625 701 (Near VIRUDHUNAGAR). **KEVELL GLOBAL SOLUTIONS LLP** COURSE COMPLETION CERTIFICATE This is to certify that Mr. / Ms. \_\_\_\_\_\_SUNIL, P\_\_\_\_\_ has attended the Value Added Course offered by KEVELL GLOBAL SOLUTIONS LLP, Madurai on "FIGMA DESIGN" from 31-07-2023 to 05-08-2023 in association with the Department of Computer Science and Engineering, Kamaraj College of Engineering and Technology, Near Virudhunagar. Assessment Marks:- 64 /-J. Jeitha CO-ORDINATORS PRINCIPAL CONVENER JENITHA. J KEVELL GLOBAL SOLUTIONS

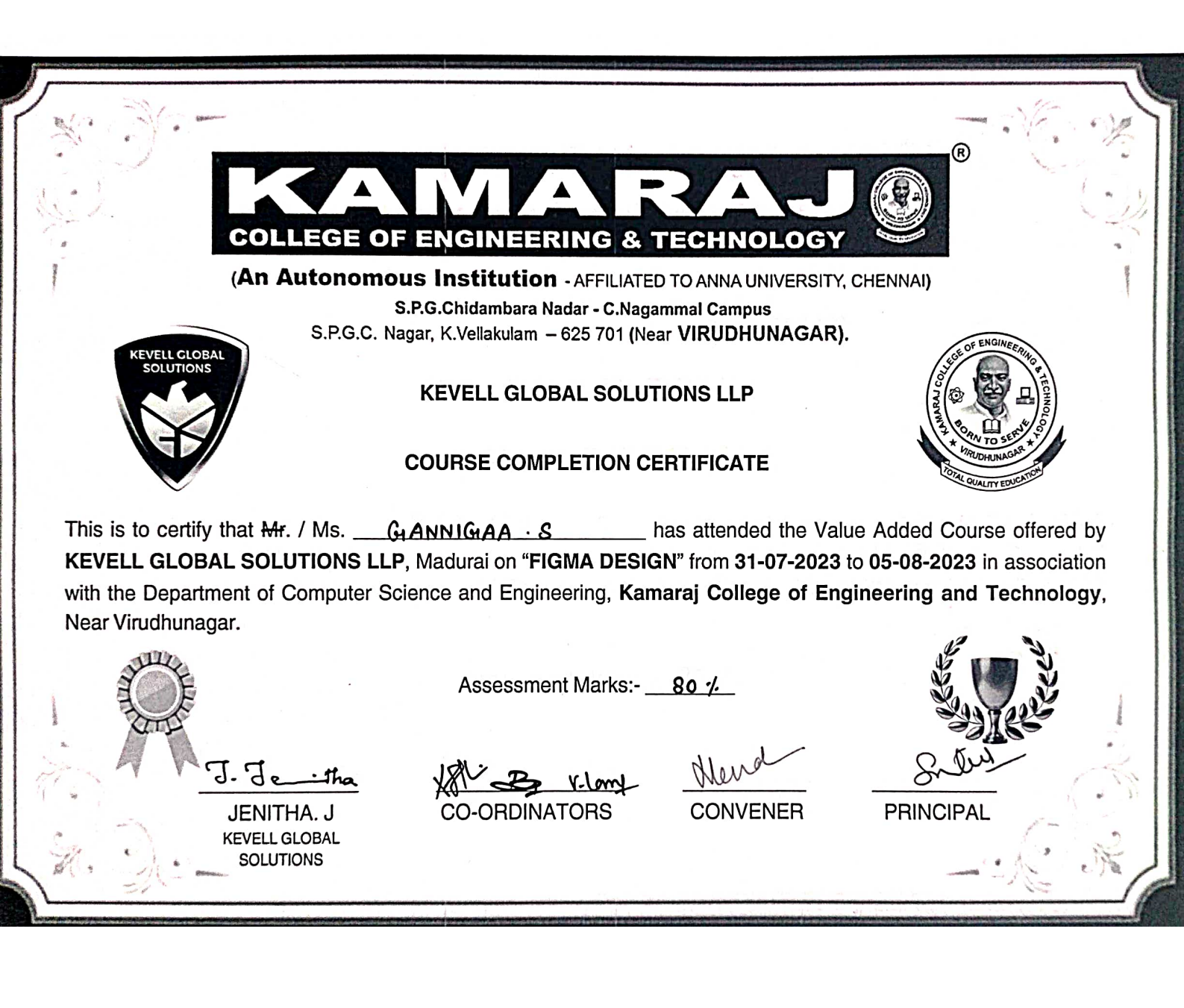

R **COLLEGE OF ENGINEERING & TECHNOLOGY** (An Autonomous Institution - AFFILIATED TO ANNA UNIVERSITY, CHENNAI) S.P.G.Chidambara Nadar - C.Nagammal Campus S.P.G.C. Nagar, K.Vellakulam - 625 701 (Near VIRUDHUNAGAR). EVELL GLOBA SOLUTIONS **KEVELL GLOBAL SOLUTIONS LLP COURSE COMPLETION CERTIFICATE** SHEIK ABDHULLA.R has attended the Value Added Course offered by This is to certify that Mr. / Ms. KEVELL GLOBAL SOLUTIONS LLP, Madurai on "FIGMA DESIGN" from 31-07-2023 to 05-08-2023 in association with the Department of Computer Science and Engineering, Kamaraj College of Engineering and Technology, Near Virudhunagar. Assessment Marks:- 80 -/-1. ส. CO-ORDÍNATORS JENITHA. J CONVENER PRINCIPAL KEVELL GLOBAL SOLUTIONS

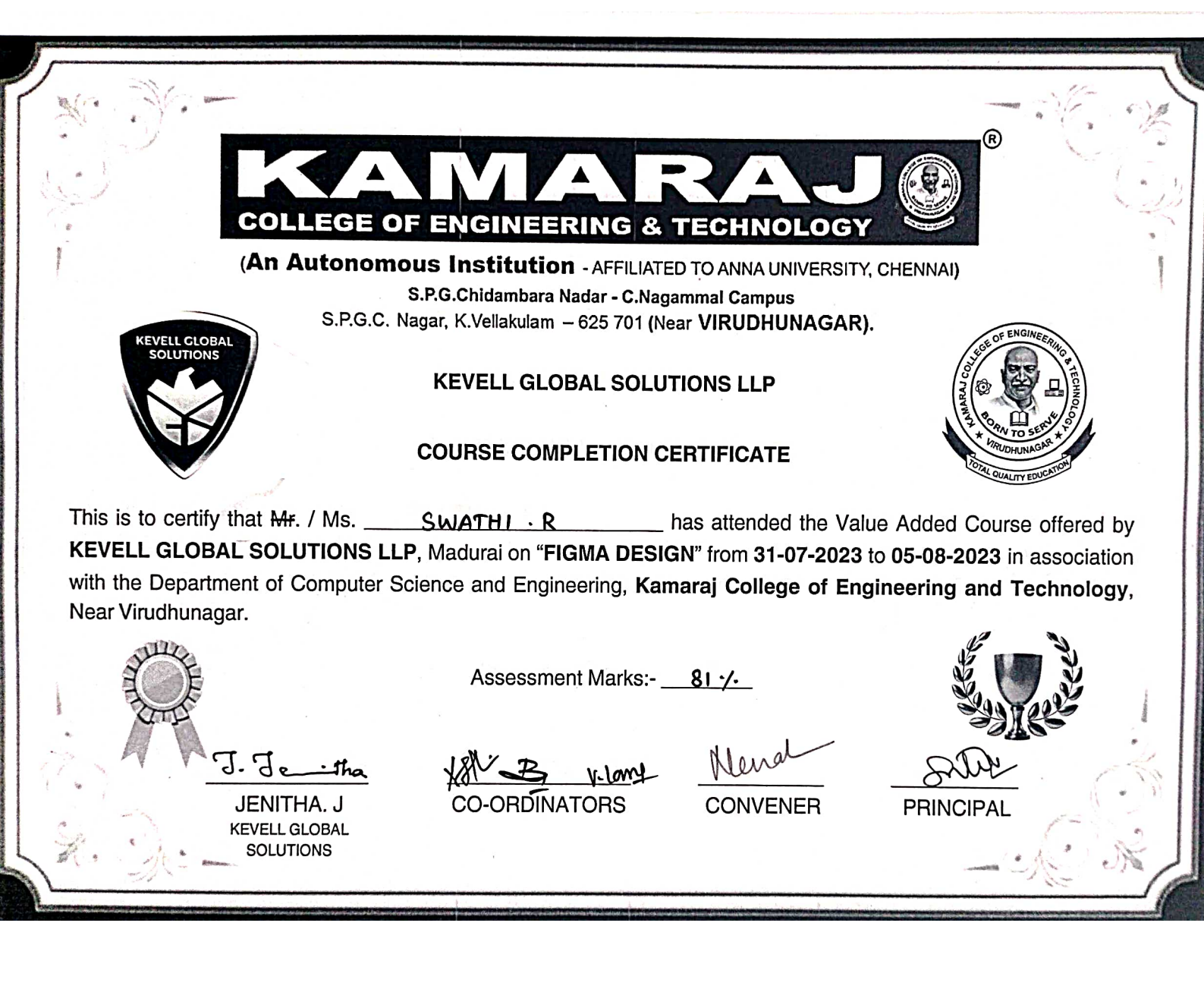

**COLLEGE OF ENGINEERING & TECHNOLOGY** (An Autonomous Institution - AFFILIATED TO ANNA UNIVERSITY, CHENNAI) S.P.G.Chidambara Nadar - C.Nagammal Campus S.P.G.C. Nagar, K.Vellakulam - 625 701 (Near VIRUDHUNAGAR). VELL GLOBA **KEVELL GLOBAL SOLUTIONS LLP** COURSE COMPLETION CERTIFICATE PAVITRA RAD.3 has attended the Value Added Course offered by This is to certify that Hr. / Ms. KEVELL GLOBAL SOLUTIONS LLP, Madurai on "FIGMA DESIGN" from 31-07-2023 to 05-08-2023 in association with the Department of Computer Science and Engineering, Kamaraj College of Engineering and Technology, Near Virudhunagar. Assessment Marks:-787. J. J. JENITHA, J **CO-ORDINATORS** CONVENER PRINCIPAL **KEVELL GLOBAL** SOLUTIONS

**COLLEGE OF ENGINEERING & TECHNOLOGY** (An Autonomous Institution - AFFILIATED TO ANNA UNIVERSITY, CHENNAI) S.P.G.Chidambara Nadar - C.Nagammal Campus S.P.G.C. Nagar, K.Vellakulam - 625 701 (Near VIRUDHUNAGAR). EVELL GLOBA OLUTIO **KEVELL GLOBAL SOLUTIONS LLP** COURSE COMPLETION CERTIFICATE This is to certify that Mr. / Ms. \_\_\_\_\_\_ASHIKA \_\_\_\_\_\_ has attended the Value Added Course offered by KEVELL GLOBAL SOLUTIONS LLP, Madurai on "FIGMA DESIGN" from 31-07-2023 to 05-08-2023 in association with the Department of Computer Science and Engineering, Kamaraj College of Engineering and Technology, Near Virudhunagar. Assessment Marks:- \_\_\_\_\_\_ J. J.\_ Alera <u>itha</u> JENITHA, J **CO-ORDINATORS** CONVENER PRINCIPAL KEVELL GLOBAL SOLUTIONS

| ES a conservation of the second second second second second second second second second second second second se |                                  |                                                                                                    |                                                              |                                                                                         |
|----------------------------------------------------------------------------------------------------|----------------------------------|----------------------------------------------------------------------------------------------------|--------------------------------------------------------------|-----------------------------------------------------------------------------------------|
|                                                                                                    |                                  | F ENGINEERING &                                                                                    | RAJ                                                          | B B B B B B B B B B B B B B B B B B B                                                   |
| KEVELL CLOBAL                                                                                                   | An Autonomo<br>S.P.G.C. N        | DUS Institution - AFFILIATE<br>S.P.G.Chidambara Nadar - C.Nag<br>Jagar, K.Vellakulam – 625 701 (Ne | ED TO ANNA UNIVERSITY,<br>ammal Campus<br>ear VIRUDHUNAGAR). | CHENNAI)                                                                                |
|                                                                                                    | /                                | KEVELL GLOBAL SOLU                                                                                 | TIONS LLP                                                    | Side CHANGE                                                                             |
| This is to certify th                                                                                           | at <del>Mr</del> / Ms            | KOWSALVA .C                                                                                        |                                                              | 107AL QUALITY EDUCATON                                                                  |
| KEVELL GLOBAL<br>with the Departme<br>Near Virudhunagar                                                         | SOLUTIONS LL<br>nt of Computer S | P, Madurai on "FIGMA DESI<br>cience and Engineering, Kar                                           | GN" from 31-07-2023                                          | ue Added Course offered by<br>to 05-08-2023 in association<br>gineering and Technology, |
| A COL                                                                                                    |                                  | Assessment Marks:-                                                                                 | 85-/                                                         |                                                                                         |
| ा ग                                                                                                    | Je-tha                           | CO-ORDINATORS                                                                                      | CONVENER                                                     | PRINCIPAL                                                                               |

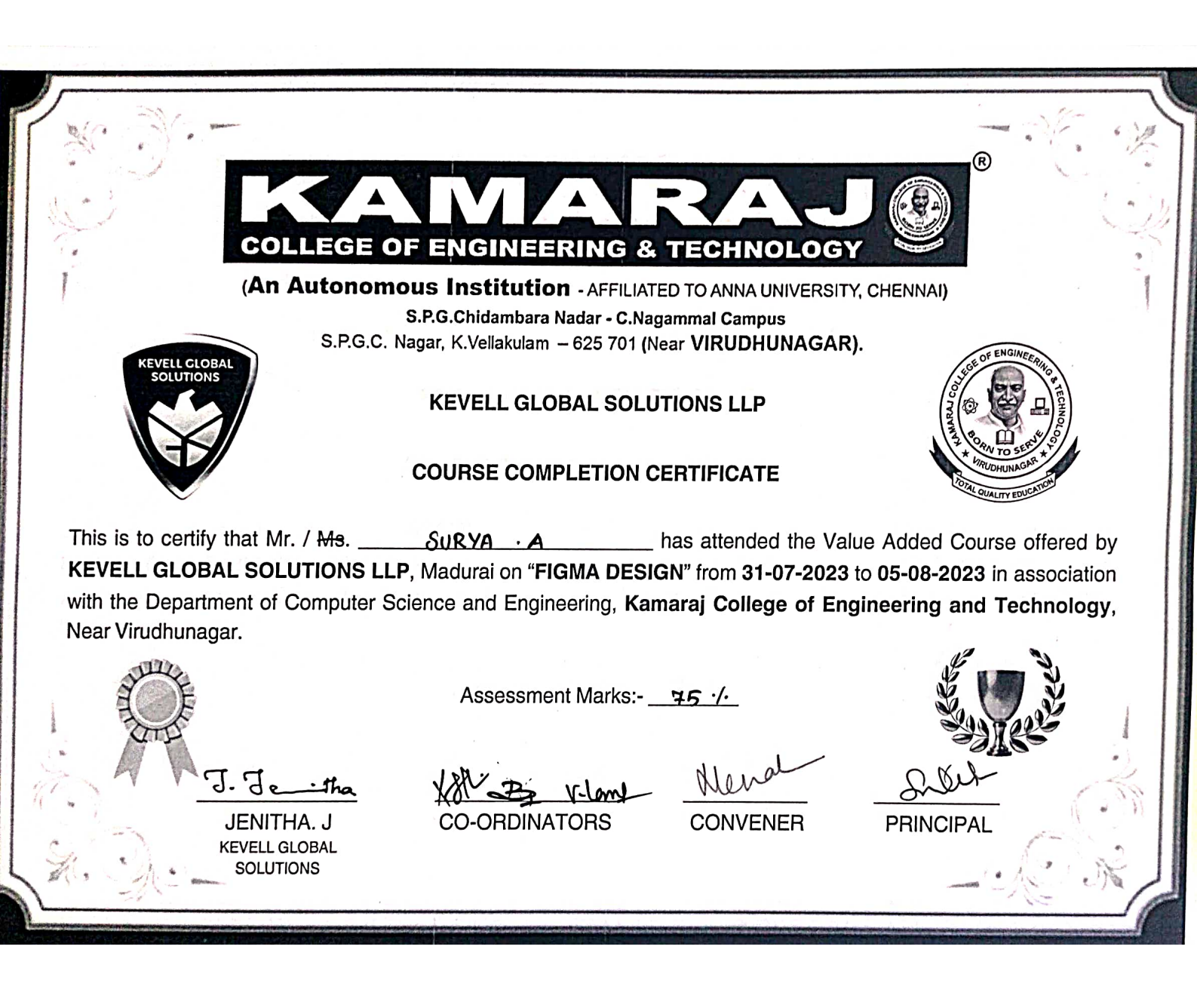

(R) **COLLEGE OF ENGINEERING & TECHNOLOGY** (An Autonomous Institution - AFFILIATED TO ANNA UNIVERSITY, CHENNAI) S.P.G.Chidambara Nadar - C.Nagammal Campus S.P.G.C. Nagar, K.Vellakulam - 625 701 (Near VIRUDHUNAGAR). EVELL GLOBA **KEVELL GLOBAL SOLUTIONS LLP COURSE COMPLETION CERTIFICATE** ASATHSUGAINAA has attended the Value Added Course offered by This is to certify that Mr. / Ms. \_\_\_\_ KEVELL GLOBAL SOLUTIONS LLP, Madurai on "FIGMA DESIGN" from 31-07-2023 to 05-08-2023 in association with the Department of Computer Science and Engineering, Kamaraj College of Engineering and Technology, Near Virudhunagar. 911. Assessment Marks:- \_ 1.7, **CO-ORDINATORS** CONVENER PRINCIPAL JENITHA. J KEVELL GLOBAL SOLUTIONS

**COLLEGE OF ENGINEERING & TECHNOLOGY** (An Autonomous Institution - AFFILIATED TO ANNA UNIVERSITY, CHENNAI) S.P.G.Chidambara Nadar - C.Nagammal Campus S.P.G.C. Nagar, K.Vellakulam - 625 701 (Near VIRUDHUNAGAR). KEVELL GLOBAL SOLUTIONS **KEVELL GLOBAL SOLUTIONS LLP** COURSE COMPLETION CERTIFICATE This is to certify that Mr. / Ms. MARY SELTA · J has attended the Value Added Course offered by KEVELL GLOBAL SOLUTIONS LLP, Madurai on "FIGMA DESIGN" from 31-07-2023 to 05-08-2023 in association with the Department of Computer Science and Engineering, Kamaraj College of Engineering and Technology, Near Virudhunagar. Assessment Marks:- 85 / J. J. ·the CO-ORDINATORS CONVENER PRINCIPAL JENITHA, J **KEVELL GLOBAL** SOLUTIONS

| P                                           |                                                          |                          |                                                                                                    |
|---------------------------------------------|----------------------------------------------------------|--------------------------|----------------------------------------------------------------------------------------------------|
| COLLEGE                                     | OF ENGINEERING & TEC                                     | HNOLOGY                  | R                                                                                                    |
| (An Autonoi                                 | mous Institution - AFFILIATED TO A                       | NNA UNIVERSITY, C        | HENNAI)                                                                                                    |
|                                             | S.P.G.Chidambara Nadar - C.Nagammal                      | Campus                   |                                                                                                    |
| S.P.G.C                                     | C. Nagar, K.Vellakulam <i>–</i> 625 701 (Near <b>VIR</b> | RUDHUNAGAR).             | CE OF ENGINEERIA                                                                                                    |
| SOLUTIONS                                   | KEVELL GLOBAL SOLUTIONS                                  | SLLP                     | CONTRACTION OF CONTRACTION OF CONTRACTICON OF CONTR |
|                                             | COURSE COMPLETION CERTIF                                 | FICATE                   | * WRUDHUNAGAR<br>HIRUDHUNAGAR<br>HORAL QUALITY EDUCATION                                                                                                    |
| This is to certify that Mr. / <del>Ms</del> | PRAKA9H·A has a                                          | attended the Value       | e Added Course offered by                                                                                                    |
| KEVELL GLOBAL SOLUTIONS                     | LLP, Madurai on "FIGMA DESIGN" fro                       | rom <b>31-07-2023</b> to | 05-08-2023 in association                                                                                                    |
| with the Department of Compute              | er Science and Engineering, Kamaraj                      | College of Engi          | neering and Technology,                                                                                                    |
| Near Virudhunagar.                          |                                                          |                          |                                                                                                    |
|                                             | Assessment Marks: <del>74</del>                          | ·/·                      |                                                                                                    |
| J. Jeitha                                   | XAN B V. Land                                            | MANA                     | FOX                                                                                                    |
| JENITHA. J<br>KEVELL GLOBAL<br>SOLUTIONS    | CO-ORDINATORS C                                          | JUNVENER                 |                                                                                                    |

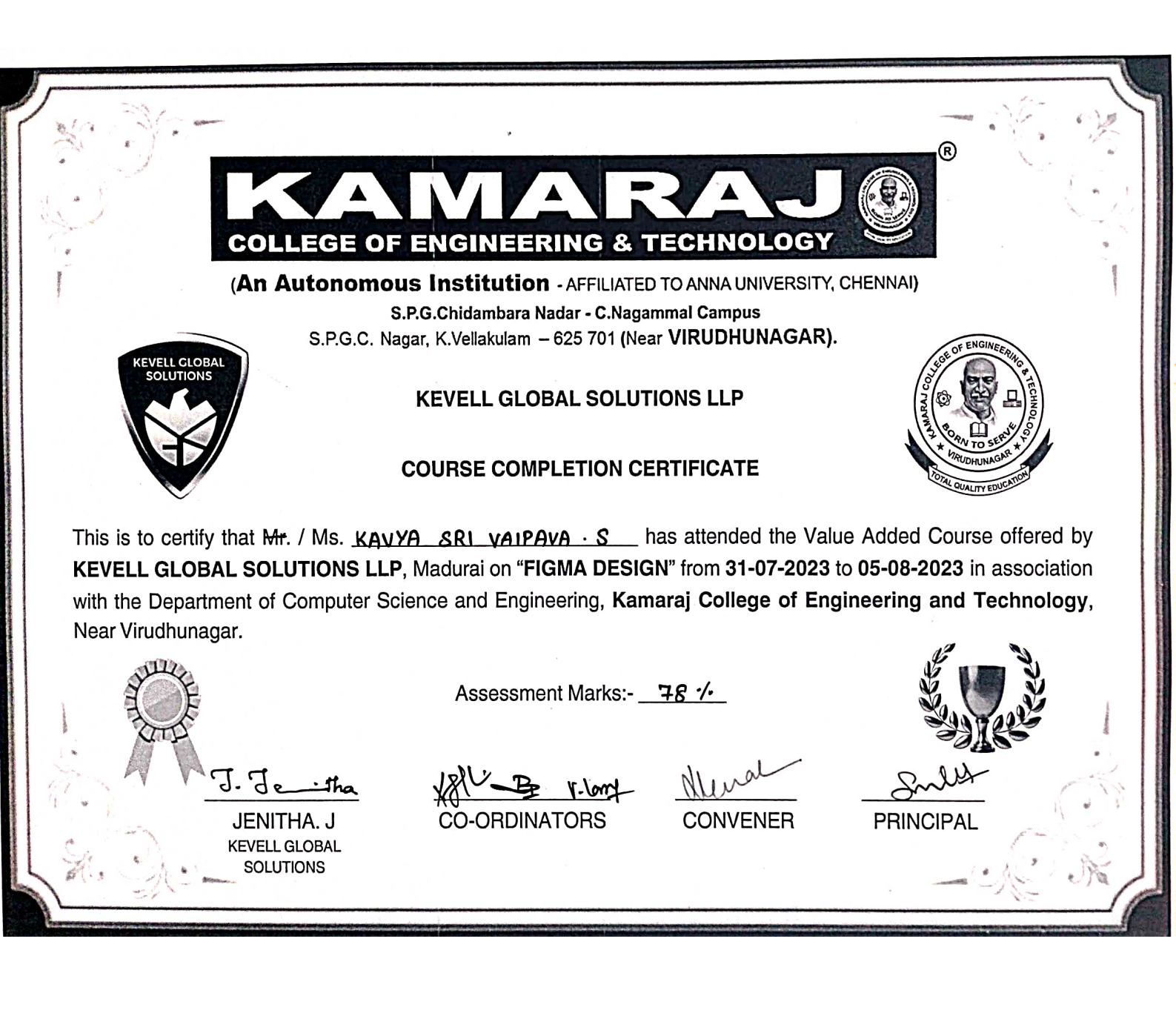

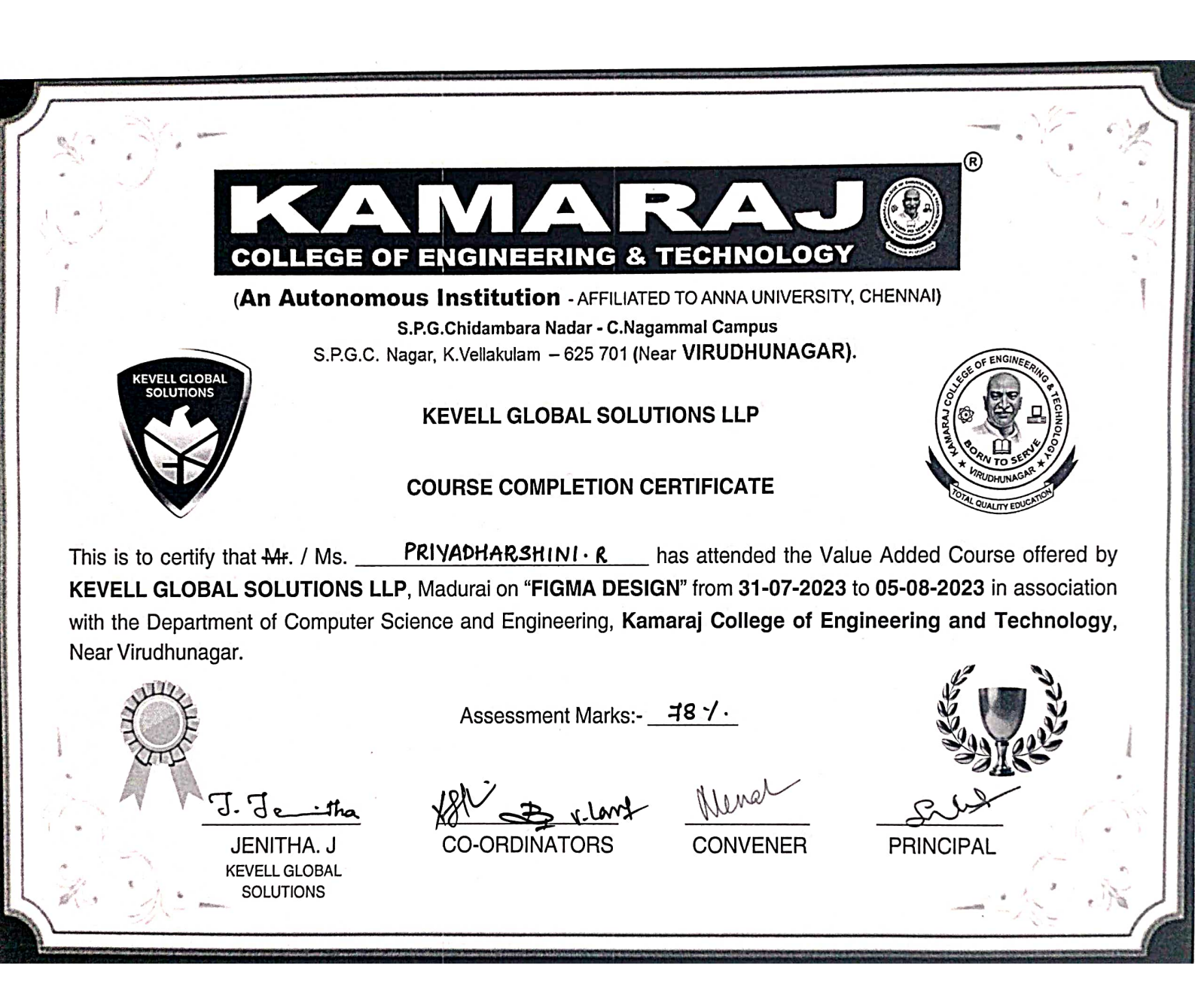

|                                                                                                    | 8                                                      |
|----------------------------------------------------------------------------------------------------|--------------------------------------------------------|
| COLLEGE OF ENGINEERING & TECHNOLOGY                                                                                                    |                                                        |
| S.P.G.C. Nagar, K.Vellakulam – 625 701 (Near VIRUDHUNAGAR)                                                                                                    | , CHENNAI)                                             |
| KEVELL GLOBAL SOLUTIONS LLP                                                                                                    | COL AVAILABLE AND LOOP                                 |
| This is to certify that Mr. / Ms. <u>KAVIVA · K</u> has attended the Val                                                                                                    | ue Added Course offered by                             |
| KEVELL GLOBAL SOLUTIONS LLP, Madurai on "FIGMA DESIGN" from 31-07-2023<br>with the Department of Computer Science and Engineering, Kamaraj College of Eng<br>Near Virudhunagar. | to 05-08-2023 in association gineering and Technology, |
| Assessment Marks: 82 ·/-                                                                                                    |                                                        |
| JENITHA. J<br>KEVELI GLOBAL<br>KEVELI GLOBAL<br>CO-ORDINATORS<br>CONVENER                                                                                                    | PRINCIPAL                                              |
| SOLUTIONS                                                                                                    |                                                        |
|                                                                                                    |                                                        |

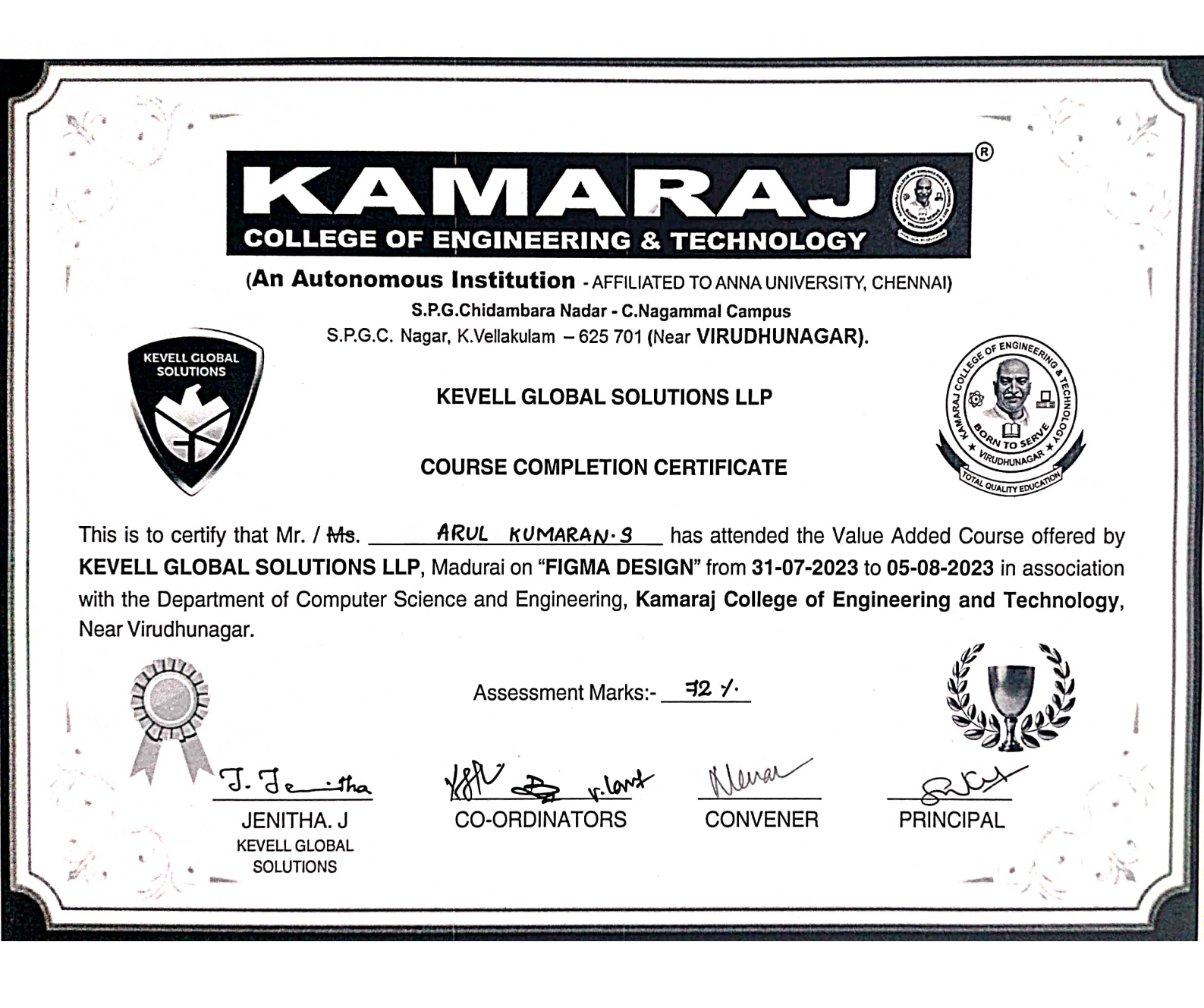

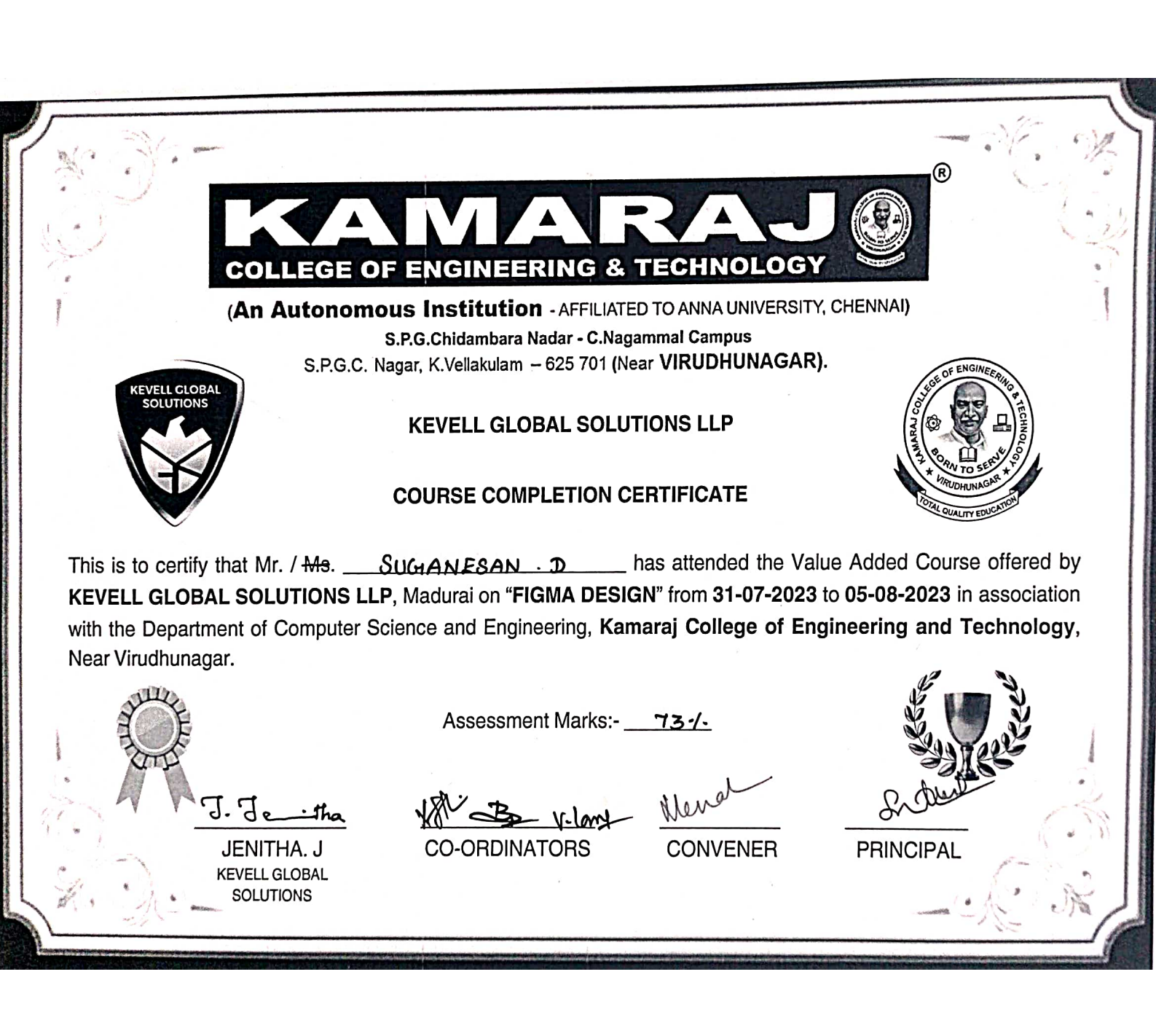

R **COLLEGE OF ENGINEERING & TECHNOLOGY** (An Autonomous Institution - AFFILIATED TO ANNA UNIVERSITY, CHENNAI) S.P.G.Chidambara Nadar - C.Nagammal Campus S.P.G.C. Nagar, K.Vellakulam - 625 701 (Near VIRUDHUNAGAR). EVELL CLOBAL SOLUTIONS **KEVELL GLOBAL SOLUTIONS LLP COURSE COMPLETION CERTIFICATE** This is to certify that-Mr. / Ms. ILAKKIYA·M \_\_\_\_\_ has attended the Value Added Course offered by KEVELL GLOBAL SOLUTIONS LLP, Madurai on "FIGMA DESIGN" from 31-07-2023 to 05-08-2023 in association with the Department of Computer Science and Engineering, Kamaraj College of Engineering and Technology, Near Virudhunagar. Assessment Marks:- 92-/· J. J. CO-ORDINATORS PRINCIPAL CONVENER JENITHA, J KEVELL GLOBAL SOLUTIONS

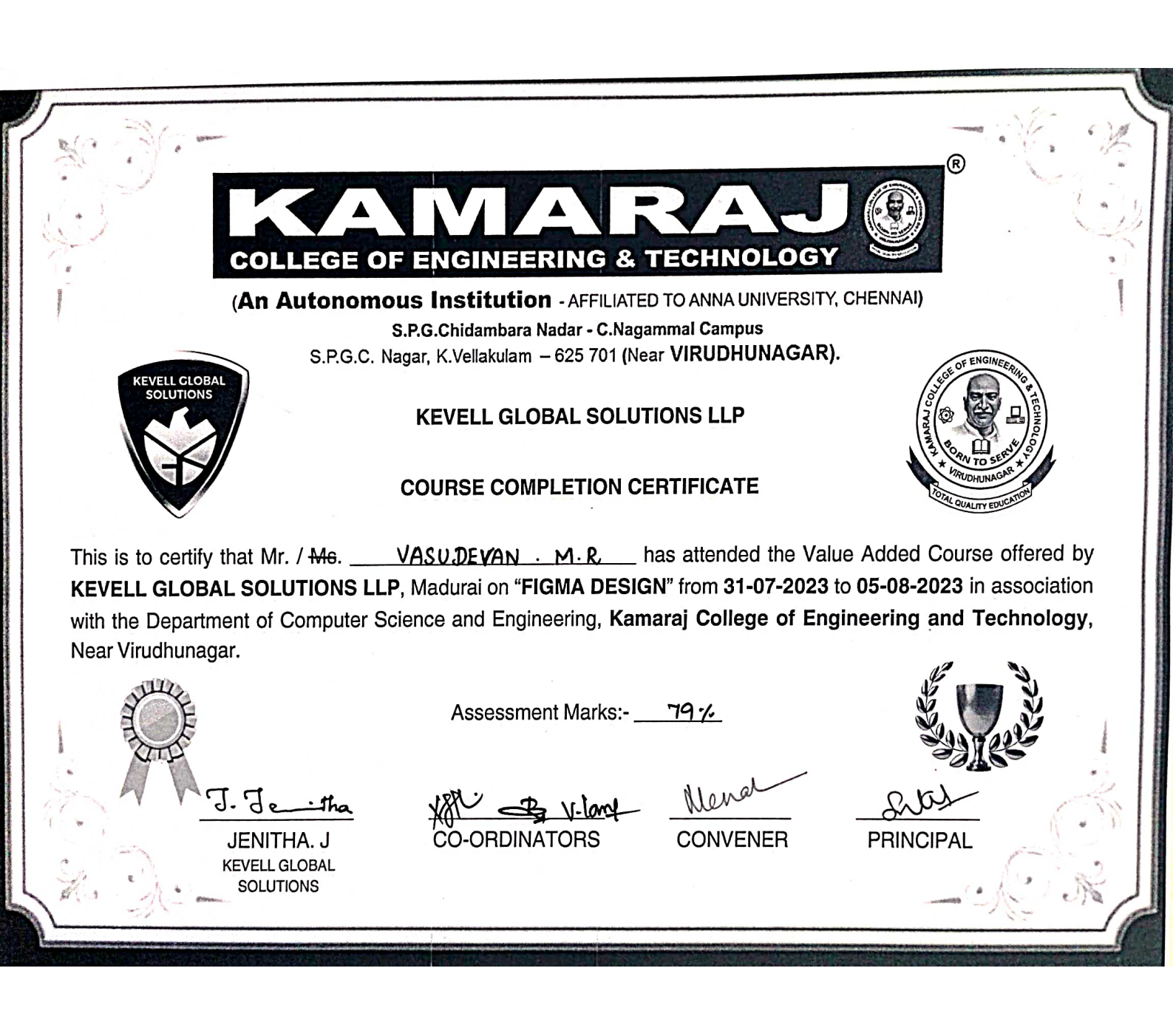

**COLLEGE OF ENGINEERING & TECHNOLOGY** (An Autonomous Institution - AFFILIATED TO ANNA UNIVERSITY, CHENNAI) S.P.G.Chidambara Nadar - C.Nagammal Campus S.P.G.C. Nagar, K.Vellakulam - 625 701 (Near VIRUDHUNAGAR). EVELL GLOBAL **KEVELL GLOBAL SOLUTIONS LLP COURSE COMPLETION CERTIFICATE** ARSADH · G This is to certify that Mr. / Ms. has attended the Value Added Course offered by KEVELL GLOBAL SOLUTIONS LLP, Madurai on "FIGMA DESIGN" from 31-07-2023 to 05-08-2023 in association with the Department of Computer Science and Engineering, Kamaraj College of Engineering and Technology, Near Virudhunagar. Assessment Marks:- 72 1. J. Je the **CO-ORDINATORS** JENITHA. J CONVENER PRINCIPAL **KEVELL GLOBAL** SOLUTIONS

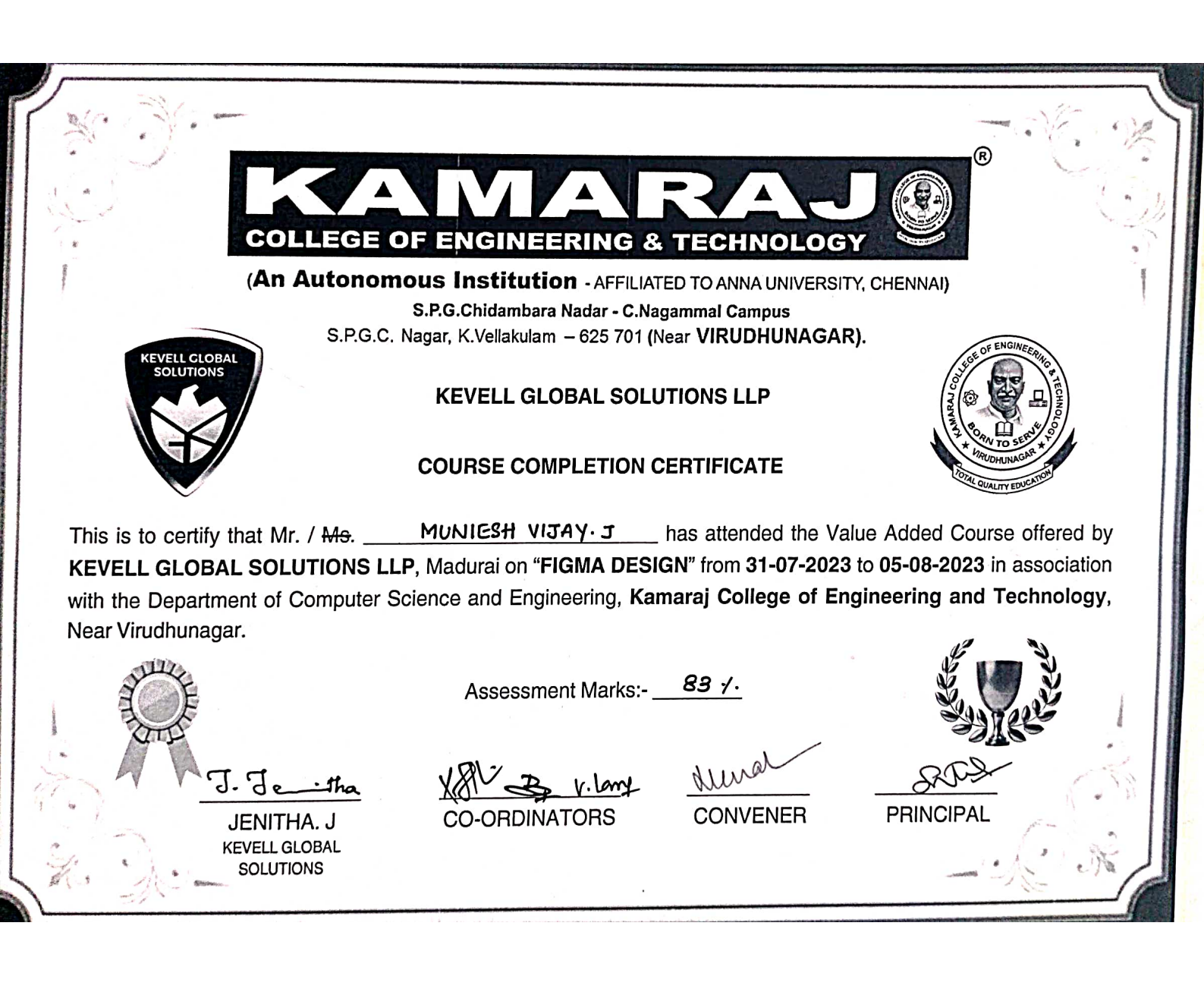
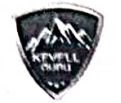

#### Figma Assessment

1. When we create a new design we need to choose ...

- A. slice
- B. rectangle
- C. frame
- D. place image

2. What frame do we need to create a web ...

- A. Tablet
- B. Presentation
- C. Desktop

D. Paper

3. When we want to import a picture to our web, we need to use ...

- A. Slice
- B. Place image
- C. Rectangle
- D. Move

4. What is the size of the web default in Figma?

- A. 1024 x 768
- B. 1080 x 720
- C. 1440 x 1024
- D. 1024 x 1440

5. Which section do we need to use for creating web design of web?

- A. Prototype
- B. Design
- C. Inspector
- D. Figjam

6. What is the prototype in Figma for?

- A. for sharing information
- B. for deleting a page
- C. for navigating
- D. for designing a web

7. When you need to resize in Figma, what tool do you need?

- A. Resize
- B. Scale

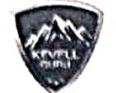

C. Pen

D. Transform

8. One of the drawing tools in Figma is ...

- A. Scale
- B. Frame
- C. Pen
- D. Text

9. To gain color in Figma, we depend on ....

- A. Text & Pen
- B. Fill & Stroke
- C. Spot & Swatches
- D. Pen & Pencil

10. What is Figma?

- A. web-based collaborative design tool used for creating user interfaces, wireframes, and prototypes.
- B. mobile-based collaborative design tool used for creating user interfaces, wireframes, and prototypes.
- C. Web and Mobile-based collaborative design tool
- D. None
- 11. Commonly used grids in Figma (Desktop)
  - A. 16 column grid
  - B. 10 column grid
  - C. 12 column grid
  - D. Many Column grid
- 12. Can I use Figma offline?
  - A. Yes, I can

B. No, I can't

C. May be

13. How can I share my Figma designs with others?

- A. Using Export Option
- B. Using Download Option
- C. Using Share Option
- D. Can't share

14. What is Figma Auto Layout?

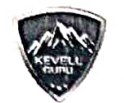

- a. Auto Layout is a feature that helps you create responsive designs that automatically adjust based on content and screen size.
- b. Auto Layout is a feature that helps you create common designs that manually adjust based on content and screen size.
- c. Auto Layout is a feature that helps you create responsive designs that manually adjust based on content and screen size.
- d. Used to give space automatically
- 15. What is Typography?
  - A. Typography involves Colors, appearance, and structure, aiming to elicit certain emotions and convey specific images to the end-user
  - B. Typography involves Frame style and structure and convey specific messages to the end-user
  - C. Typography involves font style, appearance, and structure, aiming to elicit certain emotions and convey specific messages to the end-user
  - D. Typing options in figma
- 16. What is Sitemap?
  - A. Sitemap is a map of the various pages on your figma.
  - B. Sitemap is a map of the various pages on your website.
  - C. Sitemap is a google map on your website.
  - D. Sitemap is a path defined in figma
- 17. Secondary Colors and Primary colors are...

A. (Violet, Orange, Green) and (Red, Yellow, Blue)

- B. (Red, Yellow, Blue) and (Violet, Orange, Green)
- C. (Red, Green, Blue) and (Violet, Orange, Yellow)
- D. (Violet, Red, Green) and (Orange, Yellow, Blue)
- 18. What is Tint and Shade?
  - A. A tint is a mixture of a color with Red, which increases lightness, while a shade is a mixture with black, which increases darkness.
  - B. A tint is a mixture of a color with white, which increases Darkness, while a shade is a mixture with black, which increases Lightness.
  - C. A tint is a mixture of a color with Black, which increases lightness, while a shade is a mixture with white, which increases darkness.
  - D. A tint is a mixture of a color with white, which increases lightness, while a shade is a mixture with black, which increases darkness.

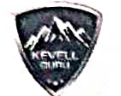

#### KEVELL GURU

A Unit of Kevell Global Solutions

19. What is Hue and tone?

- A. A pure color with no black or white, A pure color mixed with black
- B. A pure color with no black or white, A pure color mixed with gray
- C. A pure color with black or white, A pure color mixed with gray
- D. A pure color with no black or white, A pure color mixed with black and white
- 20. Which one is not a Principles of UI Design?
  - A. Visibility
  - B. Tolerance
  - C. Feedback
  - D. Intricacy
- 21. What is a wireframe?
  - A. a simple guide that represents the steps of a website or digital product
  - B. It's nothing but a prototype
  - C. a simple visual guide that represents the skeletal framework of a website or digital product
  - D. a pictorial representation of a website
- 22. For Responsive mobile design, the column grid should ..
  - A. Set the number of columns to 4, gutter to 16, and margin to 24 in mobile frame
  - B. Set the number of columns to 12, gutter to 20, and margin to 70 in mobile frame
  - C. Set the number of columns to 4, gutter to 16, and margin to 24 in desktop frame
  - D. No need to set the column grid for responsiveness
- 23. Which is not a Form element?
  - A. Text area
  - B. Input
  - C. Toggle
  - D. Dropdown
- 24. Which are the following are control elements?
  - A. Radio Button
  - B. Toggle
  - C. Check Box
  - D. All the above
- 25. Shortcut to copy properties

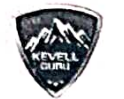

A. SHIFT + CTRL + C

B. ALT + CTRL + C

C. CTRL + C

D. ALT + SHIFT + C

26. Shortcut to bring the elements forward

A. CTRL+]

B. CTRL +)

C. CTRL + (

D. CTRL + {

E. ALT + CTRL + ]

27. Shortcut to insert Text and Pen Tools

A. SHIFT + T, SHIFT + P

B. ALT + T, ALT + P

C. CTRL + T, CTRL + P

D. T, P

28. Differentiate between "Design" and "Prototype" Mode

A. Design mode for Dynamic and Prototype for Interactive

B. Design mode for Static and Prototype for Interactive

C. Both for Static Design only

D. Both for Interactive Design

E. None of the above

29. Can I export my Figma designs to different formats?

A. PNG, JPG,

B. SVG, PDF,

C. .Doc, .Xls

D. Both A and C

E. Both A and B

F. All the above

30. How does UI differ from UX?

A. UI - Visual Design and UX - Interaction Design

B. UX - Visual Design and UI - Interaction Design

C. UX - Scenario and UI - Typography

D. Both A and B

E. Both A and C

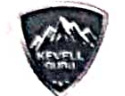

31. Measuring the given space and shrinks or grows a text layer to fit its information in a given space is called?

- A. Trimming
- B. Alignment

C. Resizing

- D. Truncate Text
- 32. What is Persona?
  - A. a character that's been created to represent your target audience
  - B. a pictorial representation of text
  - C. Its a type of figma
  - D. All the above
- 33. Which one is the Text properties?
  - A. Letter Spacing and Paragraph Spacing
  - B. Line height
  - C. Case
  - D. All the above
- 34. What are all the resizing options in Text?
  - A. Align Top, middle, bottom
  - B. Auto width, Auto height, Fixed size
  - C. Vertical trim
  - D. Line height

35. What are all the custom color options to fill the object?

- A. Solid and Gradient
- B. Image and Video

C. A and B

- D. Default
- 36. Where can you change the stroke line into a dashed line?

A. Advanced Stroke -> Stroke Style

- B. Fill -> Stroke -> Stroke Style
- C. Effects -> Drop Shadow
- D. Layer -> Lighten
- 37. Where can we adjust Horizontal and Vertical padding?
  - A. Constraints
  - B. Layer

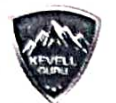

C. Auto Layout

D. Layout Grid

38. Can you add animated GIFs to a prototype?

A. Yes, They only play in presentation mode

- B. Yes, They play both in presentation and editor mode
- C. Yes, They only play in Editor mode
- D. No, figma doesn't support GIF animations
- 39. What is the shortcut for creating a hyperlink in figma?
  - A. MacOS: Command K. Windows: Shift K.
  - B. MacOS:. Control K. Windows: Command K.
  - C. MacOS: ALT K. Windows: Shift K.
  - D. MacOS: Command K. Windows: Control K.
- 40. Which of the following is correct?
  - A. Bevel Join: By selecting bevel the corners look sharp
  - B. Bevel Join: By selecting bevel the corners look flat and cut off.
  - C. Bevel Join: By selecting bevel the corners look rounded
  - D. Bevel Join: By selecting bevel, there will be no corners
- 41. Showing specific areas of objects while concealing the rest is called ?
  - A. Image Cropping
  - B. Grouping
  - C. Mask
  - D. None
- 42. Which of the following is correct?
  - A. Intersect selection creates a boolean group whose shape consists only of the overlapping parts of its sublayers.
  - B. Intersect selection shows only the areas of its sublayers that do not overlap.
  - C. Union selection removes the area of a shape or set of shapes from a base shape.
  - D. Subtract selection is same as intersect selection
- 43. The selections like Intersect, Union, Subtract and Exclude are called as ...
  - A. Boolean Logics
  - B. Boolean Properties

C. Boolean Groups

D. Boolean Connections

44. The one which allows you to group and organize similar components into a single container is called

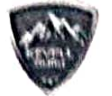

A. Components

B. Variants

C. Mask

D. Group

45. The tool which is used to respond to a feedback

A. Resource

B. Hand Tool

C. Pen Tool

D. Comment

46. Shortcut to rearrange the frame or shapes

A. CTRL + A

B. Drag and rearrange in the left side menus

C. Drag and rearrange in the Right side menus

D. Shift + A

47. Shortcut for Arrow shape

A. ALT + L

B. CNTL + A

C. Shift + L

D. Shift + A

48. Shortcut for Line

E. ALT + L

F. L

G. Shift + L

H. A

49. How will you add Plugins

A. From main menu by selecting plugins

B. From Mouse right click and selecting plugins

C. From both main menu and mouse right click

D. Can't add plugins

50. What is group selection?

A. Combine multiple elements together as a single top level layer

B. Adding multiple frames in the layer

C. Adding variants in the frames

D. Adding Images

COLLEGE OF ENGINEERING & TECHNOLOGY

Autonomous Institution - AFFILIATED TO ANNA UNIVERSITY, UNER 8,R.G.Chidambara Naider - G.Nagammai Campus 8,P.G.C. Nagar, K.Vellakulam - 625 701 (Near VIRUDHUNAGAR),

#### DEPARTMENT OF COMPUTER SCIENCE AND ENGINEERING

| Total No of Students | :- 40 | Date           | :- 31/7  |
|----------------------|-------|----------------|----------|
| Attended Students    | :- 39 | Trainer's Name | :- Ms. 6 |
|                      | D     | AY 1 -FIGMA    |          |

:- 31 |712023 :- Ms. R. Madhuri

9.00 AM-10.40 PM **ROLL NO** NAME S.NO DEPT an the 1 III ADS 21UAD001 SIVAKAMI.G 2 III ADS **TARUN B** 21UAD020 3 **III ADS** 21UAD030 A.K.SOWNDARYA VIJAYAMADAESHWAR 4 **III ADS** 21UAD043 ABSEN 5 III ADS 21UAD056 SYAMALA DEVI.S **V.KARUPPASAMY** 6 III ADS 21UAD061 21UCS005 **R.RAJESWARI** 7 III CSE -A A Aaron Andra 8 III CSE -A 21UCS008 AARON ARULRAJ.A S.DEEPAN SAKKARAVARTHI 9 III CSE -A 21UCS010 SAR 10 III CSE -A 21UCS012 **K.SANGEETHA** K.Sangth GI. HSACT HARSHINA SRI M.G 11 III CSE -A 21UCS013 en **ZENMATHY K.P** 12 III CSE -A 21UCS014 JONES SIMEON D 13 III CSE -A 21UCS016 Pm **KARUPPASAMY.S** 14 III CSE -A 21UCS020 S. P.KISHOR 15 III CSE -A 21UCS022 P. Niley 16 III CSE -A 21UCS034 **NIRANJANA P** S.G. 17 III CSE -A 21UCS038 GANNIGAA.S Rø **R. SHEIK ABDHULLA** 18 III CSE -A 21UCS046 19 III CSE -A 21UCS051 S. PAVITRA RAO with 2 Pao. and III CSE -A 20 21UCS069 KOWSALYA. C Asath Sugaras III CSE -A 21UCS081 ASATH SUGAINA A 21 Markas MARY SELJA J 21UCS085 22 III CSE -A M. Ilakkiya ILAKKIYA M 21UCS118 23 III CSE -A ٧D G.ARSADH 24 III CSE -A 21UCS127 MUNIESH VIJAY J III CSE -A 21UCS129 25 Tota min 21UCS003 JOHN RATHINAM.V 26 III CSE -B El R 21UCS007 PRABHU.B 27 III CSE -B 28 III CSE -B 21UCS019 DHANASEKARAN M alit HARI HARAN R 29 III CSE -B 21UCS031 30 III CSE -B 21UCS036 SUNIL P RE SWATHI R III CSE -B 21UCS049 31 32 **ASHIKA DEULIN J** Der III CSE -B 21UCS055 SURYA A 33 III CSE -B 21UCS071 **PRAKASH A** nonet III CSE -B 21UCS092 34 35 III CSE -B 21UCS099 **KAVYA SRI VAIPAVA S PRIYADHARSHINI R** 36 III CSE -B 21UCS105 37 III CSE -B 21UCS108 KAVIYA K **ARUL KUMARAN.S** III CSE -B 21UCS109 38 39 III CSE -B 21UCS117 SUGANESAN D 40 III CSE -B 21UCS123 VASUDEVAN M R

Course Coordinator

1 1 1 1 1 2 1 2 1 2 1

LOQ Trainer's Signature

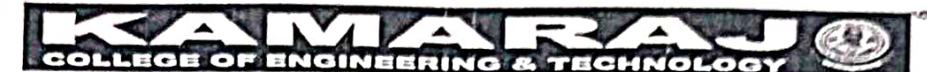

(An Autonomous Institution - AFFILIATED TO ANNA UNIVERSITY, CHENNAD S.P.G.Chidambara Nadar - C.Nagarimal Campus S.P.G.C. Nagar, K Vellakulam - 625 701 (Near VIRUDHUNAGAR),

**Trainer's Name** 

#### DEPARTMENT OF COMPUTER SCIENCE AND ENGINEERING

**Total No of Students Attended Students** 

Date

:- 40

:- 39

:- 311712023 :- Ma. G. Madhuri

**DAY 1 - FIGMA** 

|   | S.NO | DEPT       | ROLL NO  | NAME                   | 11.00 AM-12.00 PM |
|---|------|------------|----------|------------------------|-------------------|
|   | 1    | III ADS    | 21UAD001 | SIVAKAMI.G             | 6 ch              |
|   | 2    | III ADS    | 21UAD020 | TARUN B                | - CCO             |
|   | 3    | III ADS    | 21UAD030 | A.K.SOWNDARYA          | ACT               |
|   | 4    | III ADS    | 21UAD043 | VIJAYAMADAESHWAR       | A. Litt           |
|   | 5    | III ADS    | 21UAD056 | SYAMALA DEVI . S       | ABSENT            |
|   | 6    | III ADS    | 21UAD061 | V.KARUPPASAMY          | N.Kargang -       |
|   | 7    | III CSE -A | 21UCS005 | R.RAJESWARI            | dfai ,            |
|   | 8    | III CSE -A | 21UCS008 | AARON ARULRAJ.A        | Ante              |
|   | 9    | III CSE -A | 21UCS010 | S.DEEPAN SAKKARAVARTHI | Sim               |
| L | 10   | III CSE -A | 21UCS012 | K.SANGEETHA            | K. Sugli          |
|   | 11   | III CSE -A | 21UCS013 | HARSHINA SRI M.G       | a. Hortz          |
|   | 12   | III CSE -A | 21UCS014 | ZENMATHY K.P           | Zave              |
|   | 13   | III CSE -A | 21UCS016 | JONES SIMEON D         | Jamy              |
|   | 14   | III CSE -A | 21UCS020 | KARUPPASAMY. S         | Low               |
| L | 15   | III CSE -A | 21UCS022 | P.KISHOR               | lint              |
| L | 16   | III CSE -A | 21UCS034 | NIRANJANA P            | PNEgapmen         |
| L | 17   | III CSE -A | 21UCS038 | GANNIGAA.S             | S.G.              |
| L | 18   | III CSE -A | 21UCS046 | R. SHEIK ABDHULLA      | R8 -              |
|   | 19   | III CSE -A | 21UCS051 | S. PAVITRA RAO         | Silwitoration     |
|   | 20   | III CSE -A | 21UCS069 | KOWSALYA. C            | flange            |
| L | 21   | III CSE -A | 21UCS081 | ASATH SUGAINA A        | Asath Sugara      |
|   | 22   | III CSE -A | 21UCS085 | MARY SELIA J           | J. Marylur.       |
| _ | 23   | III CSE -A | 21UCS118 | ILAKKIYA M             | M. Ilakkiya       |
|   | 24   | III CSE -A | 21UCS127 | G.ARSADH               | Shari             |
|   | 25   | III CSE -A | 21UCS129 | MUNIESH VIJAY J        | J.MA              |
|   | 26   | III CSE -B | 21UCS003 | JOHN RATHINAM.V        | - Kit             |
|   | 27   | III CSE -B | 21UCS007 | PRABHU.B               | -98-3             |
|   | 28   | III CSE -B | 21UCS019 | DHANASEKARAN M         | R.K.              |
|   | 29   | III CSE -B | 21UCS031 | HARI HARAN R           | Hari              |
|   | 30   | III CSE -B | 21UCS036 | SUNIL P                | lani              |
|   | 31   | III CSE -B | 21UCS049 | SWATHI R               | Swan              |
|   | 32   | III CSE -B | 21UCS055 | ASHIKA DEULIN J        | J. Anto Peulin    |
|   | 33   | III CSE -B | 21UCS071 | SURYA A                | Euro              |
|   | 34   | III CSE -B | 21UCS092 | PRAKASH A              | Kan               |
|   | 35   | III CSE -B | 21UCS099 | KAVYA SRI VAIPAVA S    | 1-án Soni         |
|   | 36   | III CSE -B | 21UCS105 | PRIYADHARSHINI R       | 2 A               |
|   | 37   | III CSE -B | 21UCS108 | ΚΑνιγα κ               | Hab-              |
|   | 38   | III CSE -B | 21UCS109 | ARUL KUMARAN.S         | Sul               |
|   | 39   | III CSE -B | 21UCS117 | SUGANESAN D            | injanesan         |
|   | 40   | III CSE -B | 21UCS123 | VASUDEVAN M R          | Van,              |

Course Coordinator

Ly ll only Trainer's Signature

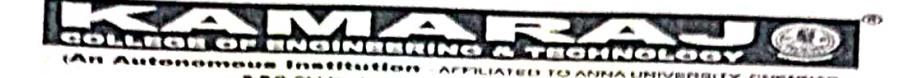

**Total No of Students** 

T

Attended Students

Date **Trainer's Name** 

:-40

:- 39

:- 31/7/23 :- G. Madhusi

DAY 1 - FIGMA

| S.              | NO DEPT                                 | r ROLL N   | 10      | NAME                  | 01.30 DM-22.00 PM |
|-----------------|-----------------------------------------|------------|---------|-----------------------|-------------------|
| -               | 1 III ADS 21UAD001   2 III ADS 21UAD020 |            | 1       | SIVAKAMI G            |                   |
|                 |                                         |            | TABUN B | <u>G.J.J.</u>         |                   |
|                 | 3 III ADS                               | 21UAD030   | 0       | A.K.SOWNDARYA         | Com               |
| -               | 4 III ADS                               | 21UAD043   | 3       | VIIAYAMADAESHWAR      | Aler              |
|                 | 5 III ADS                               | 21UAD056   | 5       | SYAMALA DEVL S        | M. Carty          |
| 6               | 5 III ADS                               | 21UAD061   | 1       | VKARIIPPASANAY        | ABSENT            |
| 7               | / III CSE -A                            | 21UCS005   |         | B BAIFSWARI           | V. Karupsay       |
| 8               | III CSE -A                              | 21UCS008   |         |                       | 1441              |
| 9               | III CSE -A                              | 21UCS010   |         | S DEEPAN SAKKADAMADTU | Ant               |
| 10              | ) III CSE -A                            | 21UCS012   | -+      | K SANGEETHA           |                   |
| 11              | III CSE -A                              | 21UCS013   | -+      |                       | K. Saghe          |
| 12              | III CSE -A                              | 21UCS014   | -       |                       | D: HSa            |
| 13              | III CSE -A                              | 21UCS016   |         |                       | Zer               |
| 14              | III CSE -A                              | 211/05020  |         |                       | Sal               |
| 15              | III CSE -A                              | 211/05/022 |         | RARUPPASAMY. S        | hund              |
| 16              | III CSE -A                              | 211/0034   | -+      |                       | 1anhundet         |
| 17              | III CSE -A                              | 21003034   | -+      |                       | Prickme           |
| 18              | III CSE -A                              | 21003038   |         | GANNIGAA.S            | SGar              |
| 19              | III CSE -A                              | 21003040   | +       | R. SHEIK ABDHULLA     | RS ·              |
| 20              | III CSE -A                              | 21003031   | -       | S. PAVITRA RAO        | S. Paulos Pro     |
| 21              |                                         | 21003069   |         | COWSALYA. C           | Terrise           |
| 22              |                                         | 21005081   | 1       | SATH SUGAINA A        | Asuth Su          |
| 23              |                                         | 21005085   |         | MARY SELIA J          | 7. Maglas         |
| 24              |                                         | 21005118   |         | ΔΚΚΙΥΑ Μ              | Tlakkiya          |
| 25              |                                         | 21005127   | G       | G.ARSADH              |                   |
| 26              |                                         | 21005129   |         | IUNIESH VIJAY J       | - Mi              |
| 20              |                                         | 210CS003   | JC      | DHN RATHINAM.V        |                   |
| 27              |                                         | 210CS007   | P       | RABHU.B               | 6 Dr Rt           |
| 20              | III CSE -B                              | 21UCS019   | D       | HANASEKARAN M         | Ja M              |
| 29              | III CSE -B                              | 21UCS031   | H,      | ARI HARAN R           | hite              |
| 21              | III CSE -B                              | 21UCS036   | SL      | JNIL P                | Gen               |
| 22              | III CSE -B                              | 21UCS049   | SV      | VATHI R               | aut               |
| 32              | III CSE -B                              | 21UCS055   | AS      | HIKA DEULIN J         | The book          |
| - 20            | III CSE -B                              | 21UCS071   | SU      | IRYA A                | Jan Bailin        |
| 34              | III CSE -B                              | 21UCS092   | PR      | AKASH A               | - Shings          |
| 35              | III CSE -B                              | 21UCS099   | KA      | VYA SRI VAIPAVA S     | L Guinge          |
| 36              | III CSE -B                              | 21UCS105   | PR      | IYADHARSHINI R        | Kayessi           |
| 37              | III CSE -B                              | 21UCS108   | KA      | VIYA K                |                   |
| 38              | III CSE -B                              | 21UCS109   | AR      | UL KUMARAN S          | and               |
| 39              | III CSE -B                              | 21UCS117   | SUC     | GANESAN D             | Fat alling        |
| 40              | III CSE -B                              | 21UCS123   | VAS     | SUDEVAN M R           | maneran.          |
| gla<br>rainer's | luj                                     | Jet        | VO      | > P/w                 | aleval            |

Trainer's Signature Course Coordinator

VAC Co-ordinator

**HOD-CSE** 

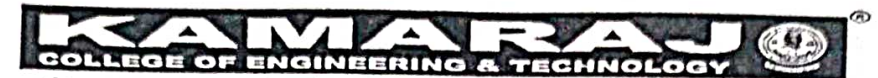

(An Autonomous Institution - AFFILIATED TO ANNA UNIVERSITY, CHENNAI) S.P.G.Chidambara Nadar - C Nagammal Campus S.P.G.C. Nagar, K Vellakulam — 625 701 (Near VIRUDHUNAGAR).

| Т                 | otal No of Studer | nts :- 4 | 10  | Date                   | :-01.08.2023     |
|-------------------|-------------------|----------|-----|------------------------|------------------|
| Attended Students |                   | :- 4     | 10  | Trainer's Name         | - Maduum         |
|                   | · •               |          | •   | DAY 2 -FIGMA           | - I (dann - I    |
| S.N               | O DEPT            | ROLLN    | 0   | NAME                   | 9 00 AM-10 40 PM |
| 1                 | III ADS           | 21UAD001 |     | SIVAKAMI.G             |                  |
| 2                 | III ADS           | 21UAD020 |     | TARUN B                | them was         |
| 3                 | III ADS           | 21UAD030 |     | A.K.SOWNDARYA          | Alek             |
| 4                 | III ADS           | 21UAD043 |     | VIJAYAMADAESHWAR       | MIAT             |
| 5                 | III ADS           | 21UAD056 |     | SYAMALA DEVI . S       | 5:55 22'         |
| 6                 | III ADS           | 21UAD061 |     | V.KARUPPASAMY          | N. Kannan-       |
| 7                 | III CSE -A        | 21UCS005 |     | R.RAJESWARI            | IHii             |
| 8                 | III CSE -A        | 21UCS008 |     | AARON ARULRAJ.A        | & Afaron Amline  |
| 9                 | III CSE -A        | 21UCS010 | :   | S.DEEPAN SAKKARAVARTHI |                  |
| 10                | III CSE -A        | 21UCS012 | I   | K.SANGEETHA            | K.Sagilio        |
| 11                | III CSE -A        | 21UCS013 | ł   | HARSHINA SRI M.G       | (D. HERRICH      |
| 12                | III CSE -A        | 21UCS014 | z   | ZENMATHŸ K.P           | Tano?            |
| 13                | III CSE -A        | 21UCS016 | J   | ONES SIMEON D          | Jung ()          |
| 14                | III CSE -A        | 21UCS020 | к   | ARUPPASAMY. S          | Kampson          |
| 15                | III CSE -A        | 21UCS022 | P   | .KISHOR                | Khal             |
| 16                | III CSE -A        | 21UCS034 | N   | IRANJANA P             | P. Notaclara     |
| 17                | III CSE -A        | 21UCS038 | G   | ANNIGAA.S              | C Crai           |
| 18                | III CSE -A        | 21UCS046 | R.  | SHEIK ABDHULLA         | Pe               |
| 19                | III CSE -A        | 21UCS051 | S.  | PAVITRA RAO            | 5 Parito Pag     |
| 20                | III CSE -A        | 21UCS069 | кс  | DWSALYA. C             | Al-lac           |
| 21                | III CSE -A        | 21UCS081 | AS  | ATH SUGAINA A          | Asath Rugan      |
| 22                | III CSE -A        | 21UCS085 | MA  | ARY SELIA J            | J. Manufly       |
| 23                | III CSE -A        | 21UCS118 | ILA | KKIYA M                | Mitlakkiya       |
| 24                | III CSE -A        | 21UCS127 | G.A | ARSADH                 | · · · ·          |
| 25                | III CSE -A        | 21UCS129 | MU  | INIESH VIJAY J         | TAK              |
| 26                | III CSE -B        | 21UCS003 | JOH | IN RATHINAM.V          | -11              |
| 27                | III CSE -B        | 21UCS007 | PRA | BHU.B                  | PAL B            |

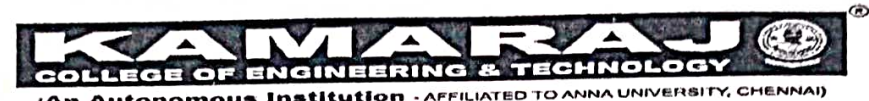

(An Autonomous Institution - AFFILIATED TO ANNA UNIVERSITY, CHENNAI) 5.9.0.Chidambara Nadar - C.Nagammai Campus 5.P.G.C. Nagar, K.Vellokulam — 625 701 (Near VIRUDHUNAGAR).

| 28 | III CSE -B   | 21UCS019 | DHANASEKARAN M        | fills             |
|----|--------------|----------|-----------------------|-------------------|
| 29 | III CSE -B   | 21UCS031 | HARI HARAN R          | hit               |
| 30 | III CSE -B   | 21UCS036 | SUNIL P               | Sund.             |
| 31 | III CSE -B • | 21UCS049 | SWATHI R              | Orty              |
| 32 | III CSE -B   | 21UCS055 | ASHIKA DEULIN J       | J. Ashi to Deulin |
| 33 | III CSE -B   | 21UCS071 | SURYA A               | Sungal            |
| 34 | III CSE -B   | 21UCS092 | PRAKASH A             | A.P.h             |
| 35 | III CSE -B   | 21UCS099 | KAVYA SRI VAIPAVA S   | KayaSon           |
| 36 | III CSE -B   | 21UCS105 | PRIYADHARSHINI R      | Rom               |
| 37 | III CSE -B   | 21UCS108 | ΚΑΥΙΥΑ Κ              | tanj.             |
| 38 | III CSE -B   | 21UCS109 | ARUL KUMARAN.S        | Sa Dill Kumor     |
| 39 | III CSE -B   | 21UCS117 | SUGANESAN D           | manesan           |
| 40 | III CSE -B   | 21UCS123 | VASUDEVAN M R         | Var.              |
| 41 | Faculty      |          | S. JANANI, AP-ISE     | S. 2mg            |
| 42 | Faculty      |          | Dr. U. KUMARAN ASP/CE | 0' 9000 -         |
| 43 |              | •        |                       |                   |
| 44 |              |          |                       |                   |
| 45 |              |          |                       |                   |

Course Coordinator

Trainer's Signature

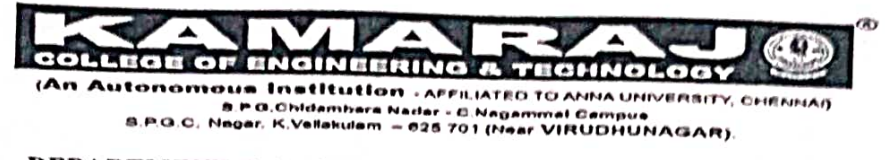

| Total No of Students | :- 40 | Date           | : 01,08,202S |
|----------------------|-------|----------------|--------------|
| Attended Students    | :-40  | Trainer's Name | - Madhun     |
| 13.5                 | D     | AY 2 -FIGMA    |              |

| S.N | O DEPT     | ROLL NO               | NAME                   |                |
|-----|------------|-----------------------|------------------------|----------------|
| 1   | III ADS    | 21UAD001              | SIVAKAMI.G             | 07 X ->>       |
| 2   | III ADS    | 21UAD020              | TARUN B                | How            |
| 3   | III ADS    | 21UAD030              | A.K.SOWNDARYA          | dike ;         |
| 4   | III ADS    | 21UAD043              | VIJAYAMADAESHWAR       | il il          |
| 5   | III ADS    | 21UAD056              | SYAMALA DEVI . S       | 5.55           |
| 6   | III ADS    | 21UAD061              | V.KARUPPASAMY          | 12. 12000      |
| 7   | III CSE -A | 21UCS005              | R.RAJESWARI            | Hir            |
| 8   | III CSE -A | 21UCS008              | AARON ARULRAJ.A        | Artarman       |
| 9   | III CSE -A | 21UCS010              | S.DEEPAN SAKKARAVARTHI | Sont           |
| 10  | III CSE -A | 21UCS012              | K.SANGEETHA            | K. Sng Mo-     |
| 11  | III CSE -A | 21UCS013              | HARSHINA SRI M.G       | Hadin          |
| 12  | III CSE -A | 21UCS014              | ZENMATHY K.P           | Tente          |
| 13  | III CSE -A | 21UCS016              | JONES SIMEON D         | Dona           |
| 14  | III CSE -A | 21UCS020              | KARUPPASAMY. S         | c M            |
| 15  | III CSE -A | 21UCS022              | P.KISHOR               | Pka            |
| 16  | III CSE -A | 21UCS034              | NIRANJANA P            | PoNeaque       |
| 17  | III CSE -A | 21UCS038              | GANNIGAA.S             | SEG            |
| 18  | III CSE -A | 21UCS046              | R. SHEIK ABDHULLA      | RL             |
| 19  | III CSE -A | 21UCS051              | S. PAVITRA RAO         | 5. Pritora Ral |
| 20  | III CSE -A | 21UCS069              | KOWSALYA. C            | Act -          |
| 21  | III CSE -A | 21UCS081              | ASATH SUGAINA A        | Asath Supana   |
| 22  | III CSE -A | 21UCS085              | MARY SELIA J           | J. Maxer and   |
| 23  | III CSE -A | 21UCS118 <sup>°</sup> | ΙΔΑΚΚΙΥΑ Μ             | Millakkiya     |
| 24  | III CSE -A | 21UCS127              | G.ARSADH               | Classi         |
| 25  | III CSÉ -A | 21UCS129              | MUNIESH VIJAY J        | J. Mus         |
| 26  | III CSE -B | 21UCS003              | JOHN RATHINAM.V        | V. Sv          |
| 17  | MICSE B    | 2100 5007             | Prabhu · B             | Gloly          |

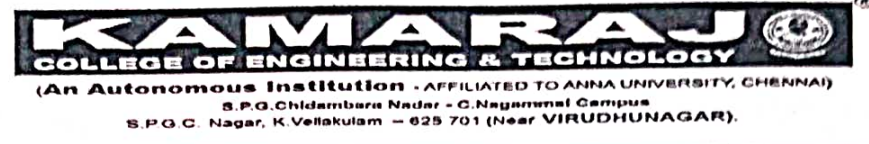

| 28 | III CSE -B                              | 21UCS019 | DHANASEKARAN M      | hall            |
|----|-----------------------------------------|----------|---------------------|-----------------|
| 29 | III CSE -B                              | 21UCS031 | HARI HARAN R        | bid             |
| 30 | III CSE -B                              | 21UCS036 | SUNIL P             | Sink.           |
| 31 | III CSE -B                              | 21UCS049 | SWATHI R            | Sasthi          |
| 32 | III CSE -B                              | 21UCS055 | ASHIKA DEULIN J     | J. Shit Dealin_ |
| 33 | III CSE -B                              | 21UCS071 | SURYA A             | Autya-          |
| 34 | III CSE -B                              | 21UCS092 | PRAKASH A           | APart           |
| 35 | III CSE -B                              | 21UCS099 | KAVYA SRI VAIPAVA S | Lavya Sri       |
| 36 | III CSE -B                              | 21UCS105 | PRIYADHARSHINI R    | RA              |
| 37 | III CSE -B                              | 21UCS108 | ΚΑΥΙΥΑ Κ            | tom             |
| 38 | III CSE -B                              | 21UCS109 | ARUL KUMARAN.S      | S. Ant Vinner   |
| 39 | III CSE -B                              | 21UCS117 | SUGANESAN D         | Agnesan         |
| 40 | III CSE -B                              | 21UCS123 | VASUDEVAN M R       | 1/ant.          |
| 41 |                                         |          |                     | °Ç)             |
| 42 |                                         |          | 2.                  |                 |
| 43 | 4                                       |          |                     |                 |
| 44 | 3. 3. 5                                 | -        |                     |                 |
| 45 | · - · · · · · · · · · · · · · · · · · · |          | -                   |                 |

se Coordinator Cé

Trainer's Signature

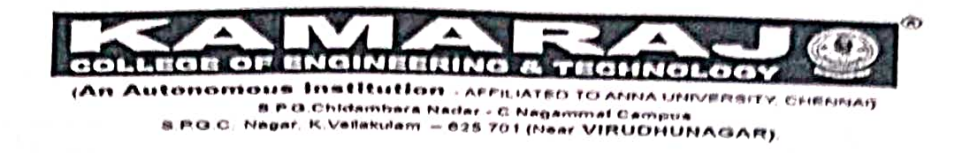

| <b>Total No of Students</b> | :- 40 | Date           | :- 01.08.2023 |
|-----------------------------|-------|----------------|---------------|
| Attended Students           | :- 40 | Trainer's Name | :- Maduuri.   |
|                             | D/    | AY 2 -FIGMA    |               |

|   | S.NC | D DEPT     | ROLL NO  | NAME                   | 1 30 PM to 4 00 PM |
|---|------|------------|----------|------------------------|--------------------|
|   | 1    | III ADS    | 21UAD001 | SIVAKAMI.G             | (m. A              |
|   | 2    | III ADS    | 21UAD020 | TARUN B                | town               |
|   | 3    | III ADS    | 21UAD030 | A.K.SOWNDARYA          | Abb                |
|   | 4    | III ADS    | 21UAD043 | VIJAYAMADAESHWAR       | 11.1.1.            |
|   | 5    | III ADS    | 21UAD056 | SYAMALA DEVI . S       | S.S.J.D'           |
|   | 6    | III ADS    | 21UAD061 | V.KARUPPASAMY          | N.14974-103.05     |
|   | 7    | III CSE -A | 21UCS005 | R.RAJESWARI            | thi                |
|   | 8    | III CSE -A | 21UCS008 | AARON ARULRAJ.A        | AL_                |
|   | 9    | III CSE -A | 21UCS010 | S.DEEPAN SAKKARAVARTHI |                    |
|   | 10   | III CSE -A | 21UCS012 | K.SANGEETHA            | K.Sagt             |
|   | 11   | III CSE -A | 21UCS013 | HARSHINA SRI M.G       | 67 482             |
|   | 12   | III CSE -A | 21UCS014 | ZENMATHY K.P           | i en b             |
|   | 13   | III CSE -A | 21UCS016 | JONES SIMEON D         | die p)             |
|   | 14   | III CSE -A | 21UCS020 | KARUPPASAMY. S         |                    |
|   | 15   | III CSE -A | 21UCS022 | P.KISHOR               | k li-              |
|   | 16   | III CSE -A | 21UCS034 | NIRANJANA P            | P. Illino Starle.  |
|   | 17   | III CSE -A | 21UCS038 | GANNIGAA.S             | Xapary -           |
| _ | 18   | III CSE -A | 21UCS046 | R. SHEIK ABDHULLA      | Ri                 |
| _ | 19   | III CSE -A | 21UCS051 | S. PAVITRA RAO         | 5. Pavitora Pao    |
|   | 20   | III CSE -A | 21UCS069 | KOWSALYA. C            | H. marty. C        |
| _ | 21   | III CSE -A | 21UCS081 | ASATH SUGAINA A        | Asath Sugaras      |
|   | 22   | III CSE -A | 21UCS085 | MARY SELIA J           | 7. Mart            |
| _ | 23   | III CSE -A | 21UCS118 | ILAKKIYA M             | MIJAKKINA          |
| _ | 24   | III CSE -A | 21UCS127 | G.ARSADH               | Chi                |
|   | 25   | III CSE -A | 21UCS129 | MUNIESH VIJAY J        | TXCX               |
|   | 26   | III CSE -B | 21UCS003 | JOHN RATHINAM.V        | 1/51010            |
|   |      |            |          |                        |                    |

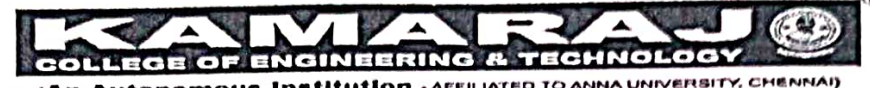

(An Autonomous Institution - AFFILIATED TO ANNA UNIVERSITY, CHENNAI) S.R.G.Chidambara Nadar - C.Nagarumal Campua S.P.G.C. Nagar, K.Vellakulam - 625 701 (Near VIRUDHUNAGAR).

|    |            |          | , , , , , , , , , , , , , , , , , , , , | 6.00/1-         |
|----|------------|----------|-----------------------------------------|-----------------|
| 27 | III CSE -B | 21UCS007 | PRABHU.B                                | Gleft           |
| 28 | III CSE -B | 21UCS019 | DHANASEKARAN M                          | liker           |
| 29 | III CSE -B | 21UCS031 | HARI HARAN R                            | frid &          |
| 30 | III CSE -B | 21UCS036 | SUNIL P                                 | Senil           |
| 31 | III CSE -B | 21UCS049 | SWATHI R                                | Sustin          |
| 32 | III CSE -B | 21UCS055 | ASHIKA DEULIN J                         | J. Dit Railin   |
| 33 | III CSE -B | 21UCS071 | SURYA A                                 | Surja           |
| 34 | III CSE -B | 21UCS092 | PRAKASH A                               | Aiph            |
| 35 | III CSE -B | 21UCS099 | KAVYA SRI VAIPAVA S                     | Karrya Em.      |
| 36 | III CSE -B | 21UCS105 | PRIYADHARSHINI R                        | Biyat           |
| 37 | III CSE -B | 21UCS108 | ΚΑVΙΥΑ Κ                                | alant           |
| 38 | III CSE -B | 21UCS109 | ARUL KUMARAN.S                          | So & Delferment |
| 39 | III CSE -B | 21UCS117 | SUGANESAN D                             | manisan         |
| 40 | III CSE -B | 21UCS123 | VASUDEVAN M R                           | Var-            |
| 41 |            |          |                                         | 7               |
| 42 |            |          |                                         |                 |
| 43 |            |          |                                         |                 |
| 44 | -          |          |                                         |                 |
| 45 |            |          |                                         |                 |
|    |            |          |                                         |                 |

Trainer's Sign re

Course Coordinator

VAC Co-ordinator

HOD-CSE

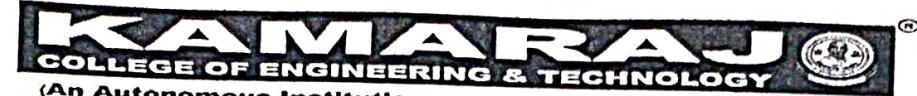

(An Autonomous Institution - AFFILIATED TO ANNA UNIVERSITY, CHENNAI) S.P.G.Chidambara Nadar - C.Nagammal Campus S.P.G.C. Nagar, K.Vellakulam - 625 701 (Near VIRUDHUNAGAR).

# DEPARTMENT OF COMPUTER SCIENCE AND ENGINEERING

| I | ot | al | No | of | Stud | en | ts |
|---|----|----|----|----|------|----|----|
|   |    |    |    |    |      |    |    |

s :- 40 :- 89

Date Trainer's Name :- 02.08.2023

Attended Students

DAY 3 -FIGMA

:- Ramine & Madhuen

|                  | S.NC | D DEPT        | ROLL NC  |                        |                  |
|------------------|------|---------------|----------|------------------------|------------------|
|                  | 1    | III ADS       | 21UAD001 |                        | 9.00 AM-10.40 PM |
|                  | 2    | III ADS       | 21110020 |                        | 015              |
|                  | 3    |               | 21040020 | TARUN B                | form             |
| ł                |      | III ADS       | 21UAD030 | A.K.SOWNDARYA          | Absi             |
| $\left  \right $ | 4    | III ADS       | 21UAD043 | VIJAYAMADAESHWAR       | Malaz            |
| -                | 5    | III ADS       | 21UAD056 | SYAMALA DEVI . S       | S.S.I.Q.         |
| $\left  \right $ | 6    | III ADS       | 21UAD061 | V.KARUPPASAMY          | V. Koren Dans    |
| ŀ                | 7    | III CSE -A    | 21UCS005 | R.RAJESWARI            | Hi'              |
| L                | 8    | III CSE -A '* | 21UCS008 | AARON ARULRAJ.A        | AAA=             |
| L                | 9    | III CSE -A    | 21UCS010 | S.DEEPAN SAKKARAVARTHI | Stand            |
|                  | 10   | III CSE -A    | 21UCS012 | K.SANGEETHA            | K. Saglie        |
|                  | 11   | III CSE -A    | 21UCS013 | HARSHINA SRI M.G       | HOIR             |
|                  | 12   | III CSE -A    | 21UCS014 | ZENMATHY K.P           |                  |
|                  | 13   | III CSE -A    | 21UCS016 | JONES SIMEON D         | NT - ·           |
|                  | 14   | III CSE -A    | 21UCS020 | KARUPPASAMY. S         | 80               |
| _                | 15   | III CSE -A    | 21UCS022 | P.KISHOR               | A A              |
|                  | 16   | III CSE -A    | 21UCS034 | NIRANJANA P            | P. Nigararo      |
|                  | 17   | III CSE -A    | 21UCS038 | GANNIGAA.S             | S. (min)         |
|                  | 18   | III CSE -A    | 21UCS046 | R. SHEIK ABDHULLA      | Re -             |
|                  | 19   | III CSE -A    | 21UCS051 | S. PAVITRA RAO         | E Parking Pac    |
|                  | 20   | III CSE -A    | 21UCS069 | KOWSALYA. C            | Juite a          |
|                  | 21   | III CSE -A    | 21UCS081 | ASATH SUGAINA A        | Anoth Sudais     |
|                  | 22   | III CSE -A    | 21UCS085 | MARY SELIA J           | T. Mary An       |
|                  | 23   | III CSE -A    | 21UCS118 | ILAKKIYA M             | Μιπακκύμα        |
|                  | 24   | III CSE -A    | 21UCS127 | G.ARSADH               | AP CENT          |
|                  | 25   | III CSE -A    | 21UCS129 | MUNIESH VIJAY J        | TXTA             |
| 1                | 26   | III CSE -B    | 21UCS003 | JOHN RATHINAM.V        | 1 P              |
| 1                | 27   | III CSE -B    | 21UCS007 | PRABHU.B               | alla             |

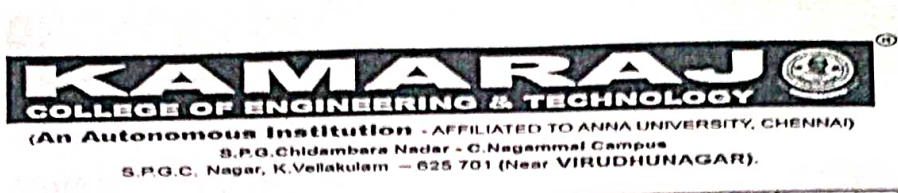

|    |            | A REAL PROPERTY OF THE OWNER OF THE OWNER OWNER OWNER |                     |                   |
|----|------------|----------------------------------------------------------------------------------------------------|---------------------|-------------------|
| 28 | III CSE -B | 21UCS019                                                                                                    | DHANASEKARAN M      | Danie             |
| 29 | III CSE -B | 21UCS031                                                                                                    | HARI HARAN R        | tit               |
| 30 | III CSE -B | 21UCS036                                                                                                    | SUNIL P             | Seril             |
| 31 | III CSE -B | 21UCS049                                                                                                    | SWATHI R            | Qtej              |
| 32 | III CSE -B | 21UCS055                                                                                                    | ASHIKA DEULIN J     | J. Ashi D' Deulin |
| 33 | III CSE -B | 21UCS071                                                                                                    | SURYA A             | Sup               |
| 34 | III CSE -B | 21UCS092                                                                                                    | PRAKASH A           | Pit-              |
| 35 | III CSE -B | 21UCS099                                                                                                    | KAVYA SRI VAIPAVA S | Kayesn            |
| 36 | III CSE -B | 21UCS105                                                                                                    | PRIYADHARSHINI R    | 2.5               |
| 37 | III CSE -B | 21UCS108                                                                                                    | ΚΑΥΙΥΑ Κ            | Lauj.             |
| 38 | III CSE -B | 21UCS109                                                                                                    | ARUL KUMARAN.S      | Antikan           |
| 39 | III CSE -B | 21UCS117                                                                                                    | SUGANESAN D         | Signal            |
| 40 | III CSE -B | 21UCS123                                                                                                    | VASUDEVAN M R       | Landrom MR        |
| 41 |            |                                                                                                    |                     |                   |
| 42 |            | 5-00-7                                                                                                    |                     |                   |
| 43 |            |                                                                                                    |                     |                   |
| 44 | 11. A      |                                                                                                    |                     |                   |
| 45 | they       |                                                                                                    |                     |                   |
| 1  |            |                                                                                                    |                     |                   |

Course Coordinator

Bamani

Trainer's Signature

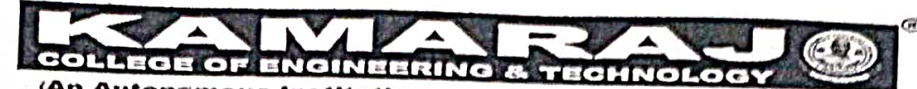

(An Autonomous Institution - AFFILIATED TO ANNA UNIVERSITY, CHENNAG B.P.G.Chidambara Nadar - C.Negammal Campus S.P.G.C. Nagar, K.Vellakulam - 825 701 (Near VIRUDHUNAGAR).

# DEPARTMENT OF COMPUTER SCIENCE AND ENGINEERING

**Total No of Students** Attended Students

Date **Trainer's Name**  :- 02.08.2023

:- 39

:- 40

DAY 3 -FIGMA

:- Modhun & Ramani

| S.N | NO DEPT    | ROLLN    | O NAME                 |                      |
|-----|------------|----------|------------------------|----------------------|
| 1   | III ADS    | 21UAD001 | SIVAKAMI G             | 11.10 PM to 12.50 PM |
| 2   | lli ADS    | 21UAD020 | TARUN B                | - CID-               |
| 3   | III ADS    | 21UAD030 | A.K.SOWNDARYA          | - Cour               |
| 4   | III ADS    | 21UAD043 | VIJAYAMADAESHWAR       | - Mart               |
| 5   | III ADS    | 21UAD056 | SYAMALA DEVI . S       | Pl. bit              |
| 6   | III ADS    | 21UAD061 | V.KARUPPASAMY          | J Jack Mark          |
| 7   | III CSE -A | 21UCS005 | R.RAJESWARI            | V.Kaupzay.           |
| 8   | III CSE -A | 21UCS008 | AARON ARULRAJ.A        |                      |
| 9   | III CSE -A | 21UCS010 | S.DEEPAN SAKKARAVARTHI | (H.H.K)              |
| 10  | III CSE -A | 21UCS012 | K.SANGEETHA            | V Sagle              |
| 11  | III CSE -A | 21UCS013 | HARSHINA SRI M.G       | H.S=====             |
| 12  | III CSE -A | 21UCS014 | ZENMATHY K.P           | UI HOLE              |
| 13  | III CSE -A | 21UCS016 | JONES SIMEON D         | her                  |
| 14  | III CSE -A | 21UCS020 | KARUPPASAMY. S         | 2.7                  |
| 15  | III CSE -A | 21UCS022 | P.KISHOR               | S. A                 |
| 16  | III CSE -A | 21UCS034 | NIRANJANA P            | Pinto Maria          |
| 17  | III CSE -A | 21UCS038 | GANNIGAA.S             | S Col                |
| 18  | III CSE -A | 21UCS046 | R. SHEIK ABDHULLA      | J Gran               |
| 19  | III CSE -A | 21UCS051 | S. PAVITRA RAO         | 12 V 9 1 0 0         |
| 20  | III CSE -A | 21UCS069 | KOWSALYA. C            | Alacher Alac         |
| 21  | III CSE -A | 21UCS081 | ASATH SUGAINA A        | 1-1<br>L             |
| 22  | III CSE -A | 21UCS085 | MARY SELJA J           | The las              |
| 23  | III CSE -A | 21UCS118 | ILAKKIYA M             | Maria                |
| 24  | III CSE -A | 21UCS127 | G.ARSADH               | DRIAKNYA             |
| 25  | III CSE -A | 21UCS129 | MUNIESH VIJAY J        | TXXEN                |
| 26  | III CSE -B | 21UCS003 | JOHN RATHINAM.V        | 1/21610              |
| 27  | III CSE B  | 11005007 | Prabhu.B               | - POE                |

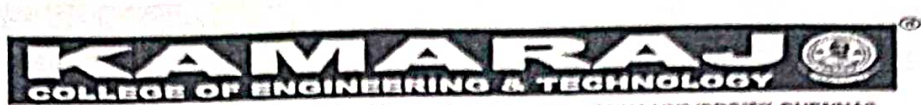

(An Autonomous Institution - APPILIATED TO ANNA UNIVERSITY, CHENNAG 8.P.O. Chidambara Nadar - C. Nagammal Campus 8.P.O.C. Nagar, K. Vellakulam - 625 701 (Near VIRUDHUNAGAR).

|    |            |          | موريه والإ والأخراء التهادي والمروحة المأووان الأوجاع والمراوية المتحور كالمتحدي والما الواصف المحور المسراحة المحاف المحاف |                 |
|----|------------|----------|----------------------------------------------------------------------------------------------------|-----------------|
| 28 | III CSE -B | 21UCS019 | DHANASEKARAN M                                                                                                    | M. Dhar Schart  |
| 29 | III CSE -B | 21UCS031 | HARI HARAN R                                                                                                    | R. Atonitanto   |
| 30 | III CSE -B | 21UCS036 | SUNIL P                                                                                                    | Supif           |
| 31 | III CSE -B | 21UCS049 | SWATHI R                                                                                                    | Swothing        |
| 32 | III CSE -B | 21UCS055 | ASHIKA DEULIN J                                                                                                    | J. Shika Deulie |
| 33 | III CSE -B | 21UCS071 | SURYA A                                                                                                    | Surger          |
| 34 | III CSE -B | 21UCS092 | PRAKASH A                                                                                                    | A. Prof- cost   |
| 35 | III CSE -B | 21UCS099 | KAVYA SRI VAIPAVA S                                                                                                    | Law-            |
| 36 | III CSE -B | 21UCS105 | PRIYADHARSHINI R                                                                                                    | Prinja          |
| 37 | III CSE -B | 21UCS108 | KAVIYA K                                                                                                    | the             |
| 38 | III CSE -B | 21UCS109 | ARUL KUMARAN.S                                                                                                    | So Aulthours    |
| 39 | III CSE -B | 21UCS117 | SUGANESAN D                                                                                                    | - ing anisand   |
| 40 | III CSE -B | 21UCS123 | VASUDEVAN M R                                                                                                    | Vari            |
| 41 |            |          |                                                                                                    | $\bigcirc$      |
| 42 | Facul      | Hy       | Dr. U. KUMANAN AN/                                                                                                    | v. 1000         |
| 43 |            |          |                                                                                                    |                 |
| 44 |            |          |                                                                                                    |                 |
| 45 |            |          |                                                                                                    |                 |

Course Coordinator

Saman' **Trainer's Signature** 

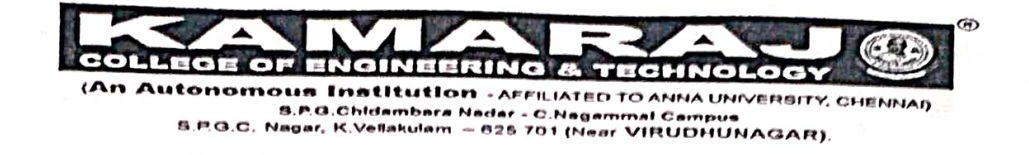

|                             | D     | AY 3 -FIGMA           |             | ,       |
|-----------------------------|-------|-----------------------|-------------|---------|
| Attended Students           | :- 39 | <b>Trainer's Name</b> | :- Madhun   | & Ramar |
| <b>Total No of Students</b> | :- 40 | Date                  | :- 2.8.2028 |         |

|   | S.NO | DEPT       | ROLL NO                                                                                                    | NAME                   | 1 30 PM 4- 4 00 PM |
|---|------|------------|----------------------------------------------------------------------------------------------------|------------------------|--------------------|
|   | 1    | III ADS    | 21UAD001                                                                                                    | SIVAKAMI.G             | 1.50 PM 10 4.00 PM |
|   | 2    | III ADS    | 21UAD020                                                                                                    | TARUN B                |                    |
|   | 3    | III ADS    | 21UAD030                                                                                                    | A.K.SOWNDARYA          | ALS                |
|   | 4    | III ADS    | 21UAD043                                                                                                    | VIJAYAMADAESHWAR       | tin                |
|   | 5    | III ADS    | 21UAD056                                                                                                    | SYAMALA DEVI . S       | S.S. AD'           |
|   | 6    | III ADS    | 21UAD061                                                                                                    | V.KARUPPASAMY          | N.Karuppian        |
|   | 7    | III CSE -A | 21UCS005                                                                                                    | R.RAJESWARI            | this               |
|   | 8    | III CSE -A | 21UCS008                                                                                                    | AARON ARULRAJ.A        | A ARMA             |
|   | 9    | III CSE -A | 21UCS010                                                                                                    | S.DEEPAN SAKKARAVARTHI | P                  |
|   | 10   | III CSE -A | 21UCS012                                                                                                    | K.SANGEETHA            | K. Saglie          |
| L | 11   | III CSE -A | 21UCS013                                                                                                    | HARSHINA SRI M.G       | Albu-              |
| L | 12   | III CSE -A | 21UCS014                                                                                                    | ZENMATHY K.P           | Terr               |
|   | 13   | III CSE -A | 21UCS016                                                                                                    | JONES SIMEON D         | D.Z_               |
|   | 14   | III CSE -A | 21UCS020                                                                                                    | KARUPPASAMY. S         | SIN                |
|   | 15   | III CSE -A | 21UCS022                                                                                                    | P.KISHOR               | PID                |
|   | 16   | III CSE -A | 21UCS034                                                                                                    | NIRANJANA P            | Pistay             |
|   | 17   | III CSE -A | 21UCS038                                                                                                    | GANNIGAA.S             | S. Gez             |
|   | 18   | III CSE -A | 21UCS046                                                                                                    | R. SHEIK ABDHULLA      | R.S.L.ALL          |
|   | 19   | III CSE -A | 21UCS051                                                                                                    | S. PAVITRA RAO         | 5: Ewipro Pac      |
|   | 20   | III CSE -A | 21UCS069                                                                                                    | KOWSALYA. C            | Al marke C.        |
| _ | 21   | III CSE -A | 21UCS081                                                                                                    | ASATH SUGAINA A        | Asath Sugarna      |
|   | 22   | III CSE -A | 21UCS085                                                                                                    | MARY SELIA J           | J. Mary            |
|   | 23   | III CSE -A | 21UCS118                                                                                                    | ILAKKIYA M             | M.Ilakkiya         |
|   | 24   | III CSE -A | 21UCS127                                                                                                    | G.ARSADH               | ABSENT             |
|   | 25   | III CSE -A | 21UCS129                                                                                                    | MUNIESH VIJAY J        | J. Wis             |
|   | 26   | III CSE -B | 21UCS003                                                                                                    | JOHN RATHINAM.V        | N.John             |
|   |      |            | and the second second sec |                        |                    |

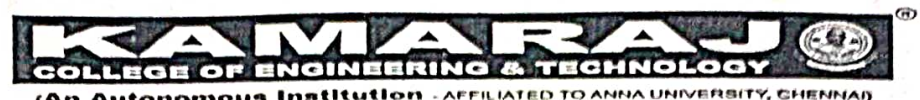

(An Autonomous Institution - AFFILIATED TO ANNA UNIVERSITY, CHENNAI) 5.P.G.Chidambara Nadar - C.Nagammal Campua 5.P.G.C. Nagar, K.Vellakulam — 625 701 (Near VIRUDHUNAGAR).

| 27 | III CSE -B | 21UCS007 | PRABHU.B            | BAD_          |
|----|------------|----------|---------------------|---------------|
| 28 | III CSE -B | 21UCS019 | DHANASEKARAN M      | MiDtosenz     |
| 29 | III CSE -B | 21UCS031 | HARI HARAN R        | R. hard       |
| 30 | III CSE -B | 21UCS036 | SUNIL P             | P             |
| 31 | III CSE -B | 21UCS049 | SWATHI R            | Dedey         |
| 32 | III CSE -B | 21UCS055 | ASHIKA DEULIN J     | JAShip Dentin |
| 33 | III CSE -B | 21UCS071 | SURYA A             | Shul          |
| 34 | III CSE -B | 21UCS092 | PRAKASH A           | A.p.h         |
| 35 | III CSE -B | 21UCS099 | KAVYA SRI VAIPAVA S | Kangsni       |
| 36 | III CSE -B | 21UCS105 | PRIYADHARSHINI R    | Fin           |
| 37 | III CSE -B | 21UCS108 | ΚΑΥΙΥΑ Κ            | taj           |
| 38 | III CSE -B | 21UCS109 | ARUL KUMARAN.S      | SAmerk        |
| 39 | III CSE -B | 21UCS117 | SUGANESAN D         | ARZ           |
| 40 | III CSE -B | 21UCS123 | VASUDEVAN M R       | Per           |
| 41 |            |          |                     |               |
| 42 |            | , II     |                     |               |
| 43 |            |          |                     |               |
| 44 |            |          |                     |               |
| 45 |            |          |                     |               |

Trainer's Signature

Course Coordinator

VÁC Ço-ordinator

Henai

HOD-CSE

(An Autonomous Institution - AFFILIATED TO ANNA UNIVERSITY, CHENNAI) 8 P.G.Chidambara Nadar - C.Nagammal Campus 9 P.G.C. Negar, K.Vellakulam - 825 701 (Near VIRUDHUNAGAR).

|                   | Total No of Students |        | :- 40 Date |      | Date           |            | 0/0100                 |               |                                                                                                    |   |
|-------------------|----------------------|--------|------------|------|----------------|------------|------------------------|---------------|----------------------------------------------------------------------------------------------------|---|
| Attended Students |                      | ts     | :-         | 39   | Trainer's Name |            | 3/8/23                 |               |                                                                                                    |   |
|                   |                      |        |            | 0,   | DAY 4 -FIGMA   |            | 9. Madhus              |               |                                                                                                    |   |
|                   | S.                   | NO     | DEPT       |      | ROLL           | 10         | NAME                   |               |                                                                                                    |   |
|                   |                      | 1      | III ADS    |      | 21UAD001       | . <u>.</u> | SIVAKAMI G             |               | 9.00 AM-10.40 PM                                                                                                    |   |
|                   |                      | 2      | III ADS    |      | 21UAD020       | )          |                        |               | 0100                                                                                                    |   |
|                   | :                    | 3      | III ADS    |      | 21UAD030       |            | A.K.SOWNDARYA          |               | game                                                                                                    |   |
|                   | 4                    | 4      | III ADS    |      | 21UAD043       |            | VIIAYAMADAESHWAR       | _             | ABSENI                                                                                                    |   |
|                   | 5                    | 5      | III ADS    |      | 21UAD056       |            | SYAMALA DEVL S         |               | M. Kait?                                                                                                    |   |
|                   | 6                    |        | III ADS    |      | 21UAD061       |            | V.KARUPPASAMY          | -             | S. Septes                                                                                                    |   |
|                   | 7                    |        | III CSE -A |      | 21UCS005       |            | R.RAJESWARI            |               | V.Kosemy                                                                                                    |   |
|                   | 8                    |        | III CSE -A |      | 21UCS008       |            | AARON ARULRALA         | -+            |                                                                                                    | 7 |
|                   | 9                    |        | III CSE -A |      | 21UCS010       |            | S.DEEPAN SAKKARAVARTHI | $\rightarrow$ | A Aaron Amba                                                                                                    |   |
|                   | 10                   |        | III CSE -A | 1    | 21UCS012       |            | K.SANGEETHA            | -             | 2 de la la la la la la la la la la la la la                                                                                                    |   |
|                   | 11                   | 1      | III CSE -A | 2    | 21UCS013       | 1          | HARSHINA SRI M.G       |               | 3.15 mg                                                                                                    |   |
|                   | 12                   | 1      | II CSE -A  | 2    | 1UCS014        | Z          | ZENMATHÝ K.P           | -             | JI-FIDIK                                                                                                    |   |
| ŀ                 | 13                   | 1      | II CSE -A  | 2    | 1UCS016        | L          | ONES SIMEON D          | +             | Di                                                                                                    |   |
| L                 | 14                   |        | I CSE -A   | 2    | 1UCS020        | к          | ARUPPASAMY. S          | +             | Doorussimen                                                                                                    | - |
| L                 | 15                   |        | I CSE -A   | 2:   | 1UCS022        | P.         | KISHOR                 |               | Dr.                                                                                                    |   |
|                   | 16                   |        | CSE -A     | 21   | LUCS034        | N          | IRANJANA P             | T             | A Change and a change and a cha |   |
|                   | 17                   |        | CSE -A     | 21   | UCS038         | G          | ANNIGAA.S              | X             | a formal -                                                                                                    |   |
| _                 | 18                   | 111    | CSE -A     | 21   | UCS046         | R.         | SHEIK ABDHULLA         |               | Po                                                                                                    |   |
|                   | 19                   |        | CSE -A     | 21   | UCS051         | S. 1       | PAVITRA RAO            | G             | Pavitra Pal                                                                                                    |   |
|                   | 20                   | 1110   | CSE -A     | 211  | JCS069         | ко         | WSALYA. C              | -             | Hodg: S                                                                                                    |   |
|                   | 21                   | 111 0  | CSE -A     | 210  | JCS081         | ASA        | ATH SUGAINA A          |               | Satta Remain                                                                                                    |   |
| _                 | 22                   | 111 0  | CSE -A     | 210  | JCS085         | MA         | NRY SELIA J            | F.            | Nary EX                                                                                                    |   |
| _                 | 23                   | 111 C  | SE -A      | 210  | CS118          | ILA        | KKIYA M                | 7             | lasking                                                                                                    |   |
|                   | 24                   | III C  | SE -A      | 21U  | CS127          | G.A        | RSADH                  | -             | Shar -                                                                                                    |   |
| -                 | 25                   | III CS | 5E -A      | 2100 | CS129          | MUI        | NIESH VIJAY J          | 7             | T. XK. A                                                                                                    |   |
| 2                 | 26                   | III CS | SE -B      | 2100 | 25003          | JOHI       | N RATHINAM.V           | 2             | Such Dehn                                                                                                    |   |
| 27                |                      | III CS | E-B        | 2100 | S007           | PRAE       | BHU.B                  | d             | 308                                                                                                    |   |

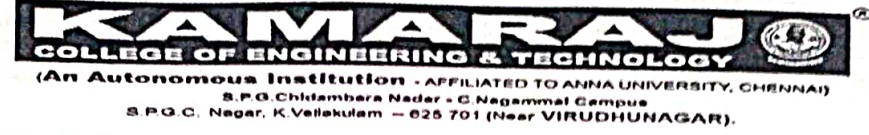

| 28   | III CSE -B | 21UCS019 | DHANASEKARAN M      | Dhische         |
|------|------------|----------|---------------------|-----------------|
| 29   | III CSE -B | 21UCS031 | HARI HARAN R        | -hit-           |
| 30   | III CSE -B | 21UCS036 | SUNIL P             | Sucil           |
| 31   | III CSE -B | 21UCS049 | SWATHI R            | Daleyi          |
| 32   | III CSE -B | 21UCS055 | ASHIKA DEULIN J     | J. Delito Dauli |
| 33   | III CSE -B | 21UCS071 | SURYA A             | Smr             |
| 34   | III CSE -B | 21UCS092 | PRAKASH A           | A.P.h           |
| 35   | III CSE -B | 21UCS099 | KAVYA SRI VAIPAVA S | Kaja Soni       |
| 36   | III CSE -B | 21UCS105 | PRIYADHARSHINI R    | Ran             |
| 37   | III CSE -B | 21UCS108 | KAVIYA K            | tant            |
| 38   | III CSE -B | 21UCS109 | ARUL KUMARAN.S      | Anika .         |
| 39   | III CSE -B | 21UCS117 | SUGANESAN D         |                 |
| 40   | III CSE -B | 21UCS123 | VASUDEVAN M R       | Vali            |
| 41   |            |          |                     | Vig             |
| 42   |            |          |                     |                 |
| 43   |            |          |                     |                 |
| - 44 |            |          | n telan sila        |                 |
| 45   | -          |          |                     |                 |
| 4    |            |          |                     |                 |

Course Coordinator

Trainer's Signature

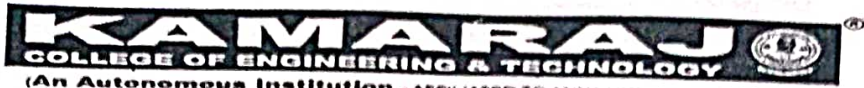

(An Autonomous Institution - AFFILIATED TO ANNA UNIVERBITY, CHENNAI) 8.P.G.Chidambara Nader - C.Nagammal Campus 5.P.G.C. Neger, K.Veilakulam — 625 701 (Near VIRUDHUNAGAR),

### DEPARTMENT OF COMPUTER SCIENCE AND ENGINEERING

Attended Students

27

MCSE B

21005007

Total No of Students :- 40 Date :- 39 **DAY 4 - FIGMA** 

:- 03.08.2023 Trainer's Name :- Madum & Ramani .

S.NO DEPT **ROLL NO** NAME 11.10 PM to 12.50 PM 1 III ADS 21UAD001 SIVAKAMI.G 2 III ADS 21UAD020 TARUN B 3 III ADS 21UAD030 A.K.SOWNDARYA ABSENT 4 III ADS 21UAD043 VIJAYAMADAESHWAR 5 III ADS 21UAD056 SYAMALA DEVI. S 6 III ADS 21UAD061 **V.KARUPPASAMY** 7 III CSE -A 21UCS005 **R.RAJESWARI** 8 III CSE -A 21UCS008 AARON ARULRAJ.A 9 III CSE -A 21UCS010 S.DEEPAN SAKKARAVARTHI 10 III CSE -A 21UCS012 K.SANGEETHA 11 III CSE -A 21UCS013 HARSHINA SRI M.G 12 III CSE -A 21UCS014 **ZENMATHY K.P** 13 III CSE -A 21UCS016 JONES SIMEON D Dony Simon 14 III CSE -A 21UCS020 KARUPPASAMY. S 15 III CSE -A 21UCS022 P.KISHOR 16 III CSE -A 21UCS034 **NIRANJANA P** 17 III CSE -A 21UCS038 GANNIGAA.S 18 III CSE -A 21UCS046 **R. SHEIK ABDHULLA** 19 III CSE -A 21UCS051 S. PAVITRA RAO W.t. a Paz 20 III CSE -A 21UCS069 KOWSALYA. C 21 III CSE -A 21UCS081 ASATH SUGAINA A 22 III CSE -A 21UCS085 MARY SELIA J 23 III CSE -A 21UCS118 ILAKKIYA M 24 III CSE -A 21UCS127 G.ARSADH 25 III CSE -A 21UCS129 **MUNIESH VIJAY J** .X1-26 III CSE -B 21UCS003 JOHN RATHINAM.V

Rabh B

| 100.000 |                                   |
|---------|-----------------------------------|
| ł       | COLLEGE OF ENGINEERING & TROUMOUS |
|         |                                   |

Autonomous Institution - AFFILIATED TO ANNA UNIVERBITY, CHENNAI) 8 P.G. Childambara Nailer - C. Nagammal Campus 8 P.G.C. Nagar, K.Vellakulam - 625 701 (Near VIRUDHUNAGAR).

| 28 | III CSE D   | 241100010    |                     |                |
|----|-------------|--------------|---------------------|----------------|
|    | III CSE -B  | 210CS019     | DHANASEKARAN M      | Dha Sch        |
| 29 | III CSE -B  | 21UCS031     | HARI HARAN R        | MAR            |
| 30 | III CSE -B  | 21UCS036     | SUNIL P             | (2.8)          |
| 31 | III CSE -B  | 21UCS049     | SWATHI R            | (Dodeni        |
| 32 | III CSE -B  | 21UCS055     | ASHIKA DEULIN J     | Tothib Daulin  |
| 33 | III CSE -B  | 21UCS071     | SURYA A             | Sa -P          |
| 34 | III CSE -B  | 21UCS092     | PRAKASH A           | ADA            |
| 35 | III CSE -B  | 21UCS099     | KAVYA SRI VAIPAVA S | Kenne :        |
| 36 | III CSE -B  | 21UCS105     | PRIYADHARSHINI R    | D Dunt         |
| 37 | III CSE -B  | 21UCS108     | ΚΑνιγα κ            | - ak ouspi     |
| 38 | III CSE -B  | 21UCS109     | ARUL KUMARAN.S      | S. And Viramin |
| 39 | III CSE -B  | 21UCS117     | SUGANESAN D         | Incl           |
| 40 | III CSE -B  | 21UCS123     | VASUDEVAN M R       | (Q             |
| 41 |             | Later Street |                     |                |
| 42 |             |              |                     |                |
| 43 | J . 144 3 3 |              |                     |                |
| 44 |             |              |                     |                |
| 45 |             | 7            |                     |                |
|    |             |              |                     |                |

Course Coordinator

Э Trainer's Signature

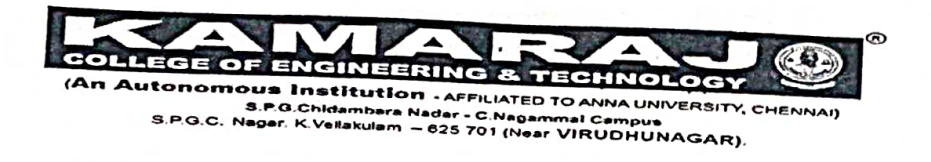

| Total No of Students | :- 40 | Date           | - 03 08, 2002 |
|----------------------|-------|----------------|---------------|
| Attended Students    | :- 39 | Trainer's Name |               |
|                      | D     | AY 4 -FIGMA    | Madhun        |

|    |    | S.NO <sup>*</sup> | DEPT       | Γ    | ROLL     | NO   | NAME                   |     |                    |
|----|----|-------------------|------------|------|----------|------|------------------------|-----|--------------------|
|    |    | 1                 | III ADS    |      | 21UAD00  | 1    | SIVAKAMI G             |     | 1.30 PM to 4.00 PM |
|    |    | 2                 | III ADS    |      | 21UAD020 | 0    | TARUN B                |     | C) X               |
|    |    | 3                 | III ADS    |      | 21UAD030 | )    | A.K.SOWNDARYA          |     | found              |
|    |    | 4                 | III ADS    |      | 21UAD043 | 3    | VIJAYAMADAESHWAR       |     | ABSENT             |
|    |    | 5                 | III ADS    |      | 21UAD056 |      | SYAMALA DEVL, S        |     | M. huts            |
|    |    | 6                 | III ADS    |      | 21UAD061 |      | V.KARUPPASAMY          |     | S. Joyl St         |
|    | 1  | 7                 | III CSE -A |      | 21UCS005 |      | R.RAJESWARI            | -+  | V LOUPRE           |
|    | 8  |                   | III CSE -A |      | 21UCS008 |      | AARON ARULRAJ.A        |     | This .             |
|    | 9  |                   | III CSE -A |      | 21UCS010 |      | S.DEEPAN SAKKARAVARTHI | -+  | A.A.A              |
|    | 10 |                   | III CSE -A |      | 21UCS012 |      | K.SANGEETHA            |     | Sal                |
|    | 11 |                   | III CSE -A |      | 21UCS013 | ł    | ARSHINA SRI M.G        |     | r.saght            |
| L  | 12 | 1                 | II CSE -A  | :    | 21UCS014 | z    | ENMATHY K.P            |     | 4 Hohn             |
|    | 13 | 1                 | II CSE -A  | 2    | 21UCS016 | )L   | ONES SIMEON D          |     | Leit               |
| L  | 14 | 11                | I CSE -A   | 2    | 1UCS020  | ĸ    | ARUPPASAMY. S          |     | D.F                |
|    | 15 | 11                | I CSE -A   | 2    | 1UCS022  | Ρ.   | KISHOR                 |     | S.KA               |
| _  | 16 | - 111             | CSE -A     | 2:   | 1UCS034  | NI   | RANJANA P              |     | P. K               |
| ų. | 17 | 111               | CSE -A     | 21   | LUCS038  | GA   | NNIGAA.S               | !   | , Moague           |
|    | 18 | 111               | CSE -A     | 21   | UCS046   | R. 1 | SHEIK ABDHULLA         |     | 3 Gennige          |
|    | 19 | 1110              | CSE -A     | 21   | UCS051   | S. F | PAVITRA RAO            | 6   | R                  |
|    | 20 | 111 C             | CSE -A     | 21   | UCS069   | ко   | WSALYA. C              | 2   | avitra Pare        |
|    | 21 | III C             | SE -A      | 210  | JCS081   | ASA  | TH SUGAINA A           | 1   |                    |
|    | 22 | II! C             | SE -A      | 210  | JCS085   | MAI  | RY SELIA J             | 019 | the super          |
|    | 23 | III C             | SE -A      | 210  | ICS118   | ILAK | KIYA M                 | 0   | Mayaka             |
| 2  | 24 | III CS            | SE -A      | 210  | CS127    | G.AF | SADH                   |     | -liakniga          |
| 2  | 5  | III CS            | SE -A      | 210  | CS129    | MUN  | IIESH VIJAY I          |     | shi i              |
| 2  | 6  | III CS            | Е-В        | 2100 | CS003    | JOHN |                        | -   | - M                |
|    |    |                   |            |      |          |      | 2000 CT                | d   | studs 1            |

10 COLLEGE OF ENGINEERING & TECHNOLOGY (An Autonomous Institution - AFFILIATED TO ANNA UNIVERSITY, CHENNAN) B P.G.Chidambara Nadar - C.Nagammal Campus B P.G.C. Nagar, K.Vellakulam - 625 701 (Near VIRUOHUNAGAR)

|      |            |          | The second of the second second s |                 |
|------|------------|----------|----------------------------------------------------------------------------------------------------|-----------------|
| 27   | III CSE -B | 21UCS007 | PRABHU,B                                                                                                    | Alt             |
| 28   | III CSE -B | 21UCS019 | DHANASEKARAN M                                                                                                    | Droengereys.    |
| 29   | III CSE -B | 21UCS031 | HARI HARAN R                                                                                                    | hand            |
| 30   | III CSE -B | 21UCS036 | SUNIL P                                                                                                    | Suppl           |
| 31   | III CSE -B | 21UCS049 | SWATHI'R                                                                                                    | Rtij            |
| 32   | III CSE -B | 21UCS055 | ASHIKA DEULIN J                                                                                                    | J.Ashito Darlin |
| 33   | III CSE -B | 21UCS071 | SURYA A                                                                                                    | Smi             |
| 34   | III CSE -B | 21UCS092 | PRAKASH A                                                                                                    | A. Pure         |
| 35   | III CSE -B | 21UCS099 | KAVYA SRI VAIPAVA S                                                                                                    | KaraSmi         |
| 36   | III CSE -B | 21UCS105 | PRIYADHARSHINI R                                                                                                    | 2 Dest.         |
| , 37 | III CSE -B | 21UCS108 | ΚΑΥΙΥΑ Κ                                                                                                    | toi             |
| 38   | III CSE -B | 21UCS109 | ARUL KUMARAN.S                                                                                                    | Arring          |
| 39   | III CSE -B | 21UCS117 | SUGANESAN D                                                                                                    | toganesan       |
| 40   | III CSE -B | 21UCS123 | VASUDEVAN M R                                                                                                    | Val inter       |
| 41   |            |          |                                                                                                    | J.              |
| 42   |            |          |                                                                                                    |                 |
| 43   |            |          |                                                                                                    |                 |
| 44   |            |          | A CONTRACTOR OF A                                                                                                    |                 |
| 45   |            | A        |                                                                                                    |                 |

Trainer's Signature

Course Coordinator

VAC Co-ordinator

Nor HOD-CSE

Ø

NEERING & (An Autonomous Institution - AFFILIATED TO ANNA UNIVERSITY, CHENNAI) B.P.G.Chidambara Nadar - C Nagammal Campua S.P.G.C. Nagar. K Vellakulam — 625 701 (Near VIRUDHUNAGAR).

## DEPARTMENT OF COMPUTER SCIENCE AND ENGINEERING

Total No of Students :- 40 Date Attended Students

:- 28 Trainer's Name

:-04.08.2023

:- Madhun .

DAY 5-FIGMA

|   | S.N | O DEPT     | ROLLN    | O NAME                 | 0.00 435 10 10 775 |
|---|-----|------------|----------|------------------------|--------------------|
|   | 1   | III ADS    | 21UAD001 | SIVAKAMI.G             | 9.00 AM-10.40 PM   |
|   | 2   | III ADS    | 21UAD020 | TARUN B                | - Cl. D            |
|   | 3   | III ADS    | 21UAD030 | A.K.SOWNDARYA          | XKX                |
|   | 4   | III ADS    | 21UAD043 | VIJAYAMADAESHWAR       | HUT                |
|   | 5   | III ADS .  | 21UAD056 | SYAMALA DEVI . S       | 55125              |
|   | 6   | III ADS    | 21UAD061 | V.KARUPPASAMY          | W. HATUPPALL H     |
|   | 7   | III CSE -A | 21UCS005 | R.RAJESWARI            | Hi.                |
|   | 8   | III CSE -A | 21UCS008 | AARON ARULRAJ.A        | A.A.A              |
|   | 9   | III CSE -A | 21UCS010 | S.DEEPAN SAKKARAVARTHI | Con                |
| ļ | 10  | III CSE -A | 21UCS012 | K.SANGEETHA            | K. Saghe           |
| ŀ | 11  | III CSE -A | 21UCS013 | HARSHINA SRI M.G       | Gitter -           |
| ŀ | 12  | III CSE -A | 21UCS014 | ZENMATHY K.P           | Zert               |
| ŀ | 13  | III CSE -A | 21UCS016 | JONES SIMEON D         | D.F                |
| L | 14  | III CSE -A | 21UCS020 | KARUPPASAMY. S         | 8.11               |
|   | 15  | III CSE -A | 21UCS022 | P.KISHOR               | P.K                |
|   | 16  | III CSE -A | 21UCS034 | NIRANJANA P            | P. Nelagare        |
|   | 17  | III CSE -A | 21UCS038 | GANNIGAA.S             | ABSENT             |
|   | 18  | III CSE -A | 21UCS046 | R. SHEIK ABDHULLA      | $P_{2} = $         |
|   | 19  | III CSE -A | 21UCS051 | S. PAVITRA RAO         | ABSENT             |
|   | 20  | III CSE -A | 21UCS069 | KOWSALYA. C            | furinty a.C.       |
|   | 21  | III CSE -A | 21UCS081 | ASATH SUGAINA A        | AsatheSugarna      |
| _ | 22  | III CSE -A | 21UCS085 | MARY SELIA J           | J. Mary Ly         |
|   | 23  | III CSE -A | 21UCS118 | ILAKKIYA M             | Tlatkuja           |
|   | 24  | III CSE -A | 21UCS127 | G.ARSADH               | Shari              |
|   | 25  | III CSE -A | 21UCS129 | MUNIESH VIJAY J        | TARIS              |
| _ | 26  | III CSE -B | 21UCS003 | JOHN RATHINAM.V        | V. Jomm            |
|   | 27  | III CSE -B | 21UCS007 | PRABHU.B               | alat               |
|   |     |            |          |                        | 7                  |

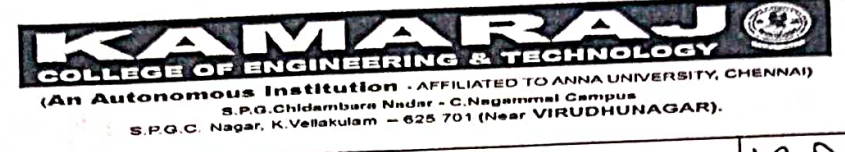

|    |            |            |                     | 100 0-1         |
|----|------------|------------|---------------------|-----------------|
| 28 | III CSE -B | 21UCS019   | DHANASEKARAN M      | M. Duris        |
| 29 | III CSE -B | 21UCS031   | HARI HARAN R        | R. hound        |
| 30 | III CSE -B | 21UCS036   | SUNIL P             | Supil           |
| 31 | III CSE -B | 21UCS049   | SWATHI R            | Suj             |
| 22 | III CSE -B | 21UCS055   | ASHIKA DEULIN J     | J-John D Darlin |
|    |            | 21UCS071   | SURYA A             | Durfe           |
| 33 |            | 21UCS092   | PRAKASH A           | A-Pub           |
| 34 |            | 211/05/099 | KAVYA SRI VAIPAVA S | Kaya Smi        |
| 35 |            | 21005105   | PRIYADHARSHINI R    | Robuy .         |
| 36 | III CSE -B | 21005100   | ΚΑΥΙΥΑ Κ            | Konj            |
| 37 | III CSE -B | 21003100   | ARUL KUMARAN.S      | SiAmo           |
| 38 | III CSE -B | 21003103   |                     | 10              |
| 39 | III CSE -B | 210(\$117  |                     |                 |
| 40 | III CSE -B | 21UCS123   | VASODEVANINIA       |                 |
| 41 |            |            |                     |                 |
| 42 |            |            | C Stranger 1        |                 |
| 43 |            |            |                     |                 |
| 44 | (1. (. )). | - I        |                     |                 |
| 45 |            |            |                     |                 |

.

Course Coordinator

's Signature Tra ner

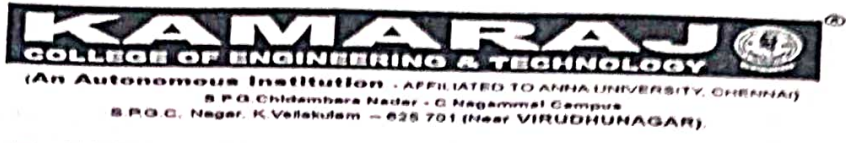

| Total No of Students | :- 40 | Date           | : 04.08.23  |
|----------------------|-------|----------------|-------------|
| Attended Students    | :- 38 | Trainer's Name | + hadhum    |
|                      |       | DAY 5 -FIGMA   | relating 11 |

|    | S.       | NO     | DEPT       | r    | ROLLN    | 0    | NAME                   |     |                      |
|----|----------|--------|------------|------|----------|------|------------------------|-----|----------------------|
|    | -        | 1      | III ADS    |      | 21UAD001 |      | SIVAKAMI.G             | _   | 11.10 PM to 12,50 PM |
|    |          | 2      | III ADS    |      | 21UAD020 |      | TARUN B                |     | DA.                  |
|    |          | 3      | III ADS    |      | 21UAD030 |      | A.K.SOWNDARYA          |     | AUS                  |
|    | <u> </u> | 4      | III ADS    |      | 21UAD043 |      | VIJAYAMADAESHWAR       |     | The state            |
|    |          | 5      | III ADS    |      | 21UAD056 |      | SYAMALA DEVI . S       |     | S.S. A.M.            |
|    | 6        |        | III ADS    |      | 21UAD061 |      | V.KARUPPASAMY          |     | W. U. GIOPS          |
|    | 7        |        | III CSE -A |      | 21UCS005 |      | R.RAJESWARI            |     | Thi:                 |
|    | 8        |        | III CSE -A | 2    | 21UCS008 |      | AARON ARULRAJ.A        | -   | THI D                |
|    | 9        |        | III CSE -A |      | 21UCS010 |      | S.DEEPAN SAKKARAVARTHI |     | 8DB                  |
| L  | 10       |        | III CSE -A | :    | 21UCS012 |      | K.SANGEETHA            |     | 14 canalan           |
| L  | 11       |        | III CSE -A | 1    | 21UCS013 | ł    | HARSHINA SRI M.G       |     | CO. HOW ~.           |
| L  | 12       | 1      | III CSE -A | 2    | 21UCS014 | Z    | ENMATHY K.P            |     |                      |
|    | 13       | 1      | II CSE -A  | 2    | 1UCS016  | L    | ONES SIMEON D          |     | Lews R               |
|    | 14       | 1      | II CSE -A  | 2    | 1UCS020  | к    | ARUPPASAMY. S          |     |                      |
|    | 15       | 11     | I CSE -A   | 2    | 1UCS022  | P.   | KISHOR                 | +   | Plant                |
|    | 16       | ш      | I CSE -A   | 21   | 1UCS034  | N    | IRANJANA P             | F   | ·Nitasente           |
|    | 17       | ш      | CSE -A     | 21   | UCS038   | GA   | ANNIGAA.S              | +'  | TIOTION              |
|    | 18       | 111    | CSE -A     | 21   | UCS046   | R.   | SHEIK ABDHULLA         | +   | RU                   |
|    | 19       | 111    | CSE -A     | 21   | UCS051   | S. 1 | PAVITRA RAO            | +   | ABSENT               |
|    | 20       | m      | CSE -A     | 21   | UCS069   | ко   | WSALYA. C              | 1 Ç | hadyare.             |
|    | 21       | шe     | CSE -A     | 210  | JCS081   | ASA  | ATH SUGAINA A          | A.  | atter Sile Dag       |
| 1  | 22       | III C  | CSE -A     | 210  | JCS085   | МА   | RY SELIA J             | 100 | Martin               |
| 2  | 23       | III C  | SE -A      | 210  | ICS118   | ILA  | KIYA M                 |     | Mitlakkiya           |
| 2  | 4        | III C  | SE -A      | 210  | CS127    | G.AI | RSADH                  | <   | In Linkingte         |
| 2  | 5        | III C  | SE -A      | 210  | CS129    | MU   | NIESH VIJAY J          | 7   | VK I                 |
| 20 | 5        | III CS | 5Е -В      | 2100 | CS003    | JOHI | N RATHINAM.V           |     | 1. Tol               |
| 2  | , [      | #1 (5  | E-B        | 2100 | 5007     | FRAE | BHU.B                  |     | 0000                 |
|    |          |        |            |      |          |      |                        |     | •                    |

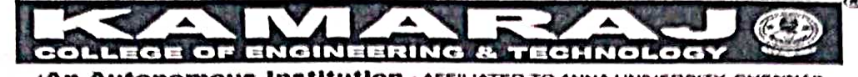

(An Autonomous Institution - AFFILIATED TO ANNA UNIVERSITY, CHENNAI) B.P.G.Chidambara Nadar - C.Nagammal Campua S.P.G.C. Nagar, K.Vellskulam — 625 701 (Near VIRUDHUNAGAR),

| 28 | III CSE -B | 21UCS019 | DHANASEKARAN M                                                                                                    | Dry              |
|----|------------|----------|----------------------------------------------------------------------------------------------------|------------------|
| 29 | III CSE -B | 21UCS031 | HARI HARAN R                                                                                                    | hank             |
| 30 | III CSE -B | 21UCS036 | SUŅIL P                                                                                                    | ·R.d.            |
| 31 | III CSE -B | 21UCS049 | SWATHI R                                                                                                    | Depey            |
| 32 | III CSE -B | 21UCS055 | ASHIKA DEULIN J                                                                                                    | J. Ashika Deulin |
| 33 | III CSE -B | 21UCS071 | SURYA A                                                                                                    | 8nj              |
| 34 | IIFCSE -B  | 21UCS092 | PRAKASH A                                                                                                    | AP               |
| 35 | III CSE -B | 21UCS099 | KAVYA SRI VAIPAVA S                                                                                                    | txavya           |
| 36 | III CSE -B | 21UCS105 | PRIYADHARSHINI R                                                                                                    | Robert .         |
| 37 | III CSE -B | 21UCS108 | ΚΑVΙΥΑ Κ                                                                                                    | Kanj             |
| 38 | III CSE -B | 21UCS109 | ARUL KUMARAN.S                                                                                                    | Same             |
| 39 | III CSE -B | 21UCS117 | SUGANESAN D                                                                                                    | A                |
| 40 | III CSE -B | 21UCS123 | VASUDEVAN M R                                                                                                    | (P)              |
| 41 |            |          |                                                                                                    |                  |
| 42 |            |          |                                                                                                    |                  |
| 43 |            |          | 3498 <b>-</b> 100 - 100 - 100 |                  |
| 44 |            |          |                                                                                                    |                  |
| 45 |            |          |                                                                                                    |                  |

.

Coordinator Co

Trainer's Signature

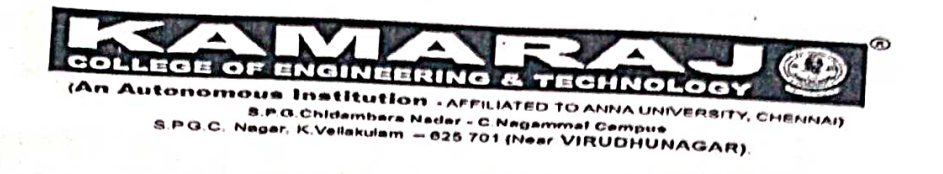

| Total No of Students | :- 40 | Date           | : pulsolando |
|----------------------|-------|----------------|--------------|
| Attended Students    | :-38  | Trainer's Name | - Madum      |
|                      | D     | AY 5 -FIGMA    | I Judy .     |

|   |      | S.NO          | D DEF      | Т      | ROLL        | NO      | N/ A B G D           |    |                                                                                                    |
|---|------|---------------|------------|--------|-------------|---------|----------------------|----|----------------------------------------------------------------------------------------------------|
|   |      | 1             | III ADS    |        | 21UAD00     | 01      | SIVAKAMI G           |    | 1.30 PM to 4.00 PM                                                                                                    |
|   |      | 2             | III ADS    |        | 21UAD02     | 20      | TARUN B              |    | Sm                                                                                                    |
|   |      | 3             | III ADS    |        | 21UAD03     | 0       | A.K.SOWNDARYA        |    | Lawy                                                                                                    |
|   |      | 4             | III ADS    |        | 21UAD04     | 3       | VIJAYAMADAESHWAR     | _  | Alle                                                                                                    |
|   |      | 5             | III ADS    |        | 21UAD05     | 6       | SYAMALA DEVL S       |    | 1.hip                                                                                                    |
|   |      | 6             | III ADS    |        | 21UAD061    | L       | V.KARUPPASANAY       | -  | Signed                                                                                                    |
|   |      | 7             | III CSE -A |        | 21UCS005    |         | R.RAJESWARI          |    | V. Karbflorr                                                                                                    |
|   | 8    | 8             | III CSE -A |        | 21UCS008    |         | AARON ARIII RALA     |    | Hii                                                                                                    |
|   | 9    | ) <sup></sup> | III CSE -A |        | 21UCS010    |         | S DEEPAN SAKKADAMART |    | A.A.A                                                                                                    |
|   | 10   | 0             | III CSE -A |        | 21UCS012    | -+      |                      |    |                                                                                                    |
|   | 11   |               | III CSE -A |        | 21UCS013    |         |                      |    | K.Saglan                                                                                                    |
|   | 12   |               | III CSE -A |        | 21UCS014    |         |                      | (  | n-HSri                                                                                                    |
|   | 13   |               | III CSE -A |        | 21UCS016    |         |                      |    | 20                                                                                                    |
| I | 14   | 1             | III CSE -A | 2      | 211/05/02/0 |         | UNES SIMEON D        |    | In                                                                                                    |
| t | 15   | +             | III CSE -A |        | 11/000020   | K       | ARUPPASAMY. S        |    | 3. h-f                                                                                                    |
| ŀ | 16   | +             |            | $- ^2$ | 1003022     | P.      | KISHOR               |    |                                                                                                    |
| L | 10   | '             | II CSE -A  | 2:     | 1UCS034     | NI      | RANJANA P            | Ŧ  | 100 and and                                                                                                    |
|   | 17   | '             | II CSE -A  | 21     | LUCS038     | GA      | NNIGAA.S             | +  |                                                                                                    |
|   | 18   |               | I CSE -A   | 21     | UCS046      | R. :    | SHEIK ABDHULLA       |    | MIS De                                                                                                    |
|   | 19   | 11            | I CSE -A   | 21     | UCS051      | S. F    | PAVITRA RAO          | +  | 12                                                                                                    |
|   | 20   |               | CSE -A     | 210    | UCS069      | ко      | WSALYA. C            |    | AB                                                                                                    |
| _ | 21   |               | CSE -A     | 210    | JCS081      | ASA     | TH SUGAINA A         |    | A second second se |
|   | 22   | 111           | CSE -A     | 210    | JCS085      | MAI     | RY SELIA I           | 1  | Toathe Sugarne                                                                                                    |
| _ | 23 . | 111 0         | CSE -A     | 210    | CS118       | ILAK    | KIYA M               |    | T.Maryour                                                                                                    |
|   | 24   | III (         | CSE - A    | 210    | CS127       | G.AR    | SADH                 | 11 | akkinga                                                                                                    |
| 4 | 25   | III C         | SE -A      | 2100   | CS129       | MUN     |                      | 5  | his                                                                                                    |
| 2 | 6    | III C         | SE -B      | 2100   | 5003        | JOHN    | RATHINAAAV           | J. | MA.                                                                                                    |
|   |      |               |            |        |             | 3-0-11V | DATTINAIVI.V         |    |                                                                                                    |

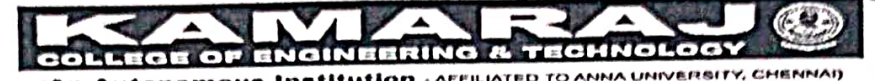

(An Autonomous Institution - AFFILIATED TO ANNA UNIVERSITY, CHENNAI) 5.P.G.Chidambirri Nadir - C.Nagarirmal Campus 5 P.G.C. Nagar, K.Vellakulam — 625 701 (Near VIRUDHUNAGAR).

| 27   | III CSE -B | 21UCS007 | PRABHU.B            | fruit          |
|------|------------|----------|---------------------|----------------|
| 28   | III CSE -B | 21UCS019 | DHANASEKARAN M      | Phillippetra   |
| 29   | III CSE -B | 21UCS031 | HARI HARAN R        | hite           |
| 30   | III CSE -B | 21UCS036 | SUNIL P             | Sunil.         |
| 31   | III CSE -B | 21UCS049 | SWATHI R            | O bey          |
| 32   | III CSE -B | 21UCS055 | ASHIKA DEULIN J     | Joshika Deulin |
| 33   | III CSE -B | 21UCS071 | SURYA A             | Smj            |
| 34   | III CSE -B | 21UCS092 | PRAKASH A           | Sent 1         |
| 35   | III CSE -B | 21UCS099 | KAVYA SRI VAIPAVA S | Karya Sin      |
| 36   | III CSE -B | 21UCS105 | PRIYADHARSHINI R    | Robert         |
| 37   | III CSE -B | 21UCS108 | ΚΑνΙΥΑ Κ            | Kuji           |
| 38 . | III CSE -B | 21UCS109 | ARUL KUMARAN.S      | Alking         |
| 39   | III CSE -B | 21UCS117 | SUGANESAN D         | how            |
| 40   | III CSE -B | 21UCS123 | VASUDEVAN M R       | Val.           |
| 41   | •          |          | •                   | 7              |
| 42   |            |          |                     |                |
| 43   |            |          |                     |                |
|      |            |          |                     |                |
| 44   |            |          |                     |                |
| 45   |            |          |                     | -              |

Traner's Signature

Course Coordinator

VAC Co-ordinator

rat Ne

HOD-CSE

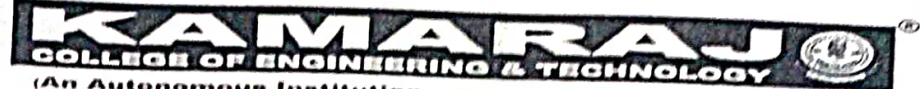

(An Autonomous Institution - AFFILIATED TO ANNA UNIVERSITY CHENNAL) B.P.G.Ohldambare Nadar « G.Nagammal Campus B.P.G.O. Nagar, K. Vellatulari – 625 701 (Newr VIRUDHUNAGAR).

|     | total No of Stude | ents :-    | 40  | Date                   |    | cloplane         |
|-----|-------------------|------------|-----|------------------------|----|------------------|
| /   | Attended Student  | s :-       | 38  | Trainer's Name         |    | 220212012        |
|     |                   |            | -   | DAY 6 -FIGMA           | •= | Madhuma          |
| S.I | NO DEPT           | ROLL       | NO  | NAME                   |    | rama             |
| 1   | I III ADS         | 21UAD00    | 1   | SIVAKAMI.G             |    | 9.00 AM-10.40 PM |
| 2   | 2 III ADS         | . 21UAD02  | 0   | TARUN B                |    | - dr             |
| 3   | III ADS           | - 21UAD030 | D   | A.K.SOWNDARYA          |    | Alat.            |
| 4   | III ADS           | 21UAD043   | 3   | VIJAYAMADAESHWAR       |    | Maria            |
| 5   | III ADS           | 21UAD056   | ;   | SYAMALA DEVI . S       |    | Sale             |
| 6   | III ADS           | 21UAD061   |     | V.KARUPPASAMY          |    | 2 Marille        |
| 7   | III CSE -A        | 21UCS005   | ~   | R.RAJESWARI            |    | This             |
| 8   | III CSE -A        | 21UCS008   |     | AARON ARULRAJ.A        |    | 0.00 m           |
| 9   | III CSE -A        | 21UCS010   |     | S.DEEPAN SAKKARAVARTHI |    | Fig              |
| 10  | III CSE -A        | 21UCS012   |     | K.SANGEETHA            | P  | í. Saga          |
| 11  | III CSE -A        | 21UCS013   |     | HARSHINA SRI M.G       | N  | n G. Hai         |
| 12  | III CSE -A        | 21UCS014   |     | ZENMATHY K.P           |    | AB               |
| 13  | III CSE -A        | 21UCS016   |     | IONES SIMEON D         |    | Γ                |
| 14  | III CSE -A        | 21UCS020   | ŀ   | KARUPPASAMY. S         | 6  | .12              |
| 15  | III CSE -A        | 21UCS022   | F   | P.KISHOR               | D. | ha               |
| 16  | III CSE -A        | 21UCS034   | N   | IIRANJANA P            | P  | atuappana        |
| 17  | III CSE -A        | 21UCS038   | G   | ANNIGAA.S              |    | SGai             |
| 18  | III CSE -A        | 21UCS046   | R   | . SHEIK ABDHULLA       |    | Rs.              |
| 19  | III CSE -A        | 21UCS051   | S.  | PAVITRA RAO            |    | AB               |
| 20  | III CSE -A        | 21UCS069   | к   | DWSALYA. C             | A  | esaliai          |
| 21  | III CSE -A        | 21UCS081   | AS  | SATH SUGAINA A         | A  | sath Sugaina     |
| 22  | III CSE -A        | 21UCS085   | M   | ARY SELIA J            | J  | Maryer           |
| 23  | III CSE -A        | 21UCS118   | ILA | ΑΚΚΙΥΑ Μ               | TI | akkinja          |
| 24  | III CSE -A        | 21UCS127   | G.4 | ARSADH                 |    | 26.              |
| 25  | III CSE -A        | 21UCS129   | ML  | JNIESH VIJAY J         | J. | XEA              |
| 26  | III CSE -B        | 21UCS003   | JOF | IN RATHINAM.V          | 1  | ABO              |
| 27  | III CSE -B        | 21UCS007   | PRA | ABHU.B                 |    | Porth            |
|     |                   |            | 2   |                        |    |                  |
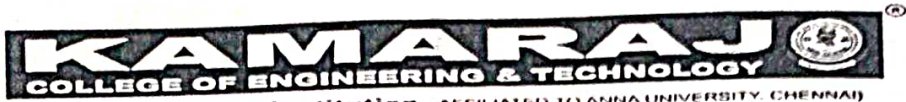

(An Autonomous Institution - AFFILIATED TO ANNA UNIVERSITY, CHENNAI) S.P.G. Chidambora Nadar - C. Negammal Campua S.P.G.C. Nagar, K. Vellakulam - 625 701 (Near VIRUDHUNAGAR).

|     |            |          |                                                                                                    | D .              |
|-----|------------|----------|----------------------------------------------------------------------------------------------------|------------------|
| 28  | III CSE -B | 21UCS019 | DHANASEKARAN M                                                                                                    | Filt             |
| 29  | III CSE -B | 21UCS031 | HARI HARAN R                                                                                                    | Harr             |
| 30  | III CSE -B | 21UCS036 | SUNIL P                                                                                                    | Jure             |
| 31  | III CSE -B | 21UCS049 | SWATHI R                                                                                                    | ary              |
| 32  | III CSE -B | 21UCS055 | ASHIKA DEULIN J                                                                                                    | J. fohild Daulin |
| 33  | III CSE -B | 21UCS071 | SURYA A                                                                                                    | Sny              |
| 34  | III CSE -B | 21UCS092 | PRAKASH A -                                                                                                    | - poplel         |
| 35  | III CSE -B | 21UCS099 | KAVYA SRI VAIPAVA S                                                                                                    | KayaSm           |
| 36  | III CSE -B | 21UCS105 | PRIYADHARSHINI R                                                                                                    | R. Dury.         |
| 37  | III CSE -B | 21UCS108 | ΚΑΥΙΥΑ Κ                                                                                                    | Kong.            |
| 38  | III CSE -B | 21UCS109 | ARUL KUMARAN.S                                                                                                    | Soul             |
| 39  | III CSE -B | 21UCS117 | SUGANESAN D                                                                                                    | Jugh             |
| 40  | III CSE -B | 21UCS123 | VASUDEVAN M R                                                                                                    | Ven              |
| 41  |            |          |                                                                                                    |                  |
| 12  |            |          | 100 M                                                                                                    |                  |
| 42  |            |          | second of the second second se |                  |
| 45  | 2 1        |          | The second second                                                                                                    |                  |
| -44 |            |          |                                                                                                    |                  |
| 45  | 4.1        |          |                                                                                                    |                  |

Course Coordinator

Trainer's Signature

Are. o

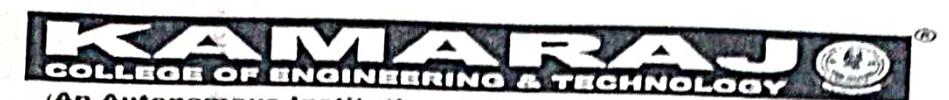

(An Autonomous Institution - AFFILIATED TO ANNA UNIVERSITY CHENNAL S.P.G.Childambara Nadar - C.Nagammal Campus S.P.G.C. Nagar, K Vellakulam – 625 701 (Near VIRUDHUNAGAR).

# DEPARTMENT OF COMPUTER SCIENCE AND ENGINEERING

**Total No of Students** 

:- 40 Date

- 05.08.2023

Attended Students

251

:- 38 Trainer's Name DAY 6 -FIGMA

: Maduin & Raman

|              | -5.1 | NO         | DEPT        |     | ROLL N    | 0    | NAME                   |    | 11.10.000            |
|--------------|------|------------|-------------|-----|-----------|------|------------------------|----|----------------------|
|              |      | 1          | III ADS     |     | 21UAD001  |      | SIVAKAMI.G             |    | 11.10 PM to 12.50 PM |
|              | 2    | 2          | III ADS     |     | 21UAD020  |      | TARUN B                |    | 1 and                |
|              | 3    | }          | III ADS     |     | 21UAD030  |      | A.K.SOWNDARYA          | _  | Carlos interest      |
| I            | 4    |            | III ADS     |     | 21UAD043  |      |                        |    | AKS                  |
| ľ            | 5    |            | III ADS     |     | 211/40056 |      |                        |    | Mary                 |
| ŀ            | 6    |            |             |     | 211140061 |      |                        |    | SSON                 |
| $\mathbf{F}$ | 7    |            |             |     | 21040001  |      | V.KARUPPASAMY          |    | V- Karmell'          |
| ╞            |      |            |             |     | 210CS005  |      | R.RAJESWARI            |    | 形                    |
| ┝            | 8    | _          | III CSE - A |     | 21UCS008  |      | AARON ARULRAJ.A        |    | Adq                  |
|              | 9    | _          | III CSE -A  |     | 21UCS010  |      | S.DEEPAN SAKKARAVARTHI |    | San                  |
|              | 10   |            | III CSE -A  | - 1 | 21UCS012  | ł    | K.SANGEETHA            |    | 4.509/1-             |
|              | 11   |            | III CSE -A  | 1   | 21UCS013  | ŀ    | HARSHINA SRI M.G       |    | G. Heart             |
|              | 12   |            | III CSE -A  | 2   | 21UCS014  | z    | ENMATHY K.P            |    | AB                   |
| _            | 13   | 1          | II CSE -A   | 2   | 1UCS016   | J    | ONES SIMEON D          |    | PTR                  |
|              | 14   | 1          | II CSE -A   | 2   | 1UCS020   | ĸ    | ARUPPASAMY. S          |    | (ch pl               |
|              | 15   | 11         | I CSE -A    | 2   | 1UCS022   | Ρ.   | KISHOR                 | +  | (Stepla              |
|              | 16   | 11         | I CSE -A    | 2:  | 1UCS034   | NI   | IRANJANA P             |    | C AND C AND          |
|              | 17   | 111        | CSE -A      | 21  | UCS038    | GA   | ANNIGAA.S              | 1  | Garden               |
|              | 18   | 111        | CSE -A      | 21  | UCS046    | R.   | SHEIK ABDHUU A         | c  | S. Jan 1.            |
|              | 19   | 111        | CSE -A      | 21  | UC\$051   | SI   |                        | +6 | 2pati                |
|              | 20   | 1          | CSF -A      | 21  |           | 10.1 |                        |    | AB                   |
| 2            |      |            |             | 21  |           |      |                        | -  | Kassele              |
| 2            | 2    |            |             | 210 | JCS081    | ASA  | ATH SUGAINA A          | A  | sorth Scraine        |
| 2            | 2    |            | LSE -A      | 210 | JCS085    | MA   | RY SELIA J             | 7  | Maylen)              |
| 2            | 3    | 111 0      | CSE -A      | 210 | JCS118    | ILAK | KIYA M                 | M  | . Ila KKiya          |
| 2.           | 4    | III C      | CSE -A      | 210 | CS127     | G.AI | RSADH                  | (  | In .                 |
| 2:           | 5    | III C      | SE -A       | 21U | CS129     | MUI  | NIESH VIJAY J          | 2  | M                    |
| 20           | 5    | III C      | SE -B       | 210 | CS003     | іног | N RATHINAM.V           | 1  | Laborathin           |
| 5-           | 1    | $(l! \leq$ | 36.0        | 211 | 100007    |      | 0.0                    | V  |                      |

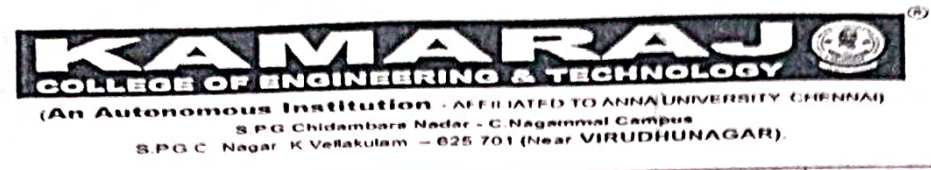

|      |            |          | and in the second second reaction of the second second second second second second second second second second | 1 10 1          |
|------|------------|----------|----------------------------------------------------------------------------------------------------|-----------------|
| 28   | III CSE -B | 21UCS019 | DHANASEKARAN M                                                                                                 | Mithaugokut     |
| 29   | III CSE -B | 21UCS031 | HARI HARAN R                                                                                                   | Riffontten      |
| 30   | III CSE -B | 21UCS036 | SUNIL P                                                                                                    | Supil           |
| 31   | III CSE -B | 21UCS049 | SWATHI R                                                                                                    | 8nt             |
| 32   | III CSE -B | 21UCS055 | ASHIKA DEULIN J                                                                                                | J.Ashika Peulin |
| 33   | III CSE -B | 21UCS071 | SURYA A                                                                                                    | Durya           |
| 34   | III CSE -B | 21UCS092 | PRAKASH A                                                                                                    | - Pritash       |
| 35 - | III CSE -B | 21UCS099 | KAVYA SRI VAIPAVA S                                                                                            | have            |
| 36   | III CȘE -B | 21UCS105 | PRIYADHARSHINI R                                                                                               | R. Durst.       |
| 37   | III CSE -B | 21UCS108 | KAVIYA K                                                                                                    | tay             |
| 38   | III CSE -B | 21UCS109 | ARUL KUMARAN.S                                                                                                 | S. Sullan       |
| 39   | III CSE -B | 21UCS117 | SUGANESAN D                                                                                                    | 02              |
| 40   | III CSE -B | 21UCS123 | VASUDEVAN M R                                                                                                  | MRY             |
| 41   |            |          |                                                                                                    |                 |
|      |            |          |                                                                                                    |                 |
| 42   |            |          |                                                                                                    |                 |
| 43   |            |          | eL 2 1                                                                                                    |                 |
| 44   |            |          |                                                                                                    |                 |
| 45   |            |          | A. 1                                                                                                    |                 |

1.58

se Coordinator

Trainer's Signature

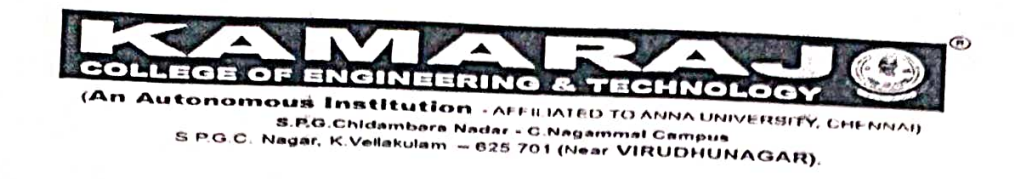

# DEPARTMENT OF COMPUTER SCIENCE AND ENGINEERING

ſ

| Total No of Students | :- 40 | Date           |               | 0       |
|----------------------|-------|----------------|---------------|---------|
| Attended Students    | :- 38 | Trainer's Name | - 05,08,2,02. | Panani  |
|                      | D     | AY 6-FIGMA     | 1 chantos q   | La vera |

|   | S.NO DEPT |                          | ROLL NO    |      | 0        | Num |                        |            |                    |
|---|-----------|--------------------------|------------|------|----------|-----|------------------------|------------|--------------------|
| * |           | 1III ADS2III ADS3III ADS |            |      | 21UAD001 |     |                        |            | 1.30 PM to 4.00 PM |
|   | 2         |                          |            |      | 21UAD020 |     |                        |            | 67.0 -             |
|   | 3         |                          |            |      | 21UAD030 |     | A.K.SOWNDARYA          |            | Carm               |
|   | 4         |                          | III ADS    |      | 21UAD043 |     | VIJAYAMADAFSHWAR       |            | AKS                |
|   | 5         |                          | III ADS    |      | 21UAD056 | -   | SYAMALA DEVL S         | _          | n. ket             |
|   | 6         | 1                        | III ADS    |      | 21UAD061 |     | V.KARUPPASAMY          | _          | SSIAZ              |
|   | 7         |                          | III CSE -A | 1    | 21UCS005 |     | R.RAJESWARI            |            | Vilason.           |
|   | 8         |                          | III CSE -A | 2    | 21UCS008 |     | AARON ARULRALA         | -          | 741i               |
|   | 9         |                          | III CSE -A | 2    | 21UCS010 |     | S.DEEPAN SAKKARAVARTHI | _          |                    |
|   | 10        |                          | III CSE -A | 2    | 1UCS012  |     | K.SANGEETHA            |            | Star-              |
|   | 11        | 1                        | II CSE -A  | 2    | 1UCS013  | 1   | HARSHINA SRI M.G       | -          | h. sage            |
|   | 12        | 1                        | II CSE -A  | 2:   | 1UCS014  | Z   | ZENMATHY K.P           |            | O. H.Sur-          |
|   | 13        | 1                        | II CSE -A  | 21   | 1UCS016  | J   | ONES SIMEON D          | -+         | AB<br>970          |
|   | 14        |                          | I CSE -A   | 21   | LUCS020  | к   | ARUPPASAMY. S          | -+         | 608                |
|   | 15        | 11                       | I CSE -A   | 21   | UCS022   | Р   | .KISHOR                |            | 84                 |
|   | 16        | 111                      | CSE -A     | 21   | UCS034   | N   | IRANJANA P             | +          | P. NDVG. PD        |
|   | 17        | 111                      | CSE -A     | 21   | UCS038   | G   | ANNIGAA.S              |            | Children           |
|   | 18        | 111                      | CSE -A     | 210  | UCS046   | R.  | SHEIK ABDHULLA         | +          | Siland             |
|   | 19        | 111                      | CSE -A     | 210  | JCS051   | S.  | PAVITRA RAO            |            | thet.              |
|   | 20        | 111.0                    | CSE -A     | 210  | JCS069   | ко  | WSALYA. C              | -          | AB<br>Halt         |
|   | 21        | 111 0                    | CSE -A     | 210  | ICS081   | AS  | ATH SUGAINA A          | +-         | Acatha Sani        |
|   | 22        | III C                    | CSE -A     | 210  | CS085    | MA  | ARY SELIA J            | 0          | Rue                |
|   | 23        | III C                    | SE -A      | 2100 | CS118    | ILA | KKIYA M                | $\uparrow$ | H T - Wall         |
|   | 24        | III C                    | SE -A      | 2100 | CS127    | G.A | RSADH                  |            | Паккича.           |
| - | 25        | III C                    | SE -A      | 2100 | CS129    | MU  | NIESH VIJAY J          |            | this .             |
| 2 | 26        | III C                    | SE -B      | 2100 | \$003    | ЛОН | N RATHINAM.V           | 1          | Vm                 |

- 44 TECHNOLOGY

(An Autonomous Institution - ALEUATED TO ANNA UNIVERSITY, CHENNAI) S.P.G. Chidambara Nadar - C. Nagarinmat Campua S.P.G. Chidambara Nadar - C. Nagarinmat Campua S.P.G.C. Nagar, K. Vellakulam -= 825 701 (Linear VIRUDHUNAGAR).

|    |            | ייז איז איז איז איז איז איז איז איז איז | n a series (a series (a series)) series (a series) and a series (a series (a series)) and a series (a series) a | 6x2               |
|----|------------|-----------------------------------------|----------------------------------------------------------------------------------------------------|-------------------|
| 27 | III CSE -B | 21UCS007                                | PRABHU.B                                                                                                    |                   |
| 28 | III CSE -B | 21UCS019                                | DHANASEKARAN M                                                                                                  | Martan            |
| 29 | III CSE -B | 21UCS031                                | HARI HARAN R                                                                                                    | Rettorition       |
| 30 | III CSE -B | 21UCS036                                | SUNIL P                                                                                                    | Sunif             |
| 31 | III CSE -B | 21UCS049                                | SWATHI R                                                                                                    | arty              |
| 32 | III CSE -B | 21UCS055                                | ASHIKA DEULIN J                                                                                                 | J. Ashi D. Beuter |
| 33 | III CSE -B | 21UCS071                                | SURYA A                                                                                                    | onj               |
| 34 | III CSE -B | 21UCS092                                | PRAKASH A                                                                                                    | DPit SL           |
| 35 | III CSE -B | 21UCS099                                | KAVYA SRI VAIPAVA S                                                                                             | kauts             |
| 36 | III CSE -B | 21UCS105                                | PRIYADHARSHINI R                                                                                                | R. Aunt.          |
| 37 | III CSE -B | 21UCS108                                | KAVIYA K                                                                                                    | Konj              |
| 20 |            | 21UCS109                                | ARUL KUMARAN.S                                                                                                  | C. Dulk-m-n       |
| 30 |            | 211/05/117                              | SUGANESAN D                                                                                                    | 03                |
| 39 |            | 21005123                                | VASUDEVAN M R                                                                                                   | ERO 7             |
| 40 | III CSE -B | 21003125                                |                                                                                                    |                   |
| 41 |            |                                         |                                                                                                    | <i>x</i>          |
| 42 |            |                                         |                                                                                                    |                   |
| 43 |            | -                                       |                                                                                                    |                   |
| 44 |            |                                         |                                                                                                    |                   |
|    |            |                                         |                                                                                                    |                   |
| 45 |            |                                         |                                                                                                    |                   |

Trainer's Signature

arse Coordinator C¢

VAC Co-ordinator

al 11

HOD-CSE

### Review: FIGMA VAC Final Assessment

2

| Respondent<br>36 VIJAYA MADESWAR.M                                                                              | 70:46<br>Time to complete | 58/60<br>Points                    |                 |
|----------------------------------------------------------------------------------------------------|---------------------------|------------------------------------|-----------------|
|                                                                                                    |                           |                                    |                 |
| 1. Roll Number *                                                                                                |                           | Score                              | / 0 pts         |
| 21uad043                                                                                                    |                           |                                    |                 |
| ✓ Correct 1/1 Points                                                                                            |                           | 1<br>Auto-gr                       | / 1 pt<br>aded  |
| 2. When we create a new design we need to choose *                                                              |                           |                                    |                 |
| ⊖ slice                                                                                                    |                           |                                    |                 |
| rectangle                                                                                                    |                           |                                    |                 |
| (i) frame ✓                                                                                                    |                           |                                    |                 |
| place image                                                                                                    |                           |                                    |                 |
| ✓ Correct 1/1 Points                                                                                            |                           | 1<br>Auto-gr                       | / 1 pt<br>raded |
| 3. What frame do we need to create a web *                                                                      |                           |                                    |                 |
| O Tablet                                                                                                    |                           |                                    |                 |
| O Presentation                                                                                                  |                           |                                    |                 |
| 🔘 Desktop 🗸                                                                                                    |                           |                                    |                 |
| O Paper                                                                                                    |                           |                                    |                 |
| indar ja se su de la service de la service de la service de la service de la service de la service de la servic |                           | 59 <mark>- 1 - 9</mark> - 86 - 183 | /1 pt           |
| ✓ Correct 1/1 Points                                                                                            |                           | Auto-g                             | raded           |
| 4. When we want to import a picture to our web, we need to use *                                                |                           |                                    |                 |
| ○ Slice                                                                                                    |                           |                                    |                 |
| Place image                                                                                                    |                           |                                    |                 |
| O Rectangle                                                                                                    |                           |                                    |                 |
| O Move                                                                                                    |                           |                                    |                 |
|                                                                                                    |                           |                                    |                 |

2 / 2 pts

- ✓ Correct 2/2 Points
- 5. What is the size of web default in Figma? \*
  - O 1024 x 768
  - O 1080 x 720
  - 1440 x 1024 ✓
     1024 ✓
  - O 1024 x 1440
  - ✓ Correct 1/1 Points
- 6. Which section do we need to use for creating design of web? \*
  - O Prototype
  - 🔘 Design 🗸
  - Inspector
  - 🔵 Figjam
  - ✓ Correct 2/2 Points
- 7. What is the prototype in Figma for? \*
  - O for sharing information
  - for deleting a page
  - ) for navigating  $\checkmark$
  - for designing a web

X Incorrect 0/1 Points

- 8. When you need to resize in Figma, what tool do you need? \*
  - Resize
  - 🔿 Scale 🗸
  - O Pen
  - ◯ Transform

1 / 1 pt Auto-graded

2 / 2 pts Auto-graded

/2 pts 2 72 Auto-graded Correct 2/2 Points 9. One of the drawing tool in Figma is ... \* O Scale O Frame 🔘 Pen 🗸 O Text /2 pts 2 Auto-graded ✓ Correct 2/2 Points 10. To gain color in Figma, we depend on .... \* 🔿 Text & Pen 🍈 Fill & Stroke 🗸 O Spot & Swatches O Pen & Pencil /1 pt 1 ✓ Correct 1/1 Points Auto-graded 11. What is Figma? \* 0 web-based collaborative design tool used for creating user interfaces,wireframes, and prototypes.  $\checkmark$ mobile-based collaborative design tool used for creating user interfaces, wireframes, and prototypes. O Web and Mobile-based collaborative design tool O None 1 /1 pt ✓ Correct 1/1 Points Auto-graded 12. Commonly used grids in Figma (Desktop) \* 🔘 16 column grid

🔘 10 column grid

\*

- I2 column grid ✓
- O Many Column grid

- 13. Can I use Figma offline? \*
  - O Yes, I can
  - 🔘 No, I can't 🗸
  - May be

✓ Correct 2/2 Points

- 14. How can I share my Figma designs with others? \*
  - Using Export Option
  - Using Download Option
  - O Using Share Option ✓
  - O Can't share

✓ Correct 2/2 Points

15. What is Figma Auto Layout? \*

- Auto Layout is a feature that helps you create responsive designs that automatically adjust based on content and screen size.
- Auto Layout is a feature that helps you create common designs that manually adjust based on content and screen size.
- Auto Layout is a feature that helps you create responsive designs that manually adjust based on content and screen size.
- O Used to give space automatically

✓ Correct 2/2 Points

16. What is Typography? \*

O Typography involves Colors, appearance, and structure, aiming to elicit certain emotions and convey specific images to the end-user

O Typography involves Frame style and structure and convey specific messages to the end-user

Typography involves font style, appearance, and structure, aiming to elicit certain emotions and convey specific  $\checkmark$  messages to the end-user

O Typing options in figma

2 /2 pts ' Auto-graded

" The star

/2 pts

2

Auto-graded

2 / 2 pts Auto-graded

1212.16

2 / 2 pts Auto-graded

.

#### 17. What is Sitemap ? \*

23

4

- Sitemap is a map of the various pages on your figma.
- Sitemap is a map of the various pages on your website.
- Sitemap is a google map on your website.
- Sitemap is a path defined in figma

✓ Correct 2/2 Points

### 18. Secondary Colors and Primary colors are... \*

- 🔘 (Violet, Orange, Green) and (Red, Yellow, Blue) 🗸
- (Red, Yellow, Blue) and (Violet, Orange, Green)
- (Red, Green, Blue) and (Violet, Orange, Yellow)
- (Violet, Red, Green) and (Orange, Yellow, Blue)

✓ Correct 1/1 Points

### 19. What is Tint and Shade? \*

- A tint is a mixture of a color with Red, which increases lightness, while a shade is a mixture with black, which increases darkness.
- A tint is a mixture of a color with white, which increases Darkness, while a shade is a mixture with black, which increases Lightness.
- A tint is a mixture of a color with Black, which increases lightness, while a shade is a mixture with white, which increases darkness.
- A tint is a mixture of a color with white, which increases lightness, while a shade is a mixture with black, which increases darkness.

✓ Correct 2/2 Points

### 20. What is Hue and tone? \*

- A pure color with no black or white, A pure color mixed with black
- A pure color with no black or white, A pure color mixed with gray
- A pure color with black or white, A pure color mixed with gray
- A pure color with no black or white, A pure color mixed with black and white

2 / 2 pts Auto-graded

1 / 1 pt Auto-graded

2 / 2 pts Auto-graded

#### 21. What is a wireframe? \*

- $\bigcirc$  a simple guide that represents the steps of a website or digital product
- It's nothing but a prototype
- ) a simple visual guide that represents the skeletal framework of a website or digital product  $\checkmark$
- a pictorial representation of a website

✓ Correct 1/1 Points

#### 22. For Responsive mobile design, the column grid should ...\*

- ) Set the number of columns to 4, gutter to 16, and margin to 24 in mobile frame  $\checkmark$
- Set the number of columns to 12, gutter to 20, and margin to 70 in mobile frame
- O Set the number of columns to 4, gutter to 16, and margin to 24 in desktop frame
- O No need to set the column grid for responsiveness

✓ Correct 1/1 Points

#### 23. Which is not a Form element? \*

- Text area
- O Input
- 🔘 Toggle 🗸
- O Dropdown

✓ Correct 1/1 Points

#### 24. Which are the following are control elements? \*

- O Radio Button
- O Toggle
- Check Box
- All the above

/1 pt 1 Auto-graded

1 /1 pt Auto-graded

/1 pt 1

Auto-graded

- 25. Shortcut to copy properties \*
  - SHIFT + CTRL + C
  - ALT + CTRL + C ✓
  - CTRL + C
  - ALT + SHIFT + C
  - ✓ Correct 1/1 Points

### 26. Shortcut to bring the elements forward \*

- () CTRL + ] ✓
- () CTRL + )
- CTRL + (
- CTRL + {
- ALT + CTRL + ]
- ✓ Correct 1/1 Points

### 27. Shortcut to insert Text and Pen Tools \*

- SHIFT + T, SHIFT + P
- ALT + T, ALT + P
- CTRL + T, CTRL + P
- 🔘 T, P 🗸
- ✓ Correct 1/1 Points
- 28. Differentiate between "Design" and "Prototype" Mode \*
  - O Design mode for Dynamic and Prototype for Interactive
  - Obsign mode for Static and Prototype for Interactive  $\checkmark$
  - O Both for Static Design only
  - O Both for Interactive Design
  - O None of the above

/1 pt Auto-graded

1 /1 pt Auto-graded

/1 pt 1 Auto-graded

/1 pt 1

Auto-graded

1

/1 pt

/1 pt

1

Auto-graded

1

Auto-graded

✓ Correct 1/1 Points

#### 29. Can I export my Figma designs to different formats? \*

- O PNG, JPG,
- SVG, PDF,
- O .Doc, .Xls
- O Both A and C
- 🔘 Both A and B 🗸
- All the above

✓ Correct 1/1 Points

#### 30. How does UI differ from UX? \*

- O UI Visual Design and UX Interaction Design
- O UX Visual Design and UI Interaction Design
- O UX Scenario and UI Typography
- O Both A and B
- 🔘 Both A and C 🗸

a stand and see the second of the second

✓ Correct 1/1 Points

#### 31.

Measuring the given space and shrinks or grows a text layer to fit its information in a given space is called?

O Trimming

- Alignment
- 🕘 Resizing 🗸
- O Truncate Text

### 32. What is Persona? \*

, 2

- 🔘 a character that's been created to represent your target audience  $\checkmark$
- a pictorial representation of text
- O Its a type of figma
- All the above
- ✓ Correct 1/1 Points

#### 33. Which one is the Text properties? \*

- O Letter Spacing and Paragraph Spacing
- O Line height
- O Case
- ⑥ All the above ✓

✓ Correct 1/1 Points

### 34. What are all the resizing options in Text? \*

- Align Top, middle, bottom
- 🔘 Auto width, Auto height, Fixed size 🗸
- O Vertical trim
- O Line height

#### ✓ Correct 1/1 Points

35. What are all the custom color options to fill the object? \*

- Solid and Gradient
- O Image and Video
- A and B
- O Default

1 / 1 pt Auto-graded

1 / 1 pt Auto-graded

> 1 /1 pt Auto-graded

/1 pt

1

Auto-graded

#### 36. Where can you change the stroke line into a dashed line? \*

- Advanced Stroke -> Stroke Style
- Fill -> Stroke -> Stroke Style
- Effects -> Drop Shadow
- O Layer -> Lighten
- ✓ Correct 1/1 Points

### 37. Where can we adjust Horizontal and Vertical padding? \*

- Constraints
- 🔵 Layer
- 🔘 Auto Layout 🗸
- C Layout Grid

✓ Correct 1/1 Points

### 38. Can you add animated GIFs to a prototype? \*

- Yes, They only play in presentation mode
- Yes, They play both in presentation and editor mode
- Yes, They only play in Editor mode
- O No, figma doesn't support GIF animations

✓ Correct 1/1 Points

### 39. What is the shortcut for creating a hyperlink in figma? \*

- O MacOS: Command K. Windows: Shift K.
- MacOS:. Control K. Windows: Command K.
- MacOS: ALT K. Windows: Shift K.
- MacOS: Command K. Windows: Control K. 🗸

1 /1 pt Auto-graded

1 /1pt Auto-graded

/1 pt

Auto-graded

#### 40. Which of the following is correct? \*

- O Bevel Join: By selecting bevel the corners look sharp
- ) Bevel Join: By selecting bevel the corners look flat and cut off.  $\checkmark$
- O Bevel Join: By selecting bevel the corners look rounded
- O Bevel Join: By selecting bevel, there will be no corners
- ✓ Correct 1/1 Points
- 41. Showing specific areas of objects while concealing the rest is called ? \*
  - Image Cropping
  - Grouping
  - 🔘 Mask 🗸
  - O None

✓ Correct 1/1 Points

#### 42. Which of the following is correct? \*

- Intersect selection creates a boolean group whose shape consists only of the overlapping parts of its sublayers.  $\checkmark$
- O Intersect selection shows only the areas of its sublayers that do not overlap.
- O Union selection removes the area of a shape or set of shapes from a base shape.
- O Subtract selection is same as intersect selection

✓ Correct 1/1 Points

43. The selections like Intersect, Union, Subtract and Exclude are called as ... \*

- O Boolean Logics
- O Boolean Properties
- 🔘 Boolean Groups 🗸
- O Boolean Connections

1 /1pt Auto-graded

1 /1 pt Auto-graded

1 / 1 pt Auto-graded

44.

The one which allows you to group and organize similar components into a single container is called

- O Components
- 🔘 Variants 🗸
- O Mask
- O Group

✓ Correct 1/1 Points

#### 45. The tool which is used to respond to a feedback \*

- Resource
- O Hand Tool
- O Pen Tool
- Comment
- ✓ Correct 1/1 Points

#### 46.

Shortcut to rearrange the frame or shapes

- O CTRL + A
- ) Drag and rearrange in the left side menus  $\checkmark$
- O Drag and rearrange in the Right side menus
- O Shift + A

✓ Correct 1/1 Points

#### 47. Shortcut for Arrow shape \*

- O ALT + L
- O CNTL + A
- Shift + L 🗸
- O Shift + A

1 /1pt

Auto-graded

1 / 1 pt Auto-graded

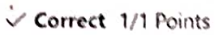

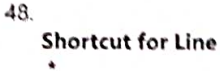

- O ALT+L
- OL
- O Shift + L
- A ✓

X Incorrect 0/1 Points

### 49. How will you add Plugins \*

- O From main menu by selecting plugins
- From Mouse right click and selecting plugins
- $\bigcirc$  From both main menu and mouse right click  $\checkmark$
- O Can't add plugins

✓ Correct 1/1 Points

#### 50. What is group selection? \*

- @ Combine multiple elements together as a single top level layer  $\checkmark$
- Adding multiple frames in the layer
- Adding variants in the frames
- Adding Images

1 / 1 pt Auto-graded

0 /1 pt Auto-graded

1 / 1 pt Auto-graded

Gourse coordinatos

VAC co-ordinator

HODOSE

### Review: FIGMA VAC Final Assessment

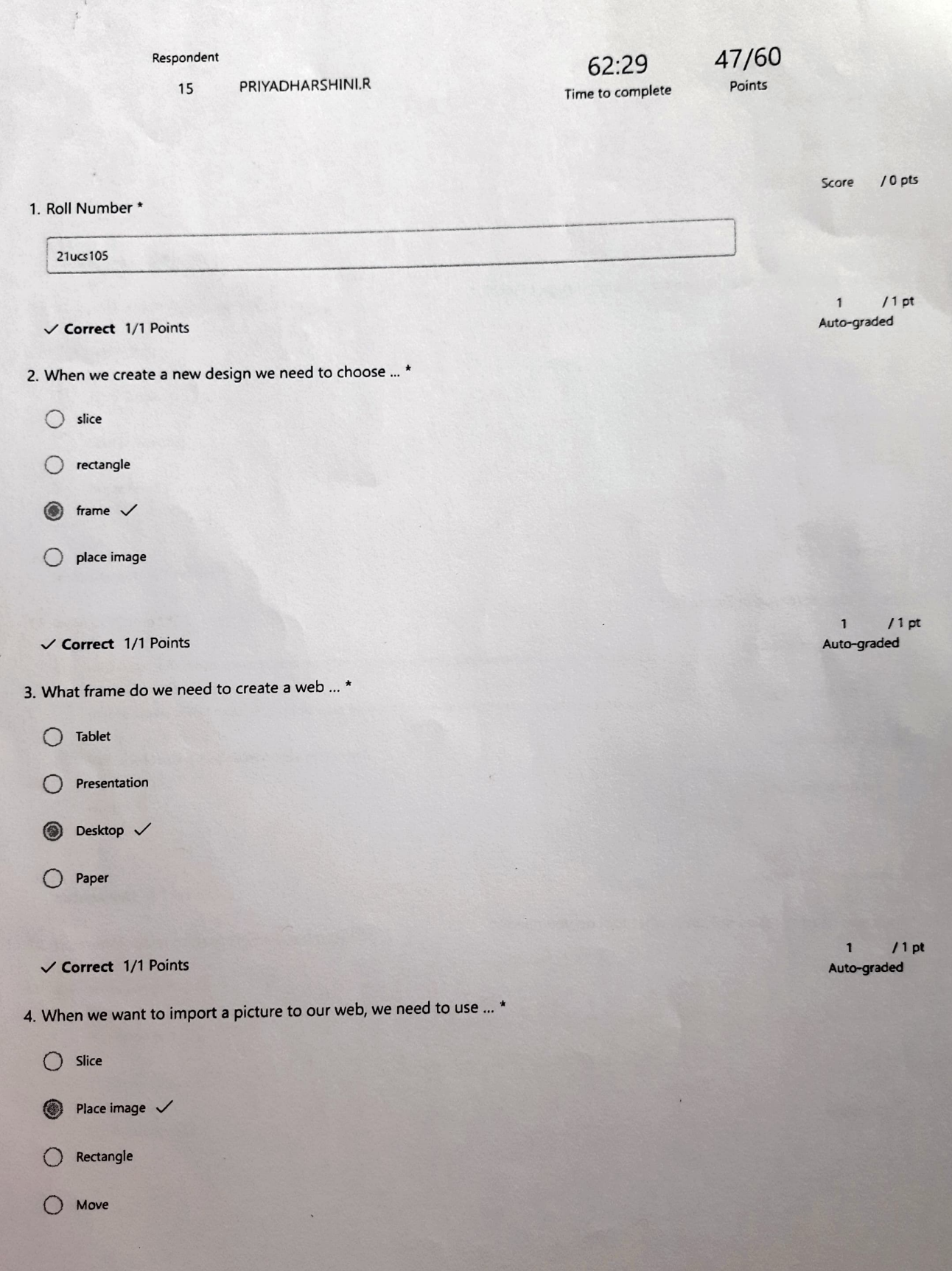

5. What is the size of web default in Figma? \*

- O 1024 x 768
- O 1080 x 720
- 1440 x 1024 ✓
   1024 ✓
   1024 ✓
   1024 ✓
   1024 ✓
   1024 ✓
   1024 ✓
   1024 ✓
   1024 ✓
   1024 ✓
   1024 ✓
   1024 ✓
   1024 ✓
   1024 ✓
   1024 ✓
   1024 ✓
   1024 ✓
   1024 ✓
   1024 ✓
   1024 ✓
   1024 ✓
   1024 ✓
   1024 ✓
   1024 ✓
   1024 ✓
   1024 ✓
   1024 ✓
   1024 ✓
   1024 ✓
   1024 ✓
   1024 ✓
   1024 ✓
   1024 ✓
   1024 ✓
   1024 ✓
   1024 ✓
   1024 ✓
   1024 ✓
   1024 ✓
   1024 ✓
   1024 ✓
   1024 ✓
   1024 ✓
   1024 ✓
   1024 ✓
   1024 ✓
   1024 ✓
   1024 ✓
   1024 ✓
   1024 ✓
   1024 ✓
   1024 ✓
   1024 ✓
   1024 ✓
   1024 ✓
   1024 ✓
   1024 ✓
   1024 ✓
   1024 ✓
   1024 ✓
   1024 ✓
   1024 ✓
   1024 ✓
   1024 ✓
   1024 ✓
   1024 ✓
   1024 ✓
   1024 ✓
   1024 ✓
   1024 ✓
   1024 ✓
   1024 ✓
   1024 ✓
   1024 ✓
   1024 ✓
   1024 ✓
   1024 ✓
   1024 ✓
   1024 ✓
   1024 ✓
   1024 ✓
   1024 ✓
   1024 ✓
   1024 ✓
   1024 ✓
   1024 ✓
   1024 ✓
   1024 ✓
   1024 ✓
   1024 ✓
   1024 ✓
   1024 ✓
   1024 ✓
   1024 ✓
   1024 ✓
   1024 ✓
   1024 ✓
   1024 ✓
   1024 ✓
   1024 ✓
   1024 ✓
   1024 ✓
   1024 ✓
   1024 ✓
   1024 ✓
   1024 ✓
   1024 ✓
   1024 ✓
   1024 ✓
   1024 ✓
   1024 ✓
   1024 ✓
   1024 ✓
   1024 ✓
   1024 ✓
   1024 ✓
   1024 ✓
   1024 ✓
   1024 ✓
   1024 ✓
   1024 ✓
   1024 ✓
   1024 ✓
   1024 ✓
   1024 ✓
   1024 ✓
   1024 ✓
   1024 ✓
   1024 ✓
   1024 ✓
   1024 ✓
   1024 ✓
   1024 ✓
   1024 ✓
   1024 ✓
   1024 ✓
   1024 ✓
   1024 ✓
   1024 ✓
   1024 ✓
   1024 ✓
   1024 ✓
   1024 ✓
   1024 ✓
   1024 ✓
   1024 ✓
   1024 ✓
   1024 ✓
   1024 ✓
   1024 ✓
   1024 ✓
   1024 ✓
   1024 ✓
   1024 ✓
   1024 ✓
   1024 ✓
   1024 ✓
   1024 ✓
   1024 ✓
   1024 ✓
   1024 ✓
   1024 ✓
   1024 ✓
   1024 ✓
   1024 ✓
   1024 ✓
   1024 ✓
   1024 ✓
   1024 ✓
   1024 ✓
   1024 ✓
   1024 ✓
   1024 ✓
   1024 ✓
   1024 ✓
   1024 ✓
   1024 ✓
   1024 ✓
   1024 ✓
   1024 ✓
   1024 ✓
   1024 ✓
   1024 ✓
   1024 ✓
   1024 ✓
- O 1024 x 1440
- ✓ Correct 1/1 Points
- 6. Which section do we need to use for creating design of web? \*
  - O Prototype
  - 🔘 Design 🗸
  - O Inspector
- O Figjam
- ✓ Correct 2/2 Points
- 7. What is the prototype in Figma for? \*
  - O for sharing information
  - for deleting a page
  - ( for navigating  $\checkmark$
  - for designing a web
- X Incorrect 0/1 Points
- 8. When you need to resize in Figma, what tool do you need? \*
  - Resize
  - 🔘 Scale 🗸
  - O Pen
  - O Transform

2 / 2 pts Auto-graded

6 ...

1.

1 / 1 pt Auto-graded

2 / 2 pts Auto-graded

- 9. One of the drawing tool in Figma is ... \*
  - O Scale
  - O Frame
  - Pen
  - O Text
  - ✓ Correct 2/2 Points

10. To gain color in Figma, we depend on .... \*

O Text & Pen

● Fill & Stroke ✓

- O Spot & Swatches
- O Pen & Pencil

X Incorrect 0/1 Points

### 11. What is Figma? \*

🔘 web-based collaborative design tool used for creating user interfaces, wireframes, and prototypes. 🗸

mobile-based collaborative design tool used for creating user interfaces, wireframes, and prototypes.

- Web and Mobile-based collaborative design tool
- O None

### X Incorrect 0/1 Points

- 12. Commonly used grids in Figma (Desktop) \*
  - 16 column grid
  - 10 column grid
  - 12 column grid ✓
  - O Many Column grid

0 / 1 pt Auto-graded

2 / 2 pts Auto-graded

2 /2 Auto-graded

/2 pts

- 13. Can I use Figma offline? \*
  - O Yes, I can
  - 🔘 No, I can't 🗸
  - O May be

✓ Correct 2/2 Points

- 14. How can I share my Figma designs with others? \*
  - Using Export Option
  - Using Download Option
  - Using Share Option
  - O Can't share

✓ Correct 2/2 Points

| <ol><li>What is Figma Auto L</li></ol> | ayout? * |
|----------------------------------------|----------|
|----------------------------------------|----------|

Auto Layout is a feature that helps you create responsive designs that automatically adjust based on content and screen size.

Auto Layout is a feature that helps you create common designs that manually adjust based on content and screen size.

O Auto Layout is a feature that helps you create responsive designs that manually adjust based on content and screen size.

Used to give space automatically

✓ Correct 2/2 Points

#### 16. What is Typography? \*

O Typography involves Colors, appearance, and structure, aiming to elicit certain emotions and convey specific images to the end-user

O Typography involves Frame style and structure and convey specific messages to the end-user

Typography involves font style, appearance, and structure, aiming to elicit certain emotions and convey specific versages to the end-user

Typing options in figma

2 / 2 pts Auto-graded

2 / 2 pts Auto-graded

2 / 2 pts Auto-graded

- ✓ Correct 2/2 Points
- 17. What is Sitemap ? \*
  - Sitemap is a map of the various pages on your figma.
  - Sitemap is a map of the various pages on your website.
  - Sitemap is a google map on your website.
  - Sitemap is a path defined in figma
  - ✓ Correct 2/2 Points

### 18. Secondary Colors and Primary colors are ... \*

(Violet, Orange, Green) and (Red, Yellow, Blue) 🗸

- (Red, Yellow, Blue) and (Violet, Orange, Green)
- (Red, Green, Blue) and (Violet, Orange, Yellow)
- (Violet, Red, Green) and (Orange, Yellow, Blue)

✓ Correct 1/1 Points

#### 19. What is Tint and Shade? \*

- A tint is a mixture of a color with Red, which increases lightness, while a shade is a mixture with black, which increases darkness.
- A tint is a mixture of a color with white, which increases Darkness, while a shade is a mixture with black, which increases Lightness.
- A tint is a mixture of a color with Black, which increases lightness, while a shade is a mixture with white, which increases darkness.
- A tint is a mixture of a color with white, which increases lightness, while a shade is a mixture with black, which increases darkness.

#### ✓ Correct 2/2 Points

#### 20. What is Hue and tone? \*

- A pure color with no black or white, A pure color mixed with black
- ( A pure color with no black or white, A pure color mixed with gray  $\checkmark$
- A pure color with black or white, A pure color mixed with gray
- A pure color with no black or white, A pure color mixed with black and white

2 / 2 pts Auto-graded

1 / 1 pt Auto-graded

### 21. What is a wireframe? \*

- a simple guide that represents the steps of a website or digital product
- It's nothing but a prototype
- ) a simple visual guide that represents the skeletal framework of a website or digital product  $\checkmark$
- a pictorial representation of a website
- ✓ Correct 1/1 Points
- 22. For Responsive mobile design, the column grid should ...  $\star$ 
  - Set the number of columns to 4, gutter to 16, and margin to 24 in mobile frame
  - O Set the number of columns to 12, gutter to 20, and margin to 70 in mobile frame
  - O Set the number of columns to 4, gutter to 16, and margin to 24 in desktop frame
  - No need to set the column grid for responsiveness
  - ✓ Correct 1/1 Points

### 23. Which is not a Form element? \*

- O Text area
- O Input
- 🔘 Toggle 🗸
- O Dropdown

✓ Correct 1/1 Points

- 24. Which are the following are control elements? \*
  - O Radio Button
  - O Toggle
  - O Check Box
  - All the above

1 / 1 pt Auto-graded

/1 pt

1

X Incorrect 0/1 Points

### 25. Shortcut to copy properties \*

- SHIFT + CTRL + C
- ALT + CTRL + C ✓
- CTRL + C
- O ALT + SHIFT + C
- ✓ Correct 1/1 Points

#### 26. Shortcut to bring the elements forward \*

- CTRL + ] ✓
- O CTRL +)
- CTRL + (
- CTRL + {
- ALT + CTRL + ]

✓ Correct 1/1 Points

#### 27. Shortcut to insert Text and Pen Tools \*

- SHIFT + T, SHIFT + P
- O ALT + T, ALT + P
- CTRL + T, CTRL + P
- ③ T, P ✓

X Incorrect 0/1 Points

28. Differentiate between "Design" and "Prototype" Mode \*

- Design mode for Dynamic and Prototype for Interactive
- O Design mode for Static and Prototype for Interactive
- Both for Static Design only
- O Both for Interactive Design
- None of the above

1 / 1 pt Auto-graded

✓ Correct 1/1 Points

- 29. Can I export my Figma designs to different formats? \*
  - O PNG, JPG,
  - O SVG, PDF,
  - O .Doc, .Xls
  - O Both A and C
  - Both A and B ✓
  - All the above

✓ Correct 1/1 Points

#### 30. How does UI differ from UX? \*

- O UI Visual Design and UX Interaction Design
- O UX Visual Design and UI Interaction Design
- O UX Scenario and UI Typography
- O Both A and B
- 🛞 Both A and C 🗸

X Incorrect 0/1 Points

#### 31.

Measuring the given space and shrinks or grows a text layer to fit its information in a given space is called?

O Trimming

- Alignment
- Resizing ✓
- Truncate Text

1 / 1 pt Auto-graded

### 32. What is Persona? \*

(i) a character that's been created to represent your target audience

- a pictorial representation of text
- Its a type of figma
- O All the above
- ✓ Correct 1/1 Points

### 33. Which one is the Text properties? \*

- O Letter Spacing and Paragraph Spacing
- O Line height
- O Case
- All the above
- ✓ Correct 1/1 Points

# 34. What are all the resizing options in Text? \*

- Align Top, middle, bottom
- 🔞 Auto width, Auto height, Fixed size 🗸
- O Vertical trim
- O Line height

X Incorrect 0/1 Points

35. What are all the custom color options to fill the object? \*

- O Solid and Gradient
- O Image and Video
- A and B ✓
- Default

1 / 1 pt Auto-graded

> 1 / 1 pt Auto-graded

## 36. Where can you change the stroke line into a dashed line? \*

- Advanced Stroke -> Stroke Style
- Fill -> Stroke -> Stroke Style
- O Effects -> Drop Shadow
- O Layer -> Lighten
- X Incorrect 0/1 Points
- 37. Where can we adjust Horizontal and Vertical padding? \*
  - O Constraints
  - O Layer
  - 🔿 Auto Layout 🗸
  - Layout Grid

- 38. Can you add animated GIFs to a prototype? \*
  - Yes, They only play in presentation mode 🗸
  - Yes, They play both in presentation and editor mode
  - Yes, They only play in Editor mode
  - No, figma doesn't support GIF animations

X Incorrect 0/1 Points

- 39. What is the shortcut for creating a hyperlink in figma? \*
  - O MacOS: Command K. Windows: Shift K.
  - MacOS:. Control K. Windows: Command K.
  - MacOS: ALT K. Windows: Shift K.
  - 🔘 MacOS: Command K. Windows: Control K. 🗸

0 / 1 pt Auto-graded

1 / 1 pt Auto-graded

<sup>✓</sup> Correct 1/1 Points

X Incorrect 0/1 Points

0 / 1 pt Auto-graded

#### 40. Which of the following is correct? \*

- Bevel Join: By selecting bevel the corners look sharp
- $\bigcirc$  Bevel Join: By selecting bevel the corners look flat and cut off.  $\checkmark$
- O Bevel Join: By selecting bevel the corners look rounded
- O Bevel Join: By selecting bevel, there will be no corners
- ✓ Correct 1/1 Points
- 41. Showing specific areas of objects while concealing the rest is called ? \*
  - O Image Cropping
  - O Grouping
  - 🔘 Mask 🗸
  - O None

✓ Correct 1/1 Points

#### 42. Which of the following is correct? \*

Intersect selection creates a boolean group whose shape consists only of the overlapping parts of its sublayers.

- Intersect selection shows only the areas of its sublayers that do not overlap.
- O Union selection removes the area of a shape or set of shapes from a base shape.
- O Subtract selection is same as intersect selection

#### X Incorrect 0/1 Points

- 43. The selections like Intersect, Union, Subtract and Exclude are called as ... \*
  - O Boolean Logics

Boolean Properties

🔘 Boolean Groups 🗸

O Boolean Connections

1 / 1 pt Auto-graded

1 /1 pt Auto-graded

e

#### 44.

The one which allows you to group and organize similar components into a single container is called

- O Components
- 🔘 Variants 🗸
- O Mask
- O Group
- ✓ Correct 1/1 Points
- 45. The tool which is used to respond to a feedback \*
  - O Resource
  - O Hand Tool
  - O Pen Tool
  - ⑥ Comment √
  - ✓ Correct 1/1 Points

#### 46.

Shortcut to rearrange the frame or shapes

CTRL + A

🔘 Drag and rearrange in the left side menus  $\checkmark$ 

O Drag and rearrange in the Right side menus

```
O Shift + A
```

✓ Correct 1/1 Points

- 47. Shortcut for Arrow shape \*
  - O ALT + L
  - O CNTL + A
  - Shift + L 🗸
  - Shift + A

1 / 1 pt Auto-graded

1 / 1 pt Auto-graded

X Incorrect 0/1 Points

- 48. Shortcut for Line
  - ALT + L
  - @ L
  - O Shift + L
  - O A V

✓ Correct 1/1 Points

### 49. How will you add Plugins \*

O From main menu by selecting plugins

- O From Mouse right click and selecting plugins
- 🛞 From both main menu and mouse right click  $\checkmark$
- O Can't add plugins

X Incorrect 0/1 Points

### 50. What is group selection? \*

 $\bigcirc$  Combine multiple elements together as a single top level layer  $\checkmark$ 

- O Adding multiple frames in the layer
- Adding variants in the frames
- O Adding Images

Course co-ord atox

coordinator

HOD-CSE

0 / 1 pt Auto-graded

> 1 / 1 pt Auto-graded

| Respondent<br>22 KARUPPASAMY.V                                                     | 65:58<br>Time to complete | 32/60<br>Points |                         |
|------------------------------------------------------------------------------------|---------------------------|-----------------|-------------------------|
| 1. Roll Number *                                                                   |                           |                 | Score / 0 pts           |
| 21uad061                                                                           |                           |                 |                         |
| ✓ Correct 1/1 Points                                                               |                           |                 | 1 / 1 pt<br>Auto-graded |
| <ol> <li>When we create a new design we need to choose *</li> <li>slice</li> </ol> |                           |                 |                         |
| ) rectangle                                                                        |                           |                 |                         |
| <ul> <li>frame </li> <li>place image</li> </ul>                                    |                           |                 |                         |
| ✓ Correct 1/1 Points                                                               |                           |                 | 1 / 1 pt<br>Auto-graded |
| 3. What frame do we need to create a web *                                         |                           |                 |                         |
| Tablet                                                                             |                           |                 |                         |
| O Presentation                                                                     |                           |                 |                         |
| C Desktop 🗸                                                                        |                           |                 |                         |
| O Paper                                                                            |                           |                 |                         |
| X Incorrect 0/1 Points                                                             |                           |                 | 0 / 1 pt<br>Auto-graded |
| 4. When we want to import a picture to our web, we need to use *                   |                           |                 |                         |
| O Slice                                                                            |                           |                 |                         |
| ○ Place image ✓                                                                    |                           |                 |                         |
| Rectangle                                                                          |                           |                 |                         |
| O Move                                                                             |                           |                 |                         |

Review: FIGMA VAC Final Assessment

0 21 14

- 5. What is the size of web default in Figma? \*
  - O 1024 x 768
  - O 1080 x 720
  - ⑥ 1440 x 1024 ✓
  - O 1024 x 1440
- ✓ Correct 1/1 Points
- 6. Which section do we need to use for creating design of web? \*
  - O Prototype
  - 🔘 Design 🗸
  - O Inspector
  - O Figjam
- ✓ Correct 2/2 Points
- 7. What is the prototype in Figma for? \*
  - O for sharing information
  - for deleting a page
  - for navigating 🗸
  - for designing a web

X Incorrect 0/1 Points

- 8. When you need to resize in Figma, what tool do you need? \*
  - Resize
  - ◯ Scale ✓
  - O Pen
  - O Transform

1 / 1 pt Auto-graded

2 / 2 pts Auto-graded

0 / 1 pt Auto-graded

- X Incorrect 0/2 Points
- 9. One of the drawing tool in Figma is ... \*
  - Scale
  - O Frame
  - O Pen 🗸
  - O Text
  - ✓ Correct 2/2 Points
- 10. To gain color in Figma, we depend on .... \*
  - O Text & Pen
  - 🄘 Fill & Stroke 🗸
  - O Spot & Swatches
  - O Pen & Pencil
  - X Incorrect 0/1 Points
- 11. What is Figma? \*

🔘 web-based collaborative design tool used for creating user interfaces, wireframes, and prototypes. 🗸

mobile-based collaborative design tool used for creating user interfaces, wireframes, and prototypes.

- Web and Mobile-based collaborative design tool
- O None
- ✓ Correct 1/1 Points
- 12. Commonly used grids in Figma (Desktop) \*
  - O 16 column grid
  - 🔿 10 column grid
  - 12 column grid
  - O Many Column grid

0 / 2 pts Auto-graded

1 .

X Incorrect 0/2 Points

- 13. Can I use Figma offline? \*
  - Yes, I can
  - 🔿 No, I can't 🗸
  - O May be

2 / 2 pts Auto-graded

- ✓ Correct 2/2 Points
- 14. How can I share my Figma designs with others? \*
  - O Using Export Option
  - O Using Download Option
  - O Using Share Option ✓
  - O Can't share

✓ Correct 2/2 Points

### 15. What is Figma Auto Layout? \*

Auto Layout is a feature that helps you create responsive designs that automatically adjust based on content and screen size.

Auto Layout is a feature that helps you create common designs that manually adjust based on content and screen size.

Auto Layout is a feature that helps you create responsive designs that manually adjust based on content and screen size.

Used to give space automatically

X Incorrect 0/2 Points

#### 16. What is Typography? \*

O Typography involves Colors, appearance, and structure, aiming to elicit certain emotions and convey specific images to the end-user

Typography involves Frame style and structure and convey specific messages to the end-user

O Typography involves font style, appearance, and structure, aiming to elicit certain emotions and convey specific versages to the end-user

O Typing options in figma

2 / 2 pts Auto-graded

### 17. What is Sitemap ? \*

- Sitemap is a map of the various pages on your figma.
- $\bigcirc$  Sitemap is a map of the various pages on your website.  $\checkmark$
- Sitemap is a google map on your website.
- Sitemap is a path defined in figma
- ✓ Correct 2/2 Points

### 18. Secondary Colors and Primary colors are... \*

- (Violet, Orange, Green) and (Red, Yellow, Blue) 🗸
- (Red, Yellow, Blue) and (Violet, Orange, Green)
- (Red, Green, Blue) and (Violet, Orange, Yellow)
- (Violet, Red, Green) and (Orange, Yellow, Blue)

X Incorrect 0/1 Points

#### 19. What is Tint and Shade? \*

- A tint is a mixture of a color with Red, which increases lightness, while a shade is a mixture with black, which increases darkness.
- A tint is a mixture of a color with white, which increases Darkness, while a shade is a mixture with black, which increases Lightness.
- A tint is a mixture of a color with Black, which increases lightness, while a shade is a mixture with white, which increases darkness.
- A tint is a mixture of a color with white, which increases lightness, while a shade is a mixture with black, which increases darkness.

#### X Incorrect 0/2 Points

#### 20. What is Hue and tone? \*

- A pure color with no black or white, A pure color mixed with black
- $\bigcirc$  A pure color with no black or white, A pure color mixed with gray  $\checkmark$
- A pure color with black or white, A pure color mixed with gray
- A pure color with no black or white, A pure color mixed with black and white

C / 2 pts Auto-graded

C / 1 pt Auto-graded

/2 pts

2 / 2 Auto-graded
X Incorrect 0/1 Points

# 21. What is a wireframe? \*

- a simple guide that represents the steps of a website or digital product
- O It's nothing but a prototype
- $\bigcirc$  a simple visual guide that represents the skeletal framework of a website or digital product  $\checkmark$
- a pictorial representation of a website
- ✓ Correct 1/1 Points

# 22. For Responsive mobile design, the column grid should ...\*

- Set the number of columns to 4, gutter to 16, and margin to 24 in mobile frame
- Set the number of columns to 12, gutter to 20, and margin to 70 in mobile frame
- O Set the number of columns to 4, gutter to 16, and margin to 24 in desktop frame
- No need to set the column grid for responsiveness

✓ Correct 1/1 Points

#### 23. Which is not a Form element? \*

- O Text area
- O Input
- 🔘 Toggle 🗸
- O Dropdown

✓ Correct 1/1 Points

- 24. Which are the following are control elements? \*
  - Radio Button
    Toggle
    Check Box
    All the above

1 / 1 pt Auto-graded

1 /1 pt Auto-graded

X Incorrect 0/1 Points

25. Shortcut to copy properties \*

- SHIFT + CTRL + C
- ALT + CTRL + C ✓
- CTRL + C
- ALT + SHIFT + C

X Incorrect 0/1 Points

# 26. Shortcut to bring the elements forward \*

- CTRL + ] ✓
- () CTRL +)
- CTRL + (
- CTRL + {
- O ALT + CTRL + ]

X Incorrect 0/1 Points

### 27. Shortcut to insert Text and Pen Tools \*

- SHIFT + T, SHIFT + P
- O ALT + T, ALT + P
- CTRL + T, CTRL + P
- () T, P ✓

#### X Incorrect 0/1 Points

28. Differentiate between "Design" and "Prototype" Mode \*

- Design mode for Dynamic and Prototype for Interactive
- $\bigcirc$  Design mode for Static and Prototype for Interactive  $\checkmark$
- O Both for Static Design only
- O Both for Interactive Design
- O None of the above

0 / 1 pt Auto-graded

0 / 1 pt Auto-graded

1

✓ Correct 1/1 Points

# 29. Can I export my Figma designs to different formats? \*

- O PNG, JPG,
- O SVG, PDF,
- O .Doc, .Xls
- O Both A and C
- Both A and B
- All the above

✓ Correct 1/1 Points

#### 30. How does UI differ from UX? \*

- O UI Visual Design and UX Interaction Design
- O UX Visual Design and UI Interaction Design
- O UX Scenario and UI Typography
- O Both A and B
- Both A and C ✓

✓ Correct 1/1 Points

#### 31.

Measuring the given space and shrinks or grows a text layer to fit its information in a given space is called?

O Trimming

Alignment

Resizing

Truncate Text

1 / 1 pt Auto-graded

✓ Correct 1/1 Points

32. What is Persona? \*

) a character that's been created to represent your target audience  $\checkmark$ 

a pictorial representation of text

- O Its a type of figma
- O All the above
- ✓ Correct 1/1 Points

#### 33. Which one is the Text properties? \*

- O Letter Spacing and Paragraph Spacing
- O Line height
- O Case
- All the above

X Incorrect 0/1 Points

#### 34. What are all the resizing options in Text? \*

Align Top, middle, bottom

- 🔘 Auto width, Auto height, Fixed size 🗸
- O Vertical trim
- O Line height

✓ Correct 1/1 Points

#### 35. What are all the custom color options to fill the object? \*

- O Solid and Gradient
- O Image and Video
- A and B 🗸
- O Default

1 / 1 pt Auto-graded

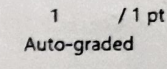

C

Auto-graded

/1 pt

- Advanced Stroke → Stroke Style ✓
- Fill -> Stroke -> Stroke Style
- O Effects -> Drop Shadow
- O Layer -> Lighten
- ✓ Correct 1/1 Points

# 37. Where can we adjust Horizontal and Vertical padding? \*

- O Constraints
- O Layer

Auto Layout

O Layout Grid

✓ Correct 1/1 Points

#### 38. Can you add animated GIFs to a prototype? \*

- Yes, They only play in presentation mode
- Yes, They play both in presentation and editor mode
- Yes, They only play in Editor mode
- No, figma doesn't support GIF animations

#### X Incorrect 0/1 Points

#### 39. What is the shortcut for creating a hyperlink in figma? \*

- MacOS: Command K. Windows: Shift K.
- MacOS:. Control K. Windows: Command K.
- MacOS: ALT K. Windows: Shift K.
- 🔘 MacOS: Command K. Windows: Control K. 🗸

1 / 1 pt Auto-graded

#### 1 / 1 pt Auto-graded

# 40. Which of the following is correct? \*

- O Bevel Join: By selecting bevel the corners look sharp
- $\bigcirc$  Bevel Join: By selecting bevel the corners look flat and cut off.  $\checkmark$
- Bevel Join: By selecting bevel the corners look rounded
- O Bevel Join: By selecting bevel, there will be no corners
- ✓ Correct 1/1 Points

# 41. Showing specific areas of objects while concealing the rest is called ? \*

- O Image Cropping
- () Grouping
- 🔘 Mask 🗸
- O None

X Incorrect 0/1 Points

#### 42. Which of the following is correct? \*

 $\bigcirc$  Intersect selection creates a boolean group whose shape consists only of the overlapping parts of its sublayers.  $\checkmark$ 

- Intersect selection shows only the areas of its sublayers that do not overlap.
- O Union selection removes the area of a shape or set of shapes from a base shape.
- Subtract selection is same as intersect selection

X Incorrect 0/1 Points

# 43. The selections like Intersect, Union, Subtract and Exclude are called as ... \*

- O Boolean Logics
- Boolean Properties
- 🔵 Boolean Groups 🗸
- O Boolean Connections

C /1 pt Auto-graded

0 / 1 pt Auto-graded

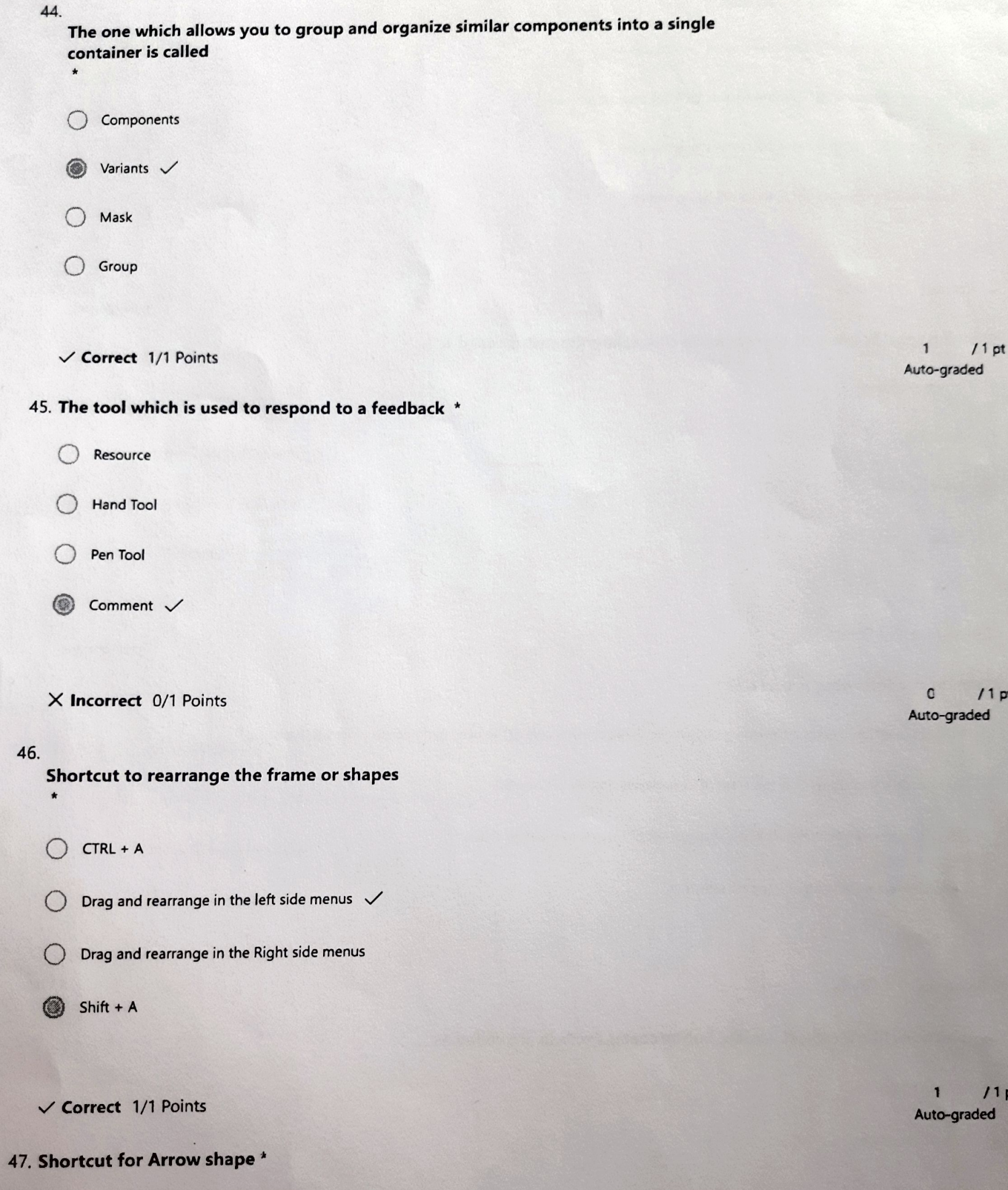

- () ALT + L
- O CNTL + A
- Shift + L 🗸 0
- Shift + A ()

/1 pt Auto-graded

/1 pt

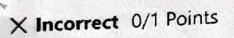

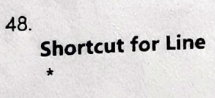

- 🛞 ALT + L
- OL
- O Shift + L
- O A V

X Incorrect 0/1 Points

### 49. How will you add Plugins \*

- O From main menu by selecting plugins
- From Mouse right click and selecting plugins
- $\bigcirc$  From both main menu and mouse right click  $\checkmark$
- O Can't add plugins
- X Incorrect 0/1 Points

#### 50. What is group selection? \*

- $\bigcirc$  Combine multiple elements together as a single top level layer  $\checkmark$
- Adding multiple frames in the layer
- Adding variants in the frames
- Adding Images

Course coordet

VAC-co-ordin atos

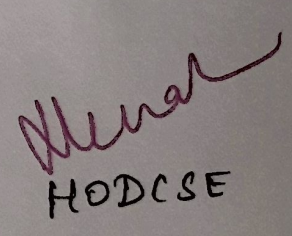

0 / 1 pt Auto-graded

C / 1 pt Auto-graded

# **FIGMA VAC Final Assessment**

40 Responses

48.4 Average Score

Active Status

1. Roll Number (0 point)

40 Responses Latest Responses "21ucs051" "21ucs038" "21ucs046"

O Update

1 respondents (3%) answered 21ucs117 for this question. 21ucs071 21UAD056 21ucs099 21ucs022 21ucs020 21ucs008 21ucs007 21ucs105 21ucs117 21uc 21ucs123 21ucs036 21uc 21ucs109 21ucs003 21ucs014 21uad061 21ucs108 21ucs(

2. When we create a new design we need to choose ... (1 point) 95% of respondents (38 of 40) answered this question correctly.

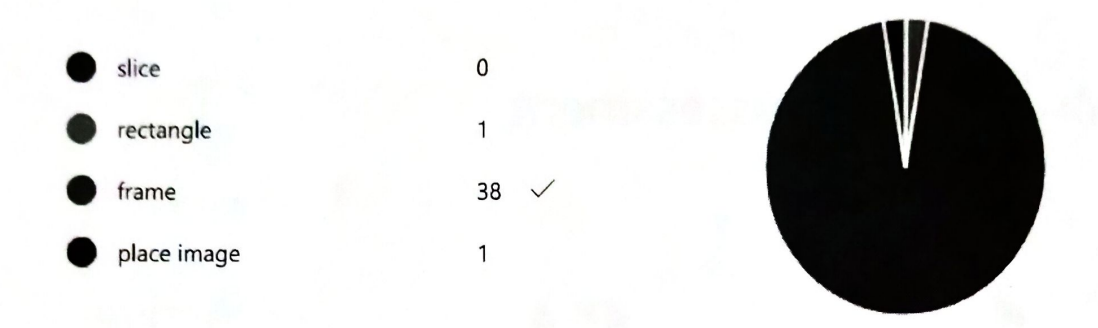

3. What frame do we need to create a web ... (1 point) 100% of respondents (40 of 40) answered this question correctly.

| • | Tablet       | 0    |
|---|--------------|------|
| • | Presentation | 0    |
| • | Desktop      | 40 🗸 |
| • | Paper        | 0    |
|   |              |      |

4. When we want to import a picture to our web, we need to use ... (1 point) 88% of respondents (35 of 40) answered this question correctly.

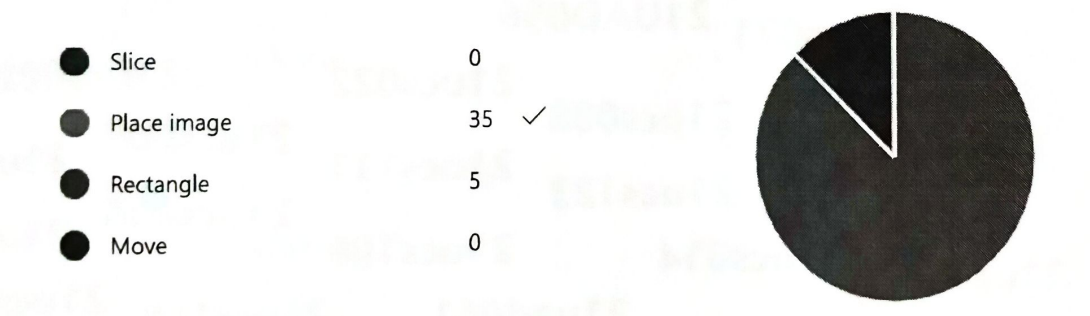

5. What is the size of web default in Figma? (2 points) 75% of respondents (30 of 40) answered this question correctly.

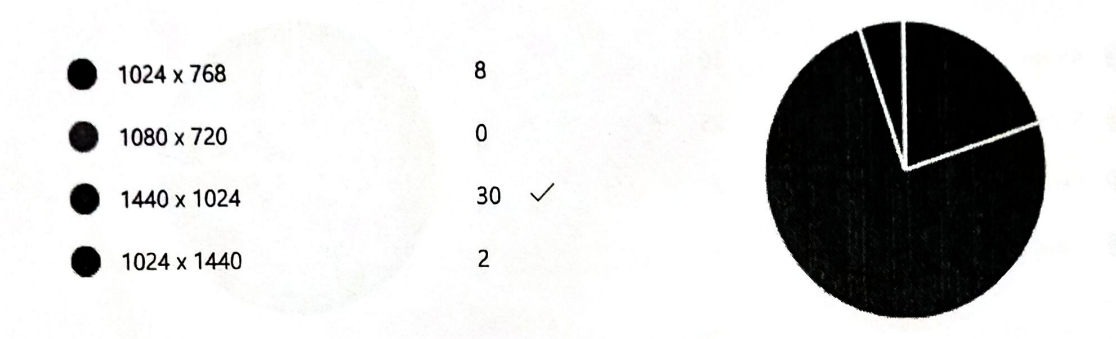

6. Which section do we need to use for creating design of web? (1 point) 98% of respondents (39 of 40) answered this question correctly.

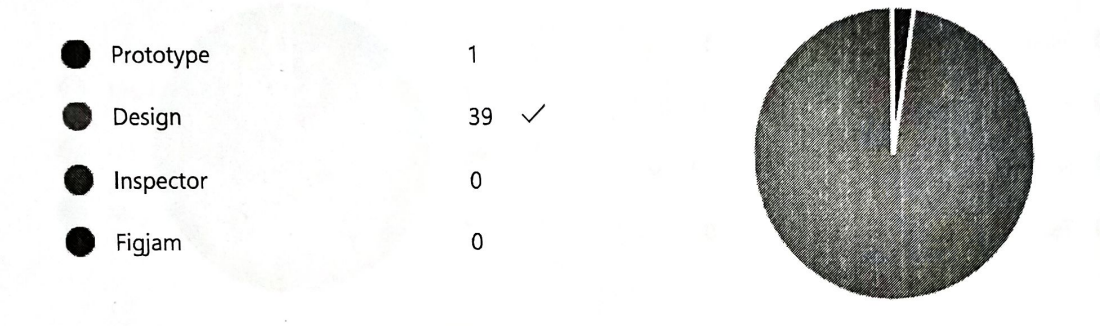

What is the prototype in Figma for? (2 points)
 95% of respondents (38 of 40) answered this question correctly.

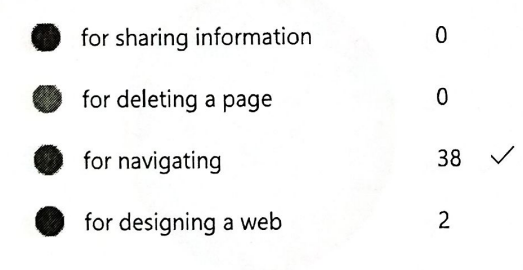

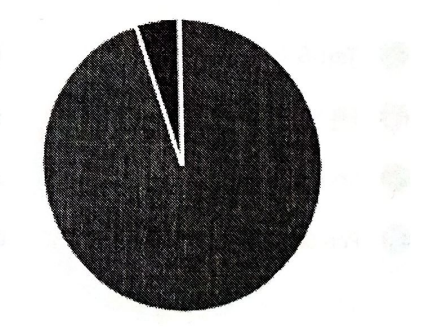

When you need to resize in Figma, what tool do you need? (1 point)
 63% of respondents (25 of 40) answered this question correctly.

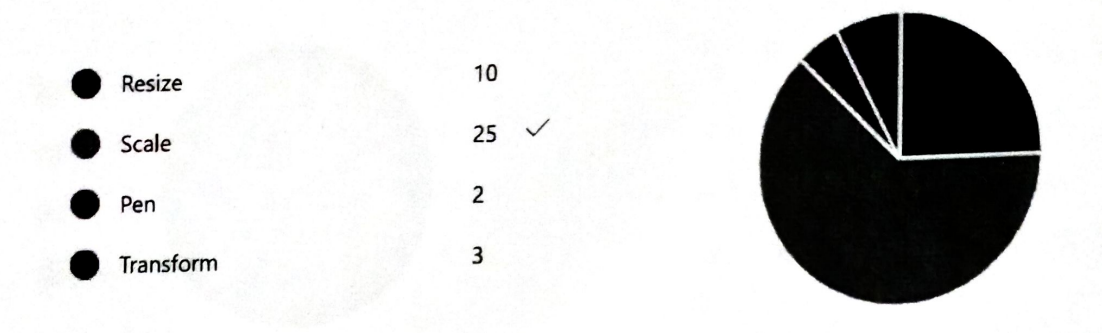

One of the drawing tool in Figma is ... (2 points)
 98% of respondents (39 of 40) answered this question correctly.

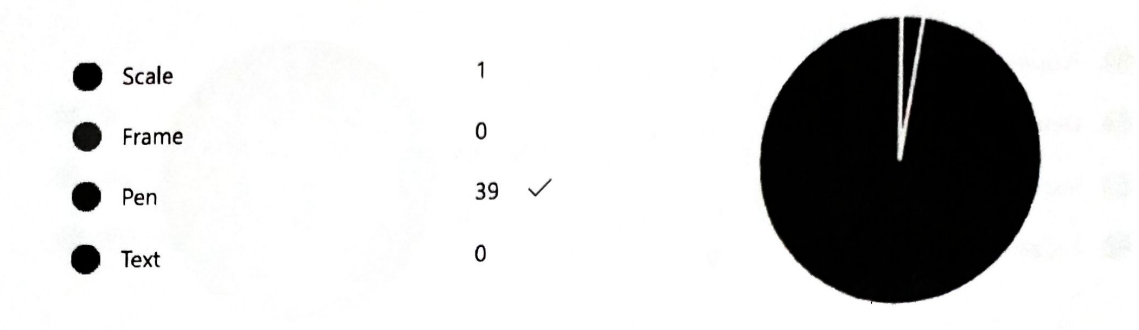

10. To gain color in Figma, we depend on .... (2 points) 95% of respondents (38 of 40) answered this question correctly.

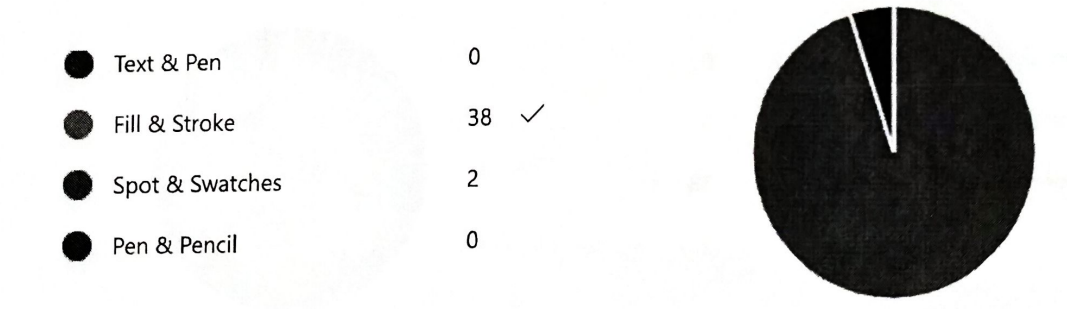

# 11. What is Figma? (1 point)

50% of respondents (20 of 40) answered this question correctly.

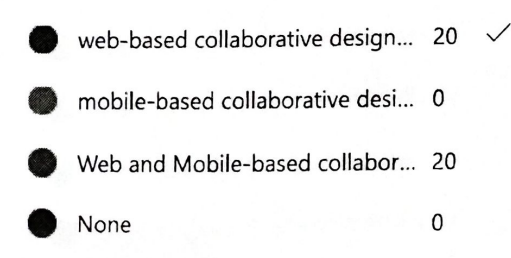

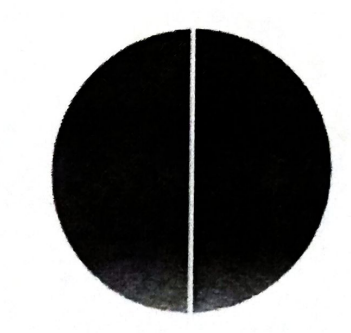

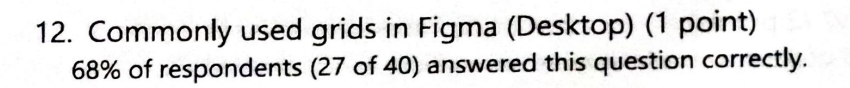

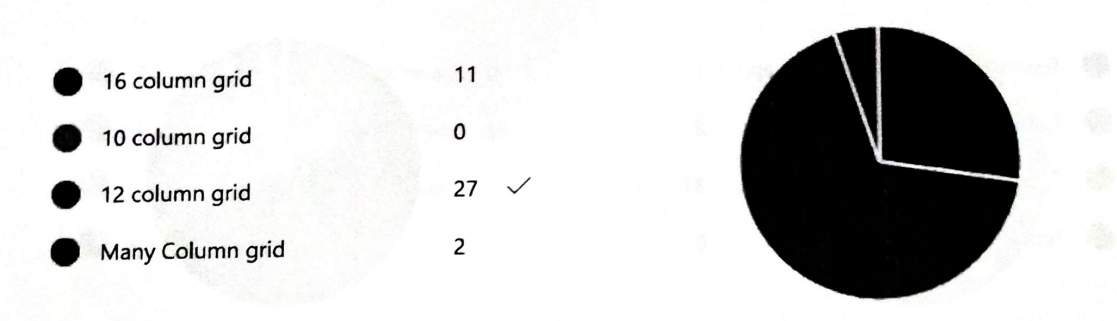

13. Can I use Figma offline? (2 points)98% of respondents (39 of 40) answered this question correctly.

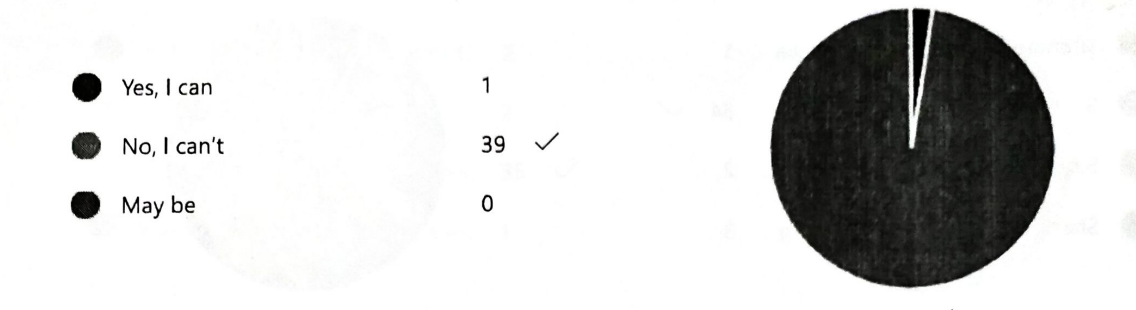

14. How can I share my Figma designs with others? (2 points) 100% of respondents (40 of 40) answered this question correctly.

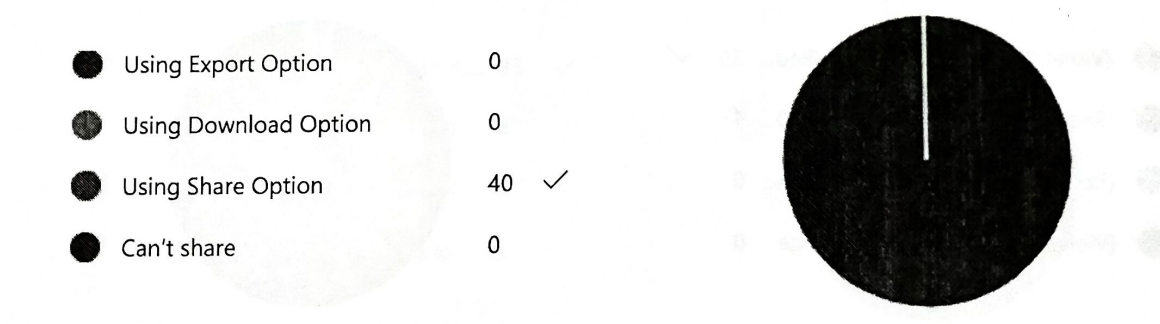

15. What is Figma Auto Layout? (2 points) 93% of respondents (37 of 40) answered this question correctly.

Auto Layout is a feature that hel... 37 
Auto Layout is a feature that hel... 2
Auto Layout is a feature that hel... 1
Used to give space automatically 0

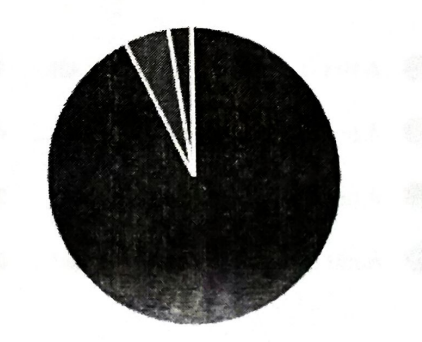

16. What is Typography? (2 points)93% of respondents (37 of 40) answered this question correctly.

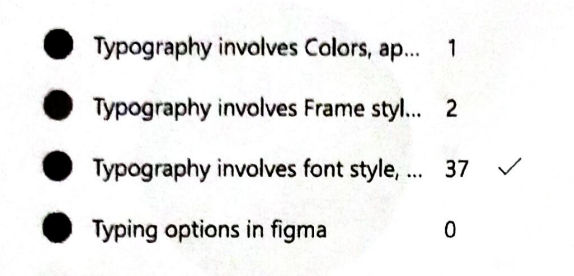

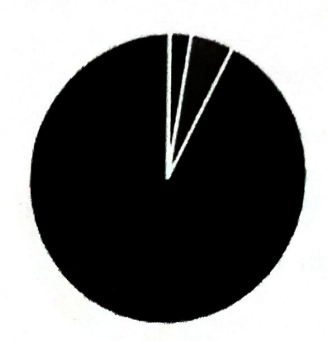

### 17. What is Sitemap? (2 points)

85% of respondents (34 of 40) answered this question correctly.

Sitemap is a map of the various ... 1
Sitemap is a map of the various ... 34 
Sitemap is a google map on yo... 2
Sitemap is a path defined in fig... 3

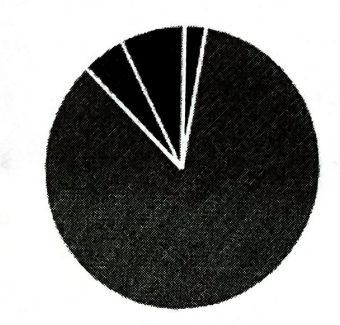

18. Secondary Colors and Primary colors are... (2 points) 98% of respondents (39 of 40) answered this question correctly.

Violet, Orange, Green) and (Red... 39 🗸

- (Red, Yellow, Blue) and (Violet, O... 1
- (Red, Green, Blue) and (Violet, O... 0
- (Violet, Red, Green) and (Orange... 0

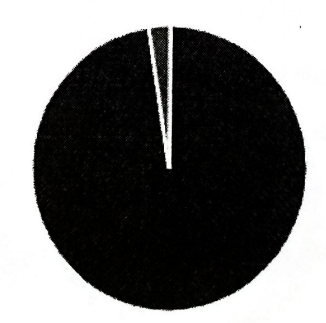

#### 19. What is Tint and Shade? (1 point)

83% of respondents (33 of 40) answered this question correctly.

A tint is a mixture of a color wit... 1
A tint is a mixture of a color wit... 4
A tint is a mixture of a color wit... 2
A tint is a mixture of a color wit... 33

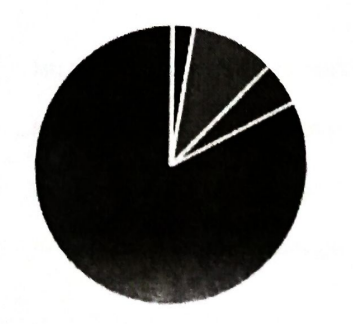

#### 20. What is Hue and tone? (2 points)

95% of respondents (38 of 40) answered this question correctly.

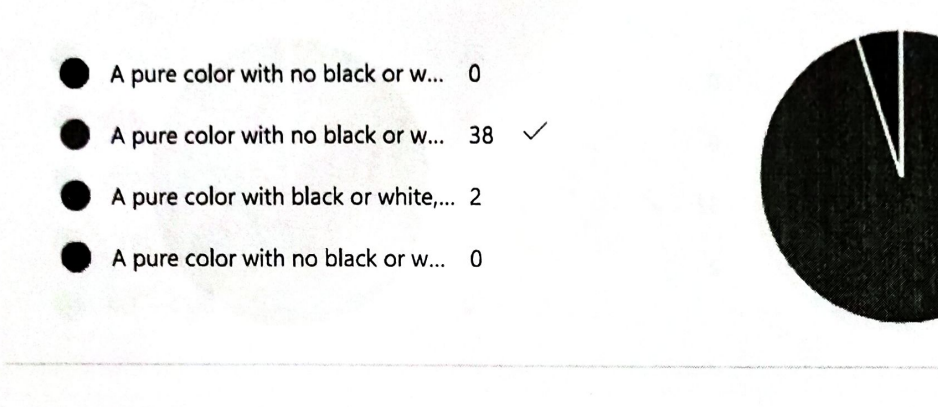

# 21. What is a wireframe? (1 point)

88% of respondents (35 of 40) answered this question correctly.

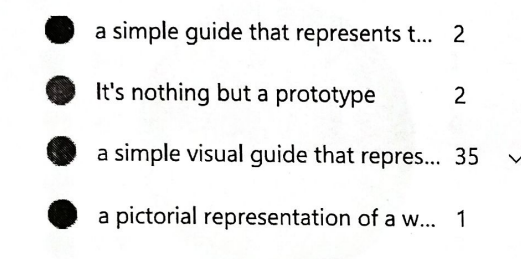

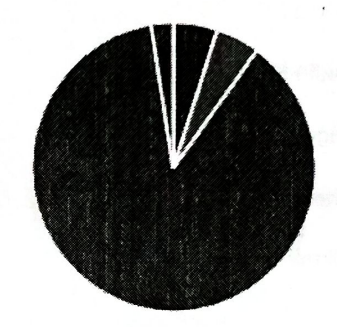

22. For Responsive mobile design, the column grid should .. (1 point) 83% of respondents (33 of 40) answered this question correctly.

- Set the number of columns to 4,... 33  $\checkmark$
- Set the number of columns to 1... 4
- Set the number of columns to 4,... 0
- No need to set the column grid ... 3

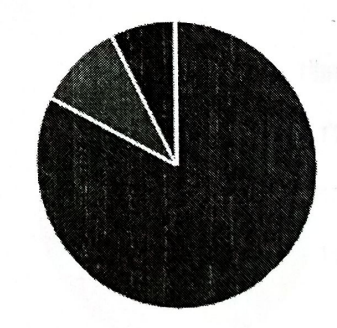

# 23. Which is not a Form element? (1 point)

80% of respondents (32 of 40) answered this question correctly.

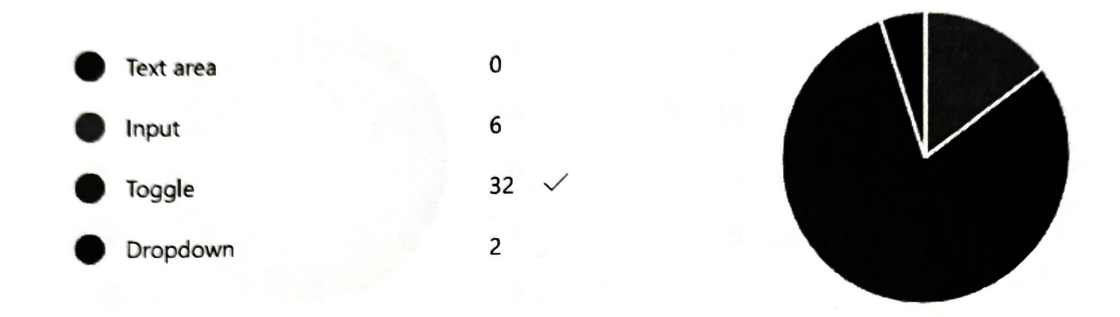

24. Which are the following are control elements? (1 point) 93% of respondents (37 of 40) answered this question correctly.

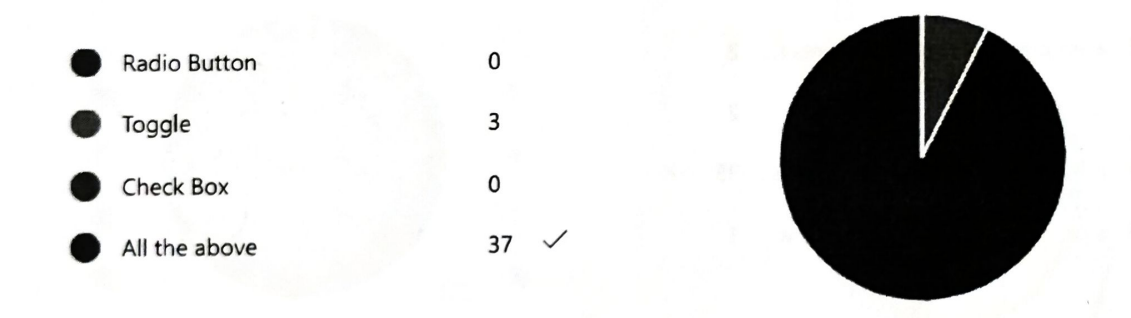

# 25. Shortcut to copy properties (1 point)

23% of respondents (9 of 40) answered this question correctly.

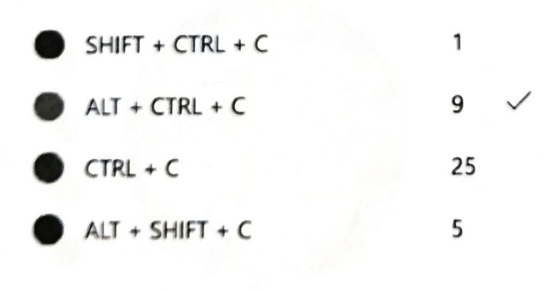

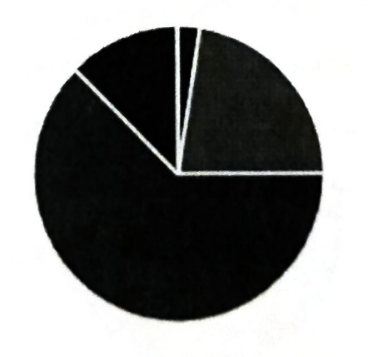

# 26. Shortcut to bring the elements forward (1 point)

88% of respondents (35 of 40) answered this question correctly.

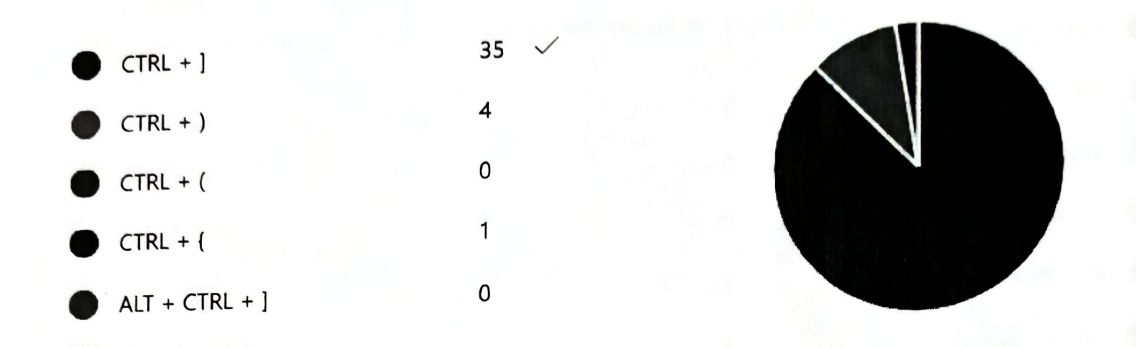

# 27. Shortcut to insert Text and Pen Tools (1 point)

95% of respondents (38 of 40) answered this question correctly.

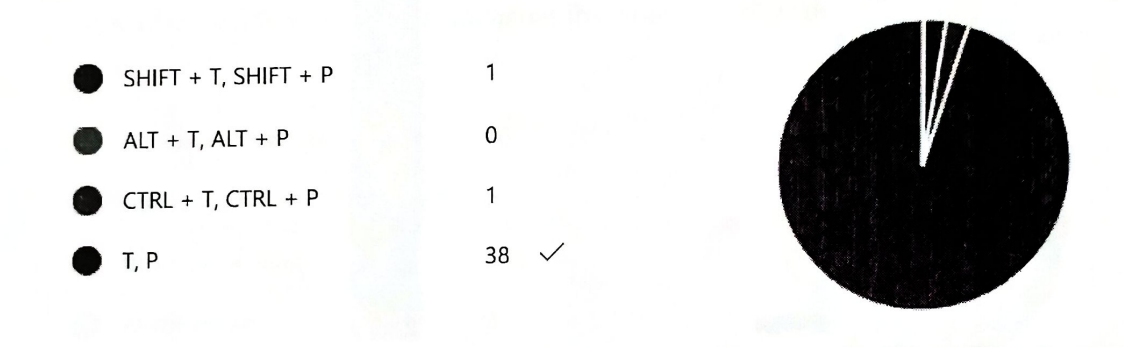

28. **Differentiate between "Design" and "Prototype" Mode** (1 point) 70% of respondents (28 of 40) answered this question correctly.

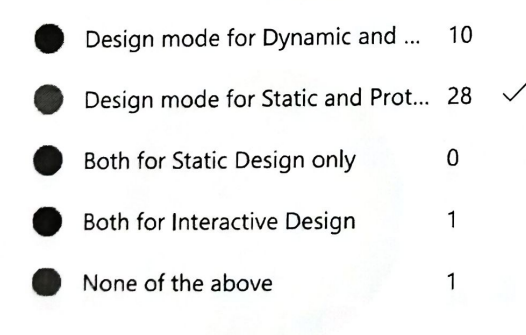

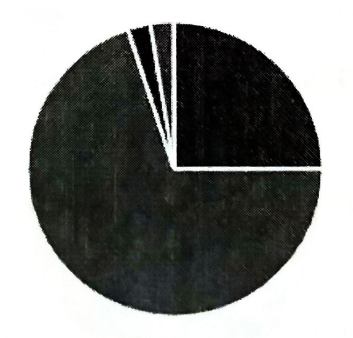

# 29. Can I export my Figma designs to different formats? (1 point)

95% of respondents (38 of 40) answered this question correctly.

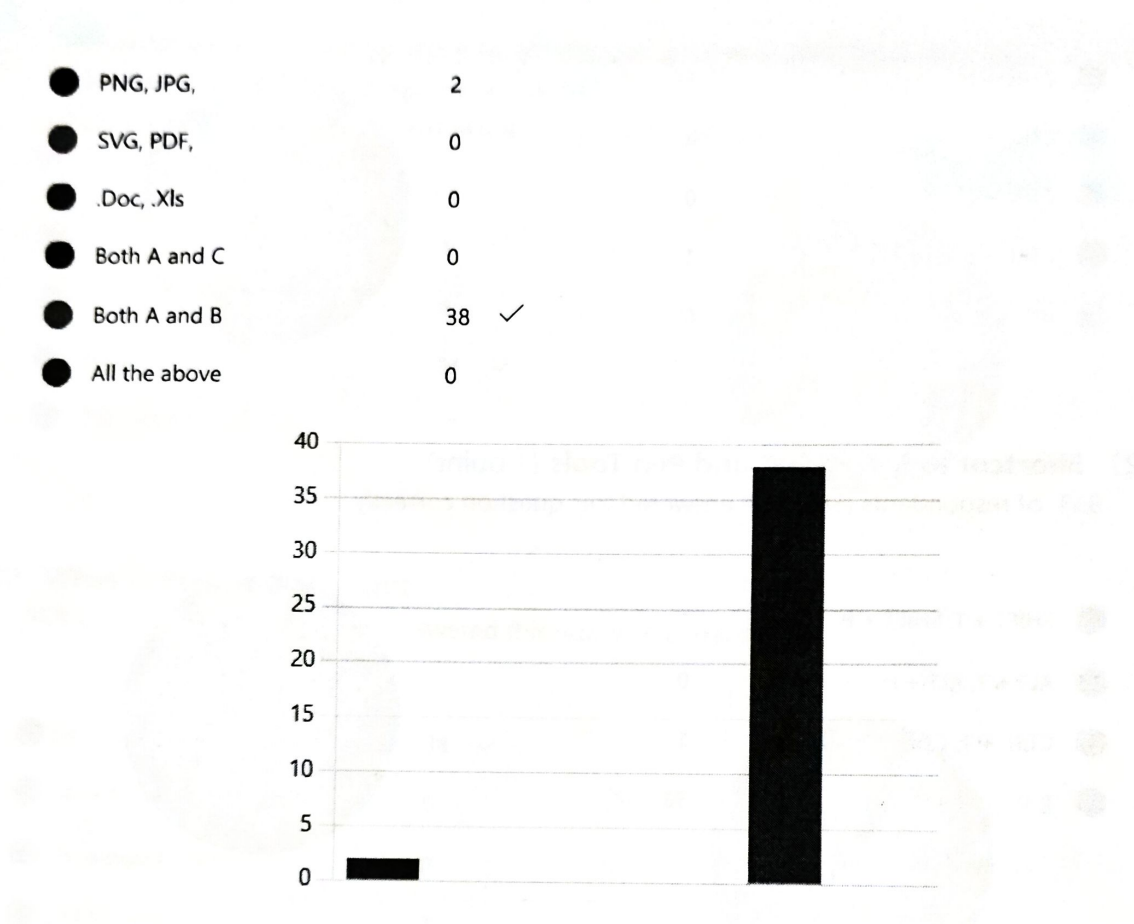

# 30. How does UI differ from UX? (1 point)

63% of respondents (25 of 40) answered this question correctly.

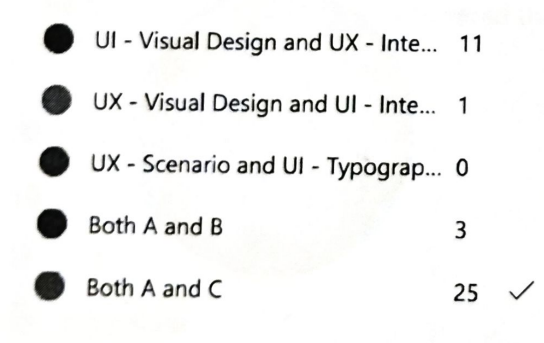

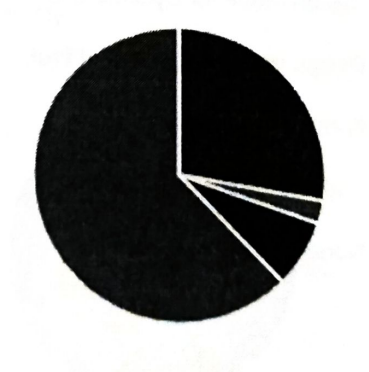

31.

Measuring the given space and shrinks or grows a text layer to fit its point) information in a given space is called?

60% of respondents (24 of 40) answered this question correctly.

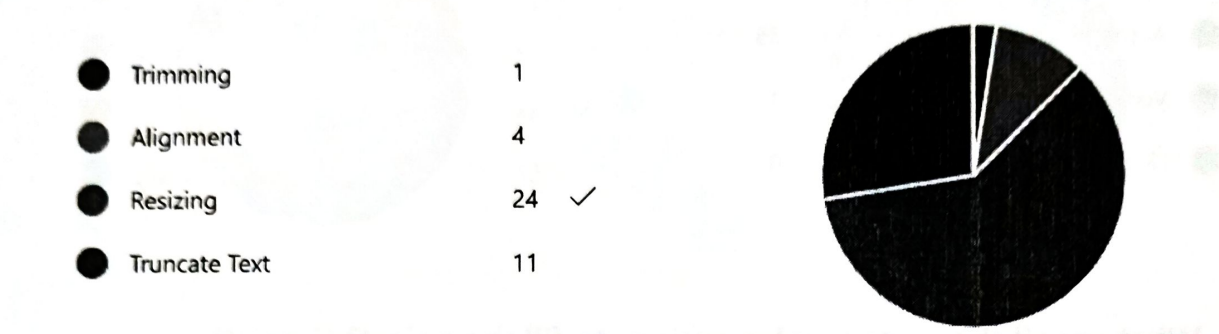

# 32. What is Persona? (1 point)

95% of respondents (38 of 40) answered this question correctly.

| 0 | a character that's been created t  | 38 |  |
|---|------------------------------------|----|--|
| • | a pictorial representation of text | 0  |  |
| • | Its a type of figma                | 0  |  |
| • | All the above                      | 2  |  |

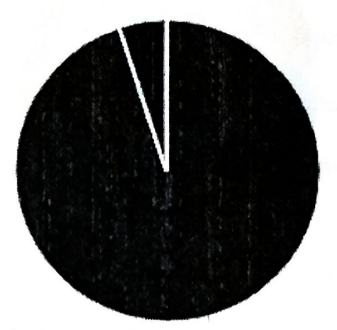

# 33. Which one is the Text properties? (1 point)

78% of respondents (31 of 40) answered this question correctly.

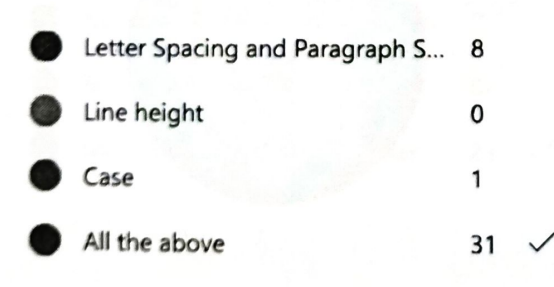

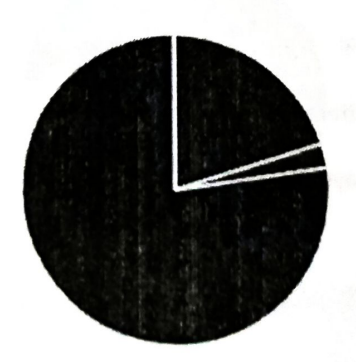

(1

# 34. What are all the resizing options in Text? (1 point)

88% of respondents (35 of 40) answered this question correctly.

| • | Align Top, middle, bottom        | 4  |              |  |   |
|---|----------------------------------|----|--------------|--|---|
| • | Auto width, Auto height, Fixed s | 35 | $\checkmark$ |  |   |
| • | Vertical trim                    | 1  |              |  |   |
| • | Line height                      | 0  |              |  | - |
|   |                                  |    |              |  |   |

35. What are all the custom color options to fill the object? (1 point) 45% of respondents (18 of 40) answered this question correctly.

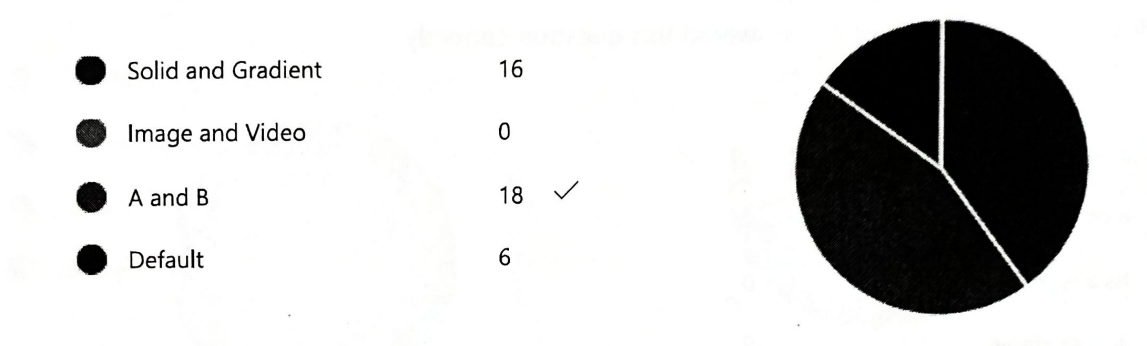

36. Where can you change the stroke line into a dashed line? (1 point)

85% of respondents (34 of 40) answered this question correctly.

| • | Advanced Stroke -> Stroke Style | 34 | ~ |
|---|---------------------------------|----|---|
| 0 | Fill -> Stroke -> Stroke Style  | 5  |   |
| • | Effects -> Drop Shadow          | 0  |   |
| • | Layer -> Lighten                | 1  |   |
|   |                                 |    |   |

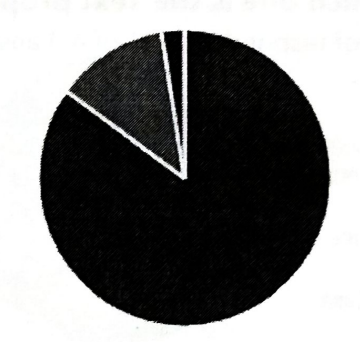

# 37. Where can we adjust Horizontal and Vertical padding? (1 point)

55% of respondents (22 of 40) answered this question correctly.

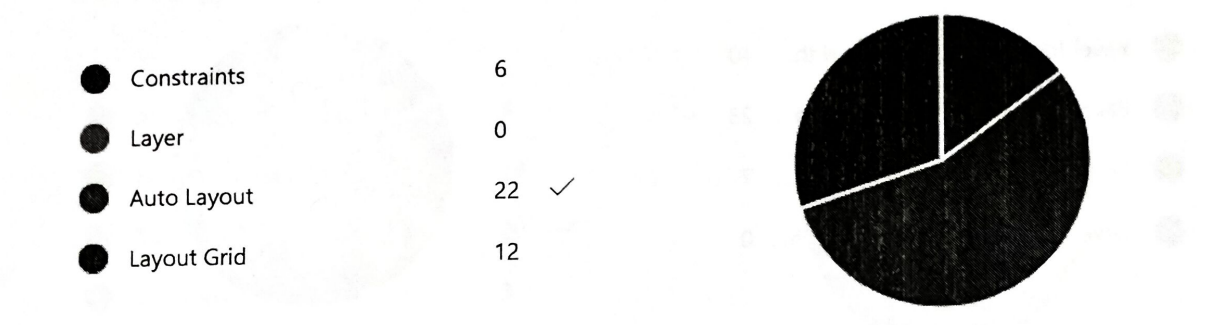

38. Can you add animated GIFs to a prototype? (1 point) 80% of respondents (32 of 40) answered this question correctly.

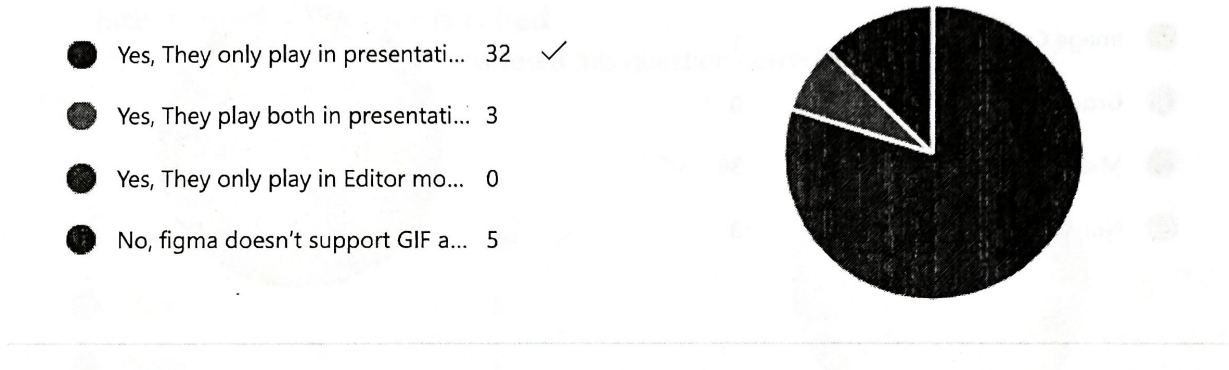

39. What is the shortcut for creating a hyperlink in figma? (1 point) 57% of respondents (23 of 40) answered this question correctly.

MacOS: Command K. Windows: ... 9
MacOS:. Control K. Windows: Co... 2
MacOS: ALT K. Windows: Shift K. 6
MacOS: Command K. Windows: ... 23

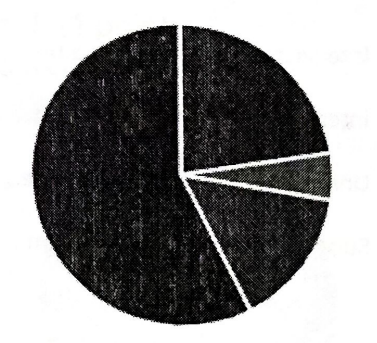

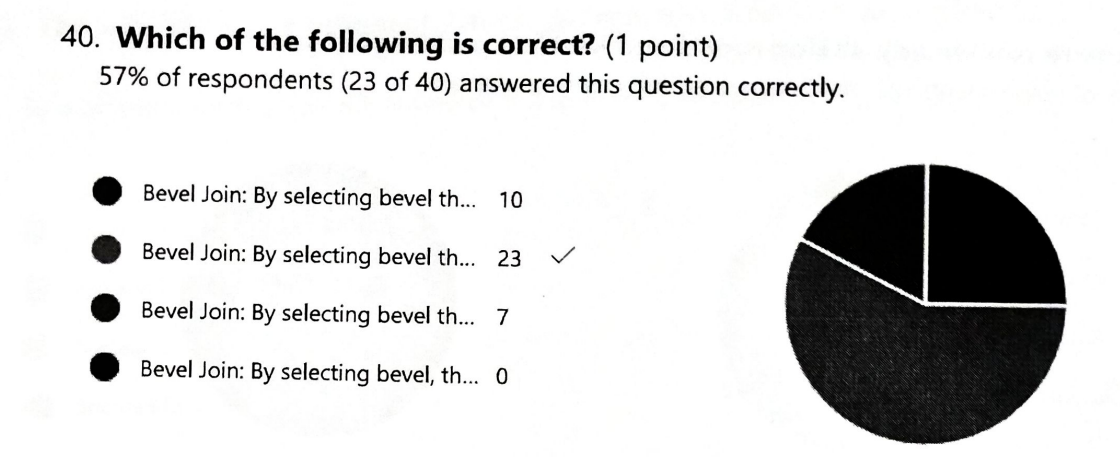

41. Showing specific areas of objects while concealing the rest is called ? (1 point) 90% of respondents (36 of 40) answered this question correctly.

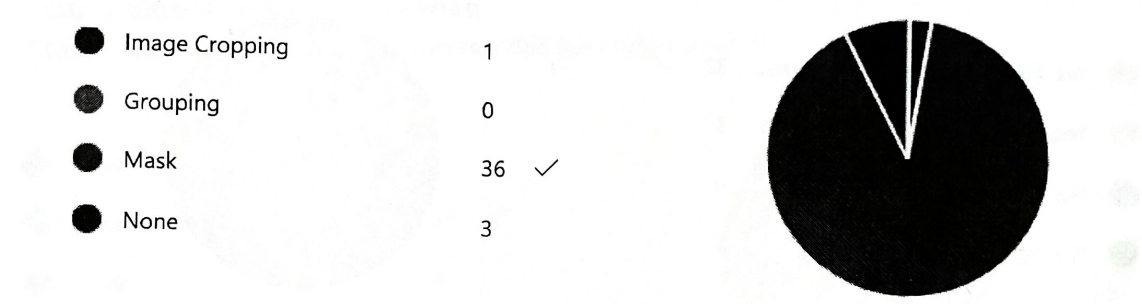

42. Which of the following is correct? (1 point) 93% of respondents (37 of 40) answered this question correctly.

- Intersect selection creates a boo... 37
- Intersect selection shows only t... 1
- Union selection removes the are... 0
- Subtract selection is same as int... 2

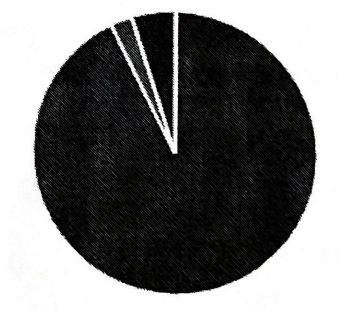

# 43. The selections like Intersect, Union, Subtract and Exclude are called as (1

me selections into interest point)

50% of respondents (20 of 40) answered this question correctly.

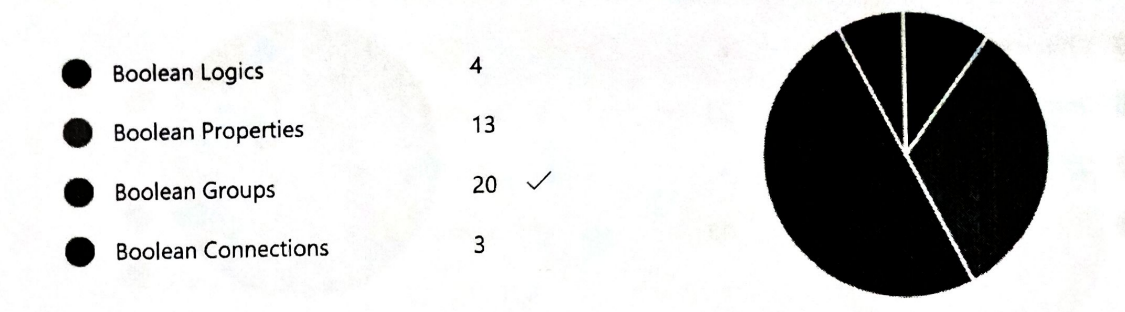

44.

The one which allows you to group and organize similar components point) into a single container is called

73% of respondents (29 of 40) answered this question correctly.

| • | Components | 5    |  |
|---|------------|------|--|
| • | Variants   | 29 🗸 |  |
| • | Mask       | 5    |  |
| • | Group      | 1    |  |
|   |            |      |  |

45. The tool which is used to respond to a feedback (1 point)

93% of respondents (37 of 40) answered this question correctly.

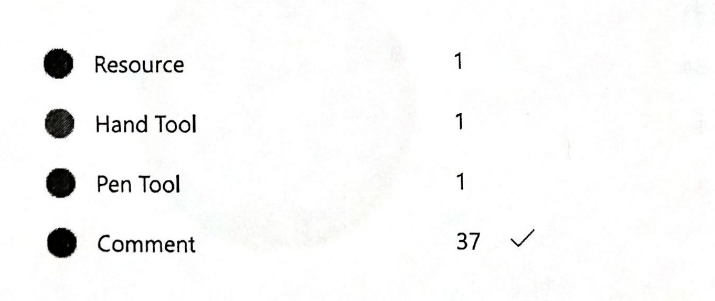

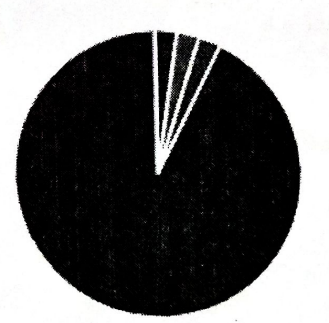

(1

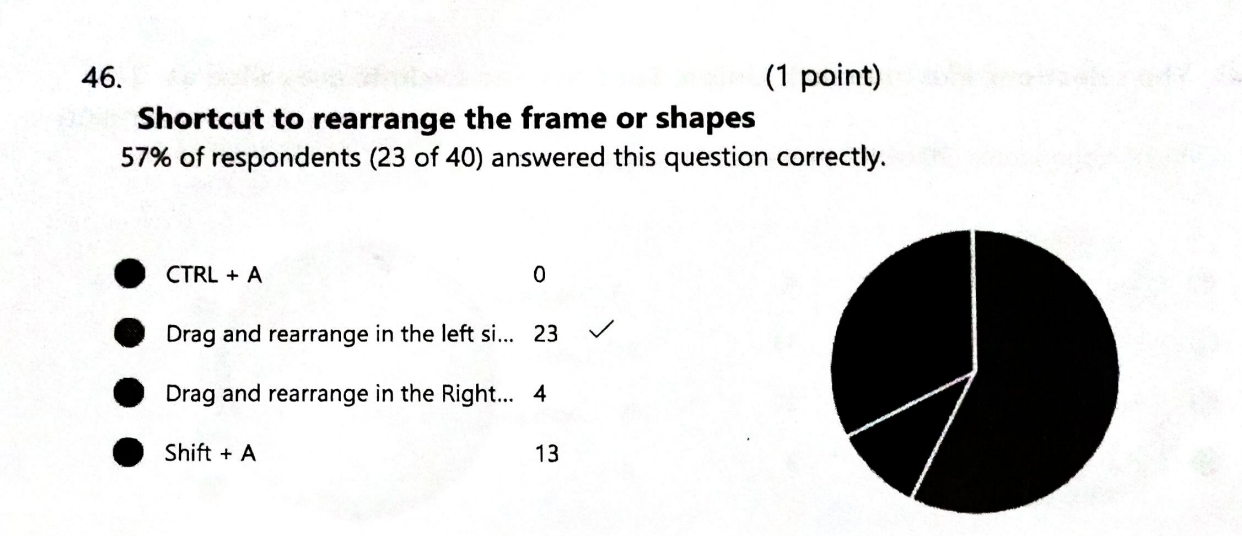

### 47. Shortcut for Arrow shape (1 point)

88% of respondents (35 of 40) answered this question correctly.

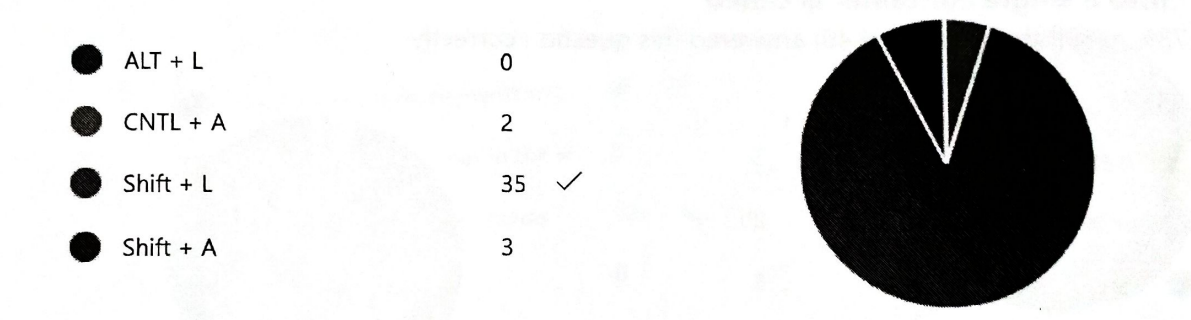

48. (1 point)

#### **Shortcut for Line**

5% of respondents (2 of 40) answered this question correctly.

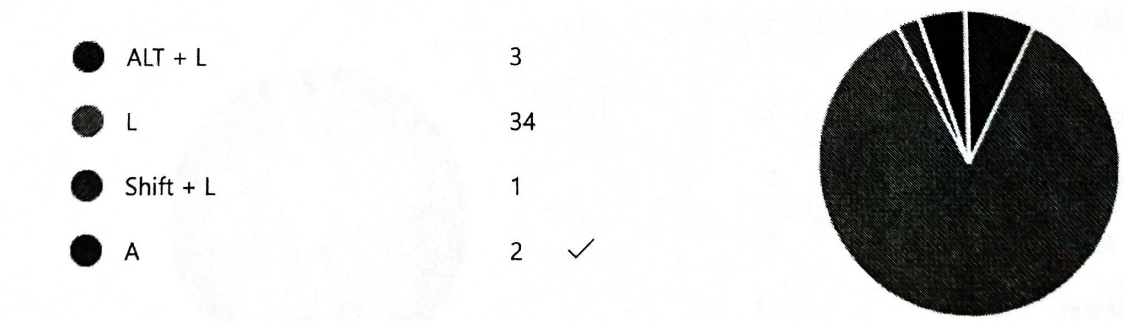

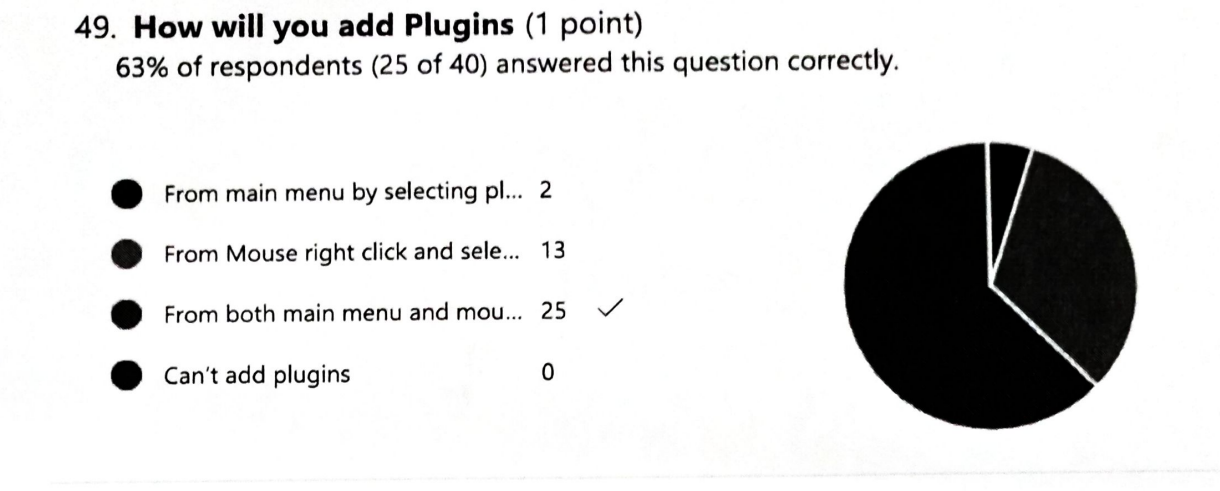

# 50. What is group selection? (1 point)

70% of respondents (28 of 40) answered this question correctly.

| • | Combine multiple elements tog    | 28 | $\checkmark$ |
|---|----------------------------------|----|--------------|
| ۲ | Adding multiple frames in the la | 2  |              |
| • | Adding variants in the frames    | 10 |              |
| • | Adding Images                    | 0  |              |
|   |                                  |    |              |

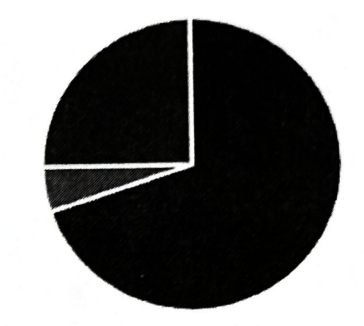

Color inato

Hend HOD I CELE

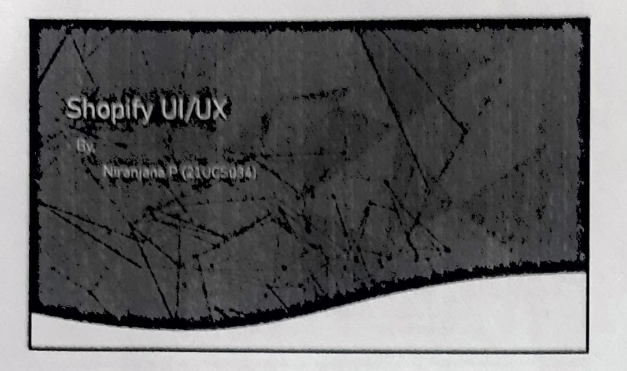

3 B ...

| Objective<br>• The objective is to make extensive<br>understanding of user values, needs and<br>termitations.<br>• The design should be clear and<br>responsive. | shopify |
|----------------------------------------------------------------------------------------------------|---------|
|                                                                                                    |         |

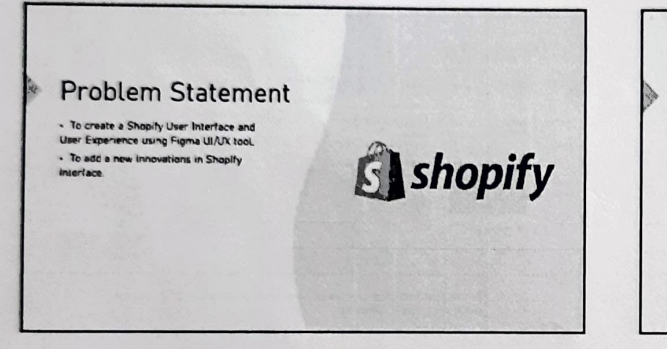

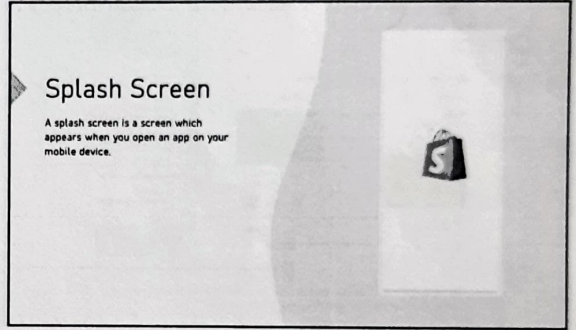

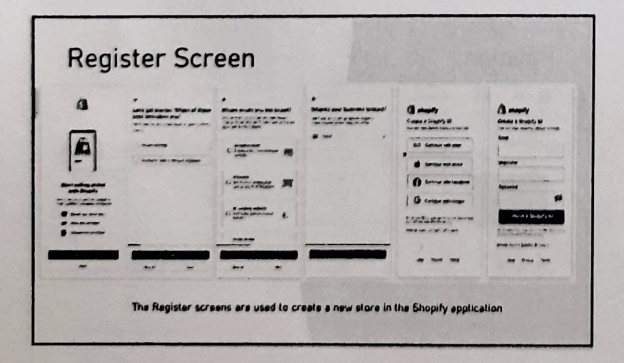

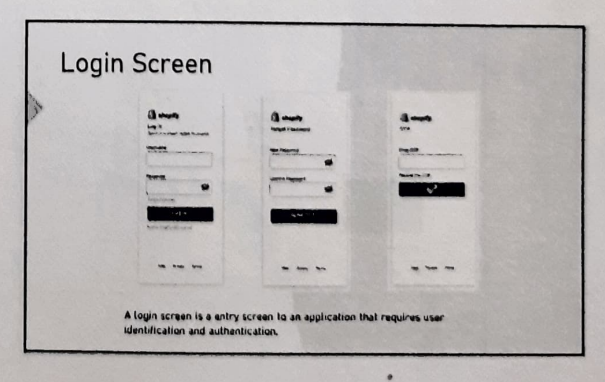

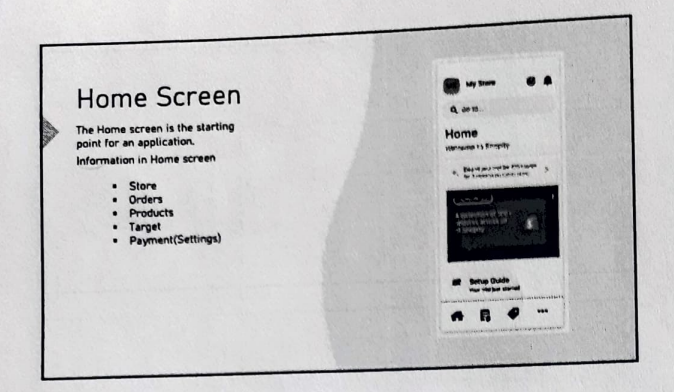

| Sto | ore                                 |                             | Sign out My Bitme 7       |  |
|-----|-------------------------------------|-----------------------------|---------------------------|--|
|     |                                     | and the second second       | CANCEL SIGN OUT           |  |
|     | a 5+14-                             |                             |                           |  |
|     | Home                                |                             |                           |  |
|     | State real watch date to            |                             |                           |  |
|     | and and                             |                             |                           |  |
|     | Harris C. K.                        |                             |                           |  |
|     |                                     | Auf State                   |                           |  |
|     | -                                   | 9 Seatt                     |                           |  |
|     |                                     | O Sectors                   |                           |  |
|     | Province and entry endpointering of |                             |                           |  |
|     |                                     | and view the store, add the | store and we can sign out |  |

1.1.

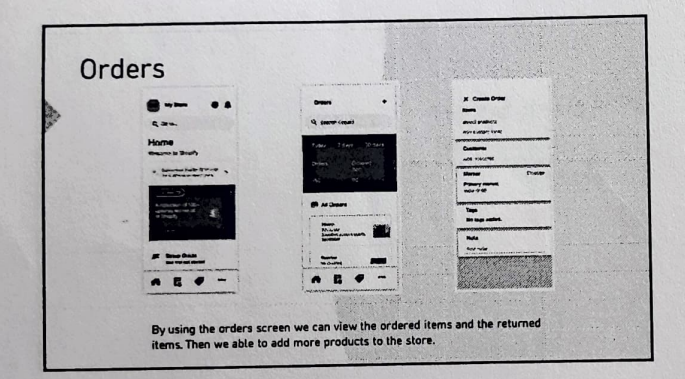

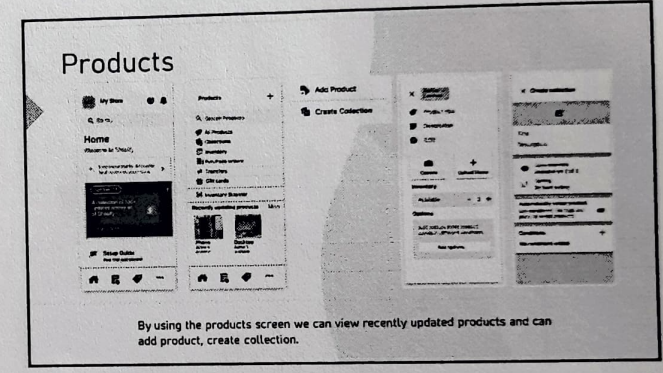

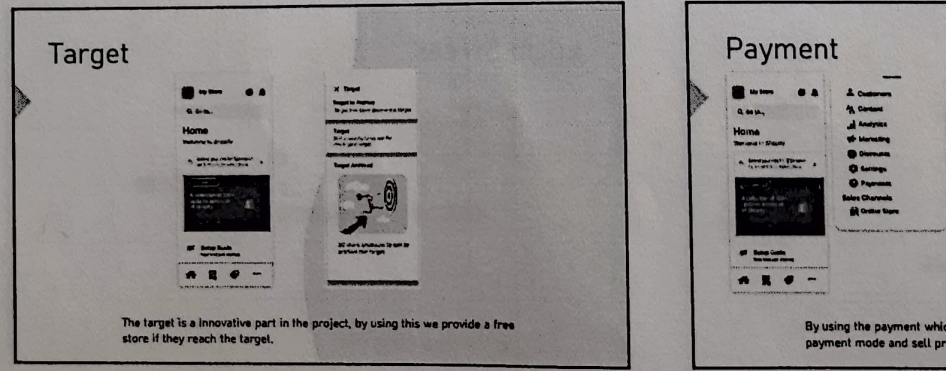

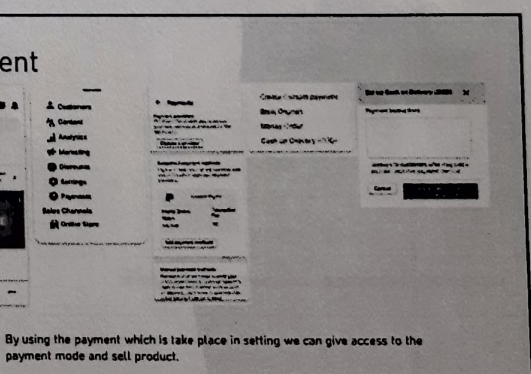

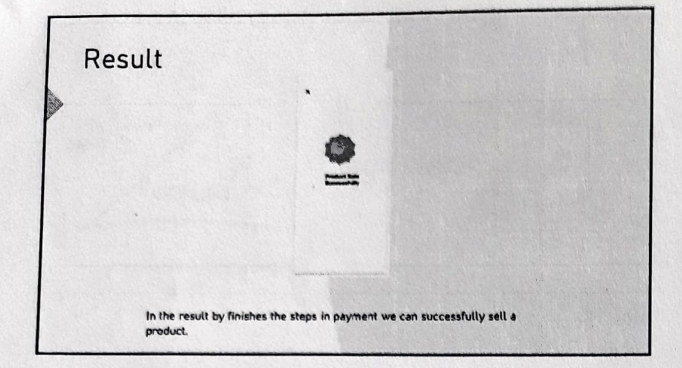

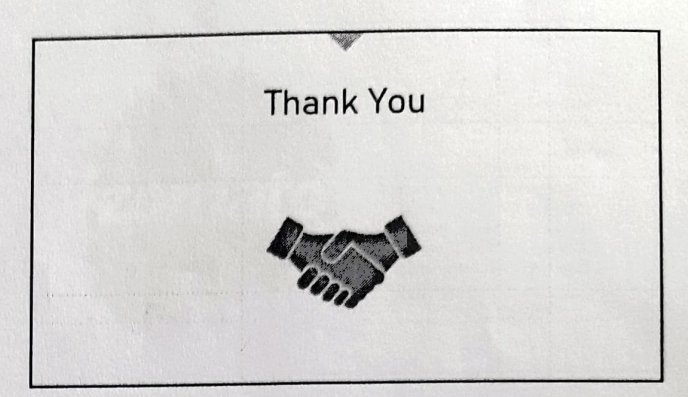

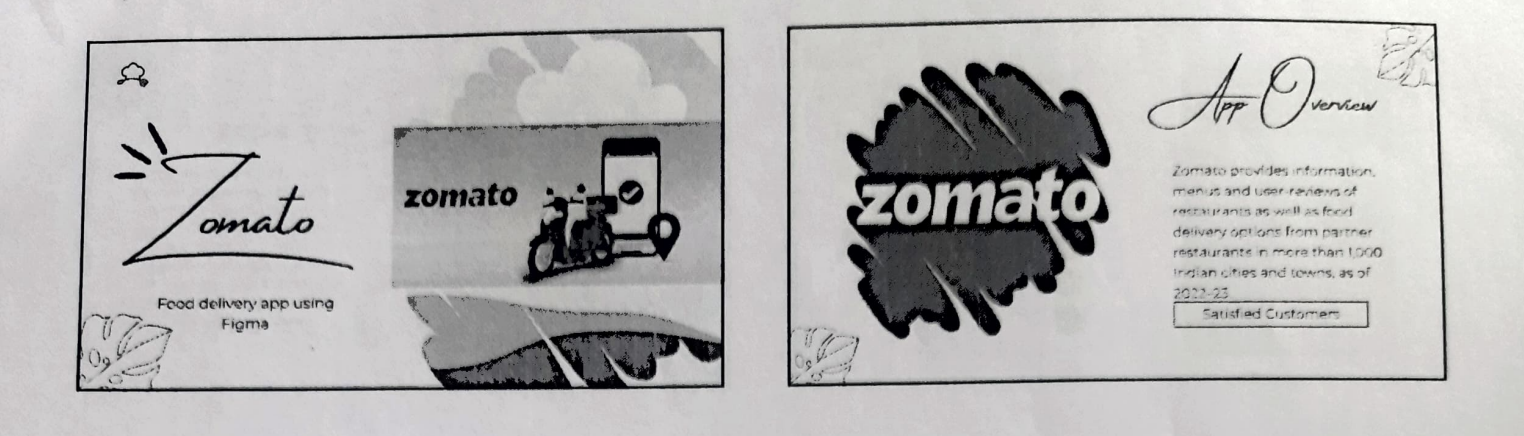

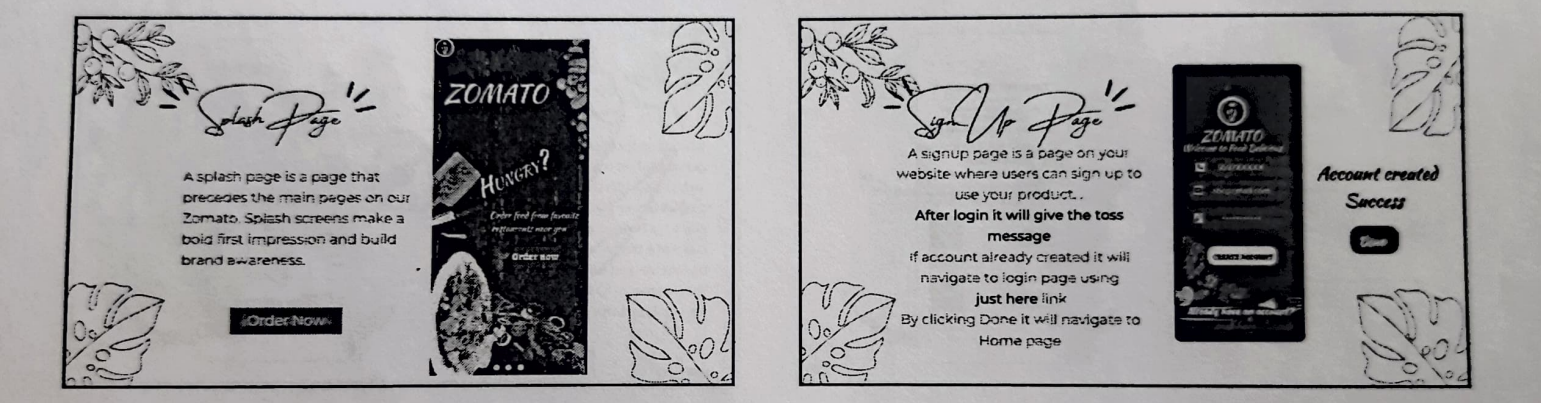

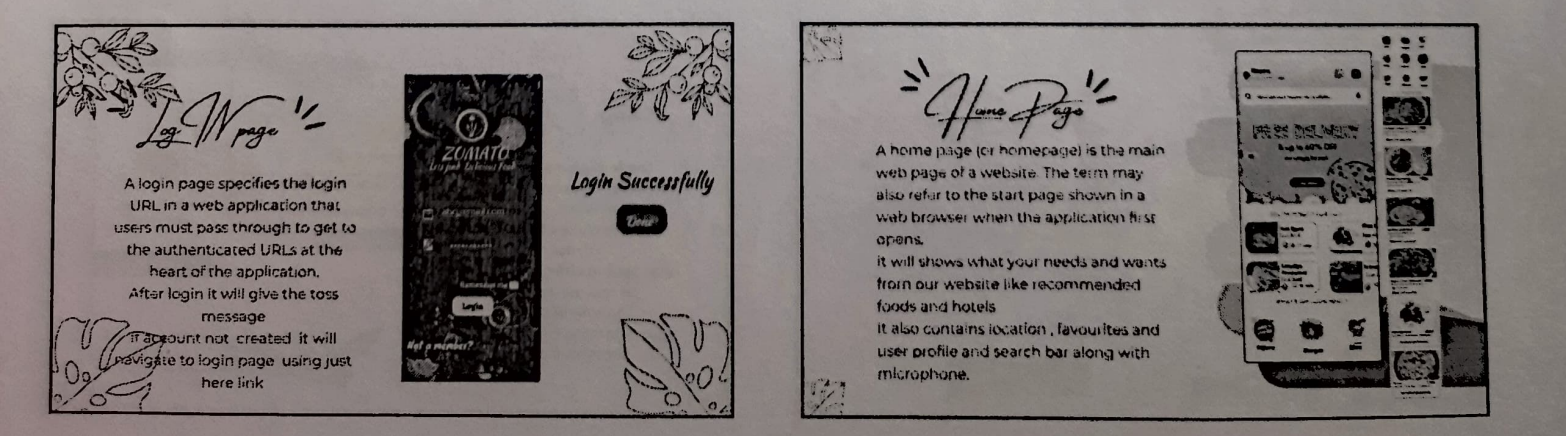

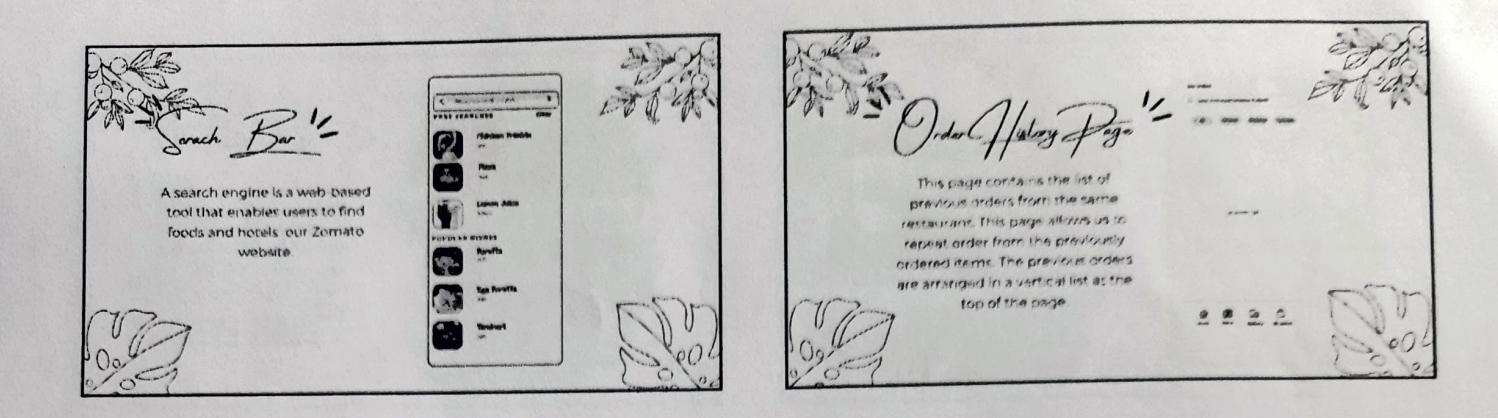

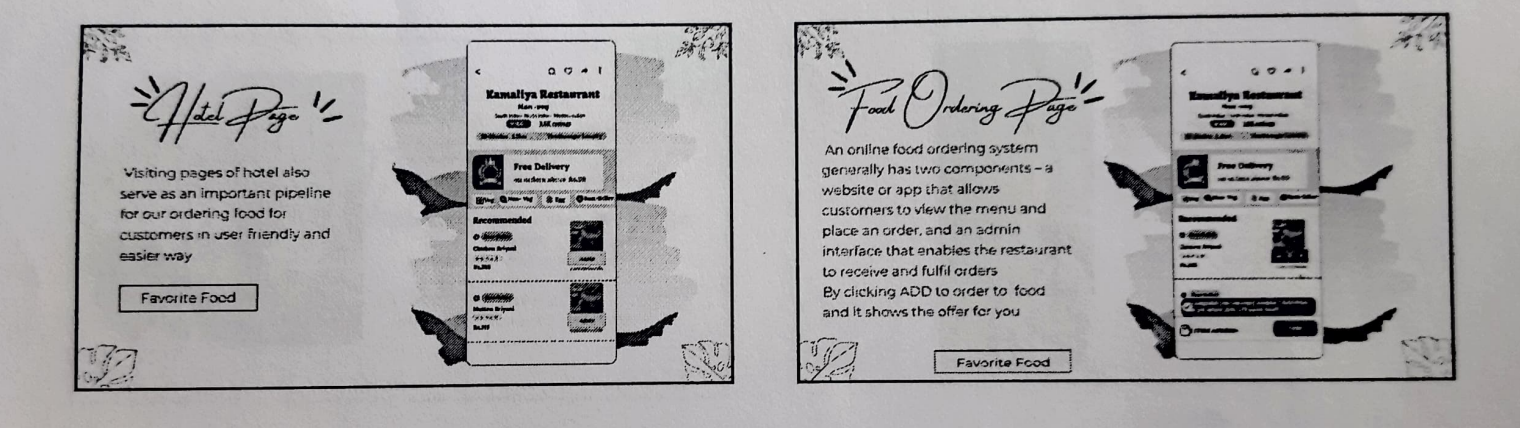

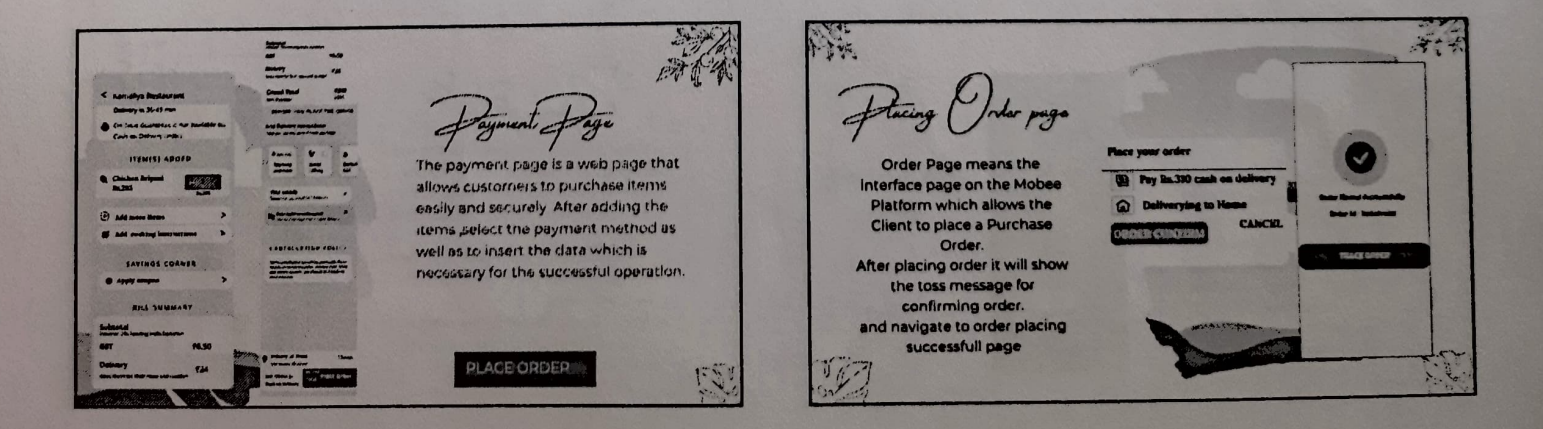

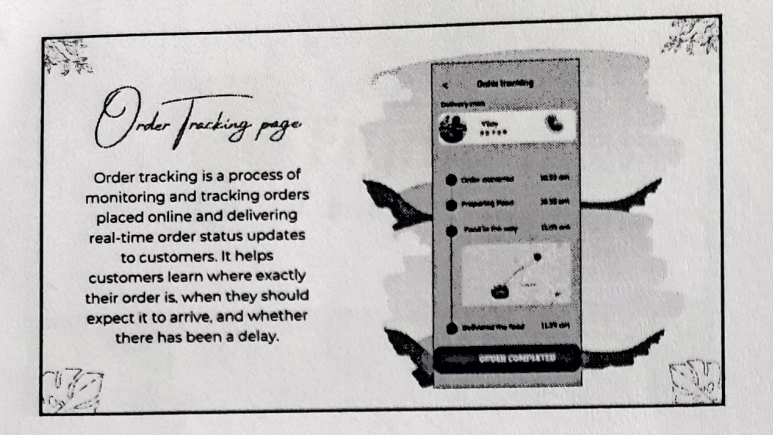

| Our Bonus Feature                                  | < Order tracking<br>Delivery man<br>View<br>View   |
|----------------------------------------------------|----------------------------------------------------|
| Delivery Man Details in advance<br>Newly Published | Order accepted 10.51 cm<br>Preparing Food 10.51 cm |
|                                                    | Food in the way 11.05 and                          |

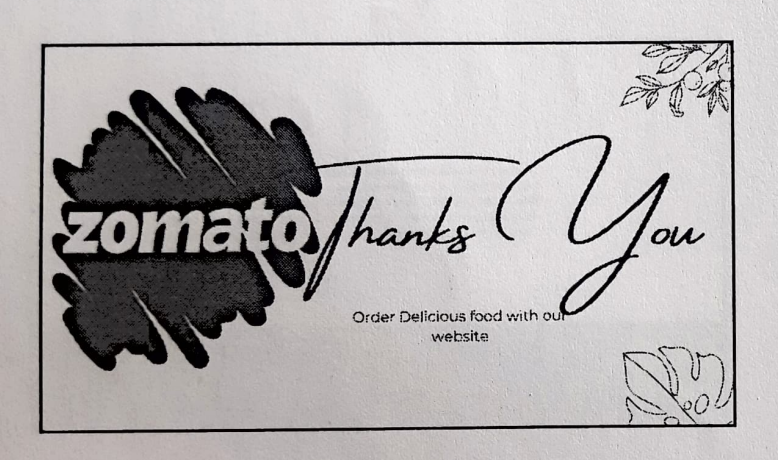

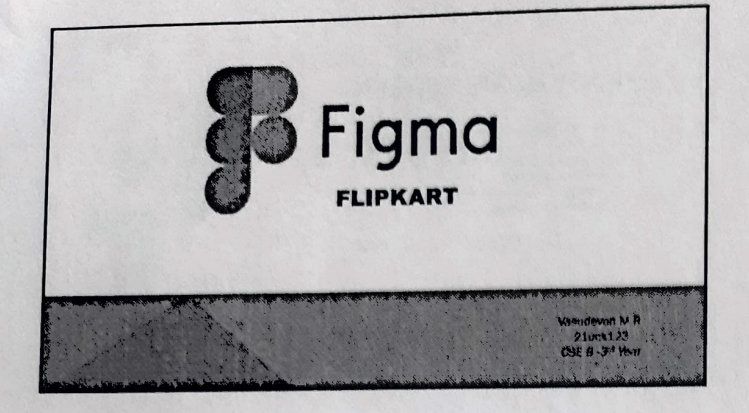

.7

.

# FIGMA

Figma is a browser-based web design tool that lets teams of users collaborate on projects to build interactive user interface prototypes. Users can modify texts, shapes, colors, and images and add functionalities such as hovering, scrolling, or animation to their interface assets.

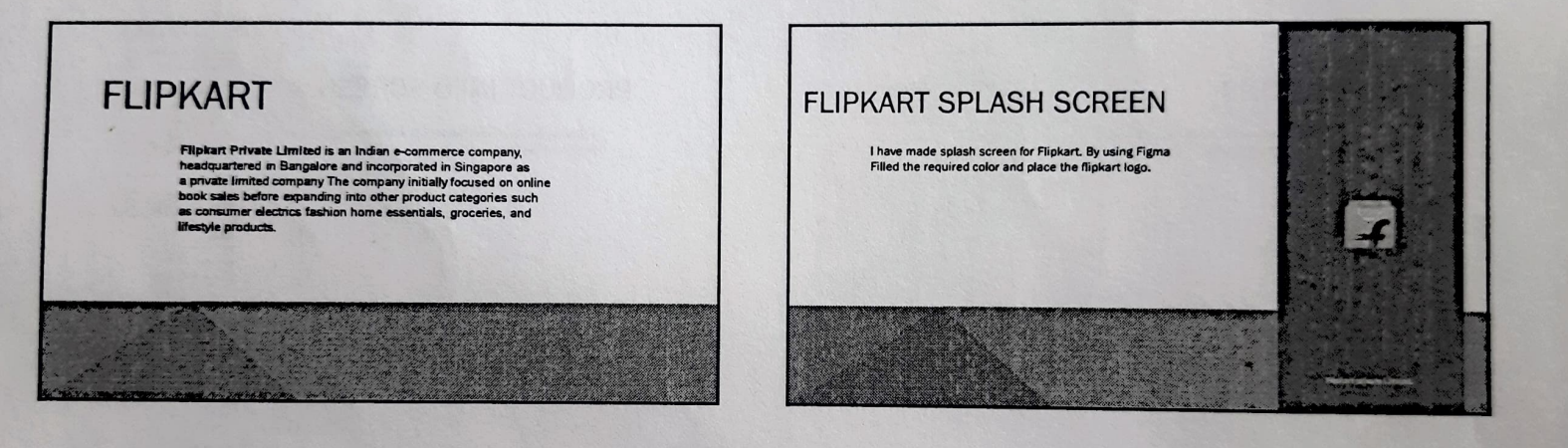

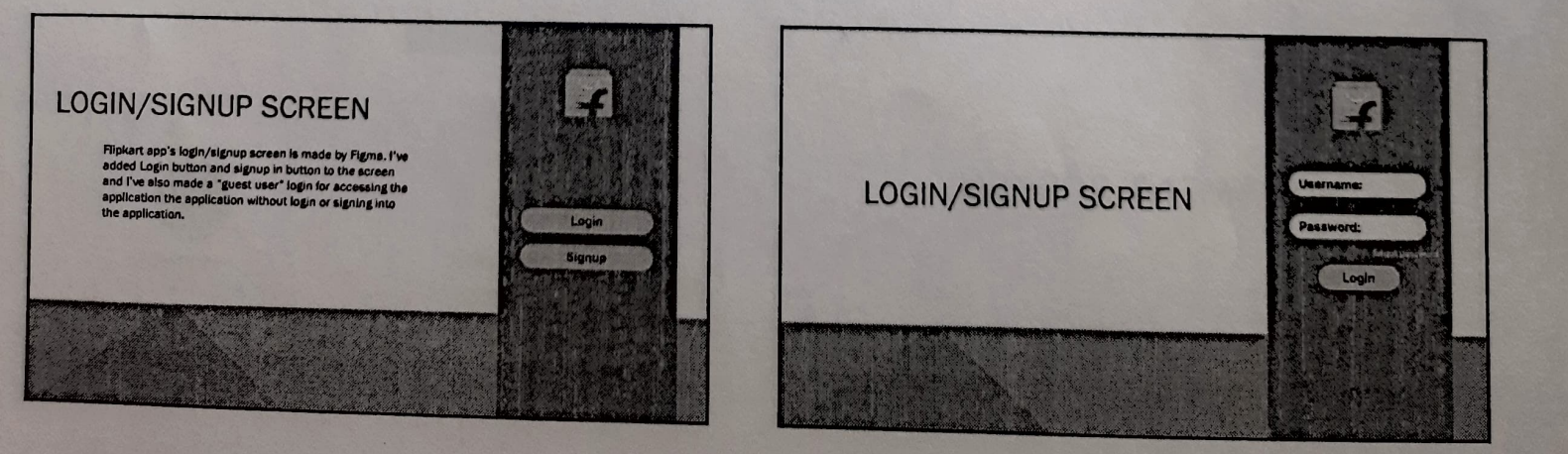

FIGMA

4. Were objectives of the program met?

Completely agree

Strongly agree

Agree

Partially agree

Disagree

5. Was the program sequence well planned?

Completely agree Strongly agree

Agree

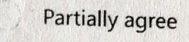

Disagree

6. Were the lectures clear and easy to understand? \*

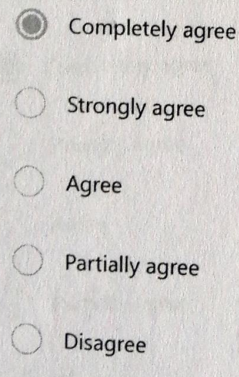

#### 7. Whether the instructors encouraged the interaction? \*

Completely agree

Strongly agree

Agree

Partially agree

Disagree

8. The information delivered at this program was highly beneficial? \*

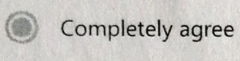

- Strongly agree
- Agree

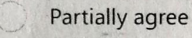

Disagree

9. Organization of the program was good? \*

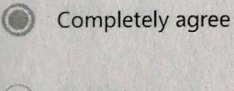

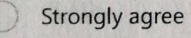

Agree

Partially agree

Disagree

10. Comments/Suggestions \*

SUGGESTIONS

# View results

#### Respondent

4 ZENMATHY.K.P

# 00:38 Time to complete

### 1. Name of the Student

Zenmathy K.P

#### 2. Roll No \*

21ucs014

#### 3. Class \*

III CSE A

#### III CSE B

) III ADS
FIGMA

4. Were objectives of the program met?

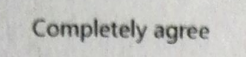

Strongly agree

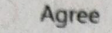

Partially agree

Disagree

5. Was the program sequence well planned?

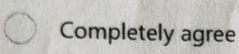

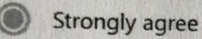

Agree

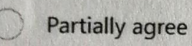

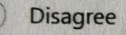

6. Were the lectures clear and easy to understand? \*

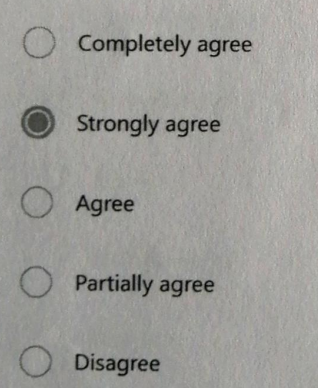

2/4

- 7. Whether the instructors encouraged the interaction? \*
  - Completely agree Strongly agree
    - Agree
    - Partially agree
    - Disagree
- 8. The information delivered at this program was highly beneficial? \*

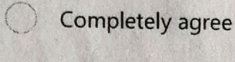

(

- Strongly agree
- Agree

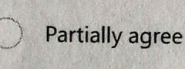

- Disagree
- 9. Organization of the program was good? \*

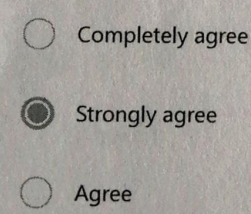

- Partially agree
- Disagree

10. Comments/Suggestions \*

ne commerte

1 . .

FIGMA

View results

Respondent

26 SUNIL.P

00:27 Time to complete

1. Name of the Student

sunil p

2. Roll No \*

21ucs036

## 3. Class \*

III CSE A

III CSE B

III ADS

FIGMA

| 4. | Wei<br>* | re objectives of the program met? |
|----|----------|-----------------------------------|
|    |          | Completely agree                  |
|    | ۲        | Strongly agree                    |
|    | 0        | Agree                             |

Partially agree

Disagree

5. Was the program sequence well planned?

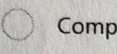

Completely agree

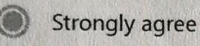

Agree

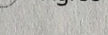

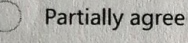

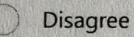

6. Were the lectures clear and easy to understand? \*

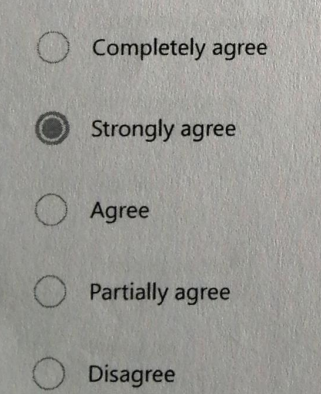

FIGMA

| 7. ' | Whe | ether the instructors encouraged the interaction? * |
|------|-----|-----------------------------------------------------|
|      |     | Completely agree                                    |
|      |     | Strongly agree                                      |
|      |     | Agree                                               |

- Partially agree
- Disagree

8. The information delivered at this program was highly beneficial? \*

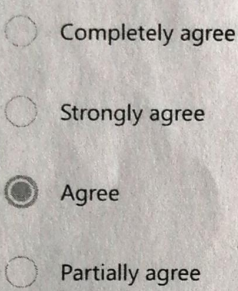

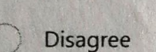

9. Organization of the program was good? \*

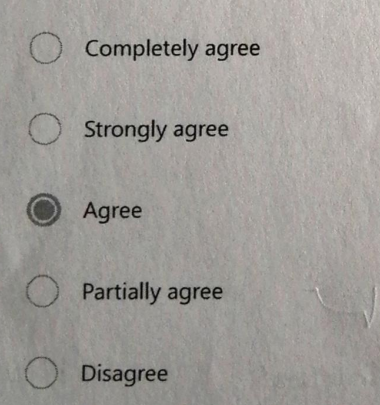

10. Comments/Suggestions \*

· / · /·

Course co-ordinator

o-ordinations

HOD-CSE

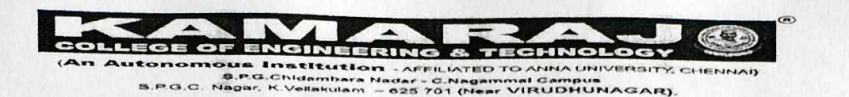

# ACADEMIC YEAR 2023-2024(ODD) DEPARTMENT OF COMPUTER SCEINCE AND ENGINEERING VALUE ADDED COURSE ON FIGMA

### REPORT

YEAR : III CSE & ADS

Total No of students : 40

Resource Person: Ms.G.Madhuri&P.Ramani,

Regulation : 2021

The Department of Computer Science and Engineering organized a value added course on "FIGMA" for III year students of CSE & ADS.

Dr.A.Meenakshi, Professor and HOD of CSE Department, welcomed all the participants for the value added course. Ms.P.Madhuri and Ms.P.Ramani, the resource person explained the Designing concepts, Evolution of Design, Characteristics of Design on Day 1. On day 2, She explained methodology of UX Design process, Design Phase and Requirement Gathering. On day 3, Responsive Grids and Breakpoints, Typography, Color Schemes, Visual Assets, Plugins and Icons. On day 4, Wireframing, Principles of wireframing ,Build Prototypes, Create interaction, Share Prototypes, Comment on Prototype. On day 5, Analyzing Design Patterns ,Mobile Design , Visual Style ,Design Fidelity. On day 6, Micro Interactions, Components, Cards, Layout and composition, Using Templates.

Thus it helped the students to get the knowledge about the FIGMA(UI/UX Design), how to design a project and to create a front end. Totally 40 students attended the value added course and got benefitted from the same.

V. Low the Plus Course Coordinators"

Menal HOD-CSE

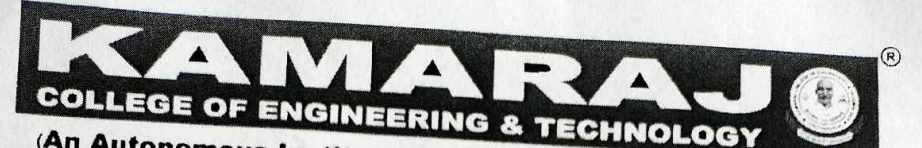

(An Autonomous Institution - AFFILIATED TO ANNA UNIVERSITY, CHENNAI) S.P.G.Chidambara Nadar - C.Nagammal Campus S.P.G.C. Nagar, K.Vellakulam - 625 701 (Near VIRUDHUNAGAR).

Dr. A.Meenakshi, M.E., Ph.D., Professor & Head, Department of Computer Science Engineering, Kamaraj College of Engineering & Technology, K.Vellakulam- 625 701 (NearVirudhunagar), Tamilnadu, India.

Ph: 04549 - 278171 Mobile: +91 - 9786821021

Email: hodcse@kamarajengg.edu.in

Ref. No.: KCET / CSE / VAC / Aug 2023

05.08.2023

To

Ms. J.JENITHA,

Head of Kevell Group, KEVELL GLOBAL SOLUTIONS LLP,

Madurai.

Respected Madam,

Sub: Thanks letter for acting as a Resource Person for the Value Added Course-"FIGMA" - Reg.

Warm greetings from Department of CSE, Kamaraj College of Engineering & Technology!

I take this opportunity to thank you for taking time out from your busy schedule to share your ideas for the value added course of "FIGMA" from 31.07.2023 Monday to 05.08.2023 Saturday from 09:00 AM to 04:00 PM in Programming Laboratory. We would like to thank you for your informative suggestions. We appreciate your approach to anticipate our intents.

Yours faithfully,

una

HoD – CSE Mead of the Department. Department of Computer Science & Energy Xamaraj Collège of Engg. & Teche Virudhunager - 626 001.

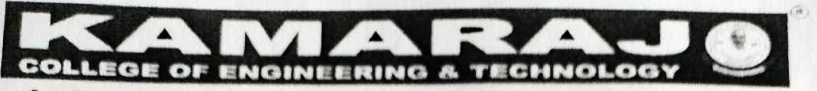

(An Autonomous Institution AFFILIATED TO ANNA UNIVERSITY CHENNIA) S.P.G.Chidambara Nadar - C.Nagammal Campus S.P.G.C. Nagar, K. Vellakulam - 625 701 (Near VIRUDHUNAGAR)

Dr. A.Meenakshi, M.E., Ph.D., Professor & Head, Department of Computer Science Engineering, Kamaraj College of Engineering & Technology, K.Vellakulam- 625 701(NearVirudhunagar), Tamilnadu, India. Ph: 04549 - 278171 Mobile: +91 - 9786821921

Email: hodese a kamarajengg.edu.in

Ref. No.: KCET / CSE / VAC / Aug 2023

05.08.2023

To

#### Ms. G.MADHURI,

U/UX Designer, KEVELL GLOBAL SOLUTIONS LLP, Madurai.

Respected Madam,

Sub: Thanks letter for acting as a Resource Person for the Value Added Course-"FIGMA" - Reg.

Warm greetings from Department of CSE, Kamaraj College of Engineering & Technology!

I take this opportunity to thank you for taking time out from your busy schedule to share your ideas for the value added course of "FIGMA" from 31.07.2023 Monday to 05.08.2023 Saturday from 09:00 AM to 04:00 PM in Programming Laboratory. We would like to thank you for your informative suggestions. We appreciate your approach to anticipate our intents.

Yours faithfully,

denal

HoD - CSE

Nead of the Department, Department of Computer Science & Engg, Kamaraj Collège of Engg, & Tech, Virudhunagar - 626 001.

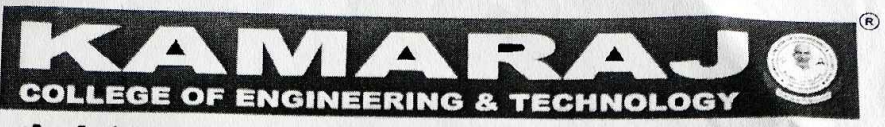

(An Autonomous Institution - AFFILIATED TO ANNA UNIVERSITY, CHENNAI) S.P.G.Chidambara Nadar - C.Nagammal Campus

S.P.G.C. Nagar, K.Vellakulam - 625 701 (Near VIRUDHUNAGAR).

Dr. A.Meenakshi, M.E., Ph.D., Professor & Head, Department of Computer Science Engineering, Kamaraj College of Engineering & Technology, K.Vellakulam- 625 701(NearVirudhunagar), Tamilnadu, India.

Ph: 04549 - 278171 Mobile: +91 - 9786821021

Email: hodcse@kamarajengg.edu.in

Ref. No.: KCET / CSE / VAC / Aug 2023

05.08.2023

To

### Ms. P.RAMANI,

UI/UX Designer, KEVELL GLOBAL SOLUTIONS LLP,

Madurai.

Respected Madam,

Sub: Thanks letter for acting as a Resource Person for the Value Added Course-"FIGMA" - Reg.

Warm greetings from Department of CSE, Kamaraj College of Engineering & Technology!

I take this opportunity to thank you for taking time out from your busy schedule to share your ideas for the value added course of "FIGMA" from 31.07.2023 Monday to 05.08.2023 Saturday from 09:00 AM to 04:00 PM in Programming Laboratory. We would like to thank you for your informative suggestions. We appreciate your approach to anticipate our intents.

Yours faithfully,

Jena

HoD - CSE (Nead of the Department, Department of Somputer Science & Engli Waatiator Collège of Strigo, & Techy Waatiator Collège of Strigo, & Techy Waatiator Collège of Strigo, & Techy

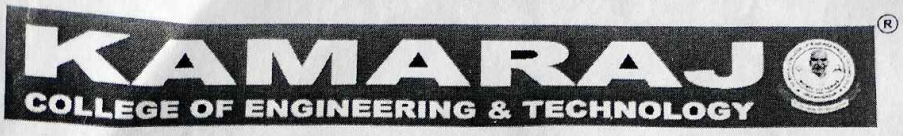

(An Autonomous Institution - AFFILIATED TO ANNA UNIVERSITY, CHENNAI) S.P.G.Chidambara Nadar - C.Nagammal Campus S.P.G.C. Nagar, K.Vellakulam - 625 701 (Near VIRUDHUNAGAR).

Dr. A.Meenakshi, M.E., Ph.D., Professor & Head, Department of Computer Science Engineering, Kamaraj College of Engineering & Technology, K.Vellakulam- 625 701(NearVirudhunagar), Tamilnadu, India. Ph: 04549 - 278171 Mobile: +91 - 9786821021

Email: hodcse@kamarajengg.edu.in

#### Ref. No.: KCET / CSE / VAC / Aug 2023

05.08.2023

To

#### Ms. T.PANDEESWARI,

Students Co-ordinator, KEVELL GLOBAL SOLUTIONS LLP,

Madurai.

Respected Madam,

Sub: Thanks letter for acting as a Students Co-ordinator for the Value Added Course-"FIGMA" – Reg.

Warm greetings from Department of CSE, Kamaraj College of Engineering & Technology!

I take this opportunity to thank you for taking time out from your busy schedule to share your ideas for the value added course of "FIGMA" from 31.07.2023 Monday to 05.08.2023 Saturday from 09:00 AM to 04:00 PM in Programming Laboratory. We would like to thank you for your informative suggestions. We appreciate your approach to anticipate our intents.

Yours faithfully,

HoD - CSENeed of the Pepartane beet of Bamputer Scienc Back of College of the a lock Marsharing - 125 CM